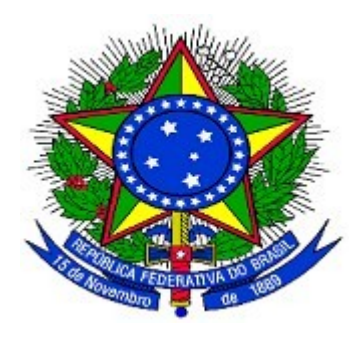

MINISTÉRIO DO PLANEJAMENTO ORÇAMENTO E GESTÃO SECRETARIA DE LOGÍSTICA E TECNOLOGIA DA INFORMAÇÃO DEPARTAMENTO DE GESTÃO ESTRATÉGICA DA INFORMAÇÃO

# Portal dos Convênios – SICONV

Convênio, Contrato de Repasse e Termo de Parceria operados por OBTV

(Ordem Bancária de Transferências Voluntárias)

**Perfil Convenente** 

Manual do Usuário

14/07/2014

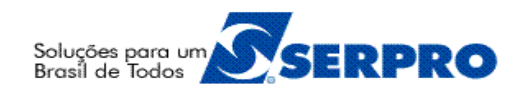

# Sumário

| 1. Introdução                                                               | 3   |
|-----------------------------------------------------------------------------|-----|
| 2. Cadastrar Ordenador de Despesa OBTV                                      | 3   |
| 3. Cadastrar Credor da Transferência Voluntária                             | 7   |
| 3.1 – Salvar em Definitivo e Solicitar Autorização                          | 14  |
| 3.2 – Autorizar Domicílio Bancário e Envio ao SIAFI                         | 19  |
| 3.3 – Retornar Solicitação de Autorização do Domicílio Bancário             | 23  |
| 3.4 – Recusar Solicitação de Autorização do Domicílio Bancário              |     |
| 4. Pagamento com OBTV – Ordem Bancária de Transferência Voluntária          | 28  |
| 5. Tipos de Pagamento por OBTV                                              | 29  |
| 5.1 – OBTV - Pagamento a Fornecedor                                         | 29  |
| 5.1.1 – OBTV - Pagamento a Fornecedor – Transferência Bancária              | 29  |
| 5.1.2 – OBTV - Pagamento a Fornecedor – Pagamento no Caixa (até R\$ 800,00) | 41  |
| 5.2 – OBTV - Devolução de Recursos                                          | 53  |
| 5.3 – OBTV - Para o Convenente                                              | 58  |
| 5.4 – OBTV - Aplicação em Poupança                                          | 70  |
| 5.5 – OBTV - Câmbio                                                         | 74  |
| 5.5.1 – Complementar Dados de Câmbio do Documento de Liquidação             | 84  |
| 5.6 – OBTV - Tributos                                                       | 87  |
| 6. Autorizar Movimentação Financeira                                        | 91  |
| 6.1 – Autorizar Pagamento – Gestor Financeiro                               | 92  |
| 6.2 – Autorizar Pagamento – Ordenador de Despesa OBTV                       |     |
| 6.3 – Reiniciar a Senha OBTV                                                | 97  |
| 7. Cancelar Movimentação Financeira                                         |     |
| 8. Listar Movimentações Financeiras                                         |     |
| 9. Conciliação Bancária com OBTV                                            |     |
| 9.1 – Conciliação Bancária – Extrato Bancário                               |     |
| 9.2 – Conciliação Bancária – Movimentações SICONV                           |     |
| 10. Classificar Ingresso de Recurso                                         |     |
| 11. Discriminar OBTV                                                        | 130 |
| 12. Importação de Itens de Discriminação de OBTV                            | 137 |
| 13. Extrato Bancário do Convênio                                            | 143 |
| 14. Saiba Mais                                                              | 145 |
| 15. Em caso de dúvidas                                                      | 145 |
| 16. Histórico de Atualizações                                               | 146 |

### 1. Introdução

O **Portal dos Convênios – SICONV** é um sistema desenvolvido em plataforma *web* que permite aos órgãos concedente e convenente o gerenciamento *on-line* de todos os convênios cadastrados.

Neste módulo serão apresentadas as funcionalidades que permitem a execução financeira do convênio, contrato de repasse e termo de parceria operado por OBTV.

Primeiramente, cabe esclarecer o que é OBTV. Conforme disposto no Decreto nº 7.641, de 12 de dezembro de 2011, "... considera-se Ordem Bancária de Transferências Voluntárias a minuta da ordem bancária de pagamento de despesa do convênio, termo de parceria ou contrato de repasse encaminhada virtualmente pelo SICONV ao Sistema Integrado de Administração Financeira - SIAFI, mediante autorização do Gestor Financeiro e do Ordenador de Despesa do convenente, ambos previamente cadastrados no SICONV, para posterior envio, pelo próprio SIAFI, à instituição bancária que efetuará o crédito na conta corrente do beneficiário final da despesa.".

O Portal dos Convênios poderá ser acessado pelo endereço: <u>www.convenios.gov.br</u>

### 2. Cadastrar Ordenador de Despesa OBTV

É o ordenador de despesa OBTV quem realiza a autorização final do pagamento ao fornecedor/credor e envia ao SIAFI. Para isto, ele deverá estar cadastrado no SICONV.

Para realizar o cadastramento dos Ordenadores de Despesas OBTV, o convenente deverá **entregar** à **Instituição Bancária** a relação dos CPF dos candidatos a Ordenador de Despesa OBTV do Convênio, juntamente com a documentação exigida pela Instituição Financeira. Poderão ser informados vários CPF e estes serão enviados ao SICONV pela instituição financeira.

Após o processamento, os CPF enviados pela instituição financeira são armazenados no SICONV. A partir desse momento, o convenente poderá selecionar até dois Ordenadores de Despesas OBTV dentre esses CPF, para o convênio que opera por OBTV. Obrigatoriamente, deverá ser escolhido pelo menos um Ordenador de Despesa. Caso contrário, nenhum pagamento poderá ser autorizado.

Para definir o(s) ordenador(es) de despesa(s) OBTV, o usuário com perfil de **Cadastrador de Usuário de Ente Entidade**, após informar o Login (CPF) e a senha de acesso ou Certificado Digital, deverá clicar no menu "**Execução**" opção "**Ordenador Despesa OBTV**", conforme Figura 1.

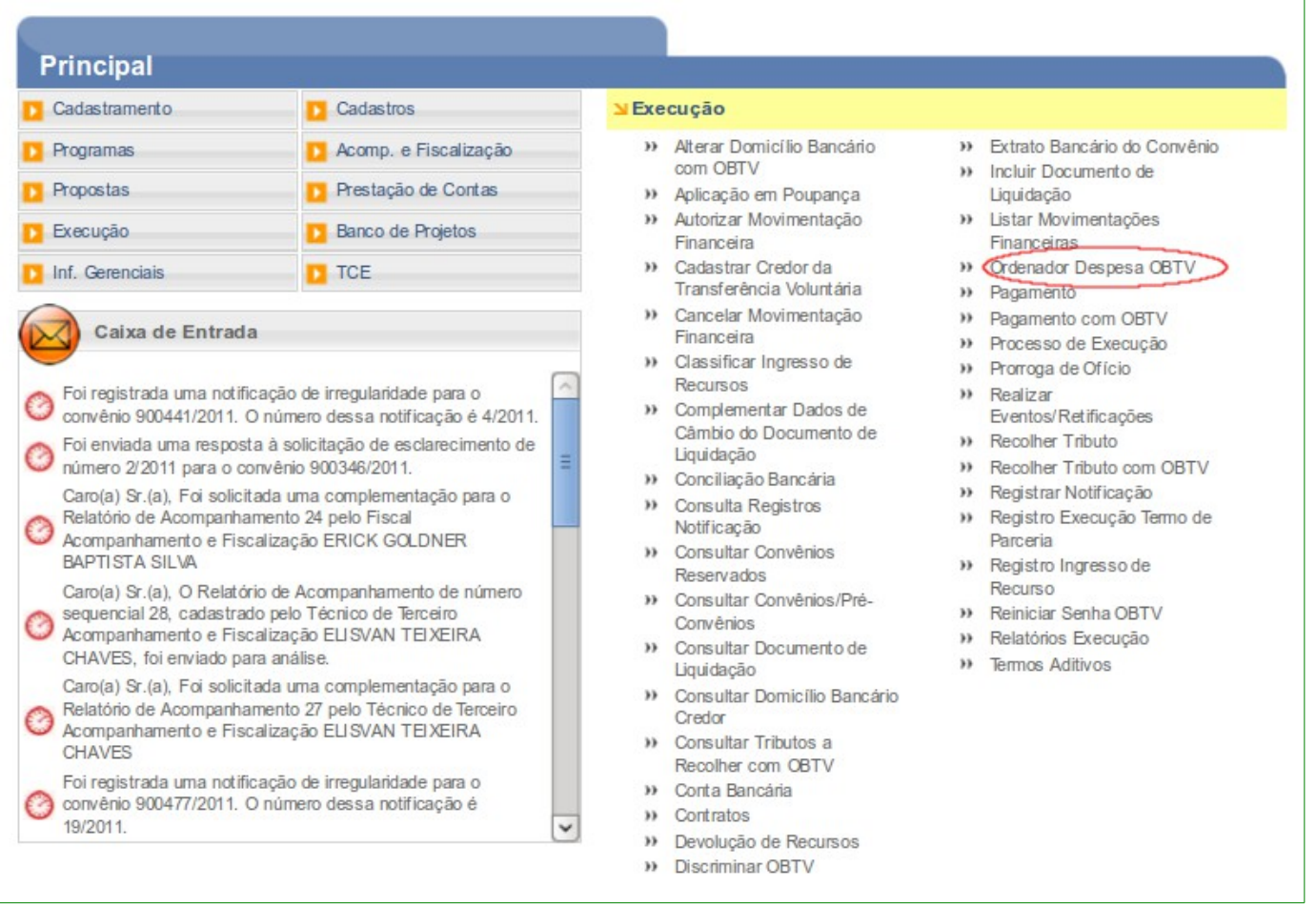

### Figura 1

Será exibida tela para a consulta do convênio.

Após informar o número do convênio no campo especifico, clicar no botão "Consultar".

O sistema exibirá a tela "Definir Ordenador Despesa OBTV" e os botões: "Inserir",

### "Ver Candidatos" e "Histórico".

Para visualizar a relação **dos candidatos a Ordenador de Despesa OBTV**, o usuário deverá clicar no botão "**Ver Candidatos**", conforme Figura 2.

| Principal      Ordenador Despesa OBTV |                                                        |
|---------------------------------------|--------------------------------------------------------|
| Ordenador Despesa OBTV                | 20113 - MINISTERIO DO PLANEJAMENTO, ORCAMENTO E GESTAO |
|                                       | ▶ Convênio 900563/2012                                 |
| Nenhum registro foi encontrado.       |                                                        |
| Inserir Ver candidatos Historico      |                                                        |

Figura 2

O sistema exibirá tela com a relação dos usuários que são candidatos a ordenador de despesa OBTV informados na Instituição Financeira.

Após verificar a relação dos candidatos, o usuário deverá selecionar/definir o(s) **Ordenador (es) de Despesa(s) OBTV.** Para isto, o usuário deverá clicar no botão "**Voltar**", conforme Figura 3.

| ▶ Principal ▶ Ordenador Desp                          | pesa OBTV   |                                                        |
|-------------------------------------------------------|-------------|--------------------------------------------------------|
| Ordenador Despesa OBTV                                |             | 20113 - MINISTERIO DO PLANEJAMENTO, ORCAMENTO E GESTAO |
|                                                       |             | Convênio 900563/2012                                   |
| CPF                                                   | Nome        |                                                        |
| 0000000068                                            | MARIA SILVA |                                                        |
| Opções para exportar: 🖺 CSV   🎕 Excel   🔮 XML   🔂 PDF |             |                                                        |
| Voltar                                                | >           |                                                        |

Figura 3

O sistema exibirá novamente a tela com os botões: "Inserir", "Ver Candidatos" e "Histórico". O usuário deverá clicar no botão "Inserir", conforme Figura 4.

| Principal      Ordenador Despesa OBTV                               |                                                        |
|---------------------------------------------------------------------|--------------------------------------------------------|
| Ordenador Despesa OBTV                                              | 20113 - MINISTERIO DO PLANEJAMENTO, ORCAMENTO E GESTAO |
|                                                                     | ▶ Convênio 900563/2012                                 |
| Nenhum registro foi encontrado.<br>Inserir Ver candidatos Historico |                                                        |
|                                                                     |                                                        |

#### Figura 4

O sistema exibirá novamente a relação dos usuários que são candidatos a Ordenador de Despesa OBTV para seleção.

Observe que na frente do nome de cada candidato a Ordenador de Despesa OBTV é exibido o botão "**Selecionar**".

O usuário poderá selecionar até dois Ordenadores de Despesa OBTV, para isto deverá clicar no botão "**Selecionar**" do candidato desejado.

**Observação**: O Proponente não pode ser Ordenador de Despesa de OBTV e Gestor Financeiro do Convenente ao mesmo tempo.

Importante: Neste momento, se o Ordenador de Despesa OBTV selecionado for um membro do Proponente, ele já possui senha de acesso ao SICONV. Se não, o sistema exibirá tela para preenchimento dos dados do Ordenador de Despesa OBTV e este receberá senha de acesso ao SICONV por e-mail.

No exemplo será selecionado apenas um Ordenador de Despesa OBTV, conforme

| Figura 5.                     |                                 |                                                        |
|-------------------------------|---------------------------------|--------------------------------------------------------|
| ▶ Principal ▶ Ordenador Despe | sa OBTV                         |                                                        |
| Ordenador Despesa OBTV        |                                 | 20113 - MINISTERIO DO PLANEJAMENTO, ORCAMENTO E GESTAO |
|                               |                                 | ▶ Convênio 900563/2012                                 |
| CPF                           | Nome                            |                                                        |
| 000000068                     | MARIA SILVA                     | Selecionar                                             |
| 0000000049                    | AFONSO GUERRA                   | Selecionar                                             |
| Opções para exportar: 📔       | 🖞 CSV   💐 Excel   🔮 XML   🔁 PDF |                                                        |
| Voltar                        |                                 |                                                        |
| <u> </u>                      |                                 |                                                        |

Figura 5

O sistema exibirá mensagem: "*Perfil Ordenador de Despesa da OBTV atribuído ao usuário com sucesso.*" e o botão "**Remover**" caso seja necessário retornar o usuário para a relação de candidatos a *Ordenador de Despesa OBTV*.

Observe que após selecionar o candidato, o CPF e o nome do usuário selecionado é retirado da relação de candidatos.

Para visualizar todas as alterações realizadas na opção, "**Ordenador de Despesa OBTV**", o usuário deverá clicar no botão "**Histórico**", conforme Figura 6.

| ▶ Principal ▶ Ordenador Despesa OBTV |                                    |                                                        |  |
|--------------------------------------|------------------------------------|--------------------------------------------------------|--|
| Ordenador Despesa OBTV               |                                    | 20113 - MINISTERIO DO PLANEJAMENTO, ORCAMENTO E GESTAO |  |
|                                      |                                    | ▶ Convênio 900563/2012                                 |  |
| CPF                                  | Nome                               |                                                        |  |
| 0000000068                           | MARIA SILVA                        | Remover                                                |  |
| Opções para exporta                  | r: 🔛 CSV   💐 Excel   🔮 XML   🔁 PDF |                                                        |  |
| Inserir Ver c                        | andidatos Historico                |                                                        |  |

Figura 6

# Importante:

- Caso seja necessário incluir ou excluir novos candidatos a Ordenador de Despesa OBTV, o usuário deverá se dirigir ao banco e solicitar orientação sobre qual procedimento seguir para incluir/excluir representante legal da conta. Bancos diferentes podem ter procedimentos diferentes.
- A escolha do(s) do(s) Ordenador(es) de Despesa é independente para cada convênio e a critério do Convenente. Portanto, convênios diferentes de um mesmo Proponente poderão ter ordenadores diferentes.

O sistema exibirá tela com **Data e hora**, **CPF do usuário** que executou a ação, qual a **ação executada** e o **CPF do objeto da ação** (CPF que sofreu a ação), conforme Figura 7.

|                                     |                              |                   | ► Convênio 900 |
|-------------------------------------|------------------------------|-------------------|----------------|
| Data                                | Usuário que executou a ação  | Ação executada    | Objeto da ação |
| 03/10/2013 01:36:21                 | 0000000049                   | Selecionou perfil | 0000000068     |
| 03/10/2013 01:26:49                 | 0000000049                   | Removeu perfil    | 000000068      |
| 03/10/2013 01:26:06                 | 0000000049                   | Selecionou perfil | 0000000068     |
| 02/10/2013 03:20:08                 | 0000000049                   | Removeu perfil    | 0000000068     |
| 08/08/2012 10:31:48                 | 0000000049                   | Selecionou perfil | 0000000068     |
| Opções para exportar: 🐏 🕻<br>Voltar | SV   街 Excel   🔮 XML   🔁 PDF |                   |                |

# 3. Cadastrar Credor da Transferência Voluntária

A opção, **Consultar Domicílio Bancário do Credor,** deverá ser utilizada **antes da inclusão do documento de liquidação e do pagamento com OBTV** como também antes da opção **Cadastrar Credor da Transferência Voluntária.** Após informar o Login (CPF) e a senha de acesso ou Certificado Digital, o usuário deverá clicar na opção, conforme Figura 8.

| Cadastramento                                                                                                    | D Cadastros                                                                                                    | ≥ Execução                                                                                                    |                                                                                                    |
|----------------------------------------------------------------------------------------------------|----------------------------------------------------------------------------------------------------|----------------------------------------------------------------------------------------------------|----------------------------------------------------------------------------------------------------|
| <ul> <li>Programas</li> <li>Propostas</li> <li>Execução</li> <li>Inf. Gerenciais</li> <li>Caixa de Entrada</li> <li>Foi registrada uma notific<br/>convênio 900441/2011. C</li> </ul>                                                                                                    | Acomp. e Fiscalização     Prestação de Contas     Banco de Projetos     TCE  cação de irregularidade para o 0 número dessa notificação é 4/2011.                                                                                                    | <ul> <li>Alterar Domicí lio Bancário<br/>com OBTV</li> <li>Aplicação em Poupança</li> <li>Autorizar Movimentação<br/>Financeira</li> <li>Cadastrar Credor da<br/>Transferência Voluntária</li> <li>Cancelar Movimentação<br/>Financeira</li> <li>Classificar Ingresso de<br/>Recursos</li> <li>Complementar Dados de</li> </ul>                                                                                                    | <ul> <li>» Extrato Bancário do Convêni</li> <li>» Incluir Documento de<br/>Liquidação</li> <li>» Listar Movimentações<br/>Financeiras</li> <li>» Ordenador Despesa OBTV</li> <li>» Pagamento</li> <li>» Pagamento com OBTV</li> <li>» Processo de Execução</li> <li>» Prorroga de Ofício</li> <li>» Realizar<br/>Eventos/Retificações</li> </ul> |
| <ul> <li>Foi enviada uma respost<br/>número 2/2011 para o co<br/>Caro(a) Sr.(a), Foi solicit</li> <li>Relatório de Acompanhai<br/>Acompanhamento e Fisc<br/>BAPTISTA SILVA</li> <li>Caro(a) Sr.(a), O Relatór</li> <li>sequencial 28, cadastrad<br/>Acompanhamento e Fisc<br/>CHAVES, foi enviado pai</li> <li>Caro(a) Sr.(a), Foi solicit</li> <li>Relatório de Acompanhai<br/>Acompanhamento e Fisc<br/>CHAVES</li> <li>Foi registrada uma notific<br/>convênio 900477/2011. C<br/>19/2011.</li> </ul> | a à solicitação de esclarecimento de<br>nvênio 900346/2011.<br>ada uma complementação para o<br>mento 24 pelo Fiscal<br>alização ERICK GOLDNER<br>io de Acompanhamento de número<br>o pelo Técnico de Terceiro<br>alização ELISVAN TEIXEIRA<br>ra análise.<br>ada uma complementação para o<br>mento 27 pelo Técnico de Terceiro<br>alização ELISVAN TEIXEIRA<br>escão de irregularidade para o<br>o número dessa notificação é | <ul> <li>Cambio do Documento de<br/>Liquidação</li> <li>Conciliação Bancária</li> <li>Consulta Registros<br/>Notificação</li> <li>Consultar Convênios<br/>Reservados</li> <li>Consultar Convênios/Pré-<br/>Convênios</li> <li>Consultar Documento de<br/>Liquidação</li> <li>Consultar Documento de<br/>Liquidação</li> <li>Consultar Documento de<br/>Liquidação</li> <li>Consultar Documento de<br/>Liquidação</li> <li>Consultar Tributos a<br/>Recolher com OBTV</li> <li>Conta Bancária</li> <li>Contratos</li> </ul> | <ul> <li>Recolher Tributo</li> <li>Recolher Tributo com OBTV</li> <li>Registrar Notificação</li> <li>Registro Execução Termo de<br/>Parceria</li> <li>Registro Ingresso de<br/>Recurso</li> <li>Reiniciar Senha OBTV</li> <li>Relatórios Execução</li> <li>Termos Aditivos</li> </ul>                                                            |

7/143

Será exibida tela para a consulta do convênio. Após informar o número do convênio no campo especifico, o usuário deverá clicar no botão "**Consultar**".

Será exibida tela para a consulta do domicílio bancário. Após selecionar o Tipo de Documento e a Identificação do Credor (CPF/CNPJ/IG), o usuário deverá clicar no botão "**Consultar**", conforme Figura 9.

| Principal                                  |                                                                         |
|--------------------------------------------|-------------------------------------------------------------------------|
| Consultar Domicílio                        | Bancário Credor                                                         |
| Tipo de Documento                          | CPF 0                                                                   |
| ldentificação do Credor<br>(CPF/CNPJ/IG) • |                                                                         |
| Banco                                      |                                                                         |
| Agência                                    |                                                                         |
| Conta                                      |                                                                         |
|                                            | Consultar                                                               |
| tenção: A consulta ao SIAFI retorna        | no máximo 80 domicílios bancários. Refine sua pesquisa caso necessário. |
|                                            | Listar Todos os Domicílios Bancários com Pendências no Cadastramento    |
|                                            |                                                                         |

Figura 9

A opção **Consultar Domicílio Bancário Credor** permite ao convenente consultar o fornecedor/credor e todos seus domicilios bancários (**Banco**, **Agência** e **Conta Bancária**) cadastrados no SIAFI, conforme Figura 10.

|                                                                                                    |                                                                                                    | 0/145                                                                                              |  |  |
|----------------------------------------------------------------------------------------------------|----------------------------------------------------------------------------------------------------|----------------------------------------------------------------------------------------------------|--|--|
| Principal                                                                                                    |                                                                                                    |                                                                                                    |  |  |
| Consultar Domicílio Bancário Credor                                                                                                    |                                                                                                    |                                                                                                    |  |  |
| ados do Credor                                                                                                    |                                                                                                    |                                                                                                    |  |  |
| Tipo de Documento de Identif                                                                                                    | ficação CPF                                                                                                    |                                                                                                    |  |  |
| Identificação do Credor                                                                                                    | 111.111.111-11                                                                                                    |                                                                                                    |  |  |
| Nome/Razão Social                                                                                                    | GLEDE                                                                                                    |                                                                                                    |  |  |
| Situação                                                                                                    | CREDOR_OK                                                                                                    |                                                                                                    |  |  |
|                                                                                                    | Animin                                                                                                    | Contro Connecto                                                                                    |  |  |
| Banco                                                                                                    | Agencia                                                                                                    | Conta-Corrente                                                                                     |  |  |
| 041                                                                                                    | Agencia<br>0041                                                                                                    | 3254545454                                                                                         |  |  |
| 041<br>104                                                                                                    | 0041<br>0198                                                                                                    | 3254545454<br>1791865                                                                              |  |  |
| 041<br>104<br>104                                                                                                    | 0041<br>0198<br>0198                                                                                                    | 3254545454<br>1791865<br>1791865                                                                   |  |  |
| 041<br>104<br>104<br>104<br>104                                                                                                    | 0041<br>0198<br>0198<br>0198                                                                                                    | 3254545454<br>1791865<br>1791865<br>1791865                                                        |  |  |
| 041<br>104<br>104<br>104<br>104<br>104                                                                                                    | Agencia<br>0041<br>0198<br>0198<br>0198<br>0198<br>0198                                                                                                    | 3254545454<br>1791865<br>1791865<br>1791865<br>1791865<br>1791865                                  |  |  |
| 041<br>104<br>104<br>104<br>104<br>104<br>399                                                                                                    | Agencia<br>0041<br>0198<br>0198<br>0198<br>0198<br>0198<br>1075                                                                                                    | 3254545454<br>1791865<br>1791865<br>1791865<br>1791865<br>1791865<br>1379929                       |  |  |
| 041<br>104<br>104<br>104<br>104<br>104<br>399<br>399                                                                                                    | Agencia<br>0041<br>0198<br>0198<br>0198<br>0198<br>0198<br>1075<br>1075<br>1075                                                                                                    | 3254545454<br>1791865<br>1791865<br>1791865<br>1791865<br>1791865<br>1379929<br>1379929            |  |  |
| Banco<br>041<br>104<br>104<br>104<br>104<br>399<br>399<br>399<br>399                                                                                                    | Agencia<br>0041<br>0198<br>0198<br>0198<br>0198<br>0198<br>1075<br>1075<br>1075<br>1075                                                                                                    | 3254545454<br>1791865<br>1791865<br>1791865<br>1791865<br>1379929<br>1379929<br>1379929            |  |  |
| 041           104           104           104           104           399           399           399           399           399           399           399           399           399           399           399 | Agencia         0041         0198         0198         0198         0198         1075         1075         1075         1075         1075         1075         1075         1075         1075         1075 | 3254545454<br>1791865<br>1791865<br>1791865<br>1791865<br>1379929<br>1379929<br>1379929<br>1379929 |  |  |

### Figura 10

**Observação:** se o usuário quiser, na consulta, poderá informar o Banco e/ou a Agência e/ou a Conta como filtro.

Se não existir o Credor/Fornecedor e/ou o domicílio bancário a ser usado na inclusão do documento de liquidação deverá ser utilizada a opção, **Cadastrar Credor da Transferência Voluntária**, do menu **Execução**.

Cadastrar Credor permite ao convenente cadastrar o fornecedor/credor e seu domicilio bancário (Banco, Agência e Conta Bancária) no SIAFI.

Para que o cadastro seja efetivado no sistema, o usuário com perfil de **Operador Financeiro do Convenente** deverá incluir os dados e **solicitar a aprovação** ao usuário com o perfil de **Ordenador de Despesa OBTV**.

Após informar o Login (CPF) e a senha de acesso ou Certificado Digital, o usuário deverá clicar em "**Execução**", opção "**Cadastrar Credor da Transferência Voluntária**", conforme Figura 11.

| Fincipal                                                                                                    | Ale a construction of the second second second second second second second second second second second second s                                                                                                    |                                                         |                                                                                                    |                                                                                                    |
|----------------------------------------------------------------------------------------------------|----------------------------------------------------------------------------------------------------|---------------------------------------------------------|----------------------------------------------------------------------------------------------------|----------------------------------------------------------------------------------------------------|
| Cadastramento                                                                                                    | Cadastros                                                                                                    | ≥ Execuçã<br>» Alte                                     | ão<br>rar Domicílio Bancário                                                                                                    | » Extrato Bancário do Convênio                                                                                                    |
| Propostas<br>Execução<br>Inf. Gerenciais                                                                                                    | Prestação de Contas     Banco de Projetos     TCE                                                                                                    | com<br>» Aplia<br>» Auto<br>Fina<br>» Cad               | OBTV<br>cação em Poupança<br>orizar Movimentação<br>Inceira<br>astrar Credor da<br>sefarência Voluntária                                                                                                    | <ul> <li>» Incluir Documento de<br/>Liquidação</li> <li>» Listar Movimentações<br/>Financeiras</li> <li>» Ordenador Despesa OBTV</li> <li>» Presentator</li> </ul>                                                                                                    |
| Caixa de Entrada<br>Foi registrada uma notifi<br>convênio 900441/2011. (<br>Foi enviada uma resposi<br>número 2/2011 para o co<br>Caro(a) Sr.(a), Foi solicit<br>Relatório de Acompanha<br>Acompanhamento e Fiso<br>BAPTISTA SILVA<br>Caro(a) Sr.(a), O Relató<br>Sequencial 28, cadastras<br>Acompanhamento e Fiso<br>CHAVES, foi enviado pa<br>Caro(a) Sr.(a), Foi solicit<br>Relatório de Acompanha<br>Acompanhamento e Fiso<br>CHAVES, foi enviado pa<br>Caro(a) Sr.(a), Foi solicit<br>Relatório de Acompanha<br>Acompanhamento e Fiso<br>CHAVES<br>Foi registrada uma notifi<br>Convênio 900477/2011. (<br>19/2011. | a<br>cação de irregularidade para o<br>O número dessa notificação é 4/2011.<br>ta à solicitação de esclarecimento de<br>provênio 900346/2011.<br>tada uma complementação para o<br>imento 24 pelo Fiscal<br>calização ERICK GOLDNER<br>rio de Acompanhamento de número<br>do pelo Técnico de Terceiro<br>calização ELI SVAN TELXEIRA<br>ira análise.<br>tada uma complementação para o<br>imento 27 pelo Técnico de Terceiro<br>calização ELI SVAN TELXEIRA<br>imento 27 pelo Técnico de Terceiro<br>calização ELI SVAN TELXEIRA<br>cação de irregularidade para o<br>O número dessa notificação é | Can Fina Ca Fina Ca Ca Ca Ca Ca Ca Ca Ca Ca Ca Ca Ca Ca | celar Movimentação<br>unceira<br>ssificar Ingresso de<br>ursos<br>nplementar Dados de<br>hbio do Documento de<br>idação<br>ciliação Bancária<br>sulta Registros<br>ficação<br>sultar Convênios<br>ervados<br>sultar Convênios/Pré-<br>vênios<br>sultar Documento de<br>idação<br>sultar Documento de<br>idação<br>sultar Domicílio Bancário<br>dor<br>sultar Tributos a<br>olher com OBTV<br>ta Bancária<br>tratos | <ul> <li>Pagamento com OBTV</li> <li>Processo de Execução</li> <li>Prorroga de Ofício</li> <li>Realizar<br/>Eventos/Retificações</li> <li>Recolher Tributo</li> <li>Recolher Tributo com OBTV</li> <li>Registrar Notificação</li> <li>Registro Execução Termo de<br/>Parceria</li> <li>Registro Ingresso de<br/>Recurso</li> <li>Relatórios Execução</li> <li>Termos Aditivos</li> </ul> |

### Figura 11

Será exibida tela para a consulta do convênio. Após informar o número do convênio no campo especifico, o usuário deverá clicar no botão "**Consultar**".

**Observação:** O número do convênio informado deve operar por OBTV. O credor/fornecedor e os domicílios bancários apresentados ou cadastrados não estão vinculados ao convênio no SIAFI, ou seja, são válidos para documentos de liquidação e pagamentos de qualquer convênio.

O sistema exibirá tela para a inclusão do Credor. O usuário deverá clicar em "**Novo Credor / Domicílio Bancário**", conforme Figura 12.

| 10/143                                                                              |                                                        |  |  |
|-------------------------------------------------------------------------------------|--------------------------------------------------------|--|--|
| Principal      Consultar Convênio      Cadastrar Credor da Transferência Voluntária |                                                        |  |  |
| Cadastrar Credor da Transferência Voluntária                                        | 20113 - MINISTERIO DO PLANEJAMENTO, ORCAMENTO E GESTAO |  |  |
|                                                                                     | ▶ Convênio 900731/2013                                 |  |  |
| Nenhum registro foi encontrado.                                                     |                                                        |  |  |
| Novo Credor / Domícilio Bancário                                                    | Cancelar                                               |  |  |
| Figura 12                                                                           |                                                        |  |  |

O sistema exibirá tela para inclusão dos dados:

13.

 Campo Tipo de Documento: deverá ser selecionado CNPJ, CPF ou IG (Inscrição Genérica); e Importante: Inscrição Genérica é um código gerado no SIAFI para Fornecedores Estrangeiros.
 Campo Identificação do Credor (CPF/CNPJ/IG): deverá ser informado o número do CNPJ ou CPF ou IG (Inscrição Genérica); de acordo com o tipo de documento selecionado no campo anterior.

Após preencher os campos, o usuário deverá clicar em "Pesquisar", conforme Figura

| 20113 - MINISTERIO DO PLANEJAMENTO, ORCAMENTO E GESTAO<br>Convênio 900731/2013 |
|--------------------------------------------------------------------------------|
| Convêrio 900731/2013                                                           |
|                                                                                |
|                                                                                |
|                                                                                |
|                                                                                |
|                                                                                |

Importante: Caso o fornecedor/credor não esteja cadastrado na base de dados do sistema SIAFI, a aba "Dados Gerais" será exibida.

Na aba **Dados Gerais**, serão exibidos os dados do fornecedor/credor cadastrado na base de dados da **Receita Federal do Brasil** e os seguintes botões:

- "Salvar Rascunhos" permite ao usuário salvar os dados provisoriamente;
- "Salvar Definitivo" permite ao usuário salvar os dados e o registro ficará na situação de aguardando autorização do Ordenador de Despesa OBTV para envio ao SIAFI e
- "Voltar" permite ao usuário voltar para a tela anterior.

O usuário deverá conferir os dados apresentados, e se necessário, atualizar os campos que necessitem de alteração ou inclusão de novas informações e clicar em "**Salvar Rascunho**", conforme Figura 14, ou dar sequência de acordo com o tópico 3.1 – Salvar em Definitivo e Solicitar Autorização.

| Cadastrar Credor da Tra                 | Insferência Voluntária                                  |
|-----------------------------------------|---------------------------------------------------------|
|                                         | Convenio 900731/20                                      |
| Dados Gerais Domicílios Bancários       | s a Enviar Domicílios Bancários SIAFI Histórico Eventos |
| Tipo de Documento de Identificaç        | ão CNPJ                                                 |
| Número do Documento de<br>Identificação | 00.001.001/0001-03                                      |
| Nome (Razão Social)                     | TFDOGGEYGOYZFUTPVJUIFEXRFPSZ                            |
| Nome Fantasia/Mnemônico •               |                                                         |
| Endereço (logradouro) *                 |                                                         |
| SCLN 306 BL E                           |                                                         |
| Número (logradouro)*                    | S/N                                                     |
| Complemento                             | LOJAS 5                                                 |
| Bairro*                                 | ASA NORTE                                               |
| Município *                             | 97 - BRASILIA - DF                                      |
| Número do CEP*                          | 70745-500                                               |
| Código do País                          | 130                                                     |
| Nome do País                            | Brasil                                                  |
| Telefone(s)*                            |                                                         |
| Fax(es)                                 |                                                         |

Figura 14

**Importante**: Caso o fornecedor/credor já esteja cadastrado na base do sistema SICONV, a aba "**Dados Gerais**" não será exibida.

Será exibida a tela com as abas: **Domicílios Bancários a Enviar**, **Domicílios Bancários SIAFI** e **Histórico Eventos**.

11/143

#### 12/143

Na aba **Domicílios Bancários a Enviar** são apresentados os dados do fornecedor/credor, os dados bancários a serem adicionados e os seguintes botões:

- "Salvar Rascunho" permite ao usuário salvar os dados provisoriamente;
- "Salvar Definitivo" permite ao usuário salvar os dados e o registro ficará na situação de aguardando autorização do Ordenador de Despesa OBTV para envio ao SIAFI; e
- "Voltar" permite ao usuário voltar para a tela anterior.

Na seção de "Adicionar novo domicílio bancário", o usuário deverá preencher os seguintes campos:

- · Código Banco: deverá ser informado o código do banco do fornecedor;
- Agência: deverá ser informado o código da agência, sem o digito verificador e
- Conta-Corrente: deverá ser informado o número da conta corrente do fornecedor.

Após preencher os dados, o usuário deverá clicar em "Adicionar", conforme Figura 15.

| Principal      Consultar Convênio      Ca       | dastrar Credor da Transferência Voluntária |                                                        |
|-------------------------------------------------|--------------------------------------------|--------------------------------------------------------|
| Cadastrar Credor da T                           | ransferência Voluntária                    | 20113 - MINISTERIO DO PLANEJAMENTO, ORCAMENTO E GESTAO |
|                                                 |                                            | Convênio 900731/2013                                   |
| Domicílios Bancários a Enviar                   | Domicílios Bancários SIAFI Histórico Ev    | entos                                                  |
| Tipo de Documento de Identific                  | ação CPF                                   |                                                        |
| Número do Documento de<br>Identificação         | 111.111.111-11                             |                                                        |
| Nome (Razão Social)                             | GLEDE                                      |                                                        |
| Adicionar novo domicí                           | lio bancário                               |                                                        |
| Código Ban∞ *                                   |                                            |                                                        |
| Agência •                                       |                                            |                                                        |
| (Informar somente o número da agên<br>sem o DV) | cia,                                       |                                                        |
| Conta-Corrente *                                | -                                          |                                                        |
|                                                 | Adicionar                                  |                                                        |
| Domicílio(s) Bancário(s                         | s) a Enviar ao SIAFI                       |                                                        |
| Não há registros a exibir.                      |                                            |                                                        |
|                                                 | Salvar Rascunho Salvar Definition          | vo Voltar                                              |

Figura 15

O sistema exibirá mensagem: "Domicílio bancário adicionado. Clique em Salvar para concluir a operação.".

Observe que o domicílio bancário foi inserido na listagem "Domicílio(s) Bancário(s) a

Enviar ao SIAFI". O usuário poderá incluir quantos domicílios bancários quiser para o credor/fornecedor.

13/143

# 3.1 – Salvar em Definitivo e Solicitar Autorização

Após incluir todos os domicílios bancários do fornecedor/credor, o usuário **Convenente** com perfil de **Operador Financeiro do Convenente** deverá salvar em definitivo os registros adicionados solicitando consequentemente as suas aprovações.

Para salvar em definitivo e solicitar a autorização, o usuário deverá clicar em "**Salvar Definitivo**", conforme Figura 16.

| Principal      Consultar Convênio             | Cadastrar Credor da Transferência Voluntária |                                                        |
|-----------------------------------------------|----------------------------------------------|--------------------------------------------------------|
| Cadastrar Credor da                           | Transferência Voluntária                     | 20113 - MINISTERIO DO PLANEJAMENTO, ORCAMENTO E GESTAO |
| ouddellar orodor ad                           |                                              | ▶ Convênio 900731/2013                                 |
| Domicílio bancá                               | rio adicionado. Clique em Sa                 | Ivar para concluir a operação. <sup>fechar</sup> ⊠     |
| Domicílios Bancários a Enviar                 | Domicílios Bancários SIAFI Histórico Ev      | ventos                                                 |
| Tipo de Documento de Ident                    | ficação CPF                                  |                                                        |
| Número do Documento de<br>Identificação       | 111.111.111-11                               |                                                        |
| Nome (Razão Social)                           | GLEDE                                        |                                                        |
| Adicionar novo domi                           | cílio bancário                               |                                                        |
| Código Banco •                                | 001                                          |                                                        |
| Agência *                                     | 1914                                         |                                                        |
| (Informar somente o número da aç<br>sem o DV) | ência,                                       |                                                        |
| Conta-Corrente •                              | 54092 <sup>-</sup> 7                         |                                                        |
|                                               | Adicionar                                    |                                                        |
| Domicílio(s) Bancário                         | (s) a Enviar ao SIAFI                        |                                                        |
| Banco Agên                                    | cia Conta-Corrente                           | Ações                                                  |
| 001 1914                                      | 4 540927                                     | Excluir                                                |
|                                               | Salvar Rascunho Salvar Definit               | Voltar                                                 |

Figura 16

14/143

O sistema exibirá mensagem de confirmação: "*Deseja realmente salvar em definitivo?*". O usuário deverá clicar em "**OK**", conforme Figura 17.

|                                                                                                    | r da Transfer                                                                   | encia voluntaria                                                                     |                      | Convênio 900731/20 |
|----------------------------------------------------------------------------------------------------|---------------------------------------------------------------------------------|--------------------------------------------------------------------------------------|----------------------|--------------------|
| Domicílio ba                                                                                                    | ncár 🥲 💿 s                                                                      | site "https://hom.convo                                                              | enios.gov.br" diz: 🔊 | fechar(            |
| Domicílios Bancários a Env                                                                                                    |                                                                                 | Deseja realmente salva                                                               | ar em definitivo?    |                    |
| Tipo de Documento de                                                                                                    | Identi 🔍                                                                        | -                                                                                    |                      |                    |
| Número do Documento<br>Identificação                                                                                                    | de                                                                              | Ca                                                                                   | ancelar OK           |                    |
| Nome (Razão Social)                                                                                                    | GLE                                                                             | EDE BERNACCI GOLLUSCIO                                                               |                      |                    |
| dicionar novo d                                                                                                    | omicílio ban                                                                    | carlo                                                                                |                      |                    |
| dicionar novo de<br>Código Banco*<br>Agência*<br>(Informar somente o número<br>sem o DV)                                                    | omicílio ban<br>00<br>19<br>o da agência,                                       | 1<br>1<br>14                                                                         |                      |                    |
| dicionar novo de<br>Código Banco *<br>Agência *<br>(Informar somente o número<br>sem o DV)<br>Conta-Corrente *                              | omicílio ban<br>00<br>0 da agência,<br>54                                       | cario<br>1<br>14<br>092 <sup>-</sup> 7                                               |                      |                    |
| dicionar novo de<br>Código Banco*<br>Agência*<br>(Informar somente o número<br>sem o DV)<br>Conta-Corrente*                                 | omicílio bano<br>00<br>o da agência,<br>54<br>54<br>Adi<br>tário(s) a Env       | cario<br>1<br>14<br>092 <sup>-</sup> 7<br>cionar<br>riar ao SIAFI                    |                      |                    |
| Adicionar novo de<br>Código Banco*<br>Agência*<br>(Informar somente o número<br>sem o DV)<br>Conta-Corrente*<br>Domicílio(s) Banco<br>Banco | omicílio bano<br>00<br>o da agência,<br>54<br>(Adi<br>cário(s) a Env<br>Agência | carlo<br>1<br>14<br>092 <sup>-</sup> 7<br>icionar<br>viar ao SIAFI<br>Conta-Corrente | Ações                |                    |
| Adicionar novo de<br>Código Banco*<br>Agência*<br>(Informar somente o número<br>sem o DV)<br>Conta-Corrente*                                | omicílio bano<br>00<br>o da agência,<br>54<br>Adrio(s) a Env<br>Agência         | cario<br>1<br>14<br>092 - 7<br>cionar<br>riar ao SIAFI<br>Conta-Corrente             | Ações                |                    |

Após clicar em **OK**, o sistema exibirá nova mensagem: "*Domicílio bancário salvo em definitivo com sucesso! Registro ficará aguardando autorização do Ordenador de Despesas para envio ao SIAFI.*". Para detalhar o cadastro do credor, o usuário deverá clicar em "Detalhar", conforme Figura 18.

| Princip | oal ▶ Consultar Con                                                                                                    | vênio ⊧Cadastrar Credor d            | la Transferência Voluntária               |                                  |                            |                          |
|---------|----------------------------------------------------------------------------------------------------|--------------------------------------|-------------------------------------------|----------------------------------|----------------------------|--------------------------|
| Cad     | astrar Credo                                                                                                    | or da Transferên                     | cia Voluntária                            | 20113 - MINISTERIC               | DO PLANEJAMENTO, C         | RCAMENTO E GESTAO        |
|         |                                                                                                    |                                      |                                           |                                  |                            | • Convênio 900731/2013   |
|         | Domicílio b<br>autorização                                                                                              | ancário salvo en<br>o do Ordenador c | n definitivo com su<br>le Despesas para e | cesso! Registi<br>nvio ao SIAFI. | ro ficará aguarda          | ando <sup>fechar</sup> ⊠ |
| ld      | Tipo de<br>Documento                                                                                                    | Número do<br>Documento               | Nome/Razão Social do<br>Credor            | Solicitação de<br>Inclusão       | Situação                   |                          |
| 277     | CPF                                                                                                    | 111.111.111-11                       | GLEDE                                     | DOMICILIO                        | Pendente de<br>Autorização | Detalhar                 |
| OpĀ     | λ§Āµes para exp                                                                                                    | ortar: 🖺 CSV 💐 EX                    | CEL 🔮 XML 🔁 PDF                           |                                  |                            |                          |
|         | 277       CPF       111.111.111       GLEDE       DOMICILIO       Pendente de Autorização         Opçµes para exportar: |                                      |                                           |                                  |                            |                          |

Figura 18

Após clicar em "**Detalhar**", o sistema exibirá novamente os dados do credor e os domicílios bancários a serem enviados ao SIAFI (se houver). Para acessar os domicílios bancários já existentes no SIAFI, o usuário deverá clicar na aba "**Domicílios Bancários SIAFI**", conforme Figura 19.

| Principal      Consultar Convên                    | io + Cadastrar Credor da Transferência Voluntária |                                                        |
|----------------------------------------------------|---------------------------------------------------|--------------------------------------------------------|
| Cadastrar Credor                                   | da Transforância Voluntária                       | 20113 - MINISTERIO DO PLANEJAMENTO, ORCAMENTO E GESTAO |
|                                                    |                                                   | ▶ Convênio 900731/2013                                 |
| Domicílios Bancários a Envia                       | ar Domicílios Bancários SIAFI Histórico Ev        | ventos                                                 |
| Domicílio(s) Bancá                                 | ário(s) Buscado(s) SIAFI                          |                                                        |
| Banco                                              |                                                   |                                                        |
| Agência<br>(Informar somente o número<br>sem o DV) | da agência,                                       |                                                        |
| Conta-Corrente                                     | -                                                 |                                                        |
|                                                    | Reconsultar SIAFI                                 |                                                        |
| Banco                                              | Agência                                           | Conta-Corrente                                         |
| 041                                                | 0041                                              | 3254545454                                             |
| 104                                                | 0198                                              | 1791865                                                |
| 104                                                | 0198                                              | 1791865                                                |
| 104                                                | 0198                                              | 1791865                                                |
| 104                                                | 0198                                              | 1791865                                                |
| 399                                                | 1075                                              | 1379929                                                |
| 399                                                | 1075                                              | 1379929                                                |
| 399                                                | 1075                                              | 1379929                                                |
|                                                    | Voltar                                            |                                                        |

Na aba **Domicílios Bancários SIAFI** serão exibidos os domicílios bancários cadastrados no SIAFI seja através do SICONV, aprovados pelo usuário com o perfil de **Ordenador de Despesa OBTV** e enviado ao SIAFI, ou os domicílios bancários anteriormente cadastrados diretamente no SIAFI.

**Importante**: O SIAFI retorna no máximo 80 domicílios cadastrados. Caso necessite filtrar a pesquisa, o usuário poderá utilizar os filtros de "banco", "agência" e "conta" e consultar novamente para restringir a pesquisa, através do botão "Reconsultar SIAFI".

Para acessar o histórico de eventos dos domicílios bancários, o usuário deverá clicar na aba "**Histórico Eventos**". Na aba **Histórico Eventos**, ficarão registrados todos os registros/etapas dos eventos executados pelo **Convenente**, conforme Figura 20.

| Principal      Consultar Convênio     Ca | dastrar Credor da Transferência Voluntária |                                                      |                          |
|------------------------------------------|--------------------------------------------|------------------------------------------------------|--------------------------|
| Cadastrar Credor da T                    | ransferência Voluntária                    | 20113 - MINISTERIO DO PLANEJAM                       | ENTO, ORCAMENTO E GESTAO |
|                                          |                                            |                                                      | Convênio 900731/2013     |
| Domicílios Bancários a Enviar D          | omicílios Bancários SIAFI Histórico Evo    | entos                                                |                          |
| Quadro de Eventos                        |                                            |                                                      |                          |
| Evento                                   | Nome do Responsável Evento                 | Justificativa (em caso de<br>retorno da solicitação) | Data/Hora da<br>Execução |
| Solicitação salva em<br>Definitivo       | ZMLTPITTRNQFKFUUCHDMMDE                    | 1                                                    | 04/10/2013<br>11:18:15   |
|                                          | Voltar                                     |                                                      |                          |

Figura 20

Neste momento, caso retorne para a listagem de cadastro de credores da transferência bancária, clicando no botão "Voltar", o registro incluído pelo usuário Convenente com perfil de Operador Financeiro do Convenente ficará com a situação de "Pendente de Autorização" e deverá entrar em contato com o usuário Convenente com perfil de Ordenador de Despesa OBTV e solicitar a aprovação do domicílio bancário do fornecedor/credor, conforme Figura 21.

| <ul> <li>Princip</li> </ul> | ncipal  Consultar Convênio Cadastrar Credor da Transferência Voluntária |                        |                                |                            |                            |                        |  |
|-----------------------------|-------------------------------------------------------------------------|------------------------|--------------------------------|----------------------------|----------------------------|------------------------|--|
| Cada                        | astrar Credo                                                            | or da Transferên       | cia Voluntária                 | 20113 - MINISTER           | IO DO PLANEJAMENTO,        | ORCAMENTO E GESTAO     |  |
|                             |                                                                         |                        |                                |                            |                            | ▶ Convênio 900731/2013 |  |
| ld                          | Tipo de<br>Documento                                                    | Número do<br>Documento | Nome/Razão Social do<br>Credor | Solicitação de<br>Inclusão | Situação                   |                        |  |
| 277                         | CPF                                                                     | 111.111.111-11         | GLEDE                          | DOMICILIO                  | Pendente de<br>Autorização | Detalhar               |  |
| OpĀ                         | Op§µes para exportar: 🖺 CSV 💐 EXCEL 🔮 XML 🔂 PDF                         |                        |                                |                            |                            |                        |  |
|                             |                                                                         |                        |                                |                            |                            |                        |  |
|                             | Novo Credor / Domicilio Bancário Cancelar                               |                        |                                |                            |                            |                        |  |
| Figura                      | 21                                                                      |                        |                                |                            |                            |                        |  |

# 3.2 – Autorizar Domicílio Bancário e Envio ao SIAFI

Depois de registrado o domicílio bancário, o usuário com o perfil de **Ordenador de Despesa OBTV** deverá autorizar e enviar ao SIAFI o domicílio bancário do fornecedor. Para isto, após acessar o sistema com o login e senha ou Certificado Digital, o usuário deverá clicar em **Execução** e na opção, **Cadastrar Credor da Transferência Voluntária**, conforme Figura 22.

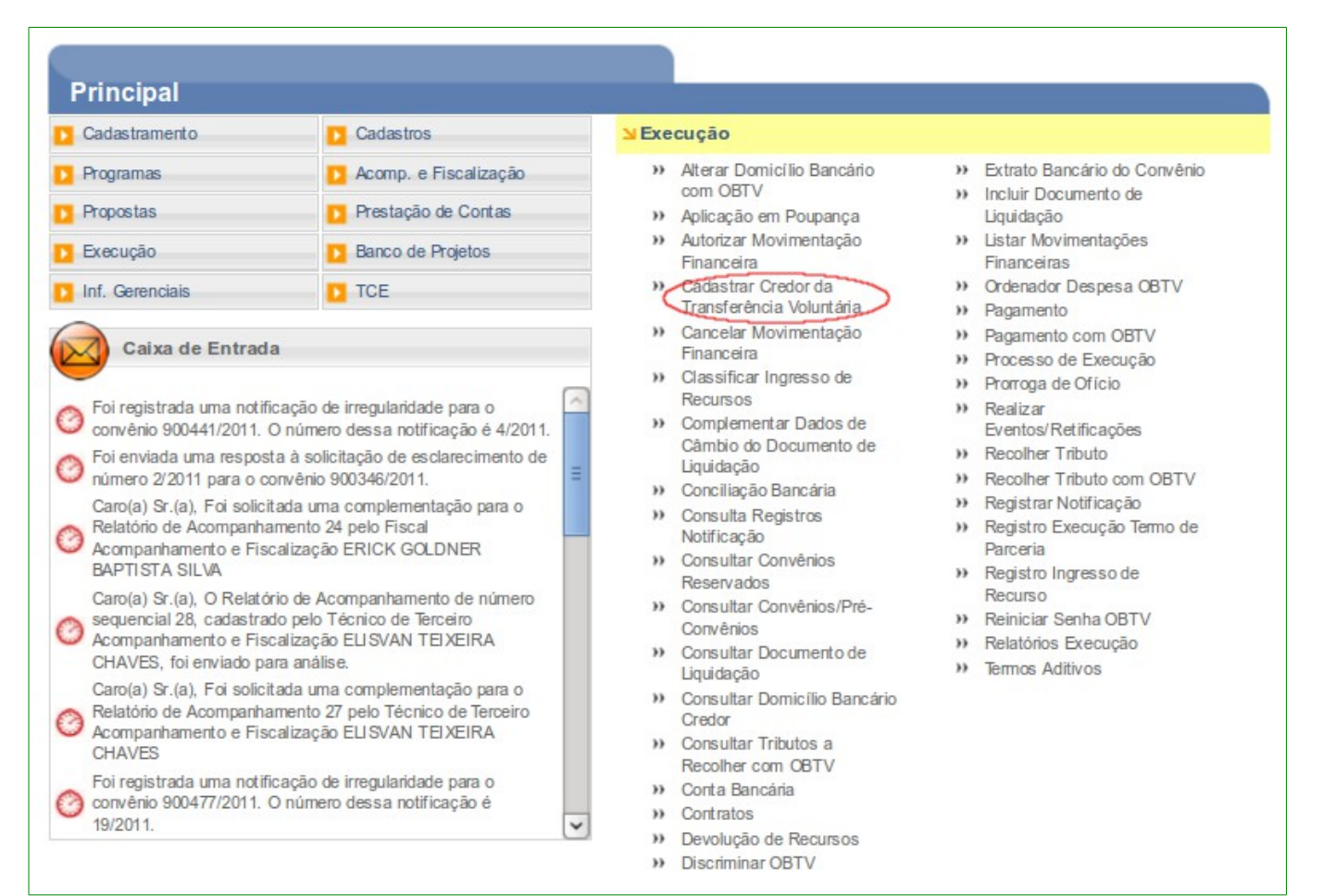

O sistema exibirá tela para consultar o convênio. Após informar o número do convênio, o usuário deverá clicar no botão "**Consultar**". O número do Convênio será apresentado e o usuário deverá clicar sobre o número do Convênio.

O sistema exibirá o Id, Tipo de Documento, o Número do Documento, o Nome/Razão Social, a Solicitação de Inclusão, a Situação e os botões para cada domicilio bancário incluído:

- "Editar" exibe tela para exclusão ou inclusão de novo domicílio bancário;
- "Autorizar" exibe tela com os botões: "Voltar", "Aprovar Solicitação",
   "Recusar Solicitação" e "Retornar Solicitação" e
- "Detalhar" exibe os dados do domicílio bancário cadastrado.

| O usuano uevera ciical enti Autorizar, comorne i igura z | 0 | usuário | deverá | clicar em | "Autorizar", | conforme | Figura | 23. |
|----------------------------------------------------------|---|---------|--------|-----------|--------------|----------|--------|-----|
|----------------------------------------------------------|---|---------|--------|-----------|--------------|----------|--------|-----|

| Princi | Principal → Consultar Convênio → Cadastrar Credor da Transferência Voluntária |                        |                                |                            |                            |                                 |  |  |  |
|--------|-------------------------------------------------------------------------------|------------------------|--------------------------------|----------------------------|----------------------------|---------------------------------|--|--|--|
| Cad    | astrar Cred                                                                   | or da Transferên       | cia Voluntária                 | 20113 - MINISTERIO         | D DO PLANEJAMENTO          | , ORCAMENTO E GESTAO            |  |  |  |
|        | ► Convênio 900731/2013                                                        |                        |                                |                            |                            |                                 |  |  |  |
| ld     | Tipo de<br>Documento                                                          | Número do<br>Documento | Nome/Razão Social do<br>Credor | Solicitação de<br>Inclusão | Situação                   |                                 |  |  |  |
| 277    | CPF                                                                           | 111.111.111-11         | GLEDE                          | DOMICILIO                  | Pendente de<br>Autorização | Editar<br>Autorizar<br>Detalhar |  |  |  |
| ОрЙ    | ŧĵes para exp                                                                 | oortar: 🛗 CSV 💐 EX     | CEL 🔮 XML 🔁 PDF                |                            |                            |                                 |  |  |  |
|        |                                                                               | Novo Crea              | lor / Domícilio Bancário       | Cancelar                   |                            |                                 |  |  |  |
|        | ~~                                                                            |                        |                                |                            |                            |                                 |  |  |  |

Figura 23

O sistema exibirá tela com os dados do domicílio bancário a serem enviados ao SIAFI e os seguintes botões:

- "Voltar" retorna à listagem da tela anterior;
- "Aprovar Solicitação" aprova e envia ao SIAFI os dados bancários cadastrados;
- "Recusar Solicitação" ao clicar neste botão, este domicílio bancário não será incluído e desaparecerá da listagem; e

"Retornar Solicitação" - ao clicar neste botão, o sistema exibirá tela para a descrição da justificativa. O usuário deverá informar a "Justificativa" e em seguida clicar no botão "Confirmar". Neste momento, o sistema enviará automaticamente, um e-mail de aviso ao usuário com o perfil de Operador Financeiro do Convenente e a situação do domicilio bancário cadastrado ficará "Em Elaboração", permitindo que seja realizada a alteração solicitada pelo Ordenador de Despesa OBTV.

Após confirmar os dados exibidos, o usuário com perfil de **Ordenador de Despesa OBTV**, deverá clicar em "**Aprovar Solicitação**", conforme Figura 24.

| Principal → Consultar Convênio → Ca     | adastrar Credor da Transferência Voluntári | a                                                 |         |
|-----------------------------------------|--------------------------------------------|---------------------------------------------------|---------|
| Cadastrar Credor da T                   | ransferência Voluntária                    | 20113 - MINISTERIO DO PLANEJAMENTO, ORCAMENTO E G | ESTA    |
|                                         | ranororonona volantaria                    | ▶ Convênio 90073                                  | 31/2013 |
| Domicílios Bancários a Enviar           | Domicílios Bancários SIAFI Histórico       | Eventos                                           |         |
| Tipo de Documento de Identific          | ação CPF                                   |                                                   |         |
| Número do Documento de<br>Identificação | 111.111.111-11                             |                                                   |         |
| Nome (Razão Social)                     | GLEDE                                      |                                                   |         |
| Domicílio(s) Bancário(                  | s) a Enviar ao SIAFI                       |                                                   |         |
| Banco                                   | Agência                                    | Conta-Corrente                                    |         |
| 001                                     | 1914                                       | 540927                                            |         |
|                                         | Voltar Aprovar Solicit                     | ação Recusar Solicitação Retornar Solicitação     |         |
| igura 24                                |                                            |                                                   |         |

O sistema exibirá mensagem de confirmação: "*Deseja realmente aprovar a solicitação de inclusão do credor no SIAFI?*". O usuário deverá clicar em "OK", conforme Figura 25.

#### 19/143

| 20/143                                                                                            |
|---------------------------------------------------------------------------------------------------|
| Principal      Consultar Convênio      Cadastrar Credor da Transferência Voluntária               |
| Cadastrar Credor da Transferência Voluntária                                                      |
| Convênio 900731/2013                                                                              |
| Domicílios Bancários a Enviar Domicílios Bancários SIAFI Histórico Eventos                        |
| Tipo de Dog 🕹 O site "https://hom.convenios.gov.br" diz:                                          |
| Número do<br>Identificação Deseja realmente aprovar a solicitação de inclusão do credor no SIAFI? |
| Nome (Razz<br>Domicílio<br>Cancelar OK                                                            |
| Banco                                                                                             |
| 001 1914 540927                                                                                   |
| Voltar Aprovar Solicitação Recusar Solicitação Retornar Solicitação                               |
|                                                                                                   |
| Figure 25                                                                                         |

Figura 25

Após clicar em "OK", o sistema exibirá nova mensagem: "Solicitação aprovada e enviada ao SIAFI com sucesso!".

Importante: Observe que, depois de aprovada a solicitação e enviada ao SIAFI, o registro não será mais visualizado na listagem, conforme Figura 26.

| ▶ Principal → Consultar Convênio → Cadastrar Credor da Transferência Voluntária |                                                        |
|---------------------------------------------------------------------------------|--------------------------------------------------------|
| Cadastrar Credor da Transferência Voluntária                                    | 20113 - MINISTERIO DO PLANEJAMENTO, ORCAMENTO E GESTAO |
|                                                                                 | ▶ Convênio 900747/2013                                 |
| Nenhum registro foi encontrado.<br>Novo Credor / Domicilio Bancário             | Cancelar                                               |
| Figura 26                                                                       |                                                        |

Este registro pode ser visualizado através da funcionalidade "Consultar Domicílio Bancário Credor", conforme citado no inicio do item 3. Cadastrar Credor da Transferência Voluntária.

Após a aprovação e envio ao SIAFI do domicílio bancário, o usuário com o perfil de Gestor Financeiro do Convenente poderá registrar o Documento de Liquidação e preparar o pagamento com OBTV.

#### 21/143

# 3.3 – Retornar Solicitação de Autorização do Domicílio Bancário

Caso o usuário com perfil de Ordenador de Despesa OBTV retorne a solicitação de autorização, o sistema enviará automaticamente um e-mail de aviso ao usuário com o perfil de Operador Financeiro do Convenente e a situação do domicilio bancário cadastrado ficará "Em Elaboração", permitindo que seja realizada a alteração solicitada pelo Ordenador de Despesa OBTV.

Para retornar a solicitação de autorização do domicílio bancário do cadastro do credor, o usuário com perfil de Ordenador de Despesa OBTV deverá clicar em "Autorização", conforme Figura 27.

|             | Consultar Conve      | nio ► Cadastrar Credor da | Transferência Voluntária       |                            |                            |                                 |
|-------------|----------------------|---------------------------|--------------------------------|----------------------------|----------------------------|---------------------------------|
| Cadas       | strar Credor         | da Transferênc            | ia Voluntária                  | 20113 - MINISTERIO         | DO PLANEJAMENTO,           | ORCAMENTO E GESTAO              |
|             |                      |                           |                                |                            |                            | ▶ Convênio 900731/2013          |
| ld          | Tipo de<br>Documento | Número do<br>Documento    | Nome/Razão Social do<br>Credor | Solicitação de<br>Inclusão | Situação                   |                                 |
| 277         | CPF                  | 111.111.111-11            | GLEDE                          | DOMICILIO                  | Pendente de<br>Autorização | Editar<br>Autorizar<br>Detalhar |
| <b>Op</b> § | µes para expo        | rtar: 🔛 CSV 💐 EXC         | el 🔮 XML 🔁 PDF                 |                            |                            |                                 |
|             |                      | Novo Credo                | r / Domicilio Bancário         | Cancelar                   |                            |                                 |

rigula z*i* 

O sistema exibirá tela com os dados do domicílio bancário a serem enviados ao SIAFI e os seguintes botões:

- "Voltar" retorna à listagem da tela anterior;
- "Aprovar Solicitação" aprova e envia ao SIAFI os dados cadastrados;
- "Recusar Solicitação" ao clicar neste botão, este domicílio bancário não será incluído e desaparecerá da listagem; e
- "Retornar Solicitação" ao clicar neste botão, este domicílio bancário retornará para o usuário com o perfil de Operador Financeiro do Convenente para as alterações solicitadas.

Após confirmar os dados exibidos, o usuário com perfil de Ordenador de Despesa OBTV, deverá clicar em "Retornar Solicitação", conforme Figura 28.

|                                        |                               | 22/14            | <u>,3</u>                |                                |
|----------------------------------------|-------------------------------|------------------|--------------------------|--------------------------------|
| rincipal → Consultar Convênio → Ca     | adastrar Credor da Transferên | cia Voluntária   |                          |                                |
| adastrar Credor da T                   | ransferência Volu             | ntária           | 20113 - MINISTERIO DO PL | ANEJAMENTO, ORCAMENTO E GESTAO |
|                                        |                               | Italia           |                          | ▶ Convênio 900731/2013         |
| omicílios Bancários a Enviar           | Domicílios Bancários SIAFI    | Histórico Ever   | ntos                     |                                |
| lipo de Documento de Identific         | ação CPF                      |                  |                          |                                |
| Número do Documento de<br>dentificação | 111.111.111-11                |                  |                          |                                |
| Nome (Razão Social)                    | PRMMJLDPOD BE                 | BRSNZKESW        | GS                       |                                |
| omicílio(s) Bancário(                  | s) a Enviar ao SIAI           | FI               |                          |                                |
| Banco                                  | Agência                       |                  | Conta-Corrente           |                                |
| 001                                    | 1914                          |                  | 540927                   |                                |
|                                        | Voltar Apro                   | ovar Solicitação | Recusar Solicitação      | Retornar Solicitação           |
|                                        |                               |                  |                          |                                |

ıy

П

O sistema exibirá tela para a descrição da justificativa. O usuário deverá informar a "Justificativa" e em seguida clicar em "Confirmar", conforme Figura 29.

| Cadastrar Cred           | or da Transferência Voluntária                     | DO PLANEJAMENTO, ORCAMENTO E GESTA |
|--------------------------|----------------------------------------------------|------------------------------------|
|                          |                                                    | ▶ Convênio 900731/201              |
| Domicílios Bancários a E | nviar Domicílios Bancários SIAFI Histórico Eventos |                                    |
| Tipo de Documento d      | e Identificação CPF                                |                                    |
| Número do Doci Crer      | lor - Petornar Solicitação                         | N                                  |
| Identificação            |                                                    | Ŀ                                  |
| Nome (Razão Se           | istificativa para retornar a solicitação:          |                                    |
| )omicílio(s)             |                                                    |                                    |
| Banco<br>001             |                                                    |                                    |
|                          | Voltar                                             |                                    |
|                          |                                                    | -                                  |
|                          |                                                    |                                    |
|                          |                                                    |                                    |

O sistema exibirá mensagem de confirmação: "Deseja realmente retornar a solicitação para o Operador Financeiro?". O usuário deverá clicar em "OK", conforme Figura 30.

| Principal → Consultar Convêr  | 23/143<br>nio ► Cadastrar Credor da Transferência Voluntária        |
|-------------------------------|---------------------------------------------------------------------|
| Cadastrar Credor              | da Transferência Voluntária                                         |
| Domicílios Bancários a Envi   | ar Domicílios Bancários SIAFI Histórico Eventos                     |
| Tipo de Docu                  | O site "https://hom.convenios.gov.br" diz:                          |
| Número do De<br>Identificação | Deseja realmente retornar a solicitação para o Operador Financeiro? |
| Domicílio(s                   | Cancelar OK                                                         |
| Banco                         |                                                                     |
|                               | Voltar Confirmar                                                    |
|                               |                                                                     |

```
Figura 30
```

Após clicar em "OK", o sistema exibirá nova mensagem: "Solicitação devolvida com sucesso! E-mail com justificativa enviado ao Operador Financeiro".

Neste momento, o sistema enviará automaticamente, um e-mail de aviso ao usuário com o perfil de **Operador Financeiro do Convenente** e a situação do domicilio bancário cadastrado ficará "**Em Elaboração**", permitindo que seja realizada a alteração solicitada pelo **Ordenador de Despesa OBTV**, conforme Figura 31.

| <ul> <li>Princip</li> </ul> | pal → Consultar Cor        | nvênio ► Cadastrar Credor d | la Transferência Voluntária    |                            |                  |                          |
|-----------------------------|----------------------------|-----------------------------|--------------------------------|----------------------------|------------------|--------------------------|
| Cad                         | astrar Cred                | or da Transferên            | cia Voluntária                 | 20113 - MINISTERIO DO      | PLANEJAMENTO, OF | RCAMENTO E GESTAO        |
|                             |                            |                             |                                |                            |                  | Convênio 900731/2013     |
|                             | Solicitação<br>Financeiro. | devolvida com s             | sucesso! E-mail co             | om justificativa env       | viado ao Oper    | ador <sup>fechar</sup> ⊠ |
| ld                          | Tipo de<br>Documento       | Número do<br>Documento      | Nome/Razão Social do<br>Credor | Solicitação de<br>Inclusão | Situação         |                          |
| 277                         | CPF                        | 111.111.111-11              | PRMMJLDPOD<br>BEBRSNZKESWGS    | DOMICILIO                  | Em<br>Elaboração | Editar<br>Detalhar       |
| OpĀ                         | ŧµes para exp              | oortar: 🖺 CSV 💐 EX          | CEL 🔮 XML 🔁 PDF                |                            |                  |                          |
|                             |                            | Novo Cred                   | or / Domicilio Bancário        | Cancelar                   |                  |                          |
| ura 3                       | 31                         |                             |                                |                            |                  |                          |

24/143

# 3.4 – Recusar Solicitação de Autorização do Domicílio Bancário

Caso o usuário com perfil de **Ordenador de Despesa OBTV** recuse a solicitação de autorização, o registro do domicílio bancário não será autorizado e desaparecerá da listagem do cadastro de credor de transferência voluntária.

Para recusar a solicitação de autorização do domicílio bancário do cadastro do credor, o usuário com perfil de **Ordenador de Despesa OBTV** deverá clicar em "**Autorização**", conforme Figura 32.

| ▶ Princ | ipal → Consultar Cor | nvênio ▶ Cadastrar Credor o | da Transferência Voluntária    |                            |                            |                                 |
|---------|----------------------|-----------------------------|--------------------------------|----------------------------|----------------------------|---------------------------------|
| Cac     | lastrar Cred         | or da Transferên            | cia Voluntária                 | 20113 - MINISTERIO         | D DO PLANEJAMENTO,         | ORCAMENTO E GESTAO              |
|         |                      |                             |                                |                            |                            | ▶ Convênio 900731/2013          |
| ld      | Tipo de<br>Documento | Número do<br>Documento      | Nome/Razão Social do<br>Credor | Solicitação de<br>Inclusão | Situação                   |                                 |
| 277     | CPF                  | 111.111.111-11              | GLEDE                          | DOMICILIO                  | Pendente de<br>Autorização | Editar<br>Autorizar<br>Detalhar |
| Ор      | §µes para exp        | oortar: 🖺 CSV 💐 EX          | CEL 🔮 XML 🔁 PDF                |                            |                            |                                 |
|         |                      | Novo Cred                   | lor / Domicilio Bancário       | Cancelar                   |                            |                                 |
| Ligura  | 20                   |                             |                                |                            |                            |                                 |

Figura 32

O sistema exibirá tela com os dados do domicílio bancário a serem enviados ao SIAFI e os seguintes botões:

- "Voltar" retorna à listagem da tela anterior;
- "Aprovar Solicitação" aprova e envia ao SIAFI os dados bancários cadastrados;
- "Recusar Solicitação" ao clicar neste botão, este domicílio bancário não será incluído e desaparecerá da listagem; e
- "Retornar Solicitação" ao clicar neste botão, este domicílio bancário retornará para o usuário com o perfil de Operador Financeiro do Convenente para as alterações solicitadas.

Após confirmar os dados exibidos, o usuário com perfil de **Ordenador de Despesa OBTV**, deverá clicar em "**Recusar Solicitação**", conforme Figura 33.

|                                              | 25/1                                     | 43                                                     |  |
|----------------------------------------------|------------------------------------------|--------------------------------------------------------|--|
| Principal      Consultar Convênio      Cadas | strar Credor da Transferência Voluntária |                                                        |  |
| Cadastrar Credor da Tra                      | Insferência Voluntária                   | 20113 - MINISTERIO DO PLANEJAMENTO, ORCAMENTO E GESTAO |  |
|                                              |                                          | ▶ Convênio 900731/2013                                 |  |
| Domicílios Bancários a Enviar Dom            | nicílios Bancários SIAFI Histórico Ev    | ventos                                                 |  |
| Tipo de Documento de Identificaçã            | ão CPF                                   |                                                        |  |
| Número do Documento de<br>Identificação      | 111.111.111-11                           |                                                        |  |
| Nome (Razão Social)                          | PRMMJLDPOD BEBRSNZKES                    | WGS                                                    |  |
| Domicílio(s) Bancário(s)                     | a Enviar ao SIAFI                        |                                                        |  |
| Banco                                        | Agência                                  | Conta-Corrente                                         |  |
| 001                                          | 1914                                     | 540927                                                 |  |
|                                              | Voltar Aprovar Solicitaçã                | ão Recusar Solicitação Retornar Solicitação            |  |
| Figura 33                                    |                                          |                                                        |  |

Figura 33

O sistema exibirá mensagem de confirmação: "Deseja realmente recusar a solicitação de inclusão do credor no SIAFI?". O usuário deverá clicar em "OK", conforme Figura 34.

| Principal     Con                 | onsultar Convênio 🕨 Cadastrar Credor da Transferência Voluntária       |  |
|-----------------------------------|------------------------------------------------------------------------|--|
| Cadastrar                         | ar Credor da Transferência Voluntária                                  |  |
|                                   | ▶ Convênio 900731/2013                                                 |  |
| Domicilios Ban                    | ancários a Enviar Domicílios Bancários SIAFI Histórico Eventos         |  |
| Tipo de Doc                       | o site "https://hom.convenios.gov.br" diz: 🛛 🛛                         |  |
| Número do Identificação           | Deseja realmente recusar a solicitação de inclusão do credor no SIAFI? |  |
| Nome (Rază<br>Domicílio(<br>Banco | Cancelar OK                                                            |  |
| 001                               | 1914 540927                                                            |  |
|                                   | Voltar Aprovar Solicitação Recusar Solicitação Retornar Solicitação    |  |
| Figura 34                         |                                                                        |  |

Após clicar em "OK", o sistema exibirá nova mensagem: "Solicitação recusada com sucesso, não será enviada ao SIAFI.".

Neste momento, o fornecedor/credor juntamente com os domicílios bancários não serão incluídos e desaparecerão da listagem de cadastro de credor de transferência voluntária do SICONV, conforme Figura 35.

| 26/*                                                                          | 143                                                    |
|-------------------------------------------------------------------------------|--------------------------------------------------------|
| Principal → Consultar Convênio → Cadastrar Credor da Transferência Voluntária |                                                        |
| Cadastrar Credor da Transferência Voluntária                                  | 20113 - MINISTERIO DO PLANEJAMENTO, ORCAMENTO E GESTAO |
|                                                                               | ▶ Convênio 900747/2013                                 |
| Nenhum registro foi encontrado.                                               |                                                        |
| Novo Credor / Domicilio Bancário                                              | Cancelar                                               |
| Figura 35                                                                     |                                                        |

# 4. Pagamento com OBTV – Ordem Bancária de Transferência Voluntária

A funcionalidade OBTV - Ordem Bancaria de Transferência Voluntária é utilizada para pagamento a fornecedores de Convênios, Contratos de Repasses e Termos de Parcerias.

O pagamento ao fornecedor será realizado por meio de uma ordem bancária gerada pelo SICONV e enviada ao SIAFI. O SIAFI repassará para as instituições bancárias que efetivarão o pagamento mediante crédito em conta corrente ou saque em espécie no caixa, conforme orientação descrita na legislação vigente.

Na abertura da conta bancária, o sistema disponibilizará a informação: " **Convênio** vai operar com OBTV". Desta forma, o convenente poderá pagar o fornecedor através da funcionalidade "Pagamento com OBTV".

Para o Pagamento com OBTV, o convenente incluirá o **Documento de Liquidação**, preparará o **Pagamento**, fará a **Autorização Financeira** e enviará ao **SIAFI**. O SIAFI enviará este pagamento para a instituição bancária para crédito do valor na conta corrente do fornecedor.

O resgate da aplicação, referente ao valor da OBTV (valor do pagamento), será realizado de forma automática pela instituição bancária, visto que o próprio convenente não tem acesso para efetuar o referido resgate.

O pagamento será autorizado pelo **Gestor Financeiro** e pelo **Ordenador de Despesa OBTV**, respectivamente.

Para que o usuário Convenente possa utilizar a funcionalidade "**Pagamento com OBTV**", o usuário deverá ter o perfil de **Gestor Financeiro do Convenente** e para autorização do pagamento, o usuário deverá estar cadastrado e selecionado como "**Ordenador de Despesa OBTV**".

No tópico "1. Introdução" deste manual consta a definição do que é OBTV, conforme disposto no Decreto 7.641/2011, no seu artigo 3º, parágrafo único.

# 5. Tipos de Pagamento por OBTV

O sistema disponibiliza os seguintes tipos de pagamentos por OBTV:

- OBTV Pagamento a Fornecedor;
  - Transferência Bancária;
  - Pagamento no Caixa (até R\$ 800,00);
- OBTV Devolução de Recursos para CTU (Conta Tesouro Única);
- OBTV para o Convenente;
- OBTV Aplicação em Poupança;
- OBTV Câmbio; e
- OBTV Tributos.

# 5.1 – OBTV - Pagamento a Fornecedor

É o tipo de OBTV mais comum e poderá ser utilizado para o pagamento ao fornecedor. Existem duas formas de realizar o pagamento ao fornecedor:

- Transferência Bancária; e
- Pagamento no Caixa (até R\$ 800,00).

# 5.1.1 – OBTV - Pagamento a Fornecedor – Transferência Bancária

O pagamento a Fornecedor – Transferência Bancária poderá ser realizado mediante Transferência Bancária. A conta do fornecedor/credor poderá ser de qualquer banco dentro do território nacional e deverá estar previamente cadastrada no "**Cadastro de Credores**" do SIAFI, conforme orientações no tópico "**3. Cadastrar Credor da Transferência Voluntária**" deste manual.

Para realizar OBTV - Pagamento a Fornecedor através de Transferência Bancária, após informar o Login (CPF) e a senha de acesso ou Certificado Digital, clicar em " **Execução**" opção "**Pagamento com OBTV**", conforme Figura 36.

| rincipal                                                                                                    | 1997 - 1997 - 1997 - 1997 - 1997 - 1997 - 1997 - 1997 - 1997 - 1997 - 1997 - 1997 - 1997 - 1997 - 1997 - 1997 -                                                                                                    |                                                                                                    | <ul> <li>Convênio 900666/</li> </ul>                                                                                                    |
|----------------------------------------------------------------------------------------------------|----------------------------------------------------------------------------------------------------|----------------------------------------------------------------------------------------------------|----------------------------------------------------------------------------------------------------|
| Cadastramento                                                                                                    | Cadastros                                                                                                    | ¥ Execução                                                                                                    |                                                                                                    |
| Programas<br>Propostas<br>Execução<br>Inf. Gerenciais<br>Caixa de Entrada<br>Foi registrada uma notifi<br>convênio 900441/2011. (C<br>Foi enviada uma respost<br>número 2/2011 para o co<br>Caro(a) Sr.(a), Foi solicit<br>Relatório de Acompanha<br>Acompanhamento e Fisc<br>CHAVES, foi enviado pa<br>Caro(a) Sr.(a), O Relatór<br>sequencial 28, cadastrac<br>Acompanhamento e Fisc<br>CHAVES, foi enviado pa<br>Caro(a) Sr.(a), Foi solicit<br>Relatório de Acompanha<br>Acompanhamento e Fisc<br>CHAVES, foi enviado pa<br>Caro(a) Sr.(a), Foi solicit<br>Relatório de Acompanha<br>Acompanhamento e Fisc<br>CHAVES<br>Foi registrada uma notific<br>convénio 900477/2011. (C<br>19/2011. | Acomp. e Fiscalização  Prestação de Contas  Banco de Projetos  TCE  TCE  Cação de irregularidade para o  D número dessa notificação é 4/2011.  La á solicitação de esclarecimento de onvênio 900346/2011.  La da uma complementação para o mento 24 pelo Fiscal  Calização ERICK GOLDNER  Tio de Acompanhamento de número do pelo Técnico de Terceiro  Calização ELI SVAN TELXEIRA  La da uma complementação para o mento 27 pelo Técnico de Terceiro  Calização ELI SVAN TELXEIRA  La da uma complementação para o mento 27 pelo Técnico de Terceiro  Calização ELI SVAN TELXEIRA  La da uma complementação para o  Compandamento de número  do pelo Técnico de Terceiro  Calização ELI SVAN TELXEIRA  La da uma complementação para o  Inde terceiro de Terceiro  Calização ELI SVAN TELXEIRA  La da uma complementação para o  Inde terceiro de Terceiro  Calização ELI SVAN TELXEIRA  Cação de irregularidade para o  D número dessa notificação é | <ul> <li>Alterar Domicílio Bancário<br/>com OBTV</li> <li>Aplicação em Poupança</li> <li>Autorizar Movimentação<br/>Financeira</li> <li>Cadastrar Credor da<br/>Transferência Voluntária</li> <li>Cancelar Movimentação<br/>Financeira</li> <li>Cancelar Movimentação<br/>Financeira</li> <li>Cancelar Ingresso de<br/>Recursos</li> <li>Complementar Dados de<br/>Câmbio do Documento de<br/>Liquidação</li> <li>Conciliação Bancária</li> <li>Consulta Registros<br/>Notificação</li> <li>Consultar Convênios<br/>Reservados</li> <li>Consultar Convênios/Pré-<br/>Convênios</li> <li>Consultar Documento de<br/>Liquidação</li> <li>Consultar Documento de<br/>Liquidação</li> <li>Consultar Documento de<br/>Liquidação</li> <li>Consultar Documento de<br/>Liquidação</li> <li>Consultar Documento de<br/>Liquidação</li> <li>Consultar Documento de<br/>Liquidação</li> <li>Consultar Documento de<br/>Liquidação</li> <li>Consultar Doménios (Pré-<br/>Convênios</li> <li>Consultar Doménios a<br/>Recolher com OBTV</li> <li>Conta Bancária</li> <li>Contratos</li> <li>Devolução de Recursos</li> <li>Disacticines OBTV</li> </ul> | <ul> <li>» Extrato Bancário do Convênio</li> <li>» Incluir Documento de<br/>Liquidação</li> <li>» Listar Movimentações<br/>Financeiras</li> <li>» Ordenador Despesa OBTV</li> <li>» Pagamento</li> <li>» Pagamento com OBTV</li> <li>» Pagamento com OBTV</li> <li>» Processo de Execução</li> <li>» Proroga de Ofício</li> <li>» Realizar<br/>Eventos/Retificações</li> <li>» Recolher Tributo</li> <li>» Registrar Notificação</li> <li>» Registro Execução Termo de<br/>Parceria</li> <li>» Registro Ingresso de<br/>Recurso</li> <li>» Reiniciar Senha OBTV</li> <li>» Relatórios Execução</li> <li>» Termos Aditivos</li> </ul> |

O sistema exibirá a tela para a consulta do convênio.

Após informar o número do convênio no campo especifico e clicar no botão "Consultar", o sistema exibirá tela para a inclusão do pagamento.

O usuário deverá clicar no botão "Novo Pagamento", conforme Figura 37.

| ▶ Principal ▶ Consultar Convênio ▶ Pagamento a Favorecido com OBTV |                                                        |
|--------------------------------------------------------------------|--------------------------------------------------------|
| Pagamento a Favorecido com OBTV                                    | 20113 - MINISTERIO DO PLANEJAMENTO, ORCAMENTO E GESTAO |
| r agamente a raverceite com obri                                   | Convênio 900743/2013                                   |
| Nenhum registro foi encontrado.                                    |                                                        |
| Novo Pagamento Cancelar                                            |                                                        |
| Figura 37                                                          |                                                        |

O sistema exibirá tela com as abas: Convênio, Documento de Liquidação, Detalhes do Pagamento, Histórico e Anexos.

Na aba **Convênio**, será exibido os **Dados Gerais**, **Dados Financeiros** e **Domicilio Bancário** do Convênio. Para incluir o **Pagamento com OBTV**, o usuário deverá clicar na aba "**Documento de Liquidação**", conforme Figura 38.

| Principal → Consultar Convênio → Pagamento a Favorecido com OBTV                       |
|----------------------------------------------------------------------------------------|
| Pagamento a Favorecido com OBTV 20113 - MINISTERIO DO PLANEJAMENTO, ORCAMENTO E GESTAO |
| ► Convênio 706731/2013                                                                 |
| Convênio Documento de Liquidação Detalhes do Pagamento Histórico Anexos                |
| Dados Gerais                                                                           |
| Nr. Documento de Liquidação                                                            |
| Tipo de Pagamento Total O Pagamento Parcial                                            |
| Valor Líquido do Documento de R\$ 0,00<br>Liquidação                                   |
| Tipo de Documento de Liquidação                                                        |
| Data de Emissão                                                                        |
| Favorecido do Documento de Liquidação                                                  |
| Número Documento Favorecido                                                            |
| Nome do Favorecido                                                                     |
| Domicílio Bancário do Favorecido                                                       |
| Banco                                                                                  |
| Agência                                                                                |
| Conta-Corrente                                                                         |
| Quadro Itens de Despesa do Documento de Liquidação                                     |
| Não há registros a exibir.                                                             |
| Quadro de Tributos do Documento de Liquidação                                          |
| Não há registros a exibir.                                                             |
| Salvar Rascunho Concluir Pagamento Voltar                                              |

Figura 38

Após clicar na aba "**Documento de Liquidação**", o sistema exibirá tela com os dados do convênio.

# Na Área Dados Gerais:

- Campo Nº. Documento de Liquidação: selecionar o número do documento de liquidação;
- Campo Tipo de Pagamento: marcar se o pagamento será Pagamento Total ou Pagamento Parcial; e
- Os Campos Tipo de Documento de Liquidação e Data de Emissão: serão preenchidos automaticamente pelo sistema conforme as informações contidas no documento de liquidação selecionado.

Se o usuário marcar o Tipo de Pagamento como **Pagamento Parcial**, deverá informar o valor a ser pago ao favorecido e a justificativa conforme Figura 39.

| Paramanta a Favorasida                      |                             | 20113 - MINISTERIO DO PLANEJAN | IENTO, ORCAMENTO E GESTA                |  |
|---------------------------------------------|-----------------------------|--------------------------------|-----------------------------------------|--|
| ragamento a Favorecido                      | COM OB I V                  |                                | <ul> <li>Convênio 706731/201</li> </ul> |  |
| Convênio Documento de Liquidaçã             | o Detalhes do Pagamento His | tórico Anexos                  |                                         |  |
| ados Gerais                                 |                             |                                |                                         |  |
| Nr. Documento de Liquidação *               | 4 - IARA INDUSTRIA E COM    | IERCIO LTDA 🛨                  |                                         |  |
| Tipo de Pagamento                           | O Pagamento Tota            |                                |                                         |  |
| Valor Líquido do Documento de<br>Liquidação | R\$ 10,00                   |                                |                                         |  |
| Valor a ser Pago ao Favorecido              |                             |                                |                                         |  |
| Justificativa                               |                             |                                |                                         |  |
| Tipo de Documento de Liquidação             | NOTA FISCAL                 |                                |                                         |  |
| Data de Emissão                             | 07/10/2013                  |                                |                                         |  |
| Favorecido do Documen                       | to de Liquidação            |                                |                                         |  |
| Número Documento Favorecido                 | 61.475.711/0001-07          |                                |                                         |  |
| Nome do Favorecido                          | IARA INDUSTRIA E COMERCIO   | DLTDA                          |                                         |  |
| Domicílio Bancário do Fa                    | avorecido                   |                                |                                         |  |
| Banco                                       | 001                         |                                |                                         |  |
| Agência                                     | 0010                        |                                |                                         |  |
| Conta-Corrente                              | 540927                      |                                |                                         |  |
| Processo de Compras                         |                             |                                |                                         |  |
| Número da Licitação                         | 123456                      |                                |                                         |  |
| Modalidade de Licitação                     | PREGAO                      |                                |                                         |  |
| Nr. do Contrato Vinculado                   |                             |                                |                                         |  |
| Data de Assinatura                          |                             |                                |                                         |  |
| Quadro Itens de Despes                      | a do Documento de Liqui     | dação                          |                                         |  |
| Descrição Va                                | lor Unitário                | Quantidade Va                  | alor Total                              |  |
| Teste R\$                                   | 10,00                       | 1 R                            | \$ 10,00                                |  |
| Quadro de Tributos do D                     | ocumento de Liquidação      | )                              |                                         |  |
| Não há registros a exibir.                  |                             |                                |                                         |  |

Figura 39

Importante: Se o pagamento for marcado como parcial, os demais pagamentos parciais precisam ser preparados a partir do Documento de Liquidação já incluído. O usuário, em hipótese alguma, deve incluir um novo Documento de Liquidação para complementar o pagamento. O pagamento do Documento de Liquidação somente se encerra quando o somatório dos pagamentos parciais for igual ao valor do Documento de liquidação.

As áreas: Favorecido do Documento de Liquidação, Domicílio Bancário do Favorecido, Processo de Compras, Quadro Itens de Despesa do Documento de Liquidação e Quadro de Tributos do Documento de Liquidação, também serão preenchidos automaticamente pelo sistema de acordo com os dados informados no documento de liquidação selecionado.

**Importante**: O usuário deverá clicar nos botões "**Salvar Rascunho**" ou "**Concluir Pagamento**", apenas quando tiver preenchido todas as abas.

Após selecionar o número do documento de liquidação, tipo de pagamento e dados complementares se optar por pagamento parcial, o usuário deverá clicar na aba "**Detalhes do Pagamento**", conforme Figura 40.

|                                                                            | ento a Favorecido com OBTV       |                             |                 |                                       |  |  |  |
|----------------------------------------------------------------------------|----------------------------------|-----------------------------|-----------------|---------------------------------------|--|--|--|
| Pagamento a Favorecido o                                                   | com OBTV                         | 20113 - MINIST              | TERIO DO PLANEJ | AMENTO, ORCAMENTO E GESTA             |  |  |  |
| J. J. J. J. J. J. J. J. J. J. J. J. J. J                                   |                                  |                             |                 | ▶ Convênio 706731/2013                |  |  |  |
| Convênio Documento de Liquidação                                           | Detalhes do Pagamento            | Histórico Anexos            |                 |                                       |  |  |  |
| Dados Gerais                                                               |                                  |                             |                 |                                       |  |  |  |
| Número do Pagamento                                                        |                                  |                             |                 |                                       |  |  |  |
| Data do Pagamento                                                          | 07/10/2013                       |                             |                 |                                       |  |  |  |
| Forma de Pagamento                                                         | Transferência Bancária p         | ara Crédito em Conta        | -Corrente       |                                       |  |  |  |
| Valor do Documento de Liquidação                                           | R\$ 10,00                        |                             |                 |                                       |  |  |  |
| Total de Tributos Retidos                                                  | R\$ 0,00                         |                             |                 |                                       |  |  |  |
| Valor a ser pago ao Favorecido                                             | R\$ 10,00                        |                             |                 |                                       |  |  |  |
| Texto de Observação do Pagamento                                           |                                  |                             |                 |                                       |  |  |  |
|                                                                            |                                  |                             |                 |                                       |  |  |  |
| Valor total a ser Rateado                                                  | R\$ 10,00                        |                             |                 |                                       |  |  |  |
| Quadro de Rateio da Des                                                    | pesa por Fonte de R              | ecursos                     |                 |                                       |  |  |  |
| Natureza de Despesa                                                        | Valor da Despesa                 | Valor Apropriado            | Situação do Rat | teio                                  |  |  |  |
| 44903024 - MATERIAL DE CONSUM                                              | O R\$ 10,00                      | R\$ 0,00                    | Ausente         | Detalhar Fontes                       |  |  |  |
| Quadro de Rateio dos Valores Pagos em Cada Meta/Etapa do Cronograma Físico |                                  |                             |                 |                                       |  |  |  |
| Meta Atendida Etapa Atend                                                  | lida Recurso de Repasse<br>União | da Recurso de<br>Financeira | Contrapartida   | Recurso de Rendimento de<br>Aplicação |  |  |  |
| Construção<br>de Unidade<br>de Saúde<br>Alvenaria<br>em Geral              | 10,00                            | 0,00                        |                 | 0,00                                  |  |  |  |
|                                                                            |                                  |                             |                 |                                       |  |  |  |
|                                                                            |                                  | Descusses                   | - 14            |                                       |  |  |  |
| Figura 40                                                                  | alvar Rascunho Conclui           | Pagamento V                 | oltar           |                                       |  |  |  |

O sistema exibirá tela com os dados do convênio e na parte inferior da tela os botões:

- Salvar Rascunho Ao clicar neste botão, é obrigatório ter preenchido pelo menos o campo "Texto de Observação do Pagamento", a movimentação financeira ficará na situação de "Movimentação Financeira em Elaboração", permitindo que, em outro momento, o usuário possa complementar/alterar os dados do pagamento.
- Concluir Pagamento Ao clicar neste botão, os dados de todas as abas tem que estar preenchidas inclusive ter efetivado os rateios, a situação da movimentação financeira ficará na situação de 'Movimentação Financeira Incluída', não sendo mais possível alteração pelo usuário.

### Na área Dados Gerais

- Os campos Data do Pagamento, Forma de Pagamento, Valor do Documento de Liquidação, Total de Tributos Retidos e Valor a ser paga ao Favorecido, serão preenchidos automaticamente pelo sistema conforme as informações registradas no documento de liquidação e de acordo com os dados preenchidos na aba "Documento de Liquidação do Pagamento.
- No campo "Texto de Observação do Pagamento": deverá informar a observação sobre o pagamento.

Se o pagamento for parcial os **Tributos** serão **retidos** na primeira parcela de pagamento, conforme informado na tela: (O valor total dos tributos retidos no documento de liquidação (DL) deverá, obrigatoriamente, fazer parte do rateio do primeiro pagamento parcial, pois o fato gerador dos tributos já ocorreu.). O campo "Valor total a ser Rateado" é composto do valor a ser pago ao favorecida mais o valor total dos tributos informados no documento de liquidação.

Na área, **Quadro de Rateio da Despesa por Fonte de Recursos**, o sistema exibirá a **Natureza de Despesa** selecionada/vinculada ao documento de liquidação e na frente o botão "**Detalhar Fontes**".

Na área, Quadro de Rateio dos Valores Pagos em Cada Meta/Etapa do Cronograma Físico, o sistema exibirá a Meta e Etapa selecionada/vinculada ao documento de liquidação.

Após informar os dados, o usuário deverá clicar no botão "Detalhar Fontes", localizado na área Quadro de Rateio da Despesa por Fonte de Recursos, conforme Figura 41.
| Principal → Consultar Convênio → Pagame                                                                     | ento a Favorecido com OBTV                                                     |                                        |                                         |
|----------------------------------------------------------------------------------------------------|--------------------------------------------------------------------------------|----------------------------------------|-----------------------------------------|
| Pagamento a Favorecido o                                                                                    | com OBTV                                                                       | 20113 - MINISTERIO DO PLANE            | JAMENTO, ORCAMENTO E GESTA              |
|                                                                                                    |                                                                                |                                        | <ul> <li>Convênio 706731/201</li> </ul> |
| Convênio Documento de Liquidação                                                                            | Detalhes do Pagamento His                                                      | stórico Anexos                         |                                         |
| Dados Gerais                                                                                                |                                                                                |                                        |                                         |
| Número do Pagamento                                                                                         |                                                                                |                                        |                                         |
| Data do Pagamento                                                                                           | 07/10/2013                                                                     |                                        |                                         |
| Forma de Pagamento                                                                                          | Transferência Bancária para (                                                  | Crédito em Conta-Corrente              |                                         |
| Valor do Documento de Liquidação                                                                            | R\$ 10,00                                                                      |                                        |                                         |
| Total de Tributos Retidos<br>(O valor total dos tributos retidos no<br>pagamento parcial, pois o fato gerad | R\$ 1,00<br>o documento de liquidação (DL) de<br>lor dos tributos já ocorreu.) | everá, obrigatoriamente, fazer parte   | e do rateio do primeiro                 |
| Valor a ser pago ao Favorecido                                                                              | R\$ 5,00                                                                       |                                        |                                         |
| Texto de Observação do Pagamente<br>*                                                                       | D                                                                              |                                        |                                         |
| Valor total a ser Rateado                                                                                   | R\$ 6,00                                                                       |                                        |                                         |
| Quadro de Rateio da Des                                                                                     | pesa por Fonte de Recu                                                         | irsos                                  |                                         |
| Natureza de Despesa                                                                                         | Valor da Despes                                                                | sa Valor Apropriado                    |                                         |
| 44903024 - MATERIAL DE CONSUM                                                                               | O R\$ 10,00                                                                    | R\$ 0,00                               | Detalhar Fontes                         |
| Quadro de Rateio dos Va                                                                                     | lores Pagos em Cada M                                                          | eta/Etapa do Cronogram                 | a Físico                                |
| Meta Atendida Etapa Atend                                                                                   | lida Recurso de Repasse da<br>União                                            | Recurso de Contrapartida<br>Financeira | Recurso de Rendimento de<br>Aplicação   |
| Construção<br>de Unidade<br>de Saúde<br>Alvenaria<br>em Geral                                               | 10,00                                                                          | 0,00                                   | 0,00                                    |
|                                                                                                    |                                                                                |                                        |                                         |
| S                                                                                                    | alvar Rascunho Concluir Pag                                                    | amento Voltar                          |                                         |
|                                                                                                    |                                                                                |                                        |                                         |

O sistema exibirá tela com a(s) Fonte(s) de Recurso(s) do convênio, o respectivo Saldo Disponível no SIAFI para cada fonte e o campo Valor a Pagar para preenchimento.

O usuário deverá informar o valor a pagar para cada fonte de recurso e em seguida clicar no botão "Confirmar Rateio", conforme Figura 42.

| Principal      Consultar Convênio      Pa       | gamento a Favorecid | o com OBTV                                            |                              |                        |
|-------------------------------------------------|---------------------|-------------------------------------------------------|------------------------------|------------------------|
| Pagamento a Favorecido com OBTV                 |                     | 20113 - MINISTERIO DO PLANEJAMENTO,ORCAMENTO E GESTAO |                              |                        |
|                                                 |                     |                                                       |                              | ► Convênio 706731/2013 |
| Quadro de Rateio de Despesas por Fontes de Recu |                     |                                                       | rso                          |                        |
| Natureza de Despesa                             | 44903024 -          | MATERIAL DE                                           | CONSUMO                      |                        |
| Valor da Despesa                                | R\$ 10,00           |                                                       |                              |                        |
| Fonte de Recursos                               |                     |                                                       | Saldo Disponível no<br>SIAFI | Valor a Pagar          |
| 0100000000 RECURSOS ORD                         | INARIOS             |                                                       | R\$ 1,00                     | R\$<br>0,00            |
|                                                 |                     |                                                       |                              | Total R\$ 0,00         |
|                                                 | Voltar              | Confirmar Rateio                                      | D                            |                        |
| Figura 42                                       |                     |                                                       |                              |                        |

O sistema exibirá os dados inseridos no Quadro de Rateio dos Valores Pagos em Cada Meta/Etapa do Cronograma Físico. Para finalizar o pagamento, o usuário deverá clicar no botão "**Concluir Pagamento**", conforme Figura 43.

| Principal → Consultar Convênio → Pagame                                                                     | nto a Favorecido com OBTV                                                |                                          |                                         |
|----------------------------------------------------------------------------------------------------|--------------------------------------------------------------------------|------------------------------------------|-----------------------------------------|
| Pagamento a Favorecido o                                                                                    | om OBTV                                                                  | 20113 - MINISTERIO DO PLAN               | EJAMENTO,ORCAMENTO E GEST               |
| ·                                                                                                    |                                                                          |                                          | <ul> <li>Convênio 706731/201</li> </ul> |
| Convênio Documento de Liquidação                                                                            | Detalhes do Pagamento                                                    | Histórico Anexos                         |                                         |
| Dados Gerais                                                                                                |                                                                          |                                          |                                         |
| Número do Pagamento                                                                                         |                                                                          |                                          |                                         |
| Data do Pagamento                                                                                           | 07/10/2013                                                               |                                          |                                         |
| Forma de Pagamento                                                                                          | Transferência Bancária para                                              | a Crédito em Conta-Corrente              |                                         |
| Valor do Documento de Liquidação                                                                            | R\$ 10,00                                                                |                                          |                                         |
| Total de Tributos Retidos<br>(O valor total dos tributos retidos no<br>pagamento parcial, pois o fato gerad | R\$ 1,00<br>documento de liquidação (DL)<br>or dos tributos já ocorreu.) | deverá, obrigatoriamente, fazer par      | te do rateio do primeiro                |
| Valor a ser pago ao Favorecido                                                                              | R\$ 5,00                                                                 |                                          |                                         |
| Texto de Observação do Pagamento<br>*                                                                       |                                                                          |                                          |                                         |
| Valor total a ser Rateado                                                                                   | R\$ 6,00                                                                 |                                          |                                         |
| Quadro de Rateio da Des                                                                                     | oesa por Fonte de Rec                                                    | ursos                                    |                                         |
| Natureza de Despesa                                                                                         | Valor da Desp                                                            | esa Valor Apropriado                     |                                         |
| 44903024 - MATERIAL DE CONSUM                                                                               | D R\$ 10,00                                                              | R\$ 10,00                                | Detalhar Fontes                         |
| Quadro de Rateio dos Val                                                                                    | ores Pagos em Cada I                                                     | Meta/Etapa do Cronograi                  | ma Físico                               |
| Meta Atendida Etapa Atend                                                                                   | ida Recurso de Repasse da<br>União                                       | a Recurso de Contrapartida<br>Financeira | Recurso de Rendimento de<br>Aplicação   |
| Construção<br>de Unidade<br>de Saúde<br>Alvenaria<br>em Geral                                               | 10,00                                                                    | 0,00                                     | 0,00                                    |
|                                                                                                    |                                                                          |                                          |                                         |
| S                                                                                                    | alvar Rascunho Concluir Pa                                               | agamento Voltar                          |                                         |

Importante: Fonte de Recursos consiste num mecanismo que possibilita identificar a origem dos recursos utilizados no convênio para realizar determinada despesa. Portanto, a fonte de recurso de uma receita irá demonstrar quais as despesas que serão financiadas por ela. Sendo assim, ao término do convênio, o recurso que não for utilizado, deverá ser devolvido para a Conta Única do Tesouro vinculado, obrigatoriamente, à sua respectiva fonte de recurso de origem.

O sistema exibirá mensagem de confirmação: "*Deseja realmente concluir a fase de elaboração de pagamento com OBTV?*". O usuário deverá clicar no botão "OK", conforme Figura 44.

| Principal      Consultar Convênio                       | Pagamento a Fa     | avorecido com OBTV             |                               |                                       |                |
|---------------------------------------------------------|--------------------|--------------------------------|-------------------------------|---------------------------------------|----------------|
| Pagamento a Favor                                       | ecido com C        | рвти                           | 20113 - MINISTERIO            | DO PLANEJAMENTO, ORCAME               | NTO E GESTA    |
|                                                         |                    |                                |                               | ▶ Convê                               | nio 706731/201 |
| Convênio Documento de L                                 | iquidação Det      | alhes do Pagamento His         | tórico Anexos                 |                                       |                |
| Dados Gerais                                            |                    |                                |                               |                                       |                |
| Número do Pagamento                                     |                    |                                |                               |                                       |                |
| Data do Pagamento                                       | 07/10/             | 2013                           |                               |                                       |                |
| Forma de Pagamento                                      | Trans              | ferência Bancária para (       | Crédito em Conta-Corr         | rente                                 |                |
| Valor do Docun 🕘                                        | 0 site             | "https://treinamer             | nto.convenios.go              | v.br" diz: 🛛 🗙                        | 1              |
| Total de Tributo<br>(O valor total de<br>pagamento pare | Deseja real        | mente concluir a fase          | e de elaboração do            | pagamento com OBTV?                   |                |
| Valor a ser pag                                         |                    |                                |                               |                                       |                |
| Texto de Obsen                                          |                    |                                |                               |                                       |                |
| •                                                       |                    |                                |                               |                                       |                |
| Valor total a ser Rateado                               | R\$ 6,0            | 00                             |                               |                                       |                |
| Quadro de Rateio d                                      | la Despesa         | por Fonte de Recu              | rsos                          |                                       |                |
| Natureza de Despesa                                     |                    | Valor da Despes                | sa Valor Aproj                | priado                                |                |
| 44903024 - MATERIAL DE                                  | CONSUMO            | R\$ 10,00                      | R\$ 10,00                     | Detalhar Font                         | es             |
| Quadro de Rateio d                                      | los Valores        | Pagos em Cada M                | eta/Etapa do Cro              | nograma Físico                        |                |
| Meta Atendida Eta                                       | apa Atendida       | Recurso de Repasse da<br>União | Recurso de Cont<br>Financeira | rapartida Recurso de Ren<br>Aplicação | dimento de     |
| Construção Ah<br>de Unidade en<br>de Saúde              | venaria<br>n Geral | 10,00                          | 0,00                          | 0,00                                  |                |
|                                                         |                    |                                |                               |                                       |                |
|                                                         | Salvar Ra          | scunho Concluir Pag            | amento Voltar                 |                                       |                |
| E' 44                                                   |                    |                                |                               |                                       |                |

O sistema exibirá a mensagem: "Pagamento concluído com sucesso! Situação alterada para 'Movimentação Financeira Incluída'.".

O sistema exibirá tela com Nro. Pgto, Data, Valor Bruto, Valor Líquido, Nro. Doc. Liquidação, CNPJ/CPF Favorecido, Nome Favorecido, Situação Pgto e o botão Detalhar para cada pagamento, conforme Figura 45.

| Principal                                                                                                    | Consultar Convên | io → Pagar     | nento a Favorecid        | o com OBTV              |                     |                                            |                                        |           |
|----------------------------------------------------------------------------------------------------|------------------|----------------|--------------------------|-------------------------|---------------------|--------------------------------------------|----------------------------------------|-----------|
| Dagam                                                                                                    | onto a Eavo      | racida         |                          |                         | 20113 - MINISTERI   | D DO PLANEJAME                             | NTO, ORCAMENTO                         | GESTAO    |
| Fayan                                                                                                    |                  | reciuo         | CONTORT                  |                         |                     |                                            | Convênio 70                            | 6731/2013 |
|                                                                                                    |                  |                |                          |                         |                     |                                            |                                        | ,         |
| Pagamento concluído com sucesso! Situação alterada para 'Movimentação <sup>fechar</sup> ⊠<br>Financeira Incluída'. |                  |                |                          |                         |                     |                                            |                                        |           |
| Data início                                                                                                    | o da pesquisa    |                |                          |                         |                     |                                            |                                        |           |
| Identificaç                                                                                                    | ão do favorecido | )              | •                        |                         |                     |                                            |                                        |           |
| Nr.do doc                                                                                                    | umento de liquid | ação           |                          |                         |                     |                                            |                                        |           |
| Situação o                                                                                                    | do registro      |                | Qualquer                 |                         |                     |                                            | •                                      |           |
|                                                                                                    |                  |                | Consultar                |                         |                     |                                            |                                        |           |
| Nro.<br>Pgto                                                                                                    | Data             | Valor<br>Bruto | Valor Pago<br>Favorecido | Nro. Doc.<br>Liquidação | CNPJ/CPF Favorecido | Nome<br>Favorecido                         | Situação Pgto                          |           |
| 20702                                                                                                    | 07/10/2013       | R\$<br>10,00   | R\$ 5,00                 | 4                       | 61.475.711/0001-07  | IARA<br>INDUSTRIA<br>E<br>COMERCIO<br>LTDA | Movimentação<br>Financeira<br>Incluída | Detail    |
| <b>Op</b> §Ā                                                                                                    | µes para export  | ar: 🖺 C        | SV 🍇 EXCEL               | 🔮 XML 🔂 PD              | F                   |                                            |                                        |           |
| Novo Paga                                                                                                    | mento Can        | celar          |                          |                         |                     |                                            |                                        |           |
| Figura 4                                                                                                    | .5               |                |                          |                         |                     |                                            |                                        |           |

**Importante**: O número do Pagamento é gerado automaticamente pelo sistema SICONV obedecendo à ordem seguencial do sistema.

Após enviar a movimentação financeira, o pagamento será autorizado pelo Gestor Financeiro do Convenente e pelo Ordenador de Despesa OBTV. Vide tópico "**6. Autorizar Movimentação Financeira**".

# 5.1.2 – OBTV - Pagamento a Fornecedor – Pagamento no Caixa (até R\$ 800,00)

Essa forma de pagamento atende apenas ao **fornecedor pessoa física e até o limite de R\$800,00** (oitocentos reais) por fornecedor/credor do convênio, conforme previsto na Portaria Interministerial 507/2011, Art. 64, §4º.

Esse tipo de OBTV disponibiliza o dinheiro diretamente no caixa do banco (semelhante a uma ordem de pagamento), permitindo ao fornecedor realizar o saque do valor, mediante identificação, em qualquer agência do mesmo banco da conta específica do convênio.

Para realizar OBTV - Pagamento ao fornecedor através do Pagamento no Caixa, após

informar o Login (CPF) e a senha de acesso ou Certificado Digital, clicar em "Execução" opção "Pagamento com OBTV", conforme Figura 46.

| Principal                                                                                                    |                                                                                                    |                                                                                                    | <ul> <li>Convênio 900666/</li> </ul>                                                                                                    |
|----------------------------------------------------------------------------------------------------|----------------------------------------------------------------------------------------------------|----------------------------------------------------------------------------------------------------|----------------------------------------------------------------------------------------------------|
| Cadastramento                                                                                                    | Cadastros                                                                                                    | <b>≥</b> Execução                                                                                                    |                                                                                                    |
| <ul> <li>Programas</li> <li>Propostas</li> <li>Execução</li> <li>Inf. Gerenciais</li> <li>Caixa de Entrace</li> <li>Foi registrada uma noti<br/>convêrio 900441/2011.</li> <li>Foi enviada uma respos<br/>número 2/2011 para o o<br/>Caro(a) Sr.(a), Foi solic</li> <li>Relatório de Acompanh<br/>Acompanhamento e Fis<br/>BAPTI STA SILVA</li> <li>Caro(a) Sr.(a), O Relató<br/>sequencial 28, cadastra<br/>Acompanhamento e Fis<br/>CHAVES, foi enviado p<br/>Caro(a) Sr.(a), Foi solic</li> <li>Relatório de Acompanh<br/>Acompanhamento e Fis<br/>CHAVES, foi enviado p</li> <li>Caro(a) Sr.(a), Foi solic</li> <li>Relatório de Acompanh<br/>Acompanhamento e Fis</li> <li>CHAVES</li> <li>Foi registrada uma noti<br/>convêrio 900477/2011.<br/>19/2011.</li> </ul> | Acomp. e Fiscalização Prestação de Contas Banco de Projetos TCE TCE Ia ficação de irregularidade para o O número dessa notificação é 4/2011. sta à solicitação de esclarecimento de convênio 900346/2011. itada uma complementação para o amento 24 pelo Fiscal ocalização ERICK GOLDNER ório de Acompanhamento de número ado pelo Técnico de Terceiro scalização ELI SVAN TELXEIRA ara análise. itada uma complementação para o amento 27 pelo Técnico de Terceiro scalização ELI SVAN TELXEIRA ara análise. itada uma complementação para o amento 27 pelo Técnico de Terceiro scalização ELI SVAN TELXEIRA ficação de irregularidade para o O número dessa notificação é | <ul> <li>» Atterar Domicílio Bancário<br/>com OBTV</li> <li>» Aplicação em Poupança</li> <li>» Autorizar Movimentação<br/>Financeira</li> <li>» Cadastrar Credor da<br/>Transferência Voluntária</li> <li>» Cancelar Movimentação<br/>Financeira</li> <li>» Cancelar Movimentação<br/>Financeira</li> <li>» Cancelar Movimentação<br/>Financeira</li> <li>» Classificar Ingresso de<br/>Recursos</li> <li>» Classificar Ingresso de<br/>Recursos</li> <li>» Complementar Dados de<br/>Câmbio do Documento de<br/>Liquídação</li> <li>» Conciliação Bancária</li> <li>» Consulta Registros<br/>Notificação</li> <li>» Consultar Convênios<br/>Reservados</li> <li>» Consultar Convênios/Pré-<br/>Convênios</li> <li>» Consultar Documento de<br/>Liquídação</li> <li>» Consultar Domicílio Bancário<br/>Credor</li> <li>» Consultar Tributos a<br/>Recolher com OBTV</li> <li>» Contratos</li> <li>» Devolução de Recursos</li> </ul> | <ul> <li>Extrato Bancário do Convênio</li> <li>Incluir Documento de<br/>Liquidação</li> <li>Listar Movimentações<br/>Financeiras</li> <li>Ordenador Despesa OBTV</li> <li>Pagamento</li> <li>Pagamento com OBTV</li> <li>Processo de Execução</li> <li>Proroga de Ofício</li> <li>Realizar<br/>Eventos/Retificações</li> <li>Recolher Tributo</li> <li>Registro Execução Termo de<br/>Parceria</li> <li>Registro Ingresso de<br/>Recurso</li> <li>Reiniciar Senha OBTV</li> <li>Relatórios Execução</li> <li>Termos Aditivos</li> </ul> |

#### Figura 46

O sistema exibirá a tela para a consulta do convênio. Após informar o número do convênio no campo especifico e clicar no botão "**Consultar**", o sistema exibirá tela para a inclusão do pagamento.

#### O usuário deverá clicar no botão "Novo Pagamento", conforme Figura 47.

| Principal → Consultar Convênio → Pagamento a Favorecido com OBTV |                                                        |
|------------------------------------------------------------------|--------------------------------------------------------|
| Pagamento a Favorecido com OBTV                                  | 20113 - MINISTERIO DO PLANEJAMENTO, ORCAMENTO E GESTAO |
|                                                                  | ▶ Convênio 900743/2013                                 |
| Nenhum registro foi encontrado.                                  |                                                        |
| Novo Pagamento Cancelar                                          |                                                        |

Figura 47

O sistema exibirá tela com as abas; **Convênio**, **Documento de Liquidação, Detalhes do Pagamento, Histórico** e **Anexos**.

Na aba **Convênio**, será exibido os **Dados Gerais**, **Dados Financeiros** e **Domicilio Bancário** do Convênio. Para incluir o **Pagamento com OBTV**, o usuário deverá clicar na aba "**Documento de Liquidação**", conforme Figura 48.

| Principal      Consultar Convênio      Pagar | nento a Favorecido com OBTV |                      |                                    |
|----------------------------------------------|-----------------------------|----------------------|------------------------------------|
| Pagamento a Favorecido                       | com OBTV                    | 20113 - MINISTERIO I | DO PLANEJAMENTO,ORCAMENTO E GESTAC |
| Convênio Documento de Liquidaçã              | o Detalbes do Pagamento     | Histórico Anexos     | ▶ Convênio 706731/2013             |
| Dadas Garais                                 | Detailes de l'againente     | Allowed Allowed      |                                    |
| Dauos Gerais                                 |                             |                      |                                    |
| Nr. Documento de Liquidação *                | 4 - IARA INDUSTRIA E        | COMERCIO LTDA -      |                                    |
| Tipo de Pagamento                            | Pagamento Total O Pagam     | ento Parcial         |                                    |
| Valor Líquido do Documento de<br>Liquidação  | R\$ 800,00                  |                      |                                    |
| Tipo de Documento de Liquidação              | NOTA FISCAL                 |                      |                                    |
| Data de Emissão                              | 18/06/2013                  |                      |                                    |
| Favorecido do Documer                        | ito de Liquidação           |                      |                                    |
| Número Documento Favorecido                  | 61.475.711/0001-07          |                      |                                    |
| Nome do Favorecido                           | IARA INDUSTRIA E COME       | RCIO LTDA            |                                    |
| Domicílio Bancário do F                      | avorecido                   |                      |                                    |
| Banco                                        |                             |                      |                                    |
| Agência                                      |                             |                      |                                    |
| Conta-Corrente                               |                             |                      |                                    |
| Processo de Compras                          |                             |                      |                                    |
| Número da Licitação                          | 580                         |                      |                                    |
| Modalidade de Licitação                      | 11                          |                      |                                    |
| Nr. do Contrato Vinculado                    | 000580/2013                 |                      |                                    |
|                                              | 49/06/2012                  |                      |                                    |
| Quadro Itons de Despos                       | a do Documento de Li        | quidação             |                                    |
|                                              |                             | Quantidade           | Valor Total                        |
| Materiais RS                                 | 800,00                      | 1                    | R\$ 800,00                         |
| Quadro de Tributos de F                      | ocumento de Liquida         | cão                  |                                    |
| Não há registros a exibir.                   | ocumento de Liquida         | γaυ                  |                                    |
|                                              |                             |                      |                                    |
|                                              | Salvar Rascunho Concluir    | Pagamento Voltar     |                                    |
| Figura 48                                    |                             |                      |                                    |

Após clicar na aba "**Documento de Liquidação**", o sistema exibirá tela com os dados do convênio.

# Na Área Dados Gerais:

- O campo Nº. Documento de Liquidação: selecionar o número do documento de liquidação; e
- O Campo Tipo de Pagamento: marcar se o pagamento será Pagamento Total ou Pagamento Parcial; e
- Os Campos Tipo de Documento de Liquidação e Data de Emissão: serão preenchidos automaticamente pelo sistema conforme as informações contidas no documento de liquidação selecionado.

Se o usuário marcar o Tipo de Pagamento como **Pagamento Parcial**, deverá informar o valor a ser pago ao favorecido e a justificativa conforme Figura 49.

| Principal      Consultar Convênio      Pa           | gamento a Favorecido com OBTV        |                            |                            |
|-----------------------------------------------------|--------------------------------------|----------------------------|----------------------------|
| Pagamento a Favorecio                               | lo com OBTV                          | 20113 - MINISTERIO DO PLAN | EJAMENTO,ORCAMENTO E GESTA |
| r agamento a r avorecie                             |                                      |                            | Convênio 706731/2013       |
| Convênio Documento de Liquida                       | ação Detalhes do Pagamento His       | stórico Anexos             |                            |
| Dados Gerais                                        |                                      |                            |                            |
| Nr. Documento de Liquidação *                       | 4 - IARA INDUSTRIA E COI             |                            |                            |
| Tipo de Pagamento                                   | O Pagamento Total <a> </a> Pagamento | Parcial                    |                            |
| Valor Líquido do Documento de<br>Liquidação         | R\$ 800,00                           |                            |                            |
| Valor a ser Pago ao Favorecido                      |                                      |                            |                            |
| Justificativa                                       |                                      |                            |                            |
| Tipo de Documento de Liquida                        | ção NOTA FISCAL                      |                            |                            |
| Data de Emissão                                     | 18/06/2013                           |                            |                            |
| Favorecido do Docum                                 | ento de Liquidação                   |                            |                            |
| Número Documento Favorecido                         | 61.475.711/0001-07                   |                            |                            |
| Nome do Favorecido                                  | IARA INDUSTRIA E COMERCI             | O LTDA                     |                            |
| Domicílio Bancário do                               | Favorecido                           |                            |                            |
| Banco                                               |                                      |                            |                            |
| Agência                                             |                                      |                            |                            |
| Conta-Corrente                                      |                                      |                            |                            |
| Processo de Compras                                 |                                      |                            |                            |
| Número da Licitação                                 | 580                                  |                            |                            |
| Modalidade de Licitação                             | 11                                   |                            |                            |
| Nr. do Contrato Vinculado                           | 000580/2013                          |                            |                            |
| Data de Assinatura                                  | 18/06/2013                           |                            |                            |
| Quadro Itens de Despe                               | esa do Documento de Liqu             | idação                     |                            |
| Descrição                                           | Valor Unitário                       | Quantidade                 | Valor Total                |
| Materiais                                           | R\$ 800,00                           | 1                          | R\$ 800,00                 |
| Quadro de Tributos do<br>Não há registros a exibir. | Documento de Liquidação              | D                          |                            |
|                                                     | Salvar Rascunho Concluir Pag         | amento Voltar              |                            |

Importante: Se o pagamento for marcado como parcial, os demais pagamentos parciais precisam ser preparados a partir do Documento de Liquidação já incluído. O usuário, em hipótese alguma, deve incluir um novo Documento de Liquidação para complementar o pagamento. O pagamento do Documento de Liquidação somente se encerra quando o somatório dos pagamentos parciais for igual ao valor do Documento de liquidação.

As áreas: Favorecido do Documento de Liquidação, Domicílio Bancário do Favorecido, Processo de Compras, Quadro Itens de Despesa do Documento de Liquidação e Quadro de Tributos do Documento de Liquidação, também serão preenchidos automaticamente pelo sistema de acordo com os dados informados no documento de liquidação selecionado.

Importante: O usuário deverá clicar nos botões "Salvar Rascunho" ou "Concluir Pagamento", apenas quando tiver preenchido todas as abas.

Após selecionar o número do documento de liquidação, tipo de pagamento e dados complementares se optar por pagamento parcial, o usuário deverá clicar na aba "**Detalhes do Pagamento**", conforme Figura 50.

| Principal      Consultar Convênio      Pagam                  | ento a Favorecido com OBTV       |                             |                        |                                          |
|---------------------------------------------------------------|----------------------------------|-----------------------------|------------------------|------------------------------------------|
| Pagamento a Favorecido                                        | com OBTV                         | 20113 - MINIST              | ERIO DO PLANEJAME      | NTO,ORCAMENTO E GESTA                    |
|                                                               |                                  |                             |                        | <ul> <li>Convênio 706731/2013</li> </ul> |
| Convênio Documento de Liquidação                              | Detalhes do Pagamento            | Histórico Anexos            | )                      |                                          |
| Dados Gerais                                                  |                                  |                             |                        |                                          |
| Número do Pagamento                                           |                                  |                             |                        |                                          |
| Data do Pagamento                                             | 07/10/2013                       |                             |                        |                                          |
| Forma de Pagamento                                            | Transferência Bancária pa        | ara Crédito em Conta        | -Corrente              |                                          |
| Valor do Documento de Liquidação                              | <b>R\$ 10,00</b>                 |                             |                        |                                          |
| Total de Tributos Retidos                                     | R\$ 0,00                         |                             |                        |                                          |
| Valor a ser pago ao Favorecido                                | R\$ 10,00                        |                             |                        |                                          |
| Texto de Observação do Pagament                               | 0                                |                             |                        |                                          |
|                                                               |                                  |                             |                        |                                          |
| Valor total a ser Rateado                                     | R\$ 10,00                        |                             |                        |                                          |
| Quadro de Rateio da Des                                       | pesa por Fonte de Re             | ecursos                     |                        |                                          |
| Natureza de Despesa                                           | Valor da Despesa                 | Valor Apropriado            | Situação do Rateio     |                                          |
| 44903024 - MATERIAL DE CONSUM                                 | IO R\$ 10,00                     | R\$ 0,00                    | Ausente                | Detalhar Fontes                          |
| Quadro de Rateio dos Va                                       | lores Pagos em Cada              | a Meta/Etapa do             | Cronograma Fí          | sico                                     |
| Meta Atendida Etapa Atend                                     | dida Recurso de Repasse<br>União | da Recurso de<br>Financeira | Contrapartida Re<br>Ap | curso de Rendimento de<br>licação        |
| Construção<br>de Unidade<br>de Saúde<br>Alvenaria<br>em Geral | 10,00                            | 0,00                        | 0,                     | 00                                       |
|                                                               |                                  |                             |                        |                                          |
|                                                               | Salvar Rascunho Concluir         | Pagamento Vo                | ltar                   |                                          |
|                                                               |                                  |                             |                        |                                          |

O sistema exibirá tela com os dados do convênio e na parte inferior da tela os botões:

- Salvar Rascunho Ao clicar neste botão, é obrigatório ter preenchido "Texto de Observação do Pagamento", a pelo menos o campo movimentação financeira ficará na situação de "Movimentação Financeira em Elaboração", permitindo que, em outro momento, o usuário possa complementar/alterar os dados do pagamento.
- Concluir Pagamento Ao clicar neste botão, os dados de todas as abas tem que estar preenchidas inclusive ter efetivado os rateios, a situação da movimentação financeira ficará na situação de

'Movimentação Financeira Incluída', não sendo mais possível alteração pelo usuário.

### Na área Dados Gerais

- Os campos Data do Pagamento, Forma de Pagamento, Valor do Documento de Liquidação, Total de Tributos Retidos e Valor a ser paga ao Favorecido, serão preenchidos automaticamente pelo sistema conforme as informações registradas no documento de liquidação e de acordo com os dados preenchidos na aba "Documento de Liquidação do Pagamento.
- No campo "Texto de Observação do Pagamento": deverá informar a observação sobre o pagamento.

Se o pagamento for parcial os **Tributos** serão **retidos** na primeira parcela de pagamento, conforme informado na tela: (O valor total dos tributos retidos no documento de liquidação (DL) deverá, obrigatoriamente, fazer parte do rateio do primeiro pagamento parcial, pois o fato gerador dos tributos já ocorreu.). O campo "Valor total a ser Rateado" é composto do valor a ser pago ao favorecida mais o valor total dos tributos informados no documento de liquidação.

Na área, **Quadro de Rateio da Despesa por Fonte de Recursos**, o sistema exibirá a **Natureza de Despesa** selecionada/vinculada ao documento de liquidação e na frente o botão "**Detalhar Fontes**".

Na área, Quadro de Rateio dos Valores Pagos em Cada Meta/Etapa do Cronograma Físico, o sistema exibirá a Meta e Etapa selecionada/vinculada ao documento de liquidação.

Após informar os dados, o usuário deverá clicar no botão "**Detalhar Fontes**", localizado na área **Quadro de Rateio da Despesa por Fonte de Recursos,** conforme Figura 51.

| Principal      Consultar Co                                              | onvênio • Pagamento                                       | a Favorecido com OBTV                                               |                                        |                                       |
|--------------------------------------------------------------------------|-----------------------------------------------------------|---------------------------------------------------------------------|----------------------------------------|---------------------------------------|
| Pagamento a F                                                            | avorecido con                                             | n OBTV                                                              | 20113 - MINISTERIO DO PLAN             | IEJAMENTO,ORCAMENTO E GEST            |
|                                                                          |                                                           |                                                                     |                                        | Convenio 706731/20                    |
| Convênio Documer                                                         | nto de Liquidação                                         | Detalhes do Pagamento Hi                                            | istórico Anexos                        |                                       |
| Dados Gerais                                                             |                                                           |                                                                     |                                        |                                       |
| Número do Pagame                                                         | nto                                                       |                                                                     |                                        |                                       |
| Data do Pagamento                                                        | 07                                                        | /10/2013                                                            |                                        |                                       |
| Forma de Pagament                                                        | to Tr                                                     | ansferência Bancária para                                           | Crédito em Conta-Corrente              |                                       |
| Valor do Documento                                                       | de Liquidação R                                           | 5 10,00                                                             |                                        |                                       |
| Total de Tributos Rei<br>(O valor total dos trit<br>pagamento parcial, p | tidos R\$<br>outos retidos no do<br>oois o fato gerador d | 5 1,00<br>cumento de liquidação (DL) d<br>los tributos já ocorreu.) | leverá, obrigatoriamente, fazer pa     | te do rateio do primeiro              |
| Valor a ser pago ao                                                      | Favorecido R\$                                            | \$ 5,00                                                             |                                        |                                       |
| Texto de Observação<br>•                                                 | o do Pagamento                                            |                                                                     |                                        |                                       |
| Valor total a ser Rate                                                   | eado R\$                                                  | 6,00                                                                |                                        |                                       |
| Quadro de Rat                                                            | eio da Despes                                             | sa por Fonte de Recu                                                | irsos                                  |                                       |
| Natureza de Despe                                                        | sa                                                        | Valor da Despe                                                      | sa Valor Apropriado                    |                                       |
| 44903024 - MATERI                                                        | AL DE CONSUMO                                             | R\$ 10,00                                                           | R\$ 0,00                               | Detalhar Fontes                       |
| Quadro de Rat                                                            | eio dos Valore                                            | es Pagos em Cada M                                                  | leta/Etapa do Cronogra                 | ma Físico                             |
| Meta Atendida                                                            | Etapa Atendida                                            | Recurso de Repasse da<br>União                                      | Recurso de Contrapartida<br>Financeira | Recurso de Rendimento de<br>Aplicação |
| Construção<br>de Unidade<br>de Saúde                                     | Alvenaria<br>em Geral                                     | 10,00                                                               | 0,00                                   | 0,00                                  |
|                                                                          |                                                           |                                                                     |                                        |                                       |
|                                                                          | Salva                                                     | r Rascunho Concluir Pag                                             | amento Voltar                          |                                       |
| = 4                                                                      |                                                           |                                                                     |                                        |                                       |

O sistema exibirá tela com a(s) Fonte(s) de Recurso(s) do convênio, o respectivo Saldo Disponível no SIAFI para cada fonte e o campo Valor a Pagar para preenchimento.

O usuário deverá informar o valor a pagar para cada fonte de recurso e em seguida clicar no botão "**Confirmar Rateio**".

No exemplo foi informada apenas uma fonte de recurso e será informado no campo Valor a Pagar o valor de R\$6,00, conforme Figura 52.

| Principal      Consultar Convênio | Principal      Consultar Convênio      Pagamento a Favorecido com OBTV |                                                       |                              |                        |  |  |  |
|-----------------------------------|------------------------------------------------------------------------|-------------------------------------------------------|------------------------------|------------------------|--|--|--|
| Pagamento a Favorecido com OBTV   |                                                                        | 20113 - MINISTERIO DO PLANEJAMENTO,ORCAMENTO E GESTAO |                              |                        |  |  |  |
|                                   |                                                                        |                                                       |                              | ▶ Convênio 706731/2013 |  |  |  |
| Quadro de Rateio de Do            | espesas por Fo                                                         | ntes de Recu                                          | rso                          |                        |  |  |  |
| Natureza de Despesa               | 44903024 -                                                             | MATERIAL DE                                           | CONSUMO                      |                        |  |  |  |
| Valor da Despesa                  | R\$ 10,00                                                              |                                                       |                              |                        |  |  |  |
| Fonte de Recursos                 |                                                                        |                                                       | Saldo Disponivel no<br>SIAFI | Valor a Pagar          |  |  |  |
| 010000000 RECURSOS O              | RDINARIOS                                                              |                                                       | R\$ 10,00                    | R\$<br>0,00            |  |  |  |
|                                   |                                                                        |                                                       |                              | Total R\$ 0,00         |  |  |  |
| Voltar Confirmar Rateio           |                                                                        |                                                       |                              |                        |  |  |  |
| Figura 52                         |                                                                        |                                                       |                              |                        |  |  |  |

O sistema exibirá os dados inseridos no Quadro de Rateio dos Valores Pagos em Cada Meta/Etapa do Cronograma Físico. Para finalizar o pagamento, o usuário deverá clicar no botão "**Concluir Pagamento**", conforme Figura 53.

| Principal → Consultar Convênio → Pagame                                                                     | nto a Favorecido com OBTV                                                       |                                          |                                       |
|----------------------------------------------------------------------------------------------------|---------------------------------------------------------------------------------|------------------------------------------|---------------------------------------|
| Pagamento a Favorecido o                                                                                    | om OBTV                                                                         | 20113 - MINISTERIO DO PLAN               | EJAMENTO, ORCAMENTO E GESTA           |
| r agamento a r avorceido e                                                                                  |                                                                                 |                                          | ▶ Convênio 706731/201                 |
| Convênio Documento de Liquidação                                                                            | Detalhes do Pagamento                                                           | Histórico Anexos                         |                                       |
| Dados Gerais                                                                                                |                                                                                 |                                          |                                       |
| Número do Pagamento                                                                                         |                                                                                 |                                          |                                       |
| Data do Pagamento                                                                                           | 07/10/2013                                                                      |                                          |                                       |
| Forma de Pagamento                                                                                          | Transferência Bancária para                                                     | a Crédito em Conta-Corrente              |                                       |
| Valor do Documento de Liquidação                                                                            | R\$ 10,00                                                                       |                                          |                                       |
| Total de Tributos Retidos<br>(O valor total dos tributos retidos no<br>pagamento parcial, pois o fato gerad | <b>R\$ 1,00</b><br>documento de liquidação (DL)<br>or dos tributos já ocorreu.) | deverá, obrigatoriamente, fazer par      | te do rateio do primeiro              |
| Valor a ser pago ao Favorecido                                                                              | R\$ 5,00                                                                        |                                          |                                       |
| Texto de Observação do Pagamento<br>*                                                                       | MATERIAL DE CONSUMO                                                             |                                          |                                       |
| Valor total a ser Rateado                                                                                   | R\$ 6,00                                                                        |                                          |                                       |
| Quadro de Rateio da Desp                                                                                    | oesa por Fonte de Rec                                                           | ursos                                    |                                       |
| Natureza de Despesa                                                                                         | Valor da Desp                                                                   | oesa Valor Apropriado                    |                                       |
| 44903024 - MATERIAL DE CONSUM                                                                               | D R\$ 10,00                                                                     | R\$ 10,00                                | Detalhar Fontes                       |
| Quadro de Rateio dos Val                                                                                    | ores Pagos em Cada I                                                            | Meta/Etapa do Cronograi                  | na Físico                             |
| Meta Atendida Etapa Atend                                                                                   | ida Recurso de Repasse da<br>União                                              | a Recurso de Contrapartida<br>Financeira | Recurso de Rendimento de<br>Aplicação |
| Construção<br>de Unidade<br>de Saúde<br>Alvenaria<br>em Geral                                               | 10,00                                                                           | 0,00                                     | 0,00                                  |
|                                                                                                    |                                                                                 |                                          |                                       |
| S                                                                                                    | alvar Rascunho Concluir P                                                       | agamento Voltar                          |                                       |

Vide tópico "**5.1.1 – OBTV - Pagamento a Fornecedor – Transferência Bancária**" para obter a definição do que é Fonte de Recurso.

O sistema exibirá mensagem de confirmação: "*Deseja realmente concluir a fase de elaboração de pagamento com OBTV?*". O usuário deverá clicar no botão "OK", conforme Figura 54.

| Principal > Consultar C                                 | onvênio ▶ Pagamento a | Favorecido com OBTV            |                                        |                                        |
|---------------------------------------------------------|-----------------------|--------------------------------|----------------------------------------|----------------------------------------|
| Pagamento a F                                           | avorecido com         | овти                           | 20113 - MINISTERIO DO PLA              | NEJAMENTO,ORCAMENTO E GE               |
| Convânio Docume                                         | nto de Liquidação     | etalbes do Pagamento His       | tárico Anexos                          | Convenio 700731/                       |
| Convenio Docume                                         |                       | etaines do Pagamento           | Allexos                                |                                        |
| Dados Gerais                                            |                       |                                |                                        |                                        |
| Número do Pagame                                        | ento                  |                                |                                        |                                        |
| Data do Pagamento                                       | o 07/1                | 0/2013                         |                                        |                                        |
| Forma de Pagamen                                        | nto Trar              | nsferência Bancária para (     | Crédito em Conta-Corrente              |                                        |
| Valor do Docun 🕘                                        | 0 sit                 | e "https://treinamen           | to.convenios.gov.br"                   | diz:                                   |
| Total de Tributo<br>(O valor total do<br>pagamento paro | ? Deseja rea          | almente concluir a fase        | e de elaboração do pagam               | iento com OBTV?                        |
| Valor a ser pag                                         | ~                     |                                |                                        |                                        |
| Texto de Obsen                                          |                       |                                | Cancela                                | r OK                                   |
| •                                                       |                       |                                |                                        |                                        |
| Valor total a ser Rat                                   | teado R\$ 6           | 5,00                           |                                        |                                        |
| Quadro de Ra                                            | teio da Despesa       | por Fonte de Recu              | rsos                                   |                                        |
| Natureza de Despe                                       | esa                   | Valor da Despes                | sa Valor Apropriado                    |                                        |
| 44903024 - MATER                                        | IAL DE CONSUMO        | R\$ 10,00                      | R\$ 10,00                              | Detalhar Fontes                        |
| Quadro de Ra                                            | teio dos Valores      | s Pagos em Cada Me             | eta/Etapa do Cronogra                  | ama Físico                             |
| Meta Atendida                                           | Etapa Atendida        | Recurso de Repasse da<br>União | Recurso de Contrapartida<br>Financeira | a Recurso de Rendimento d<br>Aplicação |
| Construção<br>de Unidade<br>de Saúde                    | Alvenaria<br>em Geral | 10,00                          | 0,00                                   | 0,00                                   |
|                                                         |                       |                                |                                        |                                        |
|                                                         |                       |                                |                                        |                                        |
|                                                         | Salvar                | Rascunho Concluir Pag          | amento Voltar                          |                                        |

O sistema exibirá a mensagem: "Pagamento concluído com sucesso! Situação alterada para 'Movimentação Financeira Incluída'.".

O sistema exibirá tela com Nro. Pgto, Data, Valor Bruto, Valor Líquido, Nro. Doc. Liquidação, CNPJ/CPF Favorecido, Nome Favorecido, Situação Pgto e o botão Detalhar para cada pagamento, conforme Figura 55.

| Principal  Consultar Convênio  Pag       | amento a Eavorecid                | o com OBTV              |                     |                                            |                                        |           |
|------------------------------------------|-----------------------------------|-------------------------|---------------------|--------------------------------------------|----------------------------------------|-----------|
|                                          | 20113 - MINISTERIO                | D DO PLANEJAME          | NTO, ORCAMENTO I    | E GESTAO                                   |                                        |           |
| Pagamento a Favorecid                    | Pagamento a Favorecido com OB I V |                         |                     |                                            | Convênio 70                            | 6731/2013 |
|                                          |                                   |                         |                     |                                            |                                        |           |
| Pagamento conclui<br>Financeira Incluída | do com suce<br>'.                 | esso! Situa             | ção alterada para ' | Movimentaç                                 | ão                                     | fechar 🔀  |
| Data início da pesquisa                  |                                   |                         |                     |                                            |                                        |           |
| Identificação do favorecido              | •                                 |                         |                     |                                            |                                        |           |
| Nr.do documento de liquidação            |                                   |                         |                     |                                            |                                        |           |
| Situação do registro                     | Qualquer                          |                         |                     |                                            | •                                      |           |
|                                          | Consultar                         |                         |                     |                                            |                                        |           |
| Nro. Data Valo<br>Pgto Data Bruto        | r Valor Pago<br>Favorecido        | Nro. Doc.<br>Liquidação | CNPJ/CPF Favorecido | Nome<br>Favorecido                         | Situação Pgto                          |           |
| 20702 07/10/2013 R\$<br>10,00            | R\$ 5,00                          | 4                       | 61.475.711/0001-07  | IARA<br>INDUSTRIA<br>E<br>COMERCIO<br>LTDA | Movimentação<br>Financeira<br>Incluída |           |
| Op§µes para exportar: 🖺 (                | CSV 🏹 EXCEL                       | 🔮 XML 🔂 PD              | F                   |                                            |                                        |           |
| Novo Pagamento Cancelar                  | 1                                 |                         |                     |                                            |                                        |           |

**Importante**: O número do Pagamento é gerado automaticamente pelo sistema SICONV obedecendo à ordem sequencial do sistema.

Após enviar a movimentação financeira, o pagamento será autorizado pelo Gestor Financeiro do Convenente e pelo Ordenador de Despesa OBTV. Vide tópico "**6. Autorizar Movimentação Financeira**".

## 5.2 – OBTV - Devolução de Recursos

Esse tipo de OBTV deverá ser utilizada quando parte do recurso do convênio deve ser devolvido para a Conta do Tesouro Única , para o Convenente ou para os dois.

Para realizar a OBTV de Devolução de Recursos, após informar o Login (CPF) e a senha de acesso ou Certificado Digital, clicar em "**Execução**" opção "**Devolução de Recursos**", conforme Figura 56.

| Principal                                                                                                    |                                                                                                    |                                                                                                    | ► Convênio 706731/20                                                                                                    |
|----------------------------------------------------------------------------------------------------|----------------------------------------------------------------------------------------------------|----------------------------------------------------------------------------------------------------|----------------------------------------------------------------------------------------------------|
| Cadastramento                                                                                                    | Cadastros                                                                                                    | ≥Execução                                                                                                    |                                                                                                    |
| <ul> <li>Programas</li> <li>Propostas</li> <li>Execução</li> <li>Inf. Gerenciais</li> <li>Caixa de Entrada</li> <li>Convênio 705522/2011:<br/>autorização de retificaçã</li> <li>Convênio 706345/2012:<br/>autorização de retificaçã</li> <li>Convênio 706381/2013:<br/>ajustes.</li> <li>Convênio 705168/2011:<br/>aprovação.</li> <li>Convênio 705168/2011:<br/>ajustes.</li> <li>Convênio 705168/2011:<br/>ajustes.</li> <li>Convênio 705168/2011:<br/>ajustes.</li> <li>Convênio 705356/2012:<br/>autorização de retificaçã</li> <li>Convênio 704359/2011:<br/>ajustes.</li> <li>Convênio 706375/2013:<br/>aprovação.</li> <li>Convênio 706703/2013:<br/>autorização de retificaçã</li> <li>Eoi registrada uma solici</li> </ul> | Acomp. e Fiscalização Prestação de Contas TCE Relatório de Execução aguardando o Relatório de Execução aguardando Relatório de Execução aguardando Relatório de Execução agua | <ul> <li>Aplicação em Poupança</li> <li>Autorizar Movimentação<br/>Financeira</li> <li>Cadastrar Credor da<br/>Transferência Voluntária</li> <li>Cancelar Movimentação<br/>Financeira</li> <li>Classificar Ingresso de<br/>Recursos</li> <li>Classificar Ingresso de<br/>Recursos</li> <li>Complementar Dados de<br/>Câmbio do Documento de<br/>Liquidação</li> <li>Conciliação Bancária</li> <li>Consultar Convênios<br/>Reservados</li> <li>Consultar Convênios/Pré-<br/>Convênios</li> <li>Consultar Documento de<br/>Liquidação</li> <li>Consultar Documento de<br/>Liquidação</li> <li>Consultar Documento de<br/>Liquidação</li> <li>Consultar Domicílio Bancário<br/>Credor</li> <li>Conta Bancária</li> <li>Contratos</li> <li>Discriminar OBTV para o<br/>Convenente</li> <li>Extrato Bancário do<br/>Convênio</li> </ul> | <ul> <li>Incluir Documento de<br/>Liquidação</li> <li>Listar Movimentações<br/>Financeiras</li> <li>Ordenador Despesa OBTV</li> <li>Pagamento</li> <li>Pagamento com OBTV</li> <li>Processo de Compra</li> <li>Prorroga de Oficio</li> <li>Realizar<br/>Eventos/Retificações</li> <li>Recolher Tributo com OBTV</li> <li>Registro Execução Termo de<br/>Parceria</li> <li>Registro Execução Termo de<br/>Recurso</li> <li>Reiniciar Senha OBTV</li> <li>Relatórios Execução</li> <li>Termos Aditivos</li> </ul> |

O sistema exibirá a tela com o filtro de pesquisa para a consulta dos registros de devolução de recursos. Para incluir uma nova devolução, o usuário deverá clicar no botão "**Nova Devolução**", conforme Figura 57.

| Principal → Consultar Convênio → Devolução de Recursos |                                                        |
|--------------------------------------------------------|--------------------------------------------------------|
| Devolução de Recursos                                  | 20113 - MINISTERIO DO PLANEJAMENTO, ORCAMENTO E GESTAO |
|                                                        | ► Convênio 706731/2013                                 |
| Nenhum registro foi encontrado.                        |                                                        |
| Nova Devolução Cancelar                                |                                                        |

#### Figura 57

Após clicar no botão "Nova Devolução", o sistema recuperará as Fontes de Recursos e seus respectivos valores no SIAFI e exibirá tela com:

- Os Dados Gerais do Convênio, os Dados da Devolução e a situação atual da devolução;
- Se houver saldo na Fonte de Recurso de Contrapartida para o Convênio, a

funcionalidade apresentará o quadro "**Dados Bancários do Convenente**" que deverá ser preenchido caso o usuário desejar fazer "**Devolução para o Convenente**". O domicílio bancário informado deverá ser diferente do domicílio bancário do Convênio;

- Quadro "Devolução para Conta Única do Tesouro;
- Quadro "Devolução para o Convenente;

Na área **Quadro de Rateio de Devolução por Fonte de Recursos**, o sistema exibirá tela com a(s) **Fonte(s) de Recurso(s)** do convênio, o respectivo **Saldo Disponível no SIAFI** para cada fonte e o campo **Valor da Devolução** para preenchimento.

O usuário deverá informar o valor a devolver para cada fonte de recurso, informar o texto de observação da devolução, incluir o documento referente a devolução e em seguida clicar no botão "**Concluir Devolução**", conforme Figura 58.

| Principal → Consultar Convênio → Devol                                                                                                    | lução de Recursos   |                             |                              |             |
|----------------------------------------------------------------------------------------------------|---------------------|-----------------------------|------------------------------|-------------|
| Devolução de Recursos                                                                                                    |                     | 20113 - MINISTER            | NO DO PLANEJAMENTO, ORCAMENT | O E GESTAO  |
| Dadas Carais                                                                                                    |                     |                             | ▶ Convênio                   | 900563/2012 |
| Dados Gerais                                                                                                    |                     |                             |                              |             |
| Nr. do Convênio (TV)                                                                                                    | 900563/2012         |                             |                              |             |
| Modalidade de Convênio                                                                                                    | CONVENIO            |                             |                              |             |
| Data Início de Vigência                                                                                                    | 10/02/2012          |                             |                              |             |
| Data Fim de Vigência                                                                                                    | 29/10/2013          |                             |                              |             |
| Razão Social do Concedente                                                                                                    | MINISTERIO DO PLAN  | EJAMENTO, ORCAMENTO E       | GESTAO                       |             |
| Razão Social do Convenente                                                                                                    | PREFEITURA MUNICI   | PAL DE VILA BOA             |                              |             |
| Dados da Devolução                                                                                                    |                     |                             |                              |             |
| Valor                                                                                                    | R\$ 0,00            |                             |                              |             |
| Data da Devolução                                                                                                    | 08/10/2013          |                             |                              |             |
| Situação Atual do Registro de<br>Devolução                                                                                                    | Movimentação Finano | ceira em Elaboração         |                              |             |
| Dados Bancários do Conv                                                                                                    | venente             |                             |                              |             |
| Banco                                                                                                    |                     |                             |                              |             |
| Agência                                                                                                    |                     |                             |                              |             |
| (Informar somente o número da agência,<br>sem o DV)                                                                                                    |                     |                             |                              |             |
| Conta-Corrente                                                                                                    | -                   | ]                           |                              |             |
| Devolução para Conta Ún                                                                                                    | ica do Tesouro      |                             |                              |             |
| Fonte de Recursos                                                                                                    | Saldo               | Disponível no SIAFI         | Valor da Devolução *         |             |
| 0100000000 RECURSOS ORDINA                                                                                                    | RIOS R\$ 93         | 2,32                        | 0,00                         |             |
|                                                                                                    |                     |                             | Total: 0,00                  |             |
| Devolução para o Conven                                                                                                    | ente                |                             |                              |             |
| Fonte de Recursos                                                                                                    |                     | Saldo Disponível n<br>SIAFI | o Valor da Devolução *       |             |
| 0290444444 CONTRAPARTIDA-T                                                                                                    | RANSFERENCIA        |                             |                              |             |
| VOLUNIANIA                                                                                                    |                     | R\$ 100.000,00              |                              | 0,00        |
|                                                                                                    |                     | R\$ 100.000,00              | Total: 0,00                  | 0,00        |
| Observação                                                                                                    |                     | R\$ 100.000,00              | Total: 0,00                  | 0,00        |
| Observação<br>Texto de<br>Observação da                                                                                                    |                     | R\$ 100.000,00              | Total: 0,00                  | 0,00        |
| Observação<br>Texto de<br>Observação da<br>Devolução *                                                                                                    |                     | R\$ 100.000,00              | Total: 0,00                  | 0,00        |
| Observação<br>Texto de<br>Observação da<br>Devolução *                                                                                                    |                     | R\$ 100.000,00              | Total: 0,00                  | 0,00        |
| Observação<br>Texto de<br>Observação da<br>Devolução *<br>Anexos<br>Incluir novo anexo:                                                                                                    |                     | R\$ 100.000,00              | Total: 0,00                  | 0,00        |
| Observação<br>Texto de<br>Observação da<br>Devolução *<br>Anexos<br>Incluir novo anexo:                                                                                                    | Selecionar arquiv   | R\$ 100.000,00              | Total: 0,00                  | 0,00        |
| Observação<br>Texto de<br>Observação da<br>Devolução *<br>Anexos<br>Incluir novo anexo:                                                                                                    | Selecionar arquiv   | R\$ 100.000,00              | Total: 0,00                  | 0,00        |
| Observação<br>Texto de<br>Observação da<br>Devolução *<br>Anexos<br>Incluir novo anexo:                                                                                                    | Selecionar arquiv   | R\$ 100.000,00              | Total: 0,00                  | 0,00        |
| Observação<br>Texto de<br>Observação da<br>Devolução *<br>Anexos<br>Incluir novo anexo:<br>Não há registros a exibir.<br>Quadro de Eventos<br>Não há registros a exibir.                                                  | Selecionar arquiv   | R\$ 100.000,00              | Total: 0,00                  | 0,00        |
| Observação<br>Texto de<br>Observação da<br>Devolução *<br>Anexos<br>Incluir novo anexo:<br>Mão há registros a exibir.<br>Quadro de Eventos<br>Não há registros a exibir.<br>Envios ao SIAFI                               | Selecionar arquiv   | R\$ 100.000,00              | Total: 0,00                  | 0,00        |
| Observação<br>Texto de<br>Observação da<br>Devolução *<br>Anexos<br>Incluir novo anexo:<br>Não há registros a exibir.<br>Quadro de Eventos<br>Não há registros a exibir.<br>Envios ao SIAFI<br>Não há registros a exibir. | Selecionar arquiv   | R\$ 100.000,00              | Total: 0,00                  | 0,00        |
| Observação Texto de Observação da Devolução * Anexos Incluir novo anexo: Não há registros a exibir. Quadro de Eventos Não há registros a exibir. Envios ao SIAFI Não há registros a exibir.                               | Selecionar arquiv   | R\$ 100.000,00              | Total: 0,00                  | 0,00        |

O sistema exibirá mensagem de confirmação: "Deseja realmente concluir a

*devolução do recurso? A devolução não poderá mais ser editada* ". O usuário deverá clicar no botão "**OK**", conforme Figura 59.

| Devolução p                              | oara Conta Única do Teso            | ouro                         |                               |
|------------------------------------------|-------------------------------------|------------------------------|-------------------------------|
| Fonte de Rec                             | ursos                               | Saldo Disponível no SIAFI    | Valor da Devolução *          |
| 010000000 R                              | ECURSOS ORDINARIOS                  | R\$ 932,32                   | 10,00                         |
|                                          |                                     |                              | Total: 10,00                  |
| D                                        | O site '                            | 'https://hom.convenios.g     | ov.br" diz:                   |
| ?                                        | Deseja realmente conclu<br>editada. | ir a devolução do recurso? A | devolução não poderá mais ser |
| 0                                        |                                     |                              | Cancelar OK                   |
| Texto de<br>Observação da<br>Devolução * | Teste                               |                              |                               |
| Anexos                                   | exo:                                |                              |                               |
|                                          | Selecion                            | ar arquivo Incluir           |                               |
| Nome do arqu                             | <b>livo</b><br>cao.pdf              |                              | Excluir                       |
| Quadro de l                              | Eventos                             |                              |                               |
| Não há registros                         | a exibir.                           |                              |                               |
| Envios ao S                              | IAFI                                |                              |                               |
| Não há registros                         | a exibir.                           |                              |                               |
|                                          | Salvar Rascu                        | nho Concluir Devolução Vo    | ltar                          |

Figura 59

Vide tópico "**5.1.1 – OBTV - Pagamento a Fornecedor – Transferência Bancária**" para obter a definição do que é Fonte de Recurso.

**Importante**: A movimentação financeira referente à devolução de recurso poderá ser cancelada apenas pelo Ordenador de Despesa OBTV.

O sistema exibirá a mensagem: "Devolução de Recurso concluída com sucesso! Situação alterada para 'Movimentação Financeira Incluída'.". O sistema exibirá tela com Nr., Data da Devolução, Valor da Devolução, Nome Favorecido, Situação Devolução e o botão Detalhar para cada devolução de recurso, conforme Figura 60.

| ▶ Princip            | oal → Consultar Convênio                              | Devolução de Recursos |                    |                                        |                    |
|----------------------|-------------------------------------------------------|-----------------------|--------------------|----------------------------------------|--------------------|
| Dev                  | olução de Recur                                       | sos                   | 20                 | 113 - MINISTERIO DO PLANEJAMENTO, ORCA | MENTO E GESTAO     |
| Dor                  | oragao ao nooar                                       |                       |                    | ► Ca                                   | nvênio 900563/2012 |
| Data ir              | nício da pesquisa                                     |                       | 1                  |                                        |                    |
| Situaçã              | ão do registro                                        | Qualquer              |                    | \$                                     |                    |
|                      |                                                       | Consultar             |                    |                                        |                    |
| Página :<br>[Primeir | 2 de 2 (23 itens)<br>a /Ant] 1, <b>2</b> [Pr³x/Ā⊡ltir | na]                   |                    |                                        |                    |
| Nr.                  | Data da Devolução                                     | Valor da Devolução    | Nome do Favorecido | Situação da Devolução                  |                    |
| 789                  | 14/02/2012                                            | R\$ 44,00             | Tesouro Nacional   | Movimentação Financeira Cancelada      | Detalhar           |
| 785                  | 14/02/2012                                            | R\$ 10,00             | Tesouro Nacional   | Movimentação Financeira Incluída       | Detalhar           |
| 773                  | 13/02/2012                                            | R\$ 30,00             | Tesouro Nacional   | Movimentação Financeira Concluída      | Detalhar           |
| OpĀ                  | §Āµes para exportar:                                  | 🔛 CSV 🕷 EXCEL         | 🔮 XML 🔁 PDF        |                                        |                    |
|                      |                                                       |                       |                    |                                        |                    |
|                      |                                                       | Nova Devolução        | Cancelar           |                                        |                    |

#### Figura 60

Após enviar a movimentação financeira, a devolução será autorizada pelo Gestor Financeiro do Convenente e pelo Ordenador de Despesa OBTV. Vide tópico "**6. Autorizar Movimentação Financeira**".

# 5.3 – OBTV - Para o Convenente

Este tipo de OBTV permite que o Convenente transfira parte ou todo recurso do convênio para uma conta de titularidade do próprio Convenente (que não é a conta específica do convênio), para que determinados pagamentos possam ser efetuados.

Esta OBTV poderá ser utilizada para o pagamento:

- De IPVA, IPTU e qualquer outro tributo não retido no Documento de Liquidação;
- De Diárias em moeda estrangeira (Dólar ou Euro);
- Nos casos onde o fornecedor/credor pessoa física não tenha conta bancária;
- Em situações excepcionais existentes em determinados convênios etc.

Para utilizar este tipo de OBTV, o convênio precisa, previamente, ter permissão da autoridade máxima do Concedente ou por alguém delegado por ela e, além disso, possuir limite de valor definido.

Caso o convênio seja celebrado sem a permissão para realizar esse tipo de OBTV, caberá ao Convenente entrar em contato com o Concedente e solicitar a inclusão dessa permissão.

Será obrigatório discriminar todos os pagamentos realizados, totalizando o valor desta OBTV, para que a prestação de contas seja enviada para análise do Concedente.

Este tipo de OBTV atende ao disposto na Portaria Interministerial 507/2011 no seu Art. 64, §2°, inciso II.

Para realizar a OBTV para o Convenente, após informar o Login (CPF) e a senha de acesso ou Certificado Digital, clicar em "**Execução**" opção "**Pagamento com OBTV**", conforme Figura 61.

| Cadastramento Cadastros                                                                                                    |                                                                                                    |
|----------------------------------------------------------------------------------------------------|----------------------------------------------------------------------------------------------------|
|                                                                                                    | ≥ Execução                                                                                                    |
| Programas       Acomp. e Fiscalização         Propostas       Prestação de Contas         Execução       Banco de Projetos         Inf. Gerenciais       TCE         Caixa de Entrada       TCE         Caixa de Entrada       Caixa de Entrada         Foi registrada uma notificação de irregularidade para o convênio 900441/2011. O número dessa notificação é 4/2011.       Image: Convênio 900441/2011. O número dessa notificação de esclarecimento de número 2/2011 para o convênio 900346/2011.         Caro(a) Sr.(a), Foi solicitada uma complementação para o Relatório de Acompanhamento 24 pelo Fiscal Acompanhamento e Fiscalização ERICK GOLDNER BAPTISTA SILVA         Caro(a) Sr.(a), O Relatório de Acompanhamento de número sequencial 28, cadastrado pelo Técnico de Terceiro Acompanhamento e Fiscalização ELISVAN TEIXEIRA CHAVES, foi enviado para análise.         Caro(a) Sr.(a), Foi solicitada uma complementação para o Relatório de Acompanhamento 27 pelo Técnico de Terceiro Acompanhamento e Fiscalização ELISVAN TEIXEIRA CHAVES         Foi registrada uma políficação de irregularidade para o | <ul> <li>Alterar Domicílio Bancário<br/>com OBTV</li> <li>Aplicação em Poupança</li> <li>Autorizar Movimentação<br/>Financeira</li> <li>Cadastrar Credor da<br/>Transferência Voluntária</li> <li>Cancelar Movimentação<br/>Financeira</li> <li>Cancelar Movimentação<br/>Financeira</li> <li>Cancelar Movimentação<br/>Financeira</li> <li>Cancelar Movimentação<br/>Financeira</li> <li>Cancelar Movimentação<br/>Financeira</li> <li>Cassificar Ingresso de<br/>Recursos</li> <li>Complementar Dados de<br/>Câmbio do Documento de<br/>Liquidação</li> <li>Conciliação Bancária</li> <li>Consultar Registros<br/>Notificação</li> <li>Consultar Convénios/Pré-<br/>Convénios</li> <li>Consultar Documento de<br/>Liquidação</li> <li>Consultar Documento de<br/>Liquidação</li> <li>Temos Aditivos</li> </ul> |
| Foi registrada uma notificação de irregularidade para o<br>convênio 900477/2011. O número dessa notificação é<br>19/2011.                                                                                                    | <ul> <li>» Contra Bancária</li> <li>» Contratos</li> </ul>                                                                                                    |

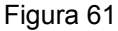

O sistema exibirá a tela para a consulta do convênio.

Após informar o número do convênio no campo especifico e clicar no botão "Consultar", o sistema exibirá tela para a inclusão do pagamento.

O usuário deverá clicar no botão "Novo Pagamento", conforme Figura 62.

| Principal      Consultar Convênio      Pagamento a Favorecido com OBTV |                                                        |  |
|------------------------------------------------------------------------|--------------------------------------------------------|--|
| Pagamento a Favorecido com OBTV                                        | 20113 - MINISTERIO DO PLANEJAMENTO, ORCAMENTO E GESTAO |  |
|                                                                        | ► Convênio 900743/20                                   |  |
| Nenhum registro foi encontrado.                                        |                                                        |  |
| Novo Pagamento Cancelar                                                |                                                        |  |

O sistema exibirá tela com as abas; Convênio, Documento de Liquidação, Detalhes do Pagamento, Histórico e Anexos.

Na aba **Convênio**, será exibido os **Dados Gerais**, **Dados Financeiros** e **Domicilio Bancário** do Convênio.

Para incluir o **Pagamento com OBTV**, o usuário deverá clicar na aba "**Documento de Liquidação**", conforme Figura 63.

| Principal      Consultar Convênio      Pagame          | ento a Favorecido com OBTV   |                             |                             |
|--------------------------------------------------------|------------------------------|-----------------------------|-----------------------------|
| Pagamento a Equerocido d                               |                              | 20113 - MINISTERIO DO PLANI | EJAMENTO,ORCAMENTO E GESTAO |
| rayamento a ravolecido (                               |                              |                             | ▶ Convênio 706731/2013      |
| Convênio Documento de Liquidação                       | Detalhes do Pagamento Hi     | istórico Anexos             |                             |
| Dados Gerais                                           |                              |                             |                             |
| Nr. Documento de Liquidação *                          | 4 - IARA INDUSTRIA E CO      | MERCIO LTDA 🔽               |                             |
| Tipo de Pagamento                                      | Pagamento Total     Pagament | o Parcial                   |                             |
| Valor Liquido do Documento de<br>Liquidação            | R\$ 800,00                   |                             |                             |
| Tipo de Documento de Liquidação                        | NOTA FISCAL                  |                             |                             |
| Data de Emissão                                        | 18/06/2013                   |                             |                             |
| Favorecido do Document                                 | o de Liquidação              |                             |                             |
| Número Documento Favorecido                            | 61.475.711/0001-07           |                             |                             |
| Nome do Favorecido                                     | IARA INDUSTRIA E COMERC      | IO LTDA                     |                             |
| Domicílio Bancário do Fa                               | vorecido                     |                             |                             |
| Banco                                                  |                              |                             |                             |
| Agência                                                |                              |                             |                             |
| Conta-Corrente                                         |                              |                             |                             |
| Processo de Compras                                    |                              |                             |                             |
| Número da Licitação                                    | 580                          |                             |                             |
| Modalidade de Licitação                                | 11                           |                             |                             |
| Nr. do Contrato Vinculado                              | 000580/2013                  |                             |                             |
| Data de Assinatura                                     | 18/06/2013                   |                             |                             |
| Quadro Itens de Despesa                                | do Documento de Liqu         | ıidação                     |                             |
| Descrição Valo                                         | or Unitário                  | Quantidade                  | Valor Total                 |
| Materiais R\$ 8                                        | 300,00                       | 1                           | R\$ 800,00                  |
| Quadro de Tributos do Do<br>Não há registros a exibir. | ocumento de Liquidaçã        | 0                           |                             |
| S                                                      | alvar Rascunho Concluir Pa   | gamento Voltar              |                             |

Após clicar na aba "**Documento de Liquidação**", o sistema exibirá tela com os dados do convênio.

## Na Área Dados Gerais:

- O campo Nº. Documento de Liquidação: selecionar o número do documento de liquidação;
- O Campo Tipo de Pagamento: marcar se o pagamento será Pagamento Total ou Pagamento Parcial; e

 Os Campos Tipo de Documento de Liquidação e Data de Emissão: serão preenchidos automaticamente pelo sistema conforme as informações contidas no documento de liquidação selecionado.

Se o usuário marcar o Tipo de Pagamento como **Pagamento Parcial**, deverá informar o valor a ser transferido para o Convenente e a justificativa conforme Figura 64.

| Principal → Consultar Convênio → Pagam                | ento a Favorecido com OBTV           |                              |                            |  |  |
|-------------------------------------------------------|--------------------------------------|------------------------------|----------------------------|--|--|
| Pagamento a Favorecido                                | com OBTV                             | 20113 - MINISTERIO DO PLANEJ | AMENTO, ORCAMENTO E GESTAO |  |  |
| r agamento a r avorceito                              |                                      |                              | ▶ Convênio 706731/2013     |  |  |
| Convênio Documento de Liquidação                      | Detalhes do Pagamento His            | tórico Anexos                |                            |  |  |
| Dados Gerais                                          |                                      |                              |                            |  |  |
| Nr. Documento de Liquidação *                         | 4 - IARA INDUSTRIA E COM             | MERCIO LTDA -                |                            |  |  |
| Tipo de Pagamento                                     | O Pagamento Total <a> </a> Pagamento | Parcial                      |                            |  |  |
| Valor Líquido do Documento de<br>Liquidação           | R\$ 800,00                           |                              |                            |  |  |
| Valor a ser Pago ao Favorecido                        |                                      |                              |                            |  |  |
| Justificativa                                         |                                      |                              |                            |  |  |
| Tipo de Documento de Liquidação                       | NOTA FISCAL                          |                              |                            |  |  |
| Data de Emissão                                       | 18/06/2013                           |                              |                            |  |  |
| Favorecido do Documen                                 | to de Liquidação                     |                              |                            |  |  |
| Número Documento Favorecido                           | 61.475.711/0001-07                   |                              |                            |  |  |
| Nome do Favorecido                                    | IARA INDUSTRIA E COMERCI             | O LTDA                       |                            |  |  |
| Domicílio Bancário do Fa                              | vorecido                             |                              |                            |  |  |
| Banco                                                 |                                      |                              |                            |  |  |
| Agência                                               |                                      |                              |                            |  |  |
| Conta-Corrente                                        |                                      |                              |                            |  |  |
| Processo de Compras                                   |                                      |                              |                            |  |  |
| Número da Licitação                                   | 580                                  |                              |                            |  |  |
| Modalidade de Licitação                               | 11                                   |                              |                            |  |  |
| Nr. do Contrato Vinculado                             | 000580/2013                          |                              |                            |  |  |
| Data de Assinatura                                    | 18/06/2013                           |                              |                            |  |  |
| Quadro Itens de Despesa do Documento de Liquidação    |                                      |                              |                            |  |  |
| Descrição Val                                         | or Unitário                          | Quantidade                   | Valor Total                |  |  |
| Materiais R\$                                         | 800,00                               | 1                            | R\$ 800,00                 |  |  |
| Quadro de Tributos do D<br>Não há registros a exibir. | ocumento de Liquidação               | )                            |                            |  |  |
|                                                       | Salvar Rascunho Concluir Pag         | amento Voltar                |                            |  |  |

Importante: Se o pagamento for marcado como parcial, os demais pagamentos parciais precisam ser preparados a partir do Documento de Liquidação já incluído. O usuário, em hipótese alguma, deve incluir um novo Documento de Liquidação para complementar o pagamento. O pagamento do Documento de Liquidação somente se encerra quando o somatório dos pagamentos parciais for igual ao valor do Documento de liquidação.

As áreas: Favorecido do Documento de Liquidação, Domicílio Bancário do Favorecido, Processo de Compras, Quadro Itens de Despesa do Documento de Liquidação e Quadro de Tributos do Documento de Liquidação, também serão preenchidos automaticamente pelo sistema de acordo com os dados informados no documento de liquidação selecionado.

**Importante**: O usuário deverá clicar nos botões "**Salvar Rascunho**" ou "**Concluir Pagamento**", apenas quando tiver preenchido todas as abas.

Após selecionar o número do documento de liquidação, usuário deverá clicar na aba "**Detalhes do Pagamento**", conforme Figura 65.

| Principal      Consultar Convênio      Pagame                 | ento a Favorecido com OBTV      |                               |                 |                                       |
|---------------------------------------------------------------|---------------------------------|-------------------------------|-----------------|---------------------------------------|
| Pagamento a Favorecido o                                      | om OBTV                         | 20113 - MINIST                | TERIO DO PLANEJ | JAMENTO, ORCAMENTO E GESTA            |
| , againerite a l'arereerite i                                 |                                 |                               |                 | Convênio 706731/2013                  |
| Convênio Documento de Liquidação                              | Detalhes do Pagamento           | Histórico Anexos              |                 |                                       |
| Dados Gerais                                                  |                                 |                               |                 |                                       |
| Número do Pagamento                                           |                                 |                               |                 |                                       |
| Data do Pagamento                                             | 07/10/2013                      |                               |                 |                                       |
| Forma de Pagamento                                            | Transferência Bancária p        | oara Crédito em Conta         | a-Corrente      |                                       |
| Valor do Documento de Liquidação                              | R\$ 10,00                       |                               |                 |                                       |
| Total de Tributos Retidos                                     | R\$ 0,00                        |                               |                 |                                       |
| Valor a ser pago ao Favorecido                                | R\$ 10,00                       |                               |                 |                                       |
| Texto de Observação do Pagamento                              |                                 |                               |                 |                                       |
|                                                               |                                 |                               |                 |                                       |
| Valor total a ser Rateado                                     | R\$ 10,00                       |                               |                 |                                       |
| Quadro de Rateio da Des                                       | oesa por Fonte de R             | ecursos                       |                 |                                       |
| Natureza de Despesa                                           | Valor da Despesa                | Valor Apropriado              | Situação do Ra  | ateio                                 |
| 44903024 - MATERIAL DE CONSUM                                 | O R\$ 10,00                     | R\$ 0,00                      | Ausente         | Detalhar Fontes                       |
| Quadro de Rateio dos Val                                      | ores Pagos em Cad               | a Meta/Etapa do               | Cronogram       | a Físico                              |
| Meta Atendida Etapa Atend                                     | ida Recurso de Repasse<br>União | e da Recurso de<br>Financeira | Contrapartida   | Recurso de Rendimento de<br>Aplicação |
| Construção<br>de Unidade<br>de Saúde<br>Alvenaria<br>em Geral | 10,00                           | 0,00                          |                 | 0,00                                  |
|                                                               |                                 |                               |                 |                                       |
|                                                               | alvar Rascunho Conclui          | r Pagamento                   | oltar           |                                       |
| Figura 65                                                     | Conclu                          | Traganento V                  | ondi            |                                       |

O sistema exibirá tela com os dados do convênio e na parte inferior da tela os botões:

- Salvar Rascunho Ao clicar neste botão, é obrigatório ter preenchido pelo menos o campo "Texto de Observação do Pagamento", a movimentação financeira ficará na situação de "Movimentação Financeira em Elaboração", permitindo que, em outro momento, o usuário possa complementar/alterar os dados do pagamento.
- Concluir Pagamento Ao clicar neste botão, os dados de todas as abas tem que estar preenchidas inclusive ter efetivado os rateios, a situação da movimentação financeira ficará na situação de 'Movimentação Financeira Incluída', não sendo mais possível alteração pelo usuário.

#### Na área Dados Gerais

- Os campos Data do Pagamento, Forma de Pagamento, Valor do Documento de Liquidação, Total de Tributos Retidos e Valor a ser paga ao Favorecido, serão preenchidos automaticamente pelo sistema conforme as informações registradas no documento de liquidação e de acordo com os dados preenchidos na aba "Documento de Liquidação do Pagamento.
- No campo "Texto de Observação do Pagamento": deverá informar a observação sobre o pagamento.

Se o pagamento for parcial os **Tributos** serão **retidos** na primeira parcela de pagamento, conforme informado na tela: (O valor total dos tributos retidos no documento de liquidação (DL) deverá, obrigatoriamente, fazer parte do rateio do primeiro pagamento parcial, pois o fato gerador dos tributos já ocorreu.). O campo "Valor total a ser Rateado" é composto do valor a ser pago ao favorecida mais o valor total dos tributos informados no documento de liquidação.

Na área, **Quadro de Rateio da Despesa por Fonte de Recursos**, o sistema exibirá a **Natureza de Despesa** selecionada/vinculada ao documento de liquidação e na frente o botão "**Detalhar Fontes**".

Na área, Quadro de Rateio dos Valores Pagos em Cada Meta/Etapa do Cronograma Físico, o sistema exibirá a Meta e Etapa selecionada/vinculada ao documento de liquidação.

Após informar os dados, o usuário deverá clicar no botão "**Detalhar Fontes**", localizado na área Quadro de Rateio da Despesa por Fonte de Recursos, conforme Figura 66.

| Principal → Consultar Convênio → Pagam                                                                      | ento a Favorecido com OBTV                                                    |                                        |                                       |
|----------------------------------------------------------------------------------------------------|-------------------------------------------------------------------------------|----------------------------------------|---------------------------------------|
| Pagamento a Favorecido                                                                                      |                                                                               | 20113 - MINISTERIO DO PLAN             | EJAMENTO,ORCAMENTO E GESTA            |
|                                                                                                    |                                                                               |                                        | Convênio 706731/201                   |
| Convênio Documento de Liquidação                                                                            | Detalhes do Pagamento Hi                                                      | istórico Anexos                        |                                       |
| Dados Gerais                                                                                                |                                                                               |                                        |                                       |
| Número do Pagamento                                                                                         |                                                                               |                                        |                                       |
| Data do Pagamento                                                                                           | 07/10/2013                                                                    |                                        |                                       |
| Forma de Pagamento                                                                                          | Transferência Bancária para                                                   | Crédito em Conta-Corrente              |                                       |
| Valor do Documento de Liquidação                                                                            | R\$ 10,00                                                                     |                                        |                                       |
| Total de Tributos Retidos<br>(O valor total dos tributos retidos no<br>pagamento parcial, pois o fato gerad | R\$ 1,00<br>o documento de liquidação (DL) d<br>lor dos tributos já ocorreu.) | leverá, obrigatoriamente, fazer par    | te do rateio do primeiro              |
| Valor a ser pago ao Favorecido                                                                              | R\$ 5,00                                                                      |                                        |                                       |
| Texto de Observação do Pagament<br>•                                                                        | D                                                                             |                                        |                                       |
| Valor total a ser Rateado                                                                                   | R\$ 6,00                                                                      |                                        |                                       |
| Quadro de Rateio da Des                                                                                     | pesa por Fonte de Recu                                                        | Irsos                                  |                                       |
| Natureza de Despesa                                                                                         | Valor da Despe                                                                | esa Valor Apropriado                   |                                       |
| 44903024 - MATERIAL DE CONSUM                                                                               | IO R\$ 10,00                                                                  | R\$ 0,00                               | Detalhar Fontes                       |
| Quadro de Rateio dos Va                                                                                     | lores Pagos em Cada M                                                         | leta/Etapa do Cronograr                | na Físico                             |
| Meta Atendida Etapa Atend                                                                                   | dida Recurso de Repasse da<br>União                                           | Recurso de Contrapartida<br>Financeira | Recurso de Rendimento de<br>Aplicação |
| Construção<br>de Unidade<br>de Saúde<br>Alvenaria<br>em Geral                                               | 10,00                                                                         | 0,00                                   | 0,00                                  |
|                                                                                                    |                                                                               |                                        |                                       |
|                                                                                                    | Salvar Rascunho Concluir Pa                                                   | gamento Voltar                         |                                       |

Figura 66

O sistema exibirá tela com a(s) **Fonte(s) de Recurso(s)** do convênio, o respectivo **Saldo Disponível no SIAFI** para cada fonte e o campo **Valor a Pagar** para preenchimento.

O usuário deverá informar o valor a ser transferido para o Convenente para cada fonte de recurso e em seguida clicar no botão "**Confirmar Rateio**" conforme Figura 67.

| Principal → Consultar Convênio → Pagamento a Favorecido com OBTV |                                 |                              |                                                        |  |  |  |
|------------------------------------------------------------------|---------------------------------|------------------------------|--------------------------------------------------------|--|--|--|
| Pagamento a Favorecido com OBTV                                  |                                 | 20113 - MINISTERIO DO        | 20113 - MINISTERIO DO PLANEJAMENTO, ORCAMENTO E GESTAO |  |  |  |
| r againente a r avereeia                                         | ragamento a ravolecido com OBTV |                              | ► Convênio 706731/2013                                 |  |  |  |
| Quadro de Rateio de Des                                          | pesas por Fontes d              | e Recurso                    |                                                        |  |  |  |
| Natureza de Despesa                                              | 44903024 - MAT                  | ERIAL DE CONSUMO             |                                                        |  |  |  |
| Valor da Despesa                                                 | R\$ 10,00                       |                              |                                                        |  |  |  |
| Fonte de Recursos                                                |                                 | Saldo Disponível no<br>SIAFI | Valor a Pagar                                          |  |  |  |
| 0100000000 RECURSOS ORD                                          | INARIOS                         | R\$ 10,00                    | R\$<br>0,00                                            |  |  |  |
|                                                                  |                                 |                              | Total R\$ 0,00                                         |  |  |  |
|                                                                  | Voltar                          | nar Rateio                   |                                                        |  |  |  |

O sistema exibirá os dados inseridos no Quadro de Rateio dos Valores Pagos em Cada Meta/Etapa do Cronograma Físico. Para finalizar o pagamento, o usuário deverá clicar no botão "**Concluir Pagamento**", conforme Figura 68.

| Principal      Consultar Convênio      Pagar                                                              | nento a Favorecido com OBTV                                                   |                                        |                                       |
|----------------------------------------------------------------------------------------------------|-------------------------------------------------------------------------------|----------------------------------------|---------------------------------------|
| Doromonto o Coversido                                                                                     |                                                                               | 20113 - MINISTERIO DO PLAN             | IEJAMENTO,ORCAMENTO E GESTA           |
| Pagamento a Pavorecido                                                                                    | COM OB I V                                                                    |                                        | ▶ Convênio 706731/201                 |
| Convênio Documento de Liquidaçã                                                                           | Detalhes do Pagamento Hi                                                      | istórico Anexos                        |                                       |
| Dados Gerais                                                                                              |                                                                               |                                        |                                       |
| Número do Pagamento                                                                                       |                                                                               |                                        |                                       |
| Data do Pagamento                                                                                         | 07/10/2013                                                                    |                                        |                                       |
| Forma de Pagamento                                                                                        | Transferência Bancária para                                                   | Crédito em Conta-Corrente              |                                       |
| Valor do Documento de Liquidaçã                                                                           | o <b>R\$ 10,00</b>                                                            |                                        |                                       |
| Total de Tributos Retidos<br>(O valor total dos tributos retidos n<br>pagamento parcial, pois o fato gera | R\$ 1,00<br>o documento de liquidação (DL) d<br>dor dos tributos já ocorreu.) | leverá, obrigatoriamente, fazer pa     | te do rateio do primeiro              |
| Valor a ser pago ao Favorecido                                                                            | R\$ 5,00                                                                      |                                        |                                       |
| Texto de Observação do Pagamen<br>•                                                                       | MATERIAL DE CONSUMO                                                           |                                        |                                       |
| Valor total a ser Rateado                                                                                 | R\$ 6,00                                                                      |                                        |                                       |
| Quadro de Rateio da Des                                                                                   | spesa por Fonte de Recu                                                       | Irsos                                  |                                       |
| Natureza de Despesa                                                                                       | Valor da Despe                                                                | sa Valor Apropriado                    |                                       |
| 44903024 - MATERIAL DE CONSUL                                                                             | MO R\$ 10,00                                                                  | R\$ 10,00                              | Detalhar Fontes                       |
| Quadro de Rateio dos Va                                                                                   | llores Pagos em Cada M                                                        | leta/Etapa do Cronogra                 | ma Físico                             |
| Meta Atendida Etapa Ater                                                                                  | dida Recurso de Repasse da<br>União                                           | Recurso de Contrapartida<br>Financeira | Recurso de Rendimento de<br>Aplicação |
| Construção<br>de Unidade<br>de Saúde<br>Alvenaria<br>em Geral                                             | 10,00                                                                         | 0,00                                   | 0,00                                  |
|                                                                                                    |                                                                               |                                        |                                       |
|                                                                                                    | Salvar Rascunho Concluir Pag                                                  | gamento Voltar                         |                                       |

Vide tópico "**5.1.1 – OBTV - Pagamento a Fornecedor – Transferência Bancária**" para obter a definição do que é Fonte de Recurso.

O sistema exibirá mensagem de confirmação: "*Deseja realmente concluir a fase de elaboração de pagamento com OBTV?*". O usuário deverá clicar no botão "OK", conforme Figura 69.

| Principal      Consultar Con                                               | ivênio → Pagamento a F | avorecido com OBTV             |                                        |                                       |
|----------------------------------------------------------------------------|------------------------|--------------------------------|----------------------------------------|---------------------------------------|
| Pagamento a Fa                                                             | vorecido com           | овти                           | 20113 - MINISTERIO DO PLAN             | EJAMENTO,ORCAMENTO E GESTA            |
| Convênio Document                                                          | o de Liquidação        | talhes do Pagamento His        | tórico Anexos                          | V Convenio Poor 3 1/201               |
| Dedee Corrie                                                               |                        |                                |                                        |                                       |
| Dados Gerais                                                               |                        |                                |                                        |                                       |
| Número do Pagamen                                                          | to                     |                                |                                        |                                       |
| Data do Pagamento                                                          | 07/10                  | )/2013                         |                                        |                                       |
| Forma de Pagamento                                                         | D Tran                 | sferência Bancária para (      | Crédito em Conta-Corrente              |                                       |
| Valor do Docun                                                             | O site                 | "https://treinamer             | nto.convenios.gov.br" d                | liz: 🗙                                |
| Total de Tributo<br>(O valor total de<br>pagamento pare                    | ? Deseja rea           | lmente concluir a fase         | e de elaboração do pagame              | ento com OBTV?                        |
| Valor a ser pag                                                            | ~                      |                                | Consolar                               |                                       |
| Texto de Obser                                                             |                        |                                | Cancelar                               |                                       |
| •                                                                          |                        |                                |                                        |                                       |
| Valor total a ser Ratea                                                    | ado R\$ 6              | ,00                            |                                        |                                       |
| Quadro de Rate                                                             | eio da Despesa         | por Fonte de Recu              | rsos                                   |                                       |
| Natureza de Despes                                                         | a                      | Valor da Despes                | sa Valor Apropriado                    |                                       |
| 44903024 - MATERIA                                                         | L DE CONSUMO           | R\$ 10,00                      | R\$ 10,00                              | Detalhar Fontes                       |
| Quadro de Rateio dos Valores Pagos em Cada Meta/Etapa do Cronograma Físico |                        |                                |                                        |                                       |
| Meta Atendida                                                              | Etapa Atendida         | Recurso de Repasse da<br>União | Recurso de Contrapartida<br>Financeira | Recurso de Rendimento de<br>Aplicação |
| Construção<br>de Unidade<br>de Saúde                                       | Alvenaria<br>em Geral  | 10,00                          | 0,00                                   | 0,00                                  |
|                                                                            |                        |                                |                                        |                                       |
|                                                                            | Salvar                 | Concluir Pag                   | amento Voltar                          |                                       |
|                                                                            |                        |                                |                                        |                                       |

O sistema exibirá a mensagem: "Pagamento concluído com sucesso! Situação alterada para 'Movimentação Financeira Incluída'.".

O sistema exibirá tela com Nro. Pgto, Data, Valor Bruto, Valor Líquido, Nro. Doc. Liquidação, CNPJ/CPF Favorecido, Nome Favorecido, Situação Pgto e o botão Detalhar para cada pagamento, conforme Figura 70.

| Principal + Consultar Convênio + Pag     | amento a Favoreció       | lo com OBTV             |                                                        |                                            |                                        |           |
|------------------------------------------|--------------------------|-------------------------|--------------------------------------------------------|--------------------------------------------|----------------------------------------|-----------|
|                                          |                          | 20113 - MINISTERI       | 20113 - MINISTERIO DO PLANEJAMENTO, ORCAMENTO E GESTAO |                                            |                                        |           |
| ragamento a ravoreciu                    |                          |                         |                                                        |                                            | ► Convênio 706                         | 6731/2013 |
|                                          |                          |                         |                                                        |                                            |                                        |           |
| Pagamento concluí<br>Financeira Incluída | do com suce              | esso! Situa             | ção alterada para '                                    | Movimentaç                                 | ão                                     | fechar🔀   |
| Data início da pesquisa                  |                          |                         |                                                        |                                            |                                        |           |
| dentificação do favorecido               | •                        |                         |                                                        |                                            |                                        |           |
| Nr.do documento de liquidação            |                          |                         |                                                        |                                            |                                        |           |
| Situação do registro                     | Qualquer                 |                         |                                                        |                                            | •                                      |           |
|                                          | Consultar                |                         |                                                        |                                            |                                        |           |
| Nro. Data Valor<br>Pgto Bruto            | Valor Pago<br>Favorecido | Nro. Doc.<br>Liquidação | CNPJ/CPF Favorecido                                    | Nome<br>Favorecido                         | Situação Pgto                          |           |
| 20702 07/10/2013 R\$<br>10,00            | R\$ 5,00                 | 4                       | 61.475.711/0001-07                                     | IARA<br>INDUSTRIA<br>E<br>COMERCIO<br>LTDA | Movimentação<br>Financeira<br>Incluída |           |
| Op§µes para exportar: 🔛 (                | CSV 🏹 EXCEL              | 🖹 XML 🔀 PC              | DF                                                     |                                            |                                        |           |
|                                          |                          |                         |                                                        |                                            |                                        |           |

**Importante:** O número do Pagamento é gerado automaticamente pelo sistema SICONV obedecendo à ordem sequencial do sistema.

Após enviar a movimentação financeira, o pagamento será autorizado pelo Gestor Financeiro do Convenente e pelo Ordenador de Despesa OBTV. Vide tópico " **6. Autorizar Movimentação Financeira**".

## 5.4 – OBTV - Aplicação em Poupança

Este tipo de OBTV é utilizado para atender ao disposto na Portaria Interministerial 507/2011, Art. 54, §1°, inciso I. Os recursos enquanto não empregados na sua finalidade, serão obrigatoriamente aplicados em caderneta de poupança de instituição financeira pública federal ou em fundo de aplicação financeira de curto prazo, ou operação de mercado aberto lastreada em título da dívida pública.

Para realizar a OBTV – Aplicação em Poupança, o Convenente, após informar o Login (CPF) e a senha de acesso ou Certificado Digital, clicar em **"Execução**" opção "**Aplicação em Poupança**", conforme Figura 71.

|                                                                                                    |                                                                                                    | 20113 - MINISTERIO DO PLANEJAMENTO,ORCAMENTO E GESTAO                                                                                                    |
|----------------------------------------------------------------------------------------------------|----------------------------------------------------------------------------------------------------|----------------------------------------------------------------------------------------------------|
| Principal                                                                                                    |                                                                                                    | ▶ Convênio 706731/2013                                                                                                    |
| Cadastramento                                                                                                    | Cadastros                                                                                                    | ≥Execução                                                                                                    |
| <ul> <li>Programas</li> <li>Propostas</li> </ul>                                                                                                    | <ul> <li>Acomp. e Fiscalização</li> <li>Prestação de Contas</li> </ul>                                                                                                    | Aplicação em Poupança     Autorizar Movimentação     Liquidação     Liquidação     Listar Movimentações                                                                                                    |
| Execução     Inf. Gerenciais                                                                                                    | TCE                                                                                                    | W Elstal Movimentação     Cancelar Movimentação     Cancelar Movimentação     Pagamento     Cancelar Movimentação     Pagamento                                                                                                    |
| Caixa de Entrada                                                                                                    |                                                                                                    | W Pagamento com OBTV     Pagamento com OBTV     Processo de Compra     Recursos     Complementar Dados de     Realizar                                                                                                    |
| <ul> <li>Convênio 705522/2011: Relat<br/>autorização de retificação</li> <li>Convênio 706345/2012: Relat<br/>autorização de retificação</li> <li>Convênio 706381/2013: Relat<br/>ajustes.</li> <li>Convênio 704062/2011: Relat<br/>aprovação.</li> <li>Convênio 705168/2011: Relat<br/>ajustes.</li> <li>Convênio 705856/2012: Relat<br/>autorização de retificação</li> <li>Convênio 705856/2012: Relat<br/>autorização de retificação</li> <li>Convênio 706375/2013: Relat<br/>aprovação.</li> <li>Convênio 706703/2013: Relat<br/>autorização de retificação</li> <li>Convênio 706703/2013: Relat<br/>autorização de retificação</li> <li>Convênio 706703/2013: Relat</li> </ul> | ório de Execução aguardando     ório de Execução aguardando     ório de Execução aguardando     ório de Execução aguardando     ório de Execução aguardando     ório de Execução aguardando     ório de Execução aguardando     ório de Execução aguardando     ório de Execução aguardando     ório de Execução aguardando     ório de Execução aguardando     ório de Execução aguardando     ório de Execução aguardando | <ul> <li>Complementar Dados de<br/>Câmbio do Documento de<br/>Liquidação</li> <li>Conciliação Bancária</li> <li>Consultar Convênios<br/>Reservados</li> <li>Consultar Convênios/Pré-<br/>Convênios</li> <li>Consultar Documento de<br/>Liquidação</li> <li>Consultar Documento de<br/>Liquidação</li> <li>Consultar Documento de<br/>Liquidação</li> <li>Consultar Documento de<br/>Liquidação</li> <li>Consultar Domicílio Bancário<br/>Credor</li> <li>Conta Bancária</li> <li>Contratos</li> <li>Devolução de Recursos</li> <li>Discriminar OBTV para o<br/>Convênio</li> <li>Extrato Bancário do<br/>Convênio</li> </ul> |

O sistema exibirá a tela para a consulta do convênio.

Após informar o número do convênio no campo especifico e clicar no botão "**Consultar**", o sistema exibirá tela para a inclusão da aplicação.

O usuário deverá clicar no botão "Nova Aplicação", conforme Figura 72.

| Principal      Consultar Convênio      Manter Aplicação em Poupança |                                                        |
|---------------------------------------------------------------------|--------------------------------------------------------|
| Manter Aplicação em Poupança                                        | 20113 - MINISTERIO DO PLANEJAMENTO, ORCAMENTO E GESTAO |
|                                                                     | ► Convênio 706731/2013                                 |
| Nenhum registro foi encontrado.                                     |                                                        |
| Nova Aplicação Cancelar                                             |                                                        |

Figura 72

Serão exibidos os **Dados do Convênio**, os **Dados da Aplicação** e o **Quadro de Eventos** da aplicação.

# Na Área Dados da Aplicação:

 Os campos Data de Aplicação e Saldo Disponível do SIAFI: serão preenchidos automaticamente pelo sistema; e  No campo "Texto de Observação da Aplicação em Poupança": deverá informar a observação sobre a Aplicação em Poupança.

O sistema exibirá na parte inferior da tela os botões:

- Salvar Rascunho Ao clicar neste botão, a movimentação financeira ficará na situação de "Movimentação Financeira em Elaboração", permitindo ao usuário alterar os dados da aplicação em poupança posteriormente.
- Concluir Aplicação Ao clicar neste botão, a situação da movimentação financeira ficará na situação de 'Movimentação Financeira Incluída', não sendo possível alteração pelo o usuário.

Após informar os dados, o usuário deverá clicar no botão "**Concluir Aplicação**", conforme Figura 73.

| Principal → Consultar Convênio → Manter Aplicação em Poupança |                |                                                        |
|---------------------------------------------------------------|----------------|--------------------------------------------------------|
| Manter Aplicação em Poupança                                  |                | 20113 - MINISTERIO DO PLANEJAMENTO, ORCAMENTO E GESTAO |
|                                                               |                | ► Convênio 706731/2013                                 |
| Dados do Convênio                                             |                |                                                        |
| Nr. do Convênio (TV)                                          | 706731/2013    |                                                        |
| Banco                                                         | 001            |                                                        |
| Agência                                                       | 3601           |                                                        |
| Dados da Aplicação                                            |                |                                                        |
| Data da Aplicação                                             | 08/10/2013     |                                                        |
| Saldo Disponível do SIAFI                                     | R\$ 1,00       |                                                        |
| Valor da Aplicação *                                          | 0,00           |                                                        |
| Texto de Observação da Aplicação<br>em Poupança *             |                |                                                        |
| Quadro de Eventos                                             |                |                                                        |
| Não há registros a exibir.                                    |                |                                                        |
| 2                                                             | alvar Rascunho | Voltar                                                 |

Figura 73
O sistema exibirá mensagem de confirmação: "Deseja realmente concluir a aplicação em poupança? Após esta ação, a aplicação não poderá mais ser editada.".

| 0 | usuário | deverá | clicar no | botão | " <b>OK</b> ". | conforme | Figura | 74. |
|---|---------|--------|-----------|-------|----------------|----------|--------|-----|
| _ |         |        |           |       | ,              |          |        |     |

| Principal      Consultar Convênio      Manter     | Aplicação em Poupança                         |                                                       |
|---------------------------------------------------|-----------------------------------------------|-------------------------------------------------------|
| Mantor Aplicação om Pour                          | anca                                          | 20113 - MINISTERIO DO PLANEJAMENTO,ORCAMENTO E GESTAO |
| Mantel Aplicação em Fou                           | Jaliya                                        | ► Convênio 706731/2013                                |
| Dado 🕹 💿                                          | site "https://treinamen                       | to.convenios.gov.br" diz:                             |
| Nr. do<br>Banco                                   | iente concluir a aplicação er<br>ser editada. | n poupança? Após esta ação, a aplicação não           |
| Agêno                                             |                                               | Cancelar OK                                           |
| Dados da Aplicação                                |                                               |                                                       |
| Data da Aplicação                                 | 08/10/2013                                    |                                                       |
| Saldo Disponível do SIAFI                         | R\$ 1,00                                      |                                                       |
| Valor da Aplicação *                              | 1,00                                          |                                                       |
| Texto de Observação da Aplicação<br>em Poupança • | Aplicação em poupança.                        |                                                       |
| Quadro de Eventos                                 |                                               |                                                       |
| Não há registros a exibir.                        |                                               |                                                       |
| S                                                 | alvar Rascunho Concluir Apli                  | cação Voltar                                          |

Figura 74

O sistema exibirá mensagem: "Aplicação em Poupança concluída com sucesso! Situação alterada para 'Movimentação Financeira Incluída'.".

O sistema exibirá tela com Nr. Da Aplicação, Data da Aplicação, Valor (R\$), Situação da Aplicação, o link "Detalhar" para cada aplicação e o campo Valor Total das Aplicações do Convênio, que é a soma de todas aplicações, conforme Figura 75.

| ▶ Principal ▶ Consultar Co | nvênio 🔸 Manter Aplicação em           | Poupança                |                                  |                         |
|----------------------------|----------------------------------------|-------------------------|----------------------------------|-------------------------|
| Manter Anlicaçã            | io em Pounanca                         |                         | 20113 - MINISTERIO DO PLANEJAMEN | NTO, ORCAMENTO E GESTAO |
| Mantel Aplicaçã            | io eni i oupança                       |                         |                                  | ▶ Convênio 706731/2013  |
| Aplicação e<br>'Movimenta  | em Poupança conc<br>ção Financeira Inc | luída com si<br>luída'. | ucesso! Situação alterada para   | fechar 🔀                |
| Data início da pesquisa    | a                                      |                         |                                  |                         |
| Situação da Aplicação      | Qualquer                               |                         |                                  | •                       |
|                            | Consultar                              |                         |                                  |                         |
| Nr. da Aplicação           | Data da Aplicação                      | Valor (R\$)             | Situação da Aplicação            |                         |
| 20703                      | 08/10/2013                             | R\$ 1,00                | Movimentação Financeira Incluída | Detalhar                |
| Op§µes para exp            | oortar: 🔛 CSV 💐 EXCE                   | L 🔮 XML 🔂 PI            | DF                               |                         |
|                            | Nova Aplicaç                           | ao Cancel               | ar                               |                         |

Figura 75

**Importante**: O número da Aplicação em Poupança é gerado automaticamente pelo sistema SICONV obedecendo à ordem sequencial do sistema.

Após enviar a movimentação financeira, a aplicação será autorizada pelo Gestor Financeiro do Convenente e pelo Ordenador de Despesa OBTV, vide tópico "**6. Autorizar Movimentação Financeira**".

## 5.5 – OBTV - Câmbio

Este tipo de OBTV é utilizado quando o pagamento exigir remessa de dinheiro para o exterior em moeda estrangeira (Dólar ou Euro). Usado apenas em conjunto com o tipo de Documento de Liquidação "INVOICE - DOCUMENTO FISCAL DE IMPORTAÇÃO (Inscrição Genérica – IG)".

Para este tipo de pagamento existem 03 (três) etapas:

- Negociação da cotação da moeda estrangeira, feita por meio de contato telefônico com o banco;
- Preparação e envio do pagamento para o SIAFI; e

• Complementação dos dados de câmbio do documento de liquidação.

Para realizar a OBTV Câmbio, após informar o Login (CPF) e a senha de acesso ou Certificado Digital, clicar em "**Execução**" opção "**Pagamento com OBTV**", conforme Figura 76.

| Cadastramento Cadastros   Programas Acomp. e Fiscalização Propostas Prestação de Contas Prestação de Contas Cadastra Credor da Transferância Voluntária Calxa de Entrada Convênio 705522/2011: Relatório de Execução aguardando autorização de retificação Convênio 706345/2012: Relatório de Execução aguardando autorização de retificação Convênio 706345/2012: Relatório de Execução aguardando autorização de retificação Convênio 70586/2012: Relatório de Execução aguardando autorização de retificação Convênio 70586/2012: Relatório de Execução aguardando autorização de retificação Convênio 70586/2012: Relatório de Execução aguardando autorização de retificação Convênio 70586/2012: Relatório de Execução aguardando autorização de retificação Convênio 70586/2012: Relatório de Execução aguardando autorização de retificação Convênio 70586/2012: Relatório de Execução aguardando autorização de retificação Convênio 705856/2012: Relatório de Execução aguardando autorização de retificação Convênio 705458/2011: Relatório de Execução aguardando autorização de retificação Convênio 705458/2011: Relatório de Execução aguardando autorização de retificação Convênio 705458/2011: Relatório de Execução aguardando autorização de retificação Convênio 705458/2012: Relatório de Execução aguardando autorização de retificação Convênio 705458/2012: Relatório de Execução aguardando agiustes. Convênio 705459/2011: Relatório de Execução aguardando agiustes. Convênio 705459/2011: Relatório de Execução aguardando agiustes. Convênio 705459/2013: Relatório de Execução aguardando agiustes. Convênio 705459/2013: Relatório de Execução aguardando agiustes. Convênio 705459/2013: Relatório de Execução aguardando agiustes. Convênio 705459/2013: Relatório de Execução aguardando agiustes. Devolução de Recursos Devolução de Re |
|----------------------------------------------------------------------------------------------------|
| Convenio 706703/2013: Relatório de Execução aguardando Convenio                                                                                                    |

O sistema exibirá a tela para a consulta do convênio. Após informar o número do convênio no campo especifico e clicar no botão "**Consultar**", o sistema exibirá tela para a inclusão do pagamento.

O usuário deverá clicar no botão "Novo Pagamento", conforme Figura 77.

| Delevatorel                   |                                      | ia - Darro     | anda a Davasarid         | OBTV                    |                     |                                            |                                        |          |
|-------------------------------|--------------------------------------|----------------|--------------------------|-------------------------|---------------------|--------------------------------------------|----------------------------------------|----------|
| <ul> <li>Principal</li> </ul> | <ul> <li>Consultar Conver</li> </ul> | no ► Pagan     | nento a Favoreció        | o com OBTV              | _                   |                                            |                                        |          |
| Pagan                         | nento a Favo                         | recido         | com OBTV                 |                         | 20113 - MINISTERIO  | DO PLANEJAME                               | NTO, ORCAMENTO E O                     | GESTAO   |
| Fagan                         |                                      | reciuo         | CONTODIV                 |                         |                     |                                            | Convênio 7067                          | 31/2013  |
| Data iníci                    | io da pesquisa                       |                |                          |                         |                     |                                            |                                        |          |
| Identifica                    | ção do favorecido                    | þ              | -                        |                         |                     |                                            |                                        |          |
| Nr.do doo                     | cumento de liquid                    | lação          |                          |                         |                     |                                            |                                        |          |
| Situação                      | do registro                          |                | Qualquer                 |                         |                     |                                            | •                                      |          |
|                               |                                      |                | Consultar                |                         |                     |                                            |                                        |          |
|                               |                                      |                | Consultar                |                         |                     |                                            |                                        |          |
| Nro.<br>Pgto                  | Data                                 | Valor<br>Bruto | Valor Pago<br>Favorecido | Nro. Doc.<br>Liquidação | CNPJ/CPF Favorecido | Nome<br>Favorecido                         | Situação Pgto                          |          |
| 20702                         | 07/10/2013                           | R\$<br>10,00   | R\$ 5,00                 | 4                       | 61.475.711/0001-07  | IARA<br>INDUSTRIA<br>E<br>COMERCIO<br>LTDA | Movimentação<br>Financeira<br>Incluída | Detalhar |
| <b>Op§Ā</b>                   | ues para export                      | tar: 🖺 CS      | SV 🏹 EXCEL               | 🔮 XML 🔂 PD              | F                   |                                            |                                        |          |
|                               |                                      |                |                          |                         |                     |                                            |                                        |          |
| Novo Paga                     | amento Can                           | icelar         |                          |                         |                     |                                            |                                        |          |

O sistema exibirá tela com as abas; **Convênio**, **Documento de Liquidação**, **Detalhes do Pagamento**, **Histórico** e **Anexos**.

Na aba Convênio, será exibido os Dados Gerais, Favorecido do Documento de Liquidação, Domicílio Bancário do Favorecido e o Processo de Compras do Convênio.

Para incluir o **Pagamento com OBTV**, o usuário deverá clicar na aba "**Documento de Liquidação**", conforme Figura 78.

|                                     |                               |                               | ► Convênio 706731/20 |
|-------------------------------------|-------------------------------|-------------------------------|----------------------|
| Convênio Documento                  | de Liquidação Detalhes do Pag | amento Histórico Anexos       |                      |
| Dados Gerais                        |                               |                               |                      |
| Nr. Documento de Liq                | uidação * 6 - IARA INDU       | STRIA E COMERCIO LTDA 🔽       |                      |
| Tipo de Pagamento                   | Pagamento Tota                | I O Pagamento Parcial         |                      |
| Valor Líquido do Docu<br>Liquidação | imento de R\$ 10,00           |                               |                      |
| Tipo de Documento de                | e Liquidação INVOICE - DOCU   | MENTO FISCAL DE IMPORTAÇÃO(In | scrição Genérica-IG) |
| Data de Emissão                     | 08/10/2013                    |                               |                      |
| Favorecido do [                     | Documento de Liquidaç         | ão                            |                      |
| Número Documento F                  | avorecido 61.475.711/0001     | -07                           |                      |
| Nome do Favorecido                  | IARA INDUSTRIA                | E COMERCIO LTDA               |                      |
| Banco                               |                               |                               |                      |
| Conta-Corrente                      |                               |                               |                      |
| Processo de Co                      | ompras                        |                               |                      |
| Número da Licitação                 | 123456                        |                               |                      |
| Modalidade de Licitaç               | ão PREGAO                     |                               |                      |
| Nr. do Contrato Vincul              | ado                           |                               |                      |
| Data de Assinatura                  |                               |                               |                      |
| Quadro Itens de                     | Despesa do Document           | to de Liquidação              |                      |
| Descrição                           | Valor Unitário                | Quantidade                    | Valor Total          |
| Teste                               | R\$ 10,00                     | 1                             | R\$ 10,00            |
|                                     | itos do Documento de l        | Liquidação                    |                      |

Após clicar na aba "**Documento de Liquidação**", o sistema exibirá tela com os dados do convênio.

Na Área Dados Gerais:

- O campo Nº. Documento de Liquidação: selecionar o número do documento de liquidação; e
- O Campo Tipo de Pagamento: marcar se o pagamento será Pagamento Total ou Pagamento Parcial; e
- Os Campos Tipo de Documento de Liquidação e Data de Emissão: serão

preenchidos automaticamente pelo sistema conforme as informações contidas no documento de liquidação selecionado.

Se o usuário marcar o Tipo de Pagamento como **Pagamento Parcial**, deverá informar o valor a ser transferido para o Convenente e a justificativa conforme Figura 79.

| ayamento a ravoret                                |                         |                            | ► Convênio 70673         |
|---------------------------------------------------|-------------------------|----------------------------|--------------------------|
| Convênio Documento de Liqu                        | uidação Detalhes do Pag | amento Histórico Anexos    |                          |
| ados Gerais                                       |                         |                            |                          |
| Nr. Documento de Liquidaçã                        | o • 6 - IARA INDU       | STRIA E COMERCIO LTDA 🔽    |                          |
| Tipo de Pagamento                                 | O Pagamento Tota        | Pagamento Parcial          |                          |
| Valor Líquido do Documento<br>Liquidação          | de <b>R\$ 10,00</b>     |                            |                          |
| Valor a ser Pago ao Favorec                       | ido                     |                            |                          |
| Justificativa                                     |                         |                            |                          |
| Tipo de Documento de Liquio                       | dação INVOICE - DOCU    | MENTO FISCAL DE IMPORTAÇÃO | )(Inscrição Genérica-IG) |
| Data de Emissão                                   | 08/10/2013              |                            |                          |
| Favorecido do Docu                                | mento de Liquidaç       | ão                         |                          |
| Número Documento Favorec                          | ido 61.475.711/0001     | -07                        |                          |
| Nome do Favorecido                                | IARA INDUSTRI           | A E COMERCIO LTDA          |                          |
| Domicílio Bancário d                              | o Favorecido            |                            |                          |
| Banco                                             |                         |                            |                          |
| Agência                                           |                         |                            |                          |
| Conta-Corrente                                    |                         |                            |                          |
| Processo de Compra                                | IS                      |                            |                          |
| Número da Licitação                               | 123456                  |                            |                          |
| Modalidade de Licitação                           | PREGAO                  |                            |                          |
| Nr. do Contrato Vinculado                         |                         |                            |                          |
| Data de Assinatura                                |                         |                            |                          |
| Quadro Itens de Des                               | pesa do Documen         | to de Liquidação           |                          |
| Descrição                                         | Valor Unitário          | Quantidade                 | Valor Total              |
| Teste                                             | R\$ 10,00               | 1                          | R\$ 10,00                |
| Quadro de Tributos (<br>Não bá registros a exibir | lo Documento de l       | Liquidação                 |                          |

Importante: Se o pagamento for marcado como parcial, os demais pagamentos parciais precisam ser preparados a partir do Documento de Liquidação já incluído. O usuário, em hipótese alguma, deve incluir um novo Documento de Liquidação para complementar o pagamento. O pagamento do Documento de Liquidação somente se encerra quando o somatório dos pagamentos parciais for igual ao valor do Documento de liquidação.

O sistema exibirá tela com os dados do convênio e na parte inferior da tela os botões:

- Salvar Rascunho Ao clicar neste botão, é obrigatório ter preenchido pelo menos o campo "Texto de Observação do Pagamento", a movimentação financeira ficará na situação de "Movimentação Financeira em Elaboração", permitindo que, em outro momento, o usuário possa complementar/alterar os dados do pagamento.
- Concluir Pagamento Ao clicar neste botão, os dados de todas as abas tem que estar preenchidas inclusive ter efetivado os rateios, a situação da movimentação financeira ficará na situação de 'Movimentação Financeira Incluída', não sendo mais possível alteração pelo usuário.

#### Na área Dados Gerais

- Os campos Data do Pagamento, Forma de Pagamento, Valor do Documento de Liquidação, Total de Tributos Retidos e Valor a ser paga ao Favorecido, serão preenchidos automaticamente pelo sistema conforme as informações registradas no documento de liquidação e de acordo com os dados preenchidos na aba "Documento de Liquidação do Pagamento.
- No campo "Texto de Observação do Pagamento": deverá informar a observação sobre o pagamento.

Se o pagamento for parcial os Tributos serão retidos na primeira parcela de pagamento, conforme informado na tela: (O valor total dos tributos retidos no documento de liquidação (DL) deverá, obrigatoriamente, fazer parte do rateio do primeiro pagamento parcial, pois o fato gerador dos tributos já ocorreu.). O campo "Valor total a ser Rateado" é composto do valor a ser pago ao favorecida mais o valor total dos tributos informados no documento de liquidação.

Na área, **Quadro de Rateio da Despesa por Fonte de Recursos**, o sistema exibirá a **Natureza de Despesa** selecionada/vinculada ao documento de liquidação e na frente o botão

"Detalhar Fontes".

Na área, Quadro de Rateio dos Valores Pagos em Cada Meta/Etapa do Cronograma Físico, o sistema exibirá a Meta e Etapa selecionada/vinculada ao documento de liquidação.

Após informar os dados, o usuário deverá clicar no botão "**Detalhar Fontes**", localizado na área Quadro de Rateio da Despesa por Fonte de Recursos, conforme Figura 80.

| · Principal · Consultar Convintin · Paramente a Equatorida com OPTV    |                                                                           |
|------------------------------------------------------------------------|---------------------------------------------------------------------------|
| Principal      Consultar Convenio      Pagamento a Pavorecido com OBTV |                                                                           |
| Pagamento a Favorecido com OBTV                                        | 20113 - MINISTERIO DO PLANEJAMENTO, ORCAMENTO E GESTAO                    |
|                                                                        | ► Convênio 706731/2013                                                    |
| Convênio Documento de Liquidação Detalhes do Pagamento Histór          | rico Anexos                                                               |
| Dados Gerais                                                           |                                                                           |
| Número do Pagamento                                                    |                                                                           |
| Data do Pagamento 08/10/2013                                           |                                                                           |
| Forma de Pagamento Contrato de Câmbio                                  |                                                                           |
| Valor do Documento de Liquidação R\$ 10,00                             |                                                                           |
| Total de Tributos Retidos R\$ 0,00                                     |                                                                           |
| Valor a ser pago ao Favorecido R\$ 10,00                               |                                                                           |
| Texto de Observação do Pagamento                                       |                                                                           |
|                                                                        |                                                                           |
|                                                                        |                                                                           |
| Valor total a ser Rateado R\$ 10,00                                    |                                                                           |
| Quadro de Rateio da Despesa por Fonte de Recurs                        | os                                                                        |
| Natureza de Despesa Valor da Despesa Va                                | alor Apropriado Situação do Rateio                                        |
| 33903804 - ARRENDAMENTO MERCANTIL R\$ 10,00 R\$                        | \$ 0,00 Ausente Detalhar Fontes                                           |
| Quadro de Rateio dos Valores Pagos em Cada Met                         | a/Etapa do Cronograma Físico                                              |
| Meta Atendida Etapa Atendida Recurso de Repasse da                     | Recurso de Contrapartida Recurso de Rendimento de<br>Financeira Aplicação |
| Construção Alvenaria                                                   |                                                                           |
| de Unidade em Geral<br>de Saúde                                        | 0,00                                                                      |
|                                                                        |                                                                           |
| Salvas Desauska – Canaluis Barres                                      | Veltar                                                                    |
| Salvar Rascumo Concluir Pagam                                          | Voitar                                                                    |
| riguia ov                                                              |                                                                           |

O sistema exibirá tela com a(s) Fonte(s) de Recurso(s) do convênio, o respectivo Saldo Disponível no SIAFI para cada fonte e o campo Valor a Pagar para preenchimento.

O usuário deverá informar o valor a pagar para cada fonte de recurso e em seguida clicar no botão "**Confirmar Rateio**", conforme Figura 81.

| Principal → Consultar Convênio → Pag | gamento a Favorecido com OB | TV                           |                                  |
|--------------------------------------|-----------------------------|------------------------------|----------------------------------|
| Pagamento a Favorecid                | lo com OBTV                 | 20113 - MINISTERIO DO        | PLANEJAMENTO, ORCAMENTO E GESTAO |
| r agamento a ravercola               |                             |                              | ► Convênio 706731/2013           |
| Quadro de Rateio de Des              | pesas por Fontes d          | e Recurso                    |                                  |
| Natureza de Despesa                  | 44903024 - MAT              | ERIAL DE CONSUMO             |                                  |
| Valor da Despesa                     | R\$ 10,00                   |                              |                                  |
| Fonte de Recursos                    |                             | Saldo Disponível no<br>SIAFI | Valor a Pagar                    |
| 0100000000 RECURSOS ORD              | INARIOS                     | R\$ 10,00                    | R\$<br>0,00                      |
|                                      |                             |                              | Total R\$ 0,00                   |
|                                      | Voltar                      | nar Rateio                   |                                  |

Figura 81

O sistema exibirá os dados inseridos no Quadro de Rateio dos Valores Pagos em Cada Meta/Etapa do Cronograma Físico. Para finalizar o pagamento, o usuário deverá clicar no botão "**Concluir Pagamento**", conforme Figura 82.

| Principal      Consultar Convênio      Pagame                 | ento a Favorecido com OBTV         |                                        |                                       |
|---------------------------------------------------------------|------------------------------------|----------------------------------------|---------------------------------------|
| Pagamento a Favorecido o                                      | com OBTV                           | 20113 - MINISTERIO DO PLANE            | JAMENTO, ORCAMENTO E GESTA            |
| Convânia Documento do Limitocão                               | Detelhes de Desemente              | térina Anoura                          | ▶ Convênio 706731/201;                |
| Convenio Documento de Liquidação                              | Detaines do Pagamento His          | torico Anexos                          |                                       |
| Dados Gerais                                                  |                                    |                                        |                                       |
| Número do Pagamento                                           |                                    |                                        |                                       |
| Data do Pagamento                                             | 09/10/2013                         |                                        |                                       |
| Forma de Pagamento                                            | Contrato de Câmbio                 |                                        |                                       |
| Valor do Documento de Liquidação                              | R\$ 10,00                          |                                        |                                       |
| Total de Tributos Retidos                                     | R\$ 0,00                           |                                        |                                       |
| Valor a ser pago ao Favorecido                                | R\$ 1,00                           |                                        |                                       |
| Texto de Observação do Pagamento                              | Invoice.                           |                                        |                                       |
| •                                                             |                                    |                                        |                                       |
|                                                               |                                    |                                        |                                       |
| Valor total a ser Rateado                                     | R\$ 1,00                           |                                        |                                       |
| Quadro de Rateio da Desj                                      | pesa por Fonte de Recu             | rsos                                   |                                       |
| Natureza de Despesa<br>33903804 - ARRENDAMENTO MERC           | Valor da Des                       | spesa Valor Apropriado                 | Detalbar Fontes                       |
| Quedre de Detaie des Val                                      | eres Deres em Cede M               | to I,                                  |                                       |
| Quadro de Ratelo dos Val                                      | ores Pagos em Cada Me              | eta/Etapa do Cronogram                 | ia Fisico                             |
| Meta Atendida Etapa Atend                                     | ida Recurso de Repasse da<br>União | Recurso de Contrapartida<br>Financeira | Recurso de Rendimento de<br>Aplicação |
| Construção<br>de Unidade<br>de Saúde<br>Alvenaria<br>em Geral | 1,00                               | 0,00                                   | 0,00                                  |
|                                                               |                                    |                                        |                                       |
| s                                                             | alvar Rascunho                     | amento                                 |                                       |

Figura 82

Vide tópico "**5.1.1 – OBTV - Pagamento a Fornecedor – Transferência Bancária**" para obter a definição do que é Fonte de Recurso.

O sistema exibirá mensagem de confirmação: "Deseja realmente concluir a fase de elaboração de pagamento com OBTV?".

O usuário deverá clicar no botão "**OK**", conforme Figura 83.

| Siconv - Mozilla Firefox Arquivo Editar Egibir Hjistórico Fayoritos Eeramentas Ajuda Siconv Convenios.gov.br (https://treinamento.convenios.gov.br/siconv/obtv/Manter/PagamentoConvenioOBTV/detalharFontesRecursoPag (***) 2013 - Ministerio Do PLANEJANENTO.GORAMENTO E GESTAD Pagamento a Favorecido com OBTV Pagamento a Favorecido com OBTV Pagamento a Favorecido com OBTV Conventas Documento de Lipútação Detalhes do Pagamento Tetado do Degamento Contrato de Câmbio Datior do Pagamento Contrato de Câmbio Valor do Docu Valor do Com Valor do Com Valor do Bagamento Valor do Despesa por Fonte de Recursos Valor do Despesa Valor do Despesa<                                                                                                    | Qui 10 Out, 08:14 | B 🤶 🛅 📄 🐢 🖂 |                                                                                                    |                                                                                                    | u 🕘 🔂 🗖                       | Sistema           | Locais          | cativos        | - 🍏 Apli        |
|----------------------------------------------------------------------------------------------------|-------------------|-------------|----------------------------------------------------------------------------------------------------|----------------------------------------------------------------------------------------------------|-------------------------------|-------------------|-----------------|----------------|-----------------|
| Arquivo Editar Exibir Histórico Payoritos Ferramentas Ajuda  Siconv  Convenios.gov.br https://treinamento.convenios.gov.br/siconv/obtv/ManterPagamentoConvenioOBTV/detalharFontesRecursoPag  Convenios.gov.br https://treinamento.aconvenios.gov.br/siconv/obtv/ManterPagamentoConvenioOBTV/detalharFontesRecursoPag  Convenios.gov.br https://treinamento.aconvenios.gov.br/siconv/obtv/ManterPagamento a Favorecido com OBTV Pagamento a Favorecido com OBTV Convenios Obtento de Leudação Detalhes do Pagamento Data do Pagamento Data do Pagamento Data do Pagamento O site "https://treinamento.convenios.gov.br" diz: Texto do Obser Valor do Docur Valor total a ser Rateado R\$1,00 Cuadro de Rateio da Despesa por Fonte de Recursos Natureza do Despesa Valor da Despesa Valor da Despesa | _ = ×             |             | Nozilla Firefox                                                                                                    |                                                                                                    |                               |                   |                 |                | ٨               |
| Siconv Siconv Siconv Siconvenios.gov.br https://treinamento.convenios.gov.br/siconv/obtv/ManterPagamentoConvenioOBTV/detalharFontesRecursoPaç ? ? ? ? Convenies convenios.gov.br https://treinamento.convenios.gov.br integration a Favorecido com OBTV Pagamento a Favorecido com OBTV Pagamento a Favorecido com OBTV Convenies 'Convenies 7000000000000000000000000000000000000                                                                                                    |                   |             |                                                                                                    | amentas Aj <u>u</u> da                                                                                                    | Fa <u>v</u> oritos <u>F</u> e | <u>H</u> istórico | E <u>x</u> ibir | <u>E</u> ditar | <u>A</u> rquivo |
| A convenios.gov.br https://treinamento.convenios.gov.br/siconv/obtv/ManterPagamentoConvenio0BTV/detalharFontesRecursoPag      Convenio .gov.br https://treinamento.convenios.gov.br/siconv/obtv/ManterPagamentoConvenio0BTV/detalharFontesRecursoPag      Convenio Pagamento a Favorecido com OBTV                                                                                                    | ~                 |             |                                                                                                    |                                                                                                    | 4-                            |                   |                 | v              | 📌 Sicon         |
| • Perceptal + Consultar Convertio & Pagamento a Favorecido com OBTV    Pagamento a Favorecido com OBTV 2013 - MINISTERIO DO PLANEJAMENTO,ORCAMENTO E GESTA    Convertio © Documento da Liquidação © Detalhes do Pagamento (Histórico) Anexos    Data do Pagamento   Data do Pagamento   Ortitor do Pagamento   Ortitor do Pagamento   Ortitor do Pagamento   Ortitor do Pagamento   Ostite "Intipss//treinamento.convenios.gov.br" diz:   Valor do Docur   Valor do Docur   Ostite "Intipss//treinamento.convenios.gov.br" diz:   Valor do Docur   Valor do Docur <tr< td=""><td>🖀 🥗 👻 🛬</td><td> A</td><td>onvenioOBTV/detalharFontesRecursoPac 😭 🗙 🗐 🚼 🗙 Google</td><td>.convenios.gov.br/siconv/ol</td><td>ps://treinamer</td><td>s.gov.br htt</td><td>convenio</td><td>e (e) (</td><td>🗢 🏓</td></tr<>                                                                                                    | 🖀 🥗 👻 🛬           | A           | onvenioOBTV/detalharFontesRecursoPac 😭 🗙 🗐 🚼 🗙 Google                                                                                                    | .convenios.gov.br/siconv/ol                                                                                                    | ps://treinamer                | s.gov.br htt      | convenio        | e (e) (        | 🗢 🏓             |
| Valor total a ser Rateado R\$ 1,90 Quadro de Rateio da Despesa por Fonte de Recursos Natureza de Despesa Valor da Despesa Valor Apropriado                                                                                                    |                   |             | 20113 - MINISTERIO DO PLANEJAMENTO,ORCAMENTO E GESTAO<br>• Convério 706731/2013<br>• Histórico Anexos<br>namento.convenios.gov.br" diz:<br>• a fase de elaboração do pagamento com OBTV?<br>Cancelar OK                                  | Principal » Consultar Convénio » Paga<br>Pagamento a Favorecido<br>Convénio Documento de Liquida;<br>Dados Gerais<br>Número do Pagamento<br>Data do Pagamento<br>Forma de Pagamento<br>Valor do Docur<br>Valor do Docur<br>Valor a ser pag<br>Texto de Obser |                               |                   |                 |                |                 |
| 33903804 - ARRENDAMENTO MERCANTIL     R\$ 10,0     R\$ 1,00     Detailaur Fentes      Quadro de Rateio dos Valores Pagos em Cada Meta/Etapa do Cronograma Físico      Meta Atendida     Etapa Atendida     Recurso de Repasse da     Recurso de Contrapartida     Recurso de Rendimento de     Junião     Alvenaria     em Geral     1,00     0,00     0,00     0,00      Satvar Rascunho     Concluir Pagamento     Voltar                                                                                                    |                   |             | Recursos<br>r da Despesa Valor Apropriado<br>0.00 RS 1.00 Detahar Jonius<br>da Mota/Etapa do Cronograma Físico<br>see da Recurso de Contrapartida Recurso de Rendimento de<br>financeira Aplicação<br>0.00 0,00<br>Nuir Pagamento Voltar | Valor total a ser Rateado<br>Quadro de Rateio da De<br>Natureza de Despesa<br>33903804 - ARRENDAMENTO ME<br>Quadro de Rateio dos V<br>Meta Atendida Etapa Att<br>Construção<br>de Unidade Atvenard<br>de Saúde Atvenard                                      |                               |                   |                 |                |                 |

Figura 83

O sistema exibirá mensagem: "Pagamento concluído com sucesso! Situação alterada para 'Movimentação Financeira Incluída'.".

O sistema exibirá tela com Nro. Pgto, Data, Valor Bruto, Valor Pago ao Favorecido, Nro. Doc. Liquidação, CNPJ/CPF Favorecido, Nome Favorecido, Situação Pgto e o botão Detalhar para cada pagamento, conforme Figura 84.

| Pagan             | ► Consultar Convêr          | nio Pagam<br>orecido | ento a Favorecid         | o com OBTV              | 20113 - MINISTERIO   | D DO PLANEJAM                              | ENTO,ORCAMENTO E (                     | SESTAO   |
|-------------------|-----------------------------|----------------------|--------------------------|-------------------------|----------------------|--------------------------------------------|----------------------------------------|----------|
| Pa<br>Fi          | agamento co<br>nanceira Inc | oncluído:<br>luída'. | o com suce               | esso! Situa             | ção alterada para 'I | Movimentaç                                 | ão <sup>fe</sup>                       | char 🔀   |
| Data iníci        | o da pesquisa               |                      |                          |                         |                      |                                            |                                        |          |
| Identifica        | ção do favorecido           | þ                    | •                        |                         |                      |                                            |                                        |          |
| Nr.do doo         | umento de liquid            | lação                |                          |                         |                      |                                            |                                        |          |
| Situação          | do registro                 |                      | Qualquer                 |                         |                      |                                            | •                                      |          |
| Nro.<br>Pgto      | Data                        | Valor<br>Bruto       | Valor Pago<br>Favorecido | Nro. Doc.<br>Liquidação | CNPJ/CPF Favorecido  | Nome<br>Favorecido                         | Situação Pgto                          |          |
| 20705             | 10/10/2013                  | R\$<br>10,00         | R\$ 1,00                 | 6                       | 61.475.711/0001-07   | IARA<br>INDUSTRIA<br>E<br>COMERCIO<br>LTDA | Movimentação<br>Financeira<br>Incluída | Detalhar |
| 20704             | 10/10/2013                  | R\$<br>10,00         | R\$ 1,00                 | 6                       | 61.475.711/0001-07   | IARA<br>INDUSTRIA<br>E<br>COMERCIO<br>LTDA | Movimentação<br>Financeira<br>Incluída | Detalhar |
| 20702             | 07/10/2013                  | R\$<br>10,00         | R\$ 5,00                 | 4                       | 61.475.711/0001-07   | IARA<br>INDUSTRIA<br>E<br>COMERCIO<br>LTDA | Movimentação<br>Financeira<br>Incluída | Detalhar |
|                   |                             |                      |                          |                         |                      |                                            |                                        |          |
| Op§Ā              | ues para export             | ar: 🖺 CS             | V 💐 EXCEL                | 🔮 XML 🔂 PD              | F                    |                                            |                                        |          |
| Op§Ā<br>Novo Paga | ues para export             | ar: 🔛 CS             | V 🍇 EXCEL 🛛              | 🖻 XML 🔁 PD              | F                    |                                            |                                        |          |

Importante: O número do Pagamento é gerado automaticamente pelo sistema SICONV obedecendo à ordem sequencial do sistema.

## 5.5.1 – Complementar Dados de Câmbio do Documento de Liquidação

Após a inclusão da OBTV Câmbio, o usuário irá complementar o documento de liquidação (DL) de câmbio. Para isto, após informar o Login (CPF) e a senha de acesso ou Certificado Digital, clicar em "Execução" opção "Complementar Dados de Câmbio do Documento de Liquidação", conforme Figura 85.

| Cadastramento                                                                                                    | Cadastros                                                                                                    | ⊻Execução                                                                                                    | V Convenio Pooroniz                                                                                                    |
|----------------------------------------------------------------------------------------------------|----------------------------------------------------------------------------------------------------|----------------------------------------------------------------------------------------------------|----------------------------------------------------------------------------------------------------|
| <ul> <li>Programas</li> <li>Propostas</li> <li>Execução</li> <li>Inf. Gerenciais</li> <li>Caixa de Entrad<br/>autorização de retificad<br/>Convênio 705522/201<br/>autorização de retificad<br/>Convênio 706345/201<br/>autorização de retificad<br/>Convênio 706381/201<br/>ajustes.</li> <li>Convênio 704062/201<br/>aprovação.</li> <li>Convênio 705168/201<br/>ajustes.</li> <li>Convênio 705856/201<br/>autorização de retificad<br/>Convênio 706375/201<br/>ajustes.</li> <li>Convênio 706375/201<br/>aprovação.</li> <li>Convênio 706703/201<br/>autorização de retificad<br/>autorização de retificad<br/>autorização de retificad<br/>convênio 706703/201</li> </ul> | Acomp. e Fiscalização Prestação de Contas TCE da 1: Relatório de Execução aguardando ção 2: Relatório de Execução aguardando 1: Relatório de Execução aguardando 1: Relatório de Execução aguardando 1: Relatório de Execução aguardando 1: Relatório de Execução aguardando 2: Relatório de Execução aguardando 1: Relatório de Execução aguardando 3: Relatório de Execução aguardando 3: Relatório de Execução aguardando | <ul> <li>Aplicação em Poupança</li> <li>Autorizar Movimentação<br/>Financeira</li> <li>Cadastrar Credor da<br/>Transferência Voluntária</li> <li>Cancelar Movimentação<br/>Financeira</li> <li>Cassificar Ingresso de<br/>Recursos</li> <li>Cemplementar Dados de<br/>Câmbio do Documento de<br/>Dauidação</li> <li>Conciliação Bancária</li> <li>Consultar Convênios<br/>Reservados</li> <li>Consultar Convênios/Pré-<br/>Convênios</li> <li>Consultar Documento de<br/>Liquidação</li> <li>Consultar Documento de<br/>Liquidação</li> <li>Conta Bancária</li> <li>Contratos</li> <li>Devolução de Recursos</li> <li>Discriminar OBTV para o<br/>Convenente</li> <li>Extrato Bancário do<br/>Convênio</li> </ul> | <ul> <li>Incluir Documento de<br/>Liquidação</li> <li>Listar Movimentações<br/>Financeiras</li> <li>Ordenador Despesa OBTV</li> <li>Pagamento</li> <li>Pagamento com OBTV</li> <li>Processo de Compra</li> <li>Prorroga de Ofício</li> <li>Realizar<br/>Eventos/Retificações</li> <li>Recolher Tributo</li> <li>Registrar Notificação</li> <li>Registro Ingresso de<br/>Recurso</li> <li>Reiniciar Senha OBTV</li> <li>Relatórios Execução</li> <li>Termos Aditivos</li> </ul> |

O sistema exibirá tela com a listagem dos documentos de liquidação do tipo INVOICE. Para cada documento, o sistema exibirá a **Data Emissão**, **Nr. Doc**, **Razão Social**, **Valor Bruto**, **Valor Tributos**, **Dados de Câmbio Completos**? e os botões "**Detalhar**" e "**Editar**".

Para complementar os dados de Câmbio, o usuário deverá clicar no botão "**Editar**", conforme Figura 86.

| Compleme        | entar D    | ados de Câmbio do D               | oc. Liq.       |                   |                               | ▶ Convênio 706731/2 |
|-----------------|------------|-----------------------------------|----------------|-------------------|-------------------------------|---------------------|
| Data<br>Emissão | Nr.<br>Doc | Razão Social                      | Valor<br>Bruto | Valor<br>Tributos | Dados de Câmbio<br>Completos? |                     |
| 8/10/2013       | 6          | IARA INDUSTRIA E<br>COMERCIO LTDA | R\$<br>10,00   | R\$ 0,00          | Não                           | Detalhar<br>Editar  |
| Op§µes p        | oara expo  | ortar: 🖺 CSV 💐 EXCEL 🔮            | XML 🔂 PDF      |                   |                               |                     |
| pasahes t       | oara expo  | ortar: 🛗 CSV 🔊 EXCEL 🔮            |                |                   |                               |                     |

Figura 86

O sistema exibirá tela com os **Dados do Câmbio** preenchidos e o campo "**Número do Contrato**" para preenchimento.

O usuário deverá informar obrigatoriamente o número do contrato de câmbio, anexar os documentos dos contratos de câmbio digitalizado e comprovante de remessa digitalizado e em seguida clicar no botão "**Salvar**", conforme Figura 87.

| Principal → Consultar Convênio → Comp                             | lementar Dados de Câmbio do Doc. Liq. |                                      |                      |
|-------------------------------------------------------------------|---------------------------------------|--------------------------------------|----------------------|
| Complementar Dados de                                             | Câmbio do Doc. Liq.                   | 20113 - MINISTERIO DO PLANEJAMENTO,O | RCAMENTO E GESTAO    |
| ·                                                                 | ·                                     |                                      | Convênio 706731/2013 |
| Dados de Câmbio                                                   |                                       |                                      |                      |
| Moeda *                                                           | Dólar australiano                     | •                                    |                      |
| Cotação da Moeda *                                                | 2,000                                 |                                      |                      |
| Valor do Pagamento em Moeda<br>Estrangeira *                      | 2,00                                  |                                      |                      |
| Valor em 'Real' das taxas envolvidas<br>na transação •            | \$ 1,00                               |                                      |                      |
| Nome Beneficiário *                                               | Teste                                 |                                      |                      |
| Endereço do Beneficiário *                                        | Rua a                                 |                                      |                      |
|                                                                   |                                       |                                      |                      |
|                                                                   |                                       |                                      |                      |
|                                                                   | Caracteres Restantes: 300             |                                      |                      |
| ldentificação da Instituição Bancária<br>Recebedora no Exterior * | BB                                    |                                      |                      |
| Número do Contrato                                                |                                       |                                      |                      |
| Contrato de Câmbio Digita                                         | alizado                               |                                      |                      |
| Não há documento a exibir.                                        |                                       |                                      |                      |
|                                                                   |                                       |                                      | Selecionar arquivo   |
|                                                                   | Incluir/Alterar                       |                                      |                      |
| Comprovante de Remessa                                            | a Digitalizado                        |                                      |                      |
| Não há documento a exibir.                                        |                                       |                                      |                      |
|                                                                   |                                       |                                      | Selecionar arquivo   |
|                                                                   | Incluir/Alterar                       |                                      |                      |
|                                                                   | Cancelar Salvar                       |                                      |                      |
|                                                                   |                                       |                                      |                      |

Figura 87

**Importante**: As extensões permitidas para anexos são: PDF, JPG, GIF, PNG, MPG, MPEG, AVI, TXT e ZIP.

O sistema exibirá a mensagem "*Dados de câmbio salvos com sucesso!*" e a situação do campo "**Dados de Câmbio Completos?**" é alterado de "**Não**" para "**Sim**", conforme Figura 88.

| Principal ► Con | sultar Conv | vênio → Complementar Dados de Ca  | âmbio do Doc. Liq. |                   |                               |                                          |
|-----------------|-------------|-----------------------------------|--------------------|-------------------|-------------------------------|------------------------------------------|
| Complem         | entar D     | ados de Câmbio do D               | oc. Liq.           | 20113 - MINIST    | TERIO DO PLANEJAMENTO,        | DRCAMENTO E GESTAO                       |
|                 |             |                                   |                    |                   |                               | <ul> <li>Convênio 706731/2013</li> </ul> |
| Dado            | s de câ     | mbio salvos com suce              | esso!              |                   |                               | fechar 🔀                                 |
| Data<br>Emissão | Nr.<br>Doc  | Razão Social                      | Valor<br>Bruto     | Valor<br>Tributos | Dados de Câmbio<br>Completos? |                                          |
| 08/10/2013      | 6           | IARA INDUSTRIA E<br>COMERCIO LTDA | R\$<br>10,00       | R\$ 0,00          | Sim                           | Detalhar<br>Editar                       |
| Op§µes j        | para expo   | ortar: 🔛 CSV 🕷 EXCEL 🔮            | XML 🛃 PDF          |                   |                               |                                          |
|                 |             | Cancelar                          |                    |                   |                               |                                          |

Figura 88

Após complementar dados de câmbio do Documento de Liquidação, a movimentação financeira será autorizada pelo Gestor Financeiro do Convenente e pelo Ordenador de Despesa OBTV. Vide tópico "6. Autorizar Movimentação Financeira".

## 5.6 – OBTV - Tributos

Este tipo de OBTV é utilizado **apenas** para o pagamento dos **tributos informados no documento de liquidação (DL) e retidos em um pagamento com OBTV concluído ou conciliado**. O valor da OBTV gerada será transferida para uma conta qualquer do Convenente, que não seja a conta do convênio, para que o tributo possa ser recolhido.

Para realizar a OBTV Tributos, o convenente deverá primeiramente **incluir o Pagamento com OBTV, autorizar a movimentação financeira** deste pagamento e em seguida recolher tributo com OBTV. Para isto, após informar o Login (CPF) e a senha de acesso ou Certificado Digital, o usuário deverá clicar em "**Execução**" opção "**Recolher Tributo com OBTV**", conforme Figura 89.

|                                                                                                    |                                                                                                    | 20113 - MINISTERIO DO PLANEJAMENTO,ORCAMENTO E GESTA                                                                                                    |
|----------------------------------------------------------------------------------------------------|----------------------------------------------------------------------------------------------------|----------------------------------------------------------------------------------------------------|
| Principal                                                                                                    |                                                                                                    | ► Convênio 706731/2013                                                                                                    |
| Cadastramento                                                                                                    | Cadastros                                                                                                    | ≥ Execução                                                                                                    |
| Cadastramento   Programas   Propostas   Execução   Execução   Inf. Gerenciais   Caixa de Entrada   Convênio 705522/2011: Relatór<br>autorização de retificação   Convênio 706345/2012: Relatór<br>autorização de retificação   Convênio 706381/2013: Relatór<br>ajustes.   Convênio 705168/2011: Relatór<br>ajustes.   Convênio 705168/2011: Relatór<br>autorização de retificação   Convênio 705168/2011: Relatór<br>ajustes.   Convênio 705168/2011: Relatór<br>ajustes.   Convênio 704359/2011: Relatór<br>ajustes.   Convênio 704359/2011: Relatór<br>ajustes.   Convênio 706703/2013: Relatór<br>aprovação.   Convênio 706703/2013: Relatór | Cadastros Acomp. e Fiscalização Prestação de Contas TCE TOE rio de Execução aguardando rio de Execução aguardando | <ul> <li>&gt; Aplicação em Poupança</li> <li>&gt; Autorizar Movimentação<br/>Financeira</li> <li>&gt; Cadastrar Credor da<br/>Transferência Voluntária</li> <li>&gt; Cancelar Movimentação<br/>Financeira</li> <li>&gt; Cancelar Movimentação<br/>Financeira</li> <li>&gt; Cancelar Movimentação<br/>Financeira</li> <li>&gt; Cassificar Ingresso de<br/>Recursos</li> <li>&gt; Classificar Ingresso de<br/>Recursos</li> <li>&gt; Complementar Dados de<br/>Câmbio do Documento de<br/>Liquidação</li> <li>&gt; Consultar Convênios<br/>Reservados</li> <li>&gt; Consultar Convênios/Pré-<br/>Convênios</li> <li>&gt; Consultar Documento de<br/>Liquidação</li> <li>&gt; Consultar Documento de<br/>Liquidação</li> <li>&gt; Consultar Documento de<br/>Liquidação</li> <li>&gt; Consultar Documento de<br/>Liquidação</li> <li>&gt; Consultar Documento de<br/>Liquidação</li> <li>&gt; Consultar Documento de<br/>Liquidação</li> <li>&gt; Consultar Documento de<br/>Liquidação</li> <li>&gt; Consultar Documento de<br/>Liquidação</li> <li>&gt; Consultar Documento de<br/>Liquidação</li> <li>&gt; Consultar Documento de<br/>Liquidação</li> <li>&gt; Consultar Documento de<br/>Liquidação</li> <li>&gt; Consultar Domicílio Bancário<br/>Credor</li> <li>&gt; Devolução de Recursos</li> <li>&gt; Discriminar OBTV para o<br/>Convenente</li> <li>&gt; Extrato Bancário do<br/>Convênio</li> </ul> |

O sistema exibirá a tela para a consulta do convênio. Após informar o número do convênio no campo especifico e clicar no botão "**Consultar**", o sistema exibirá tela para Recolher Tributo com OBTV.

O usuário deverá clicar no botão "Novo Pagamento", conforme Figura 90.

| Principal      Consultar Convênio      Recolhimento de Tributo com OBTV |                                                        |
|-------------------------------------------------------------------------|--------------------------------------------------------|
| Recolhimento de Tributo com OBTV                                        | 20113 - MINISTERIO DO PLANEJAMENTO, ORCAMENTO E GESTAO |
|                                                                         | ► Convênio 706731/2013                                 |
| Nenhum registro foi encontrado.<br>Novo Pagamento Cancelar              |                                                        |
| Figura 90                                                               |                                                        |

O sistema exibirá tela com as abas: Dados Gerais, Dados do Favorecido e Anexos.

### Na aba Dados Gerais:

• No campo "Tipo de Tributo": deverá ser selecionado o tipo de tributo

cadastrado no documento de liquidação;

- Na listagem de tributos, assinalar a quadrícula referente ao(s) número(s) • do(s) documento(s) de liquidação do tributo que será recolhido; e
- No campo "Observação", informar a observação sobre o tributo.

Para recolher o Tributo com OBTV, o usuário deverá clicar na aba "Dados do Favorecido", conforme Figura 91.

| Recolhimento de Tributo com OBTV        | 20113 - MINISTERIO DO PLANEJAMENTO, ORCAMENTO E GESTAO |
|-----------------------------------------|--------------------------------------------------------|
|                                         | Convênio 900563/2012                                   |
| Dados Gerais Dados do Favorecido Anexos |                                                        |
| Tipo de tributo PIS                     | $\frown$                                               |
| Doc. Liquidação Valor total dos trit    | butos / 🗌 🔪                                            |
| 2658 R\$ 2,00                           |                                                        |
| Observação *                            |                                                        |
| Valor do Pagamento R\$ 0,00             |                                                        |
| Salvar Rascunho Concluir Page           | amento Voltar                                          |
| Figure 01                               |                                                        |

Figura 91

O sistema exibirá a Identificação do Favorecido e os Dados Bancários do Favorecido para serem informados.

Após informar os dados, o usuário deverá clicar no botão "Concluir Pagamento", conforme Figura 92.

| Principal      Consultar Convênio      Recolhimento de Tributo com OBTV |                                                        |
|-------------------------------------------------------------------------|--------------------------------------------------------|
| Recolhimento de Tributo com OBTV                                        | 20113 - MINISTERIO DO PLANEJAMENTO, ORCAMENTO E GESTAO |
|                                                                         | • Convênio 900563/2012                                 |
| Dados Gerais Dados do Favorecido Anexos                                 |                                                        |
| Identificação do Favorecido                                             |                                                        |
| Identificação Favorecido 37.388.378/0001-14 PREFE<br>(Proponente)       | TURA MUNICIPAL DE VILA BOA                             |
| Dados Bancários do Favorecido                                           |                                                        |
| Banco *                                                                 |                                                        |
| Agência *                                                               |                                                        |
| (Informar somente o número da agência,<br>sem o DV)                     |                                                        |
| Conta-Corrente *                                                        |                                                        |
| Salvar Rascunho Concluir Pag                                            | amento Voltar                                          |

Figura 92

O sistema exibirá mensagem de confirmação: "Deseja realmente concluir a fase de elaboração do Recolhimento de Tributo com OBTV?".

O usuário deverá clicar no botão "**OK**", conforme Figura 93.

| Principal      Consultar Convênio      Recolhimento de Tributo com OBTV                 |
|-----------------------------------------------------------------------------------------|
| Recolhimento de Tributo com OBTV 20113 - MINISTERIO DO PLANEJAMENTO, ORCAMENTO E GESTAO |
| ▶ Convênio 900563/2012                                                                  |
| Dados Gerais Dados do Favorecido Anexos Histórico                                       |
| 🕹 O site "https://hom.convenios.gov.br" diz: 🛛 🕅                                        |
| Deseja realmente concluir a fase de elaboração do Recolhimento de Tributo com OBTV?     |
| Cancelar OK                                                                             |
|                                                                                         |
| Valor do Pagamento R\$ 2,00                                                             |
| Salvar Rascunho         Concluir Pagamento         Desistir da Edição         Voltar    |
| Figura 93                                                                               |

O sistema exibirá mensagem: "*Movimentação salva com sucesso!*" e a tela com Nro. Pagamento, Data, Valor Total, Tributos, Nro. Documento de Liquidação, Situação Pgto e

| Principal    | ► Consultar Convên | io ▶ Recolhime | nto de Tributo c | om OBTV                         |                                                       |
|--------------|--------------------|----------------|------------------|---------------------------------|-------------------------------------------------------|
| Recol        | himento de l       | Tributo co     | om OBTV          |                                 | 20113 - MINISTERIO DO PLANEJAMENTO, ORCAMENTO E GESTA |
| Recor        |                    |                |                  |                                 | ▶ Convênio 900563/2012                                |
| М            | lovimentaçã        | o salva co     | om suces         | so!                             | fechar 🔀                                              |
| Tipo de t    | ributo             | )              |                  |                                 |                                                       |
|              |                    |                | io guio gr       | ]                               |                                                       |
|              |                    | P              | esquisar         |                                 |                                                       |
| Nro.<br>Pgto | Data               | Valor<br>Total | Tributos         | Nro. Documentos o<br>Liquidação | le Situação Pgto                                      |
| 1639         | 10/10/2013         | R\$ 2,00       | PIS              | 2658                            | Movimentação Financeira<br>Incluída                   |
| 1022         | 05/04/2012         | R\$ 6,70       | PIS              | 098, 029                        | Movimentação Financeira Detalhar                      |
| 1021         | 02/04/2012         | R\$<br>12.00   | IR               | 029                             | Movimentação Financeira                               |
| 1002         | 28/03/2012         | R\$ 0,60       | ICMS             | 095                             | Movimentação Financeira<br>Concluída Detalhar         |
| <b>Op</b> §µ | ies para exportai  | r: 🖺 CSV 🍇     | EXCEL 🔮          | XML 🔁 PDF                       |                                                       |
|              |                    |                |                  |                                 |                                                       |
| Novo         | Pagamento C        | ancelar        |                  |                                 |                                                       |
| aura 94      |                    |                |                  |                                 |                                                       |

o botão "Detalhar" para cada movimentação financeira, conforme Figura 94.

**Importante**: O número do pagamento é gerado automaticamente pelo sistema SICONV obedecendo à ordem sequencial do sistema.

Após enviar a movimentação financeira, a aplicação será autorizada pelo Gestor Financeiro do Convenente e pelo Ordenador de Despesa OBTV. Vide tópico "**6. Autorizar Movimentação Financeira**".

# 6. Autorizar Movimentação Financeira

É o Ordenador de Despesa OBTV do convênio quem realizará a autorização final do pagamento, enviando o para o SIAFI.

O usuário poderá cadastrar vários candidatos a **Ordenador de Despesa OBTV**, mas apenas dois ordenadores de despesas OBTV poderão ser selecionados para o convênio. Caso seja necessário, o **Ordenador de Despesa OBTV** poderá ser substituído v**er item 2. Cadastrar Ordenador de Despesa OBTV**.

O pagamento será autorizado pelo **Gestor Financeiro do Convenente** e pelo **Ordenador de Despesa OBTV**, respectivamente.

Ao acessar o sistema para autorizar o pagamento, no primeiro acesso, o sistema solicitará o cadastro de uma senha OBTV que será informada através do teclado virtual. Esta senha OBTV deverá conter no mínimo **6** (seis) dígitos, contendo letras e números.

#### 6.1 – Autorizar Pagamento – Gestor Financeiro

Após acessar o sistema com Login (CPF) e a senha de acesso ou Certificado Digital, clicar no menu

|  | "Execução" na c | opção "Autorizar | Movimentação | Financeira", | conforme Figura 95. |
|--|-----------------|------------------|--------------|--------------|---------------------|
|--|-----------------|------------------|--------------|--------------|---------------------|

| Principal                                                                                                    |                                                                                                    |                                                                                                    | <ul> <li>Convênio 900563/2</li> </ul>                                                                                                    |
|----------------------------------------------------------------------------------------------------|----------------------------------------------------------------------------------------------------|----------------------------------------------------------------------------------------------------|----------------------------------------------------------------------------------------------------|
| Cadastramento                                                                                                    | Cadastros                                                                                                    | ≥ Execução                                                                                                    |                                                                                                    |
| Programas Propostas Execução Inf. Gerenciais Caixa de Entrad Caixa de Entrad Convênio 900441/2011. Foi registrada uma notificonvênio 900441/2011. Foi enviada uma resposinúmero 2/2011 para o caro(a) Sr.(a), Foi solic Relatório de Acompanhamento e Fis BAPTI STA SILVA Caro(a) Sr.(a), O Relató sequencial 28, cadastra Acompanhamento e Fis CHAVES, foi enviado p Caro(a) Sr.(a), Foi solic Relatório de Acompanh Acompanhamento e Fis CHAVES, foi enviado p Caro(a) Sr.(a), Foi solic Relatório de Acompanh Acompanhamento e Fis CHAVES Foi registrada uma notificonvênio 900477/2011. 19/2011. | Cadastros  Cadastros  Acomp. e Fiscalização  Prestação de Contas  Banco de Projetos  TCE  TCE  TCE  Ta ficação de irregularidade para o  O número dessa notificação é 4/2011.  Sta à solicitação de esclarecimento de  sorvênio 900346/2011.  Itada uma complementação para o  amento 24 pelo Fiscal  scalização ERICK GOLDNER  ório de Acompanhamento de número  scalização ELISVAN TEIXEIRA  ara análise.  Itada uma complementação para o  amento 27 pelo Técnico de Terceiro  scalização ELISVAN TEIXEIRA  ara análise.  Itada uma complementação para o  amento 27 pelo Técnico de Terceiro  scalização ELISVAN TEIXEIRA  ficação de irregularidade para o  O número dessa notificação é | <ul> <li>Aterar Domicí lio Bancário<br/>com OBTV</li> <li>Aplicação em Poupança</li> <li>Autorzar Movimentação<br/>Financeira</li> <li>Cadastrar Credor da<br/>Transferência Voluntária</li> <li>Cancelar Movimentação<br/>Financeira</li> <li>Classificar Ingresso de<br/>Recursos</li> <li>Complementar Dados de<br/>Câmbio do Documento de<br/>Liquidação</li> <li>Conciliação Bancária</li> <li>Consulta Registros<br/>Notificação</li> <li>Consultar Convênios<br/>Reservados</li> <li>Consultar Documento de<br/>Liquidação</li> <li>Consultar Documento de<br/>Liquidação</li> <li>Consultar Documento de<br/>Liquidação</li> <li>Consultar Documento de<br/>Liquidação</li> <li>Consultar Documento de<br/>Liquidação</li> <li>Consultar Documento de<br/>Liquidação</li> <li>Consultar Documento de<br/>Liquidação</li> <li>Consultar Documento de<br/>Liquidação</li> <li>Consultar Domicílio Bancário<br/>Credor</li> <li>Consultar Tributos a<br/>Recolher com OBTV</li> <li>Contratos</li> <li>Documenção do Bocumona</li> </ul> | <ul> <li>Extrato Bancário do Convênio</li> <li>Incluir Documento de<br/>Liquidação</li> <li>Listar Movimentações<br/>Financeiras</li> <li>Ordenador Despesa OBTV</li> <li>Pagamento</li> <li>Pagamento com OBTV</li> <li>Processo de Execução</li> <li>Proroga de Ofício</li> <li>Recalizar<br/>Eventos/Retificações</li> <li>Recolher Tributo</li> <li>Registrar Notifícação</li> <li>Registro Execução Termo de<br/>Parceria</li> <li>Registro Ingresso de<br/>Recurso</li> <li>Reiniciar Senha OBTV</li> <li>Relatórios Execução</li> <li>Termos Aditivos</li> </ul> |

#### Figura 95

Será exibida tela para a consulta do convênio.

Após informar o número do convênio no campo especifico, clicar no botão " **Consultar**", o sistema exibirá tela com campo para a seleção do **Tipo de Movimentação**, a **relação dos documentos de pagamento** para a aprovação do Gestor Financeiro do Convenente e os botões: 90/143

**Autorizar** – permite ao usuário autorizar o pagamento e o sistema enviará o documento para a autorização do Ordenador de Despesa OBTV;

**Recusar** – exclui o documento da lista de Autorização de Movimentações Financeiras: e

Detalhar – permite visualizar os dados do documento.

No exemplo, vamos autorizar o pagamento.

O usuário deverá clicar no botão "Autorizar" correspondente ao Número do Documento (Nr. Doc.). do pagamento gerado no momento da inclusão do pagamento, conforme Figura 96.

| ▶ Principa  | I ► Consultar Conv | ênio ► Autorizaçã | o de Movimentaç  | ções Financeiras          |                                        |                                          |                                                                  |                                   |
|-------------|--------------------|-------------------|------------------|---------------------------|----------------------------------------|------------------------------------------|------------------------------------------------------------------|-----------------------------------|
| Auto        | rização de l       | Novimenta         | ções Finar       | nceiras 20113             | 3 - MINISTERIO DO PLANEJAI             | MENTO, ORCAMENTO E                       | E GESTAO                                                         |                                   |
| <b>T</b> 1  |                    | -                 |                  |                           |                                        | Convenio 30                              | 000072012                                                        |                                   |
| l ipo de    | Movimentação       |                   | 0005             |                           |                                        |                                          |                                                                  |                                   |
|             |                    | С                 | onsultar         |                           |                                        |                                          |                                                                  |                                   |
| Nr.<br>Doc. | Data               | Valor Bruto       | Valor<br>Líquido | CNPJ/CPF/IG<br>Favorecido | Nome Favorecido                        | Тіро                                     | Situação                                                         |                                   |
| 1639        | 10/10/2013         | R\$ 2,00          | R\$ 2,00         |                           |                                        | PAGAMENTO<br>DE<br>TRIBUTOS              | Movimentação<br>Financeira<br>Autorizada<br>Gestor<br>Financeiro | Desautorizar<br>Detalhar          |
| 1621        | 10/09/2013         | R\$<br>101,00     | R\$<br>101,00    | 31.245.483/0001-18        | PREFEITURA<br>MUNICIPAL DE VILA<br>BOA | PAGAMENTO<br>A<br>FAVORECIDO<br>COM OBTV | Movimentação<br>Financeira<br>Autorizada<br>Gestor<br>Financeiro | Desautorizar<br>Detalhar          |
| 1595        | 13/08/2013         | R\$ 5,00          | R\$ 4,00         | 00.013.631/0001-45        | ROYAL PNEUS LTDA                       | PAGAMENTO<br>A<br>FAVORECIDO<br>COM OBTV | Movimentação<br>Finanœira<br>Induída                             | Autorizar<br>Recusar<br>Det alhar |
| 1559        | 25/06/2013         | R\$<br>100,00     | R\$<br>100,00    | 37.388.378/0001-14        | PREFEITURA<br>MUNICIPAL DE VILA<br>BOA | PAGAMENTO<br>A<br>FAVORECIDO<br>COM OBTV | Movimentação<br>Financeira<br>Autorizada<br>Gestor<br>Financeiro | Desautorizar<br>Detalhar          |
| 1063        | 18/04/2012         | R\$ 30,00         | R\$ 30,00        | 37.388.378/0001-14        |                                        | DEVOLUÇÃO<br>DE<br>RECURSOS              | Movimentação<br>Finanœira<br>Induída                             | Autorizar<br>Recusar<br>Detalhar  |
|             |                    |                   | Cancelar         |                           |                                        |                                          |                                                                  |                                   |
| Figura      | 96                 |                   |                  |                           |                                        |                                          |                                                                  |                                   |

O sistema exibirá tela para que o usuário informe a **senha de OBTV** no teclado virtual. Esta senha deverá ser gerada pelo usuário no momento em que for efetuada a primeira autorização de pagamento por OBTV e deverá ser composta de no mínimo 06 dígitos contendo números e letras.

Esta senha será solicitada todas as vezes que o Gestor Financeiro do Convenente for autorizar o pagamento de um documento.

**Importante**: Caso, a senha OBTV seja bloqueada ou esquecida pelo usuário, este deverá solicitar ao **usuário com o perfil de Responsável pelo Proponente** que a mesma

seja reiniciada através do menu "Execução" na opção "Reiniciar Senha OBTV". Dessa forma, o usuário poderá definir uma nova senha OBTV no momento em que for efetuada a próxima autorização de pagamento por OBTV.

Importante: Para informar a senha OBTV no teclado virtual, o usuário deverá posicionar o mouse em cima do conjunto de caracteres correspondentes ao digito da senha. Exemplo: se a senha for 12r34t o usuário deverá posicionar o mouse em cima do conjunto que possui o caractere "1" da senha.

Após informar a senha OBTV, o usuário deverá clicar em "**OK**", conforme Figura 97.

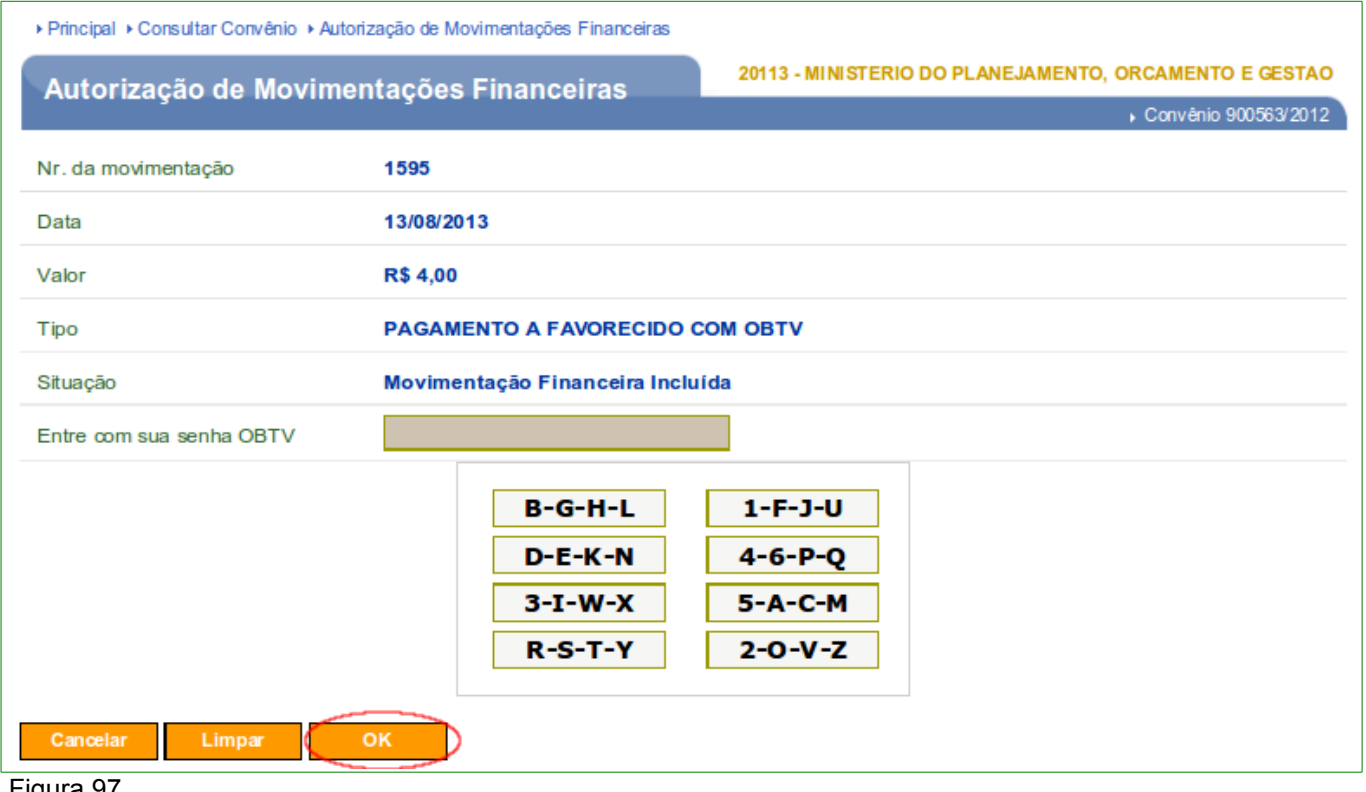

Figura 97

O sistema exibirá a mensagem: "Movimentação financeira autorizada com sucesso!" e os botões "Desautorizar" que exclui o documento da lista de "Autorização de Movimentações Financeiras" e "Detalhar" que permite visualizar os dados do documento.

Observe que a situação do documento agora é: "Movimentação Financeira Autorizada Gestor Financeiro".

Após a autorização pelo Gestor Financeiro do Convenente, o Ordenador de Despesa OBTV deverá realizar a autorização final para o pagamento do documento.

Importante: O horário para autorização de pagamento da OBTV é até às **19h**, **horário** de Brasília – horário SIAFI.

## 6.2 – Autorizar Pagamento – Ordenador de Despesa OBTV

Após acessar o sistema com Login (CPF) e a senha de acesso ou Certificado Digital, o usuário deverá clicar no menu "**Execução**" na opção "**Autorizar Movimentação Financeira**", conforme Figura 98.

| Principal                                                                                                    |                                                                                                    |                                                                                                    | ► Convênio 90056                                                                                                    |
|----------------------------------------------------------------------------------------------------|----------------------------------------------------------------------------------------------------|----------------------------------------------------------------------------------------------------|----------------------------------------------------------------------------------------------------|
| Cadastramento                                                                                                    | Cadastros                                                                                                    | <mark>⊻</mark> Execução                                                                                                    |                                                                                                    |
| Cadastramento Programas Propostas Execução Inf. Gerenciais Caixa de Entrada Caixa de Entrada Caixa de Caixa de Caixa Caixa de Caixa de Cai | <ul> <li>Cadastros</li> <li>Acomp. e Fiscalização</li> <li>Prestação de Contas</li> <li>Banco de Projetos</li> <li>TCE</li> </ul> tradictoria de sclarecimento de vênio 900346/2011. da uma complementação para o ento 24 pelo Fiscal ização ERICK GOLDNER de Acompanhamento de número pelo Técnico de Terceiro ização ELISVAN TELXEIRA análise. da uma complementação para o | <ul> <li>Execução</li> <li>Alterar Domicí lio Bancário<br/>com OBTV</li> <li>Aplicação em Poupança</li> <li>Autorizar Movimentação<br/>Financeira</li> <li>Cadastrar Credor da<br/>Transferência Voluntária</li> <li>Cancelar Movimentação<br/>Financeira</li> <li>Classificar Ingresso de<br/>Recursos</li> <li>Complementar Dados de<br/>Câmbio do Documento de<br/>Liquidação</li> <li>Conciliação Bancária</li> <li>Consulta Registros<br/>Notificação</li> <li>Consultar Convênios<br/>Reservados</li> <li>Consultar Convênios/Pré-<br/>Convênios</li> <li>Consultar Documento de<br/>Liquidação</li> <li>Consultar Documento de<br/>Liquidação</li> <li>Consultar Documento de<br/>Liquidação</li> <li>Consultar Documento de</li> <li>Consultar Documento de</li> <li>Consultar Documento de</li> </ul> | <ul> <li>» Extrato Bancário do Convênio</li> <li>» Incluir Documento de<br/>Liquidação</li> <li>» Listar Movimentações<br/>Financeiras</li> <li>» Ordenador Despesa OBTV</li> <li>» Pagamento</li> <li>» Pagamento com OBTV</li> <li>» Pagamento com OBTV</li> <li>» Processo de Execução</li> <li>» Proroga de Ofício</li> <li>» Realizar<br/>Eventos/Retificações</li> <li>» Recolher Tributo</li> <li>» Registrar Notificação</li> <li>» Registro Execução Termo de<br/>Parceria</li> <li>» Registro Ingresso de<br/>Recurso</li> <li>» Reiniciar Senha OBTV</li> <li>» Relatórios Execução</li> <li>» Termos Aditivos</li> </ul> |
| Caro(a) Sr.(a), Foi solicitad<br>Relatório de Acompanham<br>Acompanhamento e Fiscal<br>CHAVES                                                                                                    | ta uma complementação para o<br>ento 27 pelo Técnico de Terceiro<br>lização ELISVAN TEIXEIRA                                                                                                    | <ul> <li>Consultar Domicílio Bancário<br/>Credor</li> <li>Consultar Tributos a</li> </ul>                                                                                                    |                                                                                                    |
| Foi registrada uma notifica<br>convênio 900477/2011. O i<br>19/2011.                                                                                                    | ção de irregularidade para o<br>número dessa notificação é                                                                                                    | Recolher com OBTV<br>Conta Bancária<br>Contratos<br>Devolução de Recursos                                                                                                    |                                                                                                    |

#### Figura 98

Será exibida tela para a consulta do convênio. Após informar o número do convênio no campo especifico, clicar no botão "**Consultar**", o sistema exibirá tela com campo para a seleção do **Tipo de Movimentação**, a **relação dos documentos de pagamento** para a autorização do Ordenador de Despesa OBTV e os botões:

- Autorizar permite ao usuário autorizar o pagamento e enviar ao SIAFI;
- Recusar exclui o documento da lista de Autorização de Movimentações Financeiras; e
- **Detalhar** permite visualizar os dados do documento.

O usuário deverá clicar no botão "Autorizar" correspondente ao Número do Documento (Nr. Doc.) do pagamento, conforme Figura 99.

| ▶ Principa  | al ► Consultar Conv | ênio + Autoriz | ação de Movir    | mentações Financeiras     |                                        |                                          |                                                                  |                                   |
|-------------|---------------------|----------------|------------------|---------------------------|----------------------------------------|------------------------------------------|------------------------------------------------------------------|-----------------------------------|
| Auto        | rizacão de l        | Novimen        | tacões F         | inanceiras                | 20113 - MINISTERIO                     | D DO PLANEJAMENT                         | o, orcamento e ge                                                | STAO                              |
|             | ·····,····          |                | <b>,</b>         |                           |                                        |                                          | Convênio 900563                                                  | 3/2012                            |
| Tipo de     | Movimentação        |                | Todos            |                           | •                                      |                                          |                                                                  |                                   |
|             |                     |                | Consultar        |                           |                                        |                                          |                                                                  |                                   |
|             |                     |                |                  | -                         |                                        |                                          |                                                                  |                                   |
| Nr.<br>Doc. | Data                | Valor<br>Bruto | Valor<br>Líquido | CNPJ/CPF/IG<br>Favorecido | Nome<br>Favorecido                     | Тіро                                     | Situação                                                         |                                   |
| 1639        | 10/10/2013          | R\$<br>2,00    | R\$<br>2,00      |                           |                                        | PAGAMENTO<br>DE<br>TRIBUTOS              | Movimentação<br>Financeira<br>Autorizada<br>Gestor<br>Financeiro | Autorizar<br>Recusar<br>Detalhar  |
| 1621        | 10/09/2013          | R\$<br>101,00  | R\$<br>101,00    | 31.245.483/0001-18        | PREFEITURA<br>MUNICIPAL<br>DE VILA BOA | PAGAMENTO<br>A<br>FAVORECIDO<br>COM OBTV | Movimentação<br>Financeira<br>Autorizada<br>Gestor<br>Financeiro | Autorizar<br>Recusar<br>Detaihar  |
| 1559        | 25/06/2013          | R\$<br>100,00  | R\$<br>100,00    | 37.388.378/0001-14        | PREFEITURA<br>MUNICIPAL<br>DE VILA BOA | PAGAMENTO<br>A<br>FAVORECIDO<br>COM OBTV | Movimentação<br>Financeira<br>Autorizada<br>Gestor<br>Financeiro | Autorizar<br>Recusar<br>Detailhar |
| 1537        | 08/05/2013          | R\$<br>100,00  | R\$<br>19,00     | 37.388.378/0001-14        | PREFEITURA<br>MUNICIPAL<br>DE VILA BOA | PAGAMENTO<br>A<br>FAVORECIDO<br>COM OBTV | Movimentação<br>Financeira<br>Autorizada<br>Gestor<br>Financeiro | Autorizar<br>Recusar<br>Detalhar  |
| 1381        | 06/03/2013          | R\$<br>4,00    | R\$<br>4,00      | 37.388.378/0001-14        |                                        | DEVOLUÇÃO<br>DE<br>RECURSOS              | Movimentação<br>Financeira<br>Autorizada<br>Gestor<br>Financeiro | Autorizar<br>Detalhar             |
|             |                     |                | Cancelar         |                           |                                        |                                          |                                                                  |                                   |
| Figura      | ٥٥                  |                |                  |                           |                                        |                                          |                                                                  |                                   |

Figura 99

O sistema exibirá tela para que o usuário informe a senha de OBTV no teclado virtual. Esta senha deverá ser gerada pelo usuário e deverá ser composta de no mínimo 6 dígitos contendo números e letras, quando for efetuada a primeira autorização de pagamento por OBTV

Esta senha será solicitada todas as vezes que o Ordenador de Despesa OBTV for autorizar o pagamento de um documento.

Importante: Caso, a senha OBTV seja bloqueada ou esquecida pelo o usuário, este deverá solicitar ao usuário com o perfil de Responsável pelo Proponente que a mesma seja reiniciada através do menu "Execução" na opção "Reiniciar Senha OBTV". Dessa forma, o usuário poderá definir uma nova senha OBTV no momento em que for efetuada a próxima autorização de pagamento por OBTV.

**Importante**: Para informar a senha OBTV no teclado virtual, o usuário deverá posicionar o mouse em cima do conjunto de caracteres correspondentes ao digito da senha. Exemplo: se a senha for 12r34t o usuário deverá posicionar o mouse em cima do conjunto que possui o caractere "1" da senha.

Após informar a senha OBTV, o usuário deverá clicar em "OK", conforme Figura 100.

| ► Principal → Consultar Convênio → Autor | ização de Movimentações Financeiras      |                                                        |
|------------------------------------------|------------------------------------------|--------------------------------------------------------|
| Autorização de Movime                    | ntações Financeiras                      | 20113 - MINISTERIO DO PLANEJAMENTO, ORCAMENTO E GESTAO |
|                                          | -                                        | ▶ Convênio 900563/2012                                 |
| Nr. da movimentação                      | 1537                                     |                                                        |
| Data                                     | 08/05/2013                               |                                                        |
| Valor                                    | R\$ 19,00                                |                                                        |
| Тіро                                     | PAGAMENTO A FAVORECIDO CO                | OM OBTV                                                |
| Situação                                 | Movimentação Financeira Autori           | zada Gestor Financeiro                                 |
| Entre com sua senha OBTV                 |                                          |                                                        |
| Cancelar Limpar                          | H-S-U-Y<br>5-I-J-K<br>1-2-M-T<br>C-E-L-Z | O-Q-V-X<br>D-G-P-W<br>6-F-N-R<br>3-4-A-B               |

Figura 100

O sistema exibirá mensagem: "*Movimentação financeira autorizada com sucesso!*" e enviará a autorização de pagamento ao SIAFI – Sistema Integrado de Administração Financeira.

Observe que o documento autorizado com sucesso não será mais visualizado na lista de Autorização de Movimentação Financeira e sim na consulta de Movimentação Financeira, ver tópico **8. Listar Movimentação Financeira**.

#### 6.3 – Reiniciar a Senha OBTV

Após acessar o sistema com Login (CPF) e a senha de acesso ou Certificado Digital, o usuário deverá clicar no menu "**Execução**" na opção "**Reiniciar Senha OBTV**", conforme Figura 101.

Figura 101

Será exibida tela para a inclusão do CPF para a alteração da senha OBTV. Para isto,

o usuário devera clicar no botão "Consultar", conforme Figura 102.

| ▶ Principal ▶ Reiniciar Senha OBTV |                                                        |
|------------------------------------|--------------------------------------------------------|
| Reiniciar Senha OBTV               | 20113 - MINISTERIO DO PLANEJAMENTO, ORCAMENTO E GESTAO |
|                                    | ▶ Convênio 900563/2012                                 |
| CPF                                |                                                        |
| Consultar                          |                                                        |
|                                    |                                                        |

Figura 102

O sistema exibirá tela com campo de **Nome** e **CPF** do usuário. Para a alteração da senha OBTV, o usuário devera clicar no botão "**Detalhar**", conforme Figura 103.

| ▶ Principal ▶ Reiniciar Senha OBTV                    |                            |                               |
|-------------------------------------------------------|----------------------------|-------------------------------|
| Reiniciar Senha OBTV                                  | 20113 - MINISTERIO DO PLAN | IEJAMENTO, ORCAMENTO E GESTAO |
|                                                       |                            | ▶ Convênio 900563/2012        |
| Página 1 de 1 (1 item(s))                             |                            |                               |
| Nome                                                  | Cpf                        |                               |
| ZMLTPITTRNQFKFUUCHDMMDB                               | 31045413104                | Detalhar                      |
| Opções para exportar: 🖺 CSV   💐 Excel   🔮 XML   🔂 PDF |                            |                               |
|                                                       |                            |                               |

Figura 103

O sistema exibirá tela com campo de **CPF**, **Nome** e **E-mail** do usuário. Para concluir a alteração da senha OBTV, o usuário devera clicar em "**Desbloquear**", conforme Figura 104.

| Principal + Reiniciar a | Senna OBTV                       |                                                        |
|-------------------------|----------------------------------|--------------------------------------------------------|
| Reiniciar Sen           | iha OBTV                         | 20113 - MINISTERIO DO PLANEJAMENTO, ORCAMENTO E GESTAO |
|                         |                                  | ► Convênio 900563/2012                                 |
| CPF                     | 31045413104                      |                                                        |
| Nome                    | ZMLTPITTRNQFKFUUCHDMMDB          |                                                        |
| E-mail                  | TPITTRMLTPIT@planejamento.gov.br |                                                        |
|                         | Desbloquear Voltar               |                                                        |
| Figura 104              |                                  |                                                        |

O sistema exibirá mensagem "Usuário desbloqueado com sucesso".

Na próxima autorização da movimentação financeira, o sistema exibirá tela para que o usuário informe a senha de OBTV no teclado virtual. Esta senha deverá ser gerada no momento em que for efetuada a primeira autorização de pagamento por OBTV e deverá ser composta de no mínimo 06 dígitos contendo números e letras.

## 7. Cancelar Movimentação Financeira

Nesta funcionalidade, o usuário poderá cancelar a movimentação financeira dos pagamentos efetuados dos tipos de movimentações de pagamento com OBTV, devolução de recursos ou aplicação em poupança.

Esta funcionalidade poderá ser visualizada pelo Convenente com os perfis de " Gestor Financeiro do Convenente" ou "Ordenador de Despesa do Convenente".

**Importante**: O cancelamento da movimentação financeira deverá ser efetuado no mesmo dia que foi autorizado o pagamento com OBTV pelo ordenador de despesa do

convenente, ou seja, antes da movimentação financeira ser enviada a instituição bancária pelo SIAFI, obedecendo o horário de funcionamento deste sistema (Horário padrão de 07:30 às 23:00 horas) nos dias úteis.

Após acessar o sistema com Login (CPF) e a senha de acesso ou Certificado Digital, o usuário deverá clicar no menu **"Execução**" na opção **"Cancelar Movimentações Financeiras**", conforme Figura

105.

| гппсіраі                                                                                                    |                                                                                                    |                                                                                                    | Convênio 900563/.                                                                                                    |
|----------------------------------------------------------------------------------------------------|----------------------------------------------------------------------------------------------------|----------------------------------------------------------------------------------------------------|----------------------------------------------------------------------------------------------------|
| Principal<br>Cadastramento<br>Programas<br>Propostas<br>Execução<br>Inf. Gerenciais<br>Caixa de Entrat<br>Convênio 900368/2011<br>autorização de retificaç<br>Foi registrada uma soli<br>convênio 900466/2011.<br>Foi registrada uma not<br>convênio 900703/2012. | Cadastros Acomp. e Fiscalização Prestação de Contas Banco de Projetos TCE da Relatório de Execução aguardando ção citação de esclarecimento para o O número dessa solicitação é 1/2011. ficação de irregularidade para o O número dessa notificação é 6/2013. | <ul> <li>Execução</li> <li>Aplicação em Poupança</li> <li>Autorizar Movimentação<br/>Financeira</li> <li>Cadastrar Credor da<br/>Transferência Voluntária</li> <li>Cancelar Movimentação<br/>Financeira</li> <li>Classificar Ingresso de<br/>Recursos</li> <li>Complementar Dados de<br/>Câmbio do Documento de<br/>Liquidação</li> <li>Conciliação Bancária</li> <li>Consulta Registros<br/>Notificação</li> <li>Cons ultar Convênios<br/>Reservados</li> <li>Consultar Convênios/Pré-<br/>Convênios</li> <li>Consultar Domicílio Bancário</li> </ul> | <ul> <li>Convénio 900563/</li> <li>Extrato Bancário do Convénio</li> <li>Listar Movimentações<br/>Financeiras</li> <li>Ordenador Despesa OBTV</li> <li>Pagamento com OBTV</li> <li>Processo de Execução</li> <li>Proroga de Ofício</li> <li>Realizar<br/>Eventos/Retificações</li> <li>Recolher Tributo</li> <li>Registrar Notificação</li> <li>Registro Execução Termo de<br/>Parceria</li> <li>Registro Ingresso de<br/>Recurso</li> <li>Reiniciar Senha OBTV</li> <li>Relatórios Execução</li> <li>Termos Aditivos</li> </ul> |
|                                                                                                    | ~                                                                                                    | <ul> <li>Consultar Tributos a<br/>Recolher com OBTV</li> <li>Conta Bancária</li> <li>Contratos</li> <li>Devolução de Recursos</li> <li>Discriminar OBTV</li> </ul>                                                                                                    |                                                                                                    |

Figura 105

Será exibida tela para a consulta do convênio.

Após consultar o número do Convênio, o sistema exibirá campos com filtros para pesquisa, sendo que este preenchimento é opcional:

Campo "Tipo de Movimentação": poderá selecionar o tipo de movimentação,
 "Todos", "Pagamento com OBTV", "Devolução de Recurso" ou "Aplicação".

Informando ou não os campos de pesquisa, o usuário deverá clicar no botão "Consultar" e o sistema retornará a relação dos documentos de pagamentos para o cancelamento da movimentação financeira. 98/143

Para cancelar a movimentação financeira do pagamento efetuado, o usuário deverá clicar no botão "**Cancelar**" correspondente ao Número do Pagamento (Nr.), conforme Figura 106.

| Ca    | ncelament     | o de Mov   | ansclamento de Movimentação<br>imentações Financo | eiras | 20113 - MINISTERIO DO PLANEJAMENTO, O | ORCAMENTO E GESTA    |
|-------|---------------|------------|---------------------------------------------------|-------|---------------------------------------|----------------------|
| po de | e Movimentaçã | ao         | Todos                                             |       | 0                                     |                      |
| Nr.   | Data          | Valor      | CNPJ/CPF/IG Favore                                | cido  | Tipo                                  |                      |
| 19    | ddimm/aasa    | R\$ 100,00 | 000.000.000-40                                    |       | PAGAMENTO A FAVORECIDO COM OBTV       | Canselar<br>Detaihar |
| 42    | ddimm/aasa    | R\$ 100,00 | 00.000.000/0000-00                                | 4     | DEVOLUÇÃO DE RECURSOS                 | Cancolar<br>Detaihar |
|       | dd/mm/aaaa    | R\$ 30,00  | 00.000.000/0001-00                                |       | APLICAÇÃO EM POUPANÇA                 | Cancelar<br>Detaihar |
| 73    |               |            |                                                   |       |                                       |                      |

O sistema exibirá tela para a inclusão da justificativa para cancelar a movimentação financeira do pagamento selecionado. Após informar a justificativa, o usuário deverá clicar no botão "**Confirmar Cancelamento**", conforme Figura 107.

| Princ   | ipal • Consulta<br>ncelamen | to de Mo   | Cancelamento de Movimentações<br>/Imentações Financei                | Financeiras<br>20113 - MINISTERIO DO PLANEJAMENTO, ORCAMENTO E GEST |
|---------|-----------------------------|------------|----------------------------------------------------------------------|---------------------------------------------------------------------|
| Tipo de | : Movimentaç                | ao.        | Todos                                                                | 0                                                                   |
| Nr.     | Data                        | Cancelamen | Consultar<br>to de Movimentações Financei<br>ativa para cancelar a r | novimentação:                                                       |
| 919     | ddimm/aaca                  |            | μ <b>τ</b>                                                           | Canodar<br>Detaihar                                                 |
| 542     | dd/mm/aaaa                  | Voltar     | Confirmar Cancelamen                                                 | Cancelar<br>Detaihar                                                |
| 673     | ddimm/aaaa                  |            |                                                                      | Cancelar<br>Detalhar                                                |
| 655     | dd/mm/aasa                  | R\$ 1,15   | 00.000.000/0002-00                                                   | PAGAMENTO A FAVORECIDO COM OBTV  Cancelar  Detaihar                 |

O sistema exibirá a mensagem: "*Movimentação financeira cancelada com sucesso!*" e o documento de número 919, como no exemplo, não será mais visualizado na lista de Cancelamento de Movimentações Financeiras, conforme Figura 108.

|       | Movimen                  | ntação Fin              | anceira cancelada com :                  | sucesso!                                       | fechar 🔀                         |
|-------|--------------------------|-------------------------|------------------------------------------|------------------------------------------------|----------------------------------|
| īpo d | le Movimentaç            | 80                      | Todos                                    | 0                                              |                                  |
| Nr.   | Data                     | Valor                   | Consultar<br>CNPJ/CPF/IG Favorecido      | ζ                                              |                                  |
|       |                          |                         |                                          |                                                | Contraction (                    |
| 2     | dd <i>i</i> mmiaasa      | R\$ 100,00              | 00.000.000/0000-00                       | DEVOLUÇÃO DE RECURSOS                          | Detalhar                         |
| 3     | ddimmiaeaa<br>ddimmiaeaa | R\$ 100,00<br>R\$ 30,00 | 00.000.000/0000-00<br>00.000.000/0001-00 | DEVOLUÇÃO DE RECURSOS<br>AFLICAÇÃO EM POUPANÇA | Cancelar<br>Detaihar<br>Detaihar |

Após o cancelamento da movimentação financeira do pagamento, a situação do registro do pagamento com OBTV de número **919** é alterada para "**Movimentação Financeira Cancelada**", conforme Figura 109.

| + Princi | Principal + Consultar Convēnio + Pagamento a Favorecido com OBTV |               |            |            |                |                                                       |                 |                                         |            |  |  |
|----------|------------------------------------------------------------------|---------------|------------|------------|----------------|-------------------------------------------------------|-----------------|-----------------------------------------|------------|--|--|
| Pag      | amento a                                                         | a Favor       | ecido co   | m OBTV     |                | 20113 - MINISTERIO DO PLANEJAMENTO, ORCAMENTO E GESTA |                 |                                         |            |  |  |
| Data in  | ício da pesqu                                                    | uisa          | (          |            | )              | E                                                     |                 |                                         |            |  |  |
| dentific | ação do favo                                                     | orecido       | 1          | •          |                |                                                       |                 |                                         |            |  |  |
| Nr.do d  | ocumento de                                                      | e liquidaçã   | 30         |            |                |                                                       |                 |                                         |            |  |  |
| Siluaçã  | o do registro                                                    |               |            | Qualquer   |                |                                                       |                 | 0                                       |            |  |  |
| Nro      |                                                                  | Valor         | Valor      | Consultar  | CNRJ/CPF       |                                                       |                 |                                         |            |  |  |
| Pgto     | Data                                                             | Bruto         | Liquido    | Liquidação | Favorecido     | 4                                                     | Nome Favorecido | Situação Pgto                           |            |  |  |
| 919      | ddimm/aaaa                                                       | R\$<br>100,00 | R\$ 100,00 | 1470       | 000.000.000-40 |                                                       | FREDERICO OLEM  | Movimentação<br>Financeira<br>Cancelada | Detailtiar |  |  |
| -igura   | 109                                                              |               |            |            |                |                                                       |                 |                                         |            |  |  |

**Importante**: O horário para cancelamento é até às **19:20h**, **horário de Brasília** do mesmo dia da autorização da OBTV.

### 8. Listar Movimentações Financeiras

Nesta funcionalidade, o usuário poderá visualizar todas as movimentações financeiras realizadas no convênio (pagamento a fornecedor, tributos, câmbio, devolução de recursos para a Conta Única do Tesouro, aplicação em poupança e OBTV para o convenente) e a situação das mesmas.

Esta funcionalidade poderá ser visualizada pelo concedente e pelo convenente, bastando para isso ter o perfil apropriado. Por meio da funcionalidade "**Consultar Funcionalidades**", no menu "**Cadastro**", é possível saber quais os perfis que permitem os acessos as funcionalidades desejadas.

Após acessar o sistema com Login (CPF) e a senha de acesso ou Certificado Digital, o usuário deverá clicar no menu "**Execução**" na opção "**Listar Movimentações Financeiras**", conforme Figura 110.

| Principal                                                                                                    |                                                                                                    |                                                                                                    | <ul> <li>Convênio 706692/2</li> </ul>                                                                                                    |
|----------------------------------------------------------------------------------------------------|----------------------------------------------------------------------------------------------------|----------------------------------------------------------------------------------------------------|----------------------------------------------------------------------------------------------------|
| Cadastramento                                                                                                    | Cadastros                                                                                                    | ► Execução                                                                                                    | N. Incluir Documento de                                                                                                    |
| <ul> <li>Programas</li> <li>Propostas</li> <li>Execução</li> <li>Inf. Gerenciais</li> <li>Caixa de Entrada</li> <li>Convênio 705522/2011: R<br/>autorização de retificação</li> <li>Convênio 706345/2012: R<br/>autorização de retificação</li> <li>Convênio 706381/2013: R<br/>ajustes.</li> <li>Convênio 704062/2011: R<br/>ajustes.</li> <li>Convênio 705168/2011: R<br/>ajustes.</li> <li>Convênio 705856/2012: R<br/>autorização de retificação</li> <li>Convênio 705856/2012: R<br/>autorização de retificação</li> <li>Convênio 704359/2011: R<br/>ajustes.</li> <li>Convênio 706375/2013: R<br/>aprovação.</li> <li>Convênio 7060375/2013: R<br/>aprovação.</li> <li>Convênio 706703/2013: R</li> </ul> | Acomp. e Fiscalização Prestação de Contas TCE elatório de Execução aguardando elatório de Execução aguardando | <ul> <li>Aplicação em Poupança</li> <li>Autorizar Movimentação<br/>Financeira</li> <li>Cadastrar Credor da<br/>Transferência Voluntária</li> <li>Cancelar Movimentação<br/>Financeira</li> <li>Classificar Ingresso de<br/>Recursos</li> <li>Classificar Ingresso de<br/>Recursos</li> <li>Complementar Dados de<br/>Câmbio do Documento de<br/>Liquidação</li> <li>Conciliação Bancária</li> <li>Consultar Convênios<br/>Reservados</li> <li>Consultar Convênios/Pré-<br/>Convênios</li> <li>Consultar Documento de<br/>Liquidação</li> <li>Consultar Documento de<br/>Liquidação</li> <li>Consultar Documento de<br/>Liquidação</li> <li>Consultar Domicílio Bancário<br/>Credor</li> <li>Conta Bancária</li> <li>Contratos</li> <li>Devolução de Recursos</li> <li>Discriminar OBTV para o<br/>Convênio</li> </ul> | <ul> <li>Incluir Documento de<br/>Liquidação</li> <li>Etstar Movimentações<br/>Financeiras</li> <li>Ordenator Despesa OBTV</li> <li>Pagamento</li> <li>Pagamento com OBTV</li> <li>Processo de Compra</li> <li>Prorroga de Ofício</li> <li>Realizar<br/>Eventos/Retificações</li> <li>Recolher Tributo</li> <li>Registrar Notificação</li> <li>Registro Execução Termo de<br/>Parceria</li> <li>Registro Ingresso de<br/>Recurso</li> <li>Relatórios Execução</li> <li>Relatórios Execução</li> <li>Termos Aditivos</li> </ul> |

#### Figura 110

Será exibida tela para a consulta do convênio. Após informar o número do convênio no campo especifico, clicar no botão "**Consultar**". O sistema exibirá tela com os campos para filtro. Não é obrigatório o preenchimento dos campos.

Caso o usuário queira visualizar todos os documentos de pagamento do convênio, ele deverá clicar no botão "**Consultar**", conforme Figura 111.

| Principal → Consultar Convênio → Listar Movimentações Financeiras |            |                                                        |                        |  |  |  |  |
|-------------------------------------------------------------------|------------|--------------------------------------------------------|------------------------|--|--|--|--|
| Listar Movimentações F                                            | inanceiras | 20113 - MINISTERIO DO PLANEJAMENTO, ORCAMENTO E GESTAO |                        |  |  |  |  |
| Listar movimentações r                                            | manoenas   |                                                        | ▶ Convênio 706692/2013 |  |  |  |  |
| Número da Movimentação                                            |            |                                                        |                        |  |  |  |  |
| Tipo de Movimentação                                              | Todos      | •                                                      |                        |  |  |  |  |
| Tipo Identificação                                                | Todos 👻    |                                                        |                        |  |  |  |  |
| Identificação do favorecido                                       |            |                                                        |                        |  |  |  |  |
| Período                                                           |            | a                                                      |                        |  |  |  |  |
| Situação do registro                                              |            |                                                        | •                      |  |  |  |  |
|                                                                   | Consultar  |                                                        |                        |  |  |  |  |

Figura 111

O sistema exibirá a **Lista das Movimentações Financeiras** do convênio e o botão "**Detalhar**" que apresentará os dados do documento de pagamento, conforme Figura 112.

| <ul> <li>Principal</li> </ul> | <ul> <li>Consultar Convêr</li> </ul> | nio → Listar N | lovimentaçõe     | s Financeiras             |                                          |              |                                                                             |                                        |          |
|-------------------------------|--------------------------------------|----------------|------------------|---------------------------|------------------------------------------|--------------|-----------------------------------------------------------------------------|----------------------------------------|----------|
| listar                        | Movimentac                           | ões Fin        | anceiras         |                           | 20113 - MINISTERIO                       | DO PLANEJ    | AMENTO, ORCAMENTO E GEST                                                    | ΓΑΟ                                    |          |
| Liotai                        | movimentaş                           |                | anoonao          |                           |                                          |              | ▸ Convênio 706731/2                                                         | 013                                    |          |
| Nr.                           | Data                                 | Valor<br>Bruto | Valor<br>Líquido | CNPJ/CPF/IG<br>Favorecido | Тіро                                     | Número<br>DL | Tipo DL                                                                     | Situação                               |          |
| 20705                         | 10/10/2013                           | R\$<br>10,00   | R\$<br>1,00      | 61.475.711/0001-07        | PAGAMENTO<br>A<br>FAVORECIDO<br>COM OBTV | 6            | INVOICE -<br>DOCUMENTO FISCAL<br>DE<br>IMPORTAÇÃO(Inscrição<br>Genérica-IG) | Movimentação<br>Financeira<br>Incluída | Detalhar |
| 20704                         | 10/10/2013                           | R\$<br>10,00   | R\$<br>1,00      | 61.475.711/0001-07        | PAGAMENTO<br>A<br>FAVORECIDO<br>COM OBTV | 6            | INVOICE -<br>DOCUMENTO FISCAL<br>DE<br>IMPORTAÇÃO(Inscrição<br>Genérica-IG) | Movimentação<br>Financeira<br>Incluída | Detalhar |
| 20703                         | 08/10/2013                           | R\$<br>1,00    | R\$<br>1,00      | 25.223.850/0001-80        | APLICAÇÃO<br>EM<br>POUPANÇA              |              |                                                                             | Movimentação<br>Financeira<br>Incluída | Detalhar |
| 20702                         | 07/10/2013                           | R\$<br>10,00   | R\$<br>5,00      | 61.475.711/0001-07        | PAGAMENTO<br>A<br>FAVORECIDO<br>COM OBTV | 4            | NOTA FISCAL                                                                 | Movimentação<br>Financeira<br>Incluída | Detalhar |
| <b>Op</b> §Ā                  | ues para export                      | tar: 🖺 CS      | V 🖹 EXCE         | EL 🔮 XML 🔂 PDF            |                                          |              |                                                                             |                                        |          |
|                               |                                      |                | Voltar           |                           |                                          |              |                                                                             |                                        |          |

Figura 112

## 9. Conciliação Bancária com OBTV

Esta funcionalidade na opção **"Extrato Bancário**" exibirá os registros de **débitos** oriundos do Extrato Bancário que **não** foram conciliados automaticamente pelo sistema SICONV. O sistema exibirá os registros de débito para que o usuário possa realizar a conciliação bancária. E a opção **"Movimentações SICONV"** exibirá os registros de Movimentações Financeira na situação **concluída** do tipo: **"Pagamento a Favorecido com**  OBTV", Pagamento de Tributos, "Devolução de Recursos" ou "Devolução de Saldo Remanescente".

Para realizar a conciliação de um item do extrato bancário é necessário que tenha uma movimentação financeira que esteja concluída e com valor igual ao do item do extrato bancário. Existindo o item do extrato bancário o usuário poderá escolher entre conciliar a movimentação financeira pela opção "**Extrato Bancário**" ou pela opção "**Movimentações SICONV**". Qualquer das duas opções usadas acusará a situação como conciliada em todo as funcionalidades do sistema.

Para ajustar a "**Conciliação Bancária**", o usuário com o perfil de "**Gestor Financeiro do Convenente**", após informar o Login (CPF) e a senha de acesso ou Certificado Digital, deverá clicar no menu "**Execução**" e na opção "**Conciliação Bancária**", conforme Figura 113.

Figura 113

Após consultar o número do Convênio, o sistema exibirá campos com filtros para pesquisa, sendo que este preenchimento é opcional:

- Campo "Tipo de Conciliação": poderá selecionar o tipo de conciliação, "Extrato Bancário" ou "Movimentações SICONV";
- Somente para a opção "Movimentações SICONV" a funcionalidade apresenta o Campo "Tipo de Movimentação": poderá selecionar os tipos de conciliação,

"Todos", "Pagamento a Favorecido com OBTV", "Pagamento de Tributos", "Devolução de Recursos" ou "Devolução de Saldo Remanescente";

- Campo "Tipo Identificação": poderá selecionar o tipo de identificação, "Todos", "CNPJ", "CPF" ou "IG";
- Campo "Identificação do Favorecido": poderá informar a identificação de acordo com o tipo de identificação escolhido. Ex: se "CPF", neste campo informar o número do CPF;
- · Campo "Data início" : poderá informar a data início da pesquisa;
- Campo "Data fim" : poderá informar a data fim da pesquisa;
- Campo "Situação": poderá selecionar o tipo de situação, "Todas", "À Conciliar" e "Conciliados".

## 9.1 – Conciliação Bancária – Extrato Bancário

Selecionado o tipo de conciliação "Extrato Bancário", o usuário deverá clicar no botão "Consultar", conforme Figura 114.

| Principal      Consultar Convênio      Co | onciliação Bancária                   |                                                        |  |  |
|-------------------------------------------|---------------------------------------|--------------------------------------------------------|--|--|
| Conciliação Bancária                      |                                       | 20113 - MINISTERIO DO PLANEJAMENTO, ORCAMENTO E GESTAC |  |  |
| ,                                         |                                       | ▶ Convênio 900563/2012                                 |  |  |
| Tipo de Conciliação                       | Extrato Bancário Movimentações SICONV |                                                        |  |  |
| Tipo Identificação                        | Todos 🗘                               |                                                        |  |  |
| Identificação do favorecido               |                                       |                                                        |  |  |
| Data início                               |                                       |                                                        |  |  |
| Data fim                                  |                                       |                                                        |  |  |
| Situação                                  | À Conciliar                           |                                                        |  |  |
|                                           | Consultar                             |                                                        |  |  |

Figura 114

O sistema exibirá tela com os dados do Extrato Bancário, com as colunas de "Cód." "Data Lançamento", "Tipo de Movimentação", "CNPJ/CPF/IG Favorecido", "Valor", "Descrição", "Situação" e o botão "Conciliar" de cada registro do extrato bancário.

Para realizar a conciliação bancária, o usuário deverá clicar no botão "Conciliar" conforme Figura 115.

| Cor   | Conciliação Bancária |                   | 20113 - MIN            | 20113 - MINISTERIO DO PLANEJAMENTO, ORCAMENTO E CESTA |            |               |           |  |
|-------|----------------------|-------------------|------------------------|-------------------------------------------------------|------------|---------------|-----------|--|
| Extra | lo Bancário          |                   |                        |                                                       |            |               |           |  |
| Cód.  | Data Lançamento      | Tipo Movimentação | CNPJ/CPF/IG Favorecido | Valor                                                 | Descrição  | Situação      |           |  |
| 173   | 14/03/2012           | Débito            |                        | R\$ 11,00                                             | Mov.do Dia | A Conciliar 🤇 | Conciliar |  |
| 174   | 14/03/2012           | Débito            |                        | R\$ 13,50                                             | Mov.do Dia | A Conciliar   | Conciliar |  |
| 175   | 14/03/2012           | Débito            |                        | R\$ 75.00                                             | Mov.do Dia | A Conciliar   | Conciliar |  |
| 176   | 14/03/2012           | Dóbito            |                        | R\$ 32,00                                             | Mov.do Dia | A Conciliar   | Conciliar |  |
| 177   | 14/03/2012           | Débito            |                        | R\$ 31,00                                             | Mov.do Dia | A Conciliar   | Conciliar |  |
| 178   | 14/03/2012           | Débito            |                        | R\$ 6,00                                              | Mov.do Dia | A Conciliar   | Conciliar |  |
|       | 14/03/2012           | Débito            |                        | R\$ 19.00                                             | Mov.do Dia | A Conciliar   | Conciliar |  |

Figura 115

O sistema exibirá tela com os dados do Item de Extrato, com a listagem "Seleção de Movimentações Financeiras para Conciliação" contendo as colunas de "Nr. Movimentação Financeira" "Data", "Tipo Movimentação", "CNPJ/CPF/IG Favorecido", "Valor", "Descrição", "Valor Líquido" e a caixa de seleção de cada registro do extrato da movimentação financeira.

O sistema exibe a relação das movimentações financeiras que não foram conciliadas automaticamente pelo sistema SICONV.

O usuário deverá selecionar apenas **1 (um)** registro correspondente ao valor total do item de extrato e clicar no botão "**Salvar**".

Após selecionado o valor líquido correspondente ao item de extrato, o usuário deverá clicar no botão "**Salvar**" conforme Figura 116.

| <ul> <li>Principal          <ul> <li>Consultar</li> </ul> </li> </ul> | r Convênio → Concil | iação Bancária                        |                           |                                           |                    |        |
|-----------------------------------------------------------------------|---------------------|---------------------------------------|---------------------------|-------------------------------------------|--------------------|--------|
| Conciliação I                                                         | Bancária            |                                       | 20113 - MIN               | STERIO DO PLANEJAMEN                      | TO, ORCAMENTO E GE | 4/201  |
| em de Extrato                                                         | D                   |                                       |                           |                                           | Convenio 30002-    | 4/2011 |
| Cód.                                                                  |                     | 384                                   |                           |                                           |                    |        |
| Data                                                                  |                     | 11/04/2013                            |                           |                                           |                    |        |
| Tipo de Movimenta                                                     | ção                 | Débito                                |                           |                                           |                    |        |
| Favorecido                                                            |                     | 37388378000114                        |                           |                                           |                    |        |
| Descrição                                                             |                     | DEBITO TV PORTAL C                    | ONVENIOS                  |                                           |                    |        |
| Valor                                                                 |                     | R\$ 36,00                             |                           |                                           |                    |        |
| eleção de Mo                                                          | vimentaçõe          | s Financeiras para                    | a Conciliação             |                                           |                    |        |
| Nr.<br>Movimentação<br>Financeira                                     | Data                | Tipo Movimentação                     | CNPJ/CPF/IG<br>Favorecido | Descrição                                 | Valor Líquido      |        |
| 1470                                                                  | 11/04/2013          | PAGAMENTO A<br>FAVORECIDO COM<br>OBTV | 37.388.378/0001-14        |                                           | R\$ 36,00          |        |
|                                                                       |                     |                                       |                           | Valor total dos<br>itens<br>selecionados: | R\$ 0,00           |        |
|                                                                       | Ī                   | Cancelar Salva                        | ar                        |                                           |                    |        |
| ura 116                                                               |                     |                                       |                           |                                           |                    |        |

O sistema exibirá mensagem de confirmação: "Deseja realmente salvar esta conciliação?".

O usuário deverá clicar no botão "**OK**", conforme Figura 117.
#### 106/143

| oonemação                         | Sangaria   |                                       |                           |                                           | <ul> <li>Convênio 900624/</li> </ul> | /201 |
|-----------------------------------|------------|---------------------------------------|---------------------------|-------------------------------------------|--------------------------------------|------|
| em de Extrato                     | <b>b</b>   |                                       |                           |                                           | $\Im$                                |      |
| Cód.                              | (🕹)        | O site "https://                      | /hom.convenios.           | gov.br" diz: 🗙                            |                                      |      |
| Data                              |            | <b>A</b>                              |                           |                                           |                                      |      |
| Tipo de Movimenta                 | ção        | Deseja real                           | lmente salvar esta        | conciliação?                              |                                      |      |
| Favorecido                        |            |                                       | Cancelar                  | OK                                        |                                      |      |
| Descrição                         |            |                                       | cuncelu                   |                                           |                                      |      |
| Valor                             |            | R\$ 36,00                             |                           |                                           | _                                    |      |
| eleção de Mo                      | vimentaçõe | s Financeiras para                    | a Conciliação             |                                           |                                      |      |
| Nr.<br>Movimentação<br>Financeira | Data       | Tipo Movimentação                     | CNPJ/CPF/IG<br>Favorecido | Descrição                                 | Valor Líquido                        |      |
| 1470                              | 11/04/2013 | PAGAMENTO A<br>FAVORECIDO COM<br>OBTV | 37.388.378/0001-14        |                                           | R\$ 36,00                            | •    |
|                                   |            |                                       |                           | Valor total dos<br>itens<br>selecionados: | R\$ 36,00                            |      |
|                                   |            |                                       |                           |                                           |                                      |      |
|                                   |            |                                       |                           |                                           |                                      |      |

O sistema exibirá nova mensagem: "*Conciliação Bancária salva com sucesso!*" e o item com o "**Cod**." de número 173, como no exemplo, não será mais visualizado na lista do Extrato Bancário como "a conciliar". Na funcionalidade Listar Movimentação Financeira a situação da movimentação conciliada passará de "concluída" para "conciliada, conforme Figura 118.

| Principa | Principal      Consultar Convênio      Listar Movimentações Financeiras |                |                  |                           |                                                        |              |                           |                                          |          |
|----------|-------------------------------------------------------------------------|----------------|------------------|---------------------------|--------------------------------------------------------|--------------|---------------------------|------------------------------------------|----------|
| Lista    | r Moviment                                                              | acões F        | inanceir         | as                        | 20113 - MINISTERIO DO PLANEJAMENTO, ORCAMENTO E GESTAO |              |                           |                                          |          |
| ,        |                                                                         |                |                  |                           |                                                        | ⊧ Conv       | rênio 900624/2012         |                                          |          |
| As movin | nentações fina                                                          | nceiras rea    | alizadas foi     | a do sistem a aparecem    | destacadas na co                                       | r vermelha   |                           |                                          |          |
| Nr.      | Data                                                                    | Valor<br>Bruto | Valor<br>Líquido | CNPJ/CPF/IG<br>Favorecido | Тіро                                                   | Número<br>DL | Tipo DL                   | Situação                                 |          |
| 1470     | 11/04/2013                                                              | R\$<br>36,00   | R\$<br>36,00     | 37.388.378/0001-14        | PAGAMENTO<br>A<br>FAVORECIDO<br>COM OBTV               | 00009        | OBTV PARA O<br>CONVENENTE | Movimentação<br>Financeira<br>Conciliada | Detalhar |
| Op§      | §Āµes para expo                                                         | ortar: 🖺 🕻     | SV 💐 EX          | CEL 🔮 XML 🔁 PDF           |                                                        |              |                           |                                          |          |
|          |                                                                         |                | Voltar           |                           |                                                        |              |                           |                                          |          |
| -igura   | 118                                                                     |                |                  |                           |                                                        |              |                           |                                          |          |

# 9.2 – Conciliação Bancária – Movimentações SICONV

Selecionado o tipo de conciliação "**Movimentações SICONV**", o usuário deverá clicar no botão "**Consultar**", conforme Figura 119.

| Conciliação Bancária        |                                                                    | 20113 - MINISTERIO DO PLANEJAMENTO, ORCAMENTO E GESTA |
|-----------------------------|--------------------------------------------------------------------|-------------------------------------------------------|
| ,                           |                                                                    | ▶ Convênio 900624/201                                 |
| Tipo de Conciliação         | <ul> <li>Extrato Bancário</li> <li>Movimentações SICONV</li> </ul> |                                                       |
| Tipo Movimentação           | Todos                                                              | •                                                     |
| Tipo Identificação          | Todos 🗘                                                            |                                                       |
| ldentificação do favorecido |                                                                    |                                                       |
| Data início                 |                                                                    |                                                       |
| Data fim                    |                                                                    |                                                       |
| Situação                    | À Conciliar 😂                                                      |                                                       |

O sistema exibirá tela com os dados das "Movimentações SICONV" cuja movimentação financeira esteja na situação "concluída", com as colunas de "Código" "Data Lançamento", "Tipo de Movimentação", "CNPJ/CPF/IG Favorecido", "Valor", "Descrição", "Situação" e a caixa de seleção na coluna "Selecionar para Conciliação" de cada registro das movimentações SICONV.

Para realizar a conciliação, o usuário deverá clicar no botão "**Conciliar**" conforme Figura 120.

## ▶ Principal ▶ Consultar Convênio ▶ Conciliação Bancária

## Conciliação Bancária

## Movimentações Financeiras

## 20113 - MINISTERIO DO PLANEJAMENTO, ORCAMENTO E GESTAO

▶ Convênio 900624/2012

#### Página 1 de 4 (71 itens) Primeira/Anti 1.2.3,4 [Próx/ Última]

| Nr. Mov.<br>Financeira | Data       | Тіро                                     | CNPJ/CPF/IG<br>Favorecido | Descrição                      | Valor<br>Líquido | Situação       |           |
|------------------------|------------|------------------------------------------|---------------------------|--------------------------------|------------------|----------------|-----------|
| 1116                   | 24/07/2012 | PAGAMENTO<br>A<br>FAVORECIDO<br>COM OBTV | 000.757.449-53            | Fornecedor HENRIQUE<br>KRIEGER | R\$<br>2,00      | A<br>Conciliar | Conciliar |
| 1119                   | 24/07/2012 | DEVOLUÇÃO<br>DE<br>RECURSOS              | 37.388.378/0001-14        | Tesouro Nacional               | R\$<br>5,00      | A<br>Condliar  | Conciliar |
| 1121                   | 23/07/2012 | PAGAMENTO<br>A<br>FAVORECIDO<br>COM OBTV | 001.480.161-20            | Forneœdor<br>SFHRZRNTWDGCVWX   | R\$<br>2,50      | A<br>Condliar  | Conciliar |
| 1122                   | 24/07/2012 | PAGAMENTO<br>A<br>FAVORECIDO<br>COM OBTV | 00.013.631/0001-45        | Forneœdor ROYAL<br>PNEUS LTDA  | R\$<br>3,00      | A<br>Conciliar | Conciliar |
| 1123                   | 24/07/2012 | PAGAMENTO<br>A<br>FAVORECIDO<br>COM OBTV | 37.388.378/0001-14        |                                | R\$<br>5,00      | A<br>Conciliar | Conciliar |
| 1124                   | 24/07/2012 | PAGAMENTO<br>A<br>FAVORECIDO<br>COM OBTV | 001.480.161-20            | Forneœdor<br>SFHRZRNTWDGCVWX   | R\$<br>3,50      | A<br>Condiliar | Conciliar |
| 1125                   | 24/07/2012 | PAGAMENTO<br>A<br>FAVORECIDO<br>COM OBTV | 00.013.631/0001-45        | Forneœdor ROYAL<br>PNEUS LTDA  | R\$<br>4,00      | A<br>Conciliar | Conciliar |
| 1127                   | 24/07/2012 | PAGAMENTO<br>A<br>FAVORECIDO<br>COM OBTV | 001.480.161-20            | Forneœdor<br>SFHRZRNTWDGCVWX   | R\$<br>2,50      | A<br>Conciliar | Conciliar |
| 1131                   | 24/07/2012 | DEVOLUÇÃO<br>DE<br>RECURSOS              | 37.388.378/0001-14        | Tesouro Nacional               | R\$<br>8,00      | A<br>Condiiar  | Conciliar |
| 1132                   | 24/07/2012 | PAGAMENTO<br>A<br>FAVORECIDO<br>COM OBTV | 000.757.449-53            | Fornecedor HENRIQUE<br>KRIEGER | R\$<br>6,00      | A<br>Conciliar | Conciliar |
| 1133                   | 24/07/2012 | PAGAMENTO<br>A<br>FAVORECIDO<br>COM OBTV | 001.480.161-20            | Forneædor<br>SFHRZRNTWDGCVWX   | R\$<br>8,10      | A<br>Conciliar | Conciliar |
| 1134                   | 24/07/2012 | PAGAMENTO<br>A<br>FAVORECIDO<br>COM OBTV | 00.013.631/0001-45        | Forneœdor ROYAL<br>PNEUS LTDA  | R\$<br>8,55      | A<br>Conciliar | Conciliar |
| 1135                   | 24/07/2012 | PAGAMENTO<br>A<br>FAVORECIDO<br>COM OBTV | 000.757.449-53            | Fornecedor HENRIQUE<br>KRIEGER | R\$<br>10,00     | A<br>Conciliar | Conciliar |
| 1136                   | 24/07/2012 | PAGAMENTO<br>A<br>FAVORECIDO<br>COM OBTV | 00.013.631/0001-45        | Forneœdor ROYAL<br>PNEUS LTDA  | R\$<br>11,00     | A<br>Conciliar | Conciliar |
| 1137                   | 24/07/2012 | PAGAMENTO<br>A<br>FAVORECIDO<br>COM OBTV | 37.388.378/0001-14        |                                | R\$<br>12,00     | A<br>Conciliar | Conciliar |
| 1139                   | 24/07/2012 | PAGAMENTO<br>A<br>FAVORECIDO<br>COM OBTV | 001.480.161-20            | Forneœdor<br>SFHRZRNTWDGCVWX   | R\$<br>13,00     | A<br>Conciliar | Conciliar |
| 1140                   | 24/07/2012 | PAGAMENTO<br>A<br>FAVORECIDO<br>COM OBTV | 000.757.449-53            | Fornecedor HENRIQUE<br>KRIEGER | R\$<br>16,00     | A<br>Conciliar | Conciliar |
| 1141                   | 24/07/2012 | PAGAMENTO<br>A<br>FAVORECIDO<br>COM OBTV | 00.013.631/0001-45        | Forneœdor ROYAL<br>PNEUS LTDA  | R\$<br>17,00     | A<br>Conciliar | Conciliar |
| 1142                   | 24/07/2012 | PAGAMENTO<br>A<br>FAVORECIDO<br>COM OBTV | 001.480.161-20            | Fornecedor<br>SFHRZRNTWDGCVWX  | R\$<br>18,00     | A<br>Conciliar | Conciliar |
| 1143                   | 24/07/2012 | PAGAMENTO<br>A<br>FAVORECIDO<br>COM OBTV | 00.013.631/0001-45        | Fornecedor ROYAL<br>PNEUS LTDA | R\$<br>19,00     | A<br>Conciliar | Conciliar |
| Voltar                 |            |                                          |                           |                                |                  |                |           |

Para realizar a conciliação, o usuário deverá marcar a(s) caixa(s) de seleção(ões) dos itens apresentados e clicar no botão "**Salvar**" conforme Figura 121.

| Principal      Consultar Convênio | Conciliação Bancária     |                                                        |
|-----------------------------------|--------------------------|--------------------------------------------------------|
| Conciliação Bancária              |                          | 20113 - MINISTERIO DO PLANEJAMENTO, ORCAMENTO E GESTAO |
|                                   |                          | ▶ Convênio 900624/2012                                 |
| Movimentação Finance              | eira                     |                                                        |
| Cód.                              | 1142                     |                                                        |
| Data                              | 24/07/2012               |                                                        |
| Tipo de Movimentação              | PAGAMENTO A FAVORECIDO C | OM OBTV                                                |
| Favorecido                        | 001.480.161-20           |                                                        |
| Descrição                         | Fomecedor SFHRZRNTWDGCV  | wx                                                     |
| Valor Líquido                     | R\$ 18,00                |                                                        |

Seleção de Itens do Extrato Bancário para Conciliação

| Código | Data<br>Lançamento | Tipo<br>Movimentação | CNPJ/CPF/IG<br>Favorecido              | Valor        | Descrição                           | Situação       | Selecionar<br>para<br>Conciliação |
|--------|--------------------|----------------------|----------------------------------------|--------------|-------------------------------------|----------------|-----------------------------------|
| 385    | 11/04/2013         | D                    | 37.388.378/0001-14                     | R\$<br>13,50 | DEBITO TV<br>PORTAL<br>CONVENIOS    | A<br>Conciliar |                                   |
| 390    | 11/04/2013         | D                    | 00.000.148/0161-20                     | R\$<br>10,50 | DEBITO ORDEM<br>PAGAMENTO<br>PORTAL | A<br>Conciliar |                                   |
| 393    | 11/04/2013         | D                    | 00.000.075/7449-53                     | R\$<br>10,00 | DEBITO ORDEM<br>PAGAMENTO<br>PORTAL | A<br>Conciliar |                                   |
| 396    | 11/04/2013         | D                    | 00.013.631/0001-45                     | R\$<br>18,00 | DEBITO TV<br>PORTAL<br>CONVENIOS    | A<br>Conciliar |                                   |
| 397    | 11/04/2013         | D                    | 00.000.148/0161-20                     | R\$<br>17,00 | DEBITO TV<br>PORTAL<br>CONVENIOS    | A<br>Conciliar |                                   |
| 398    | 11/04/2013         | D                    | 00.013.631/0001-45                     | R\$<br>16,00 | DEBITO TV<br>PORTAL<br>CONVENIOS    | A<br>Conciliar |                                   |
| 399    | 11/04/2013         | D                    | 00.000.148/0161-20                     | R\$<br>15,00 | DEBITO TV<br>PORTAL<br>CONVENIOS    | A<br>Conciliar |                                   |
| 400    | 11/04/2013         | D                    | 37.388.378/0001-14                     | R\$<br>1,20  | DEBITO TED VIA<br>STR TERCEIROS     | A<br>Condiliar |                                   |
| 401    | 11/04/2013         | D                    | 00.000.148/0161-20                     | R\$<br>11,00 | DEBITO TED VIA<br>STR TERCEIROS     | A<br>Conciliar |                                   |
| 402    | 11/04/2013         | D                    | 00020101300001                         | R\$<br>14,50 | DEBITO TED VIA<br>STR TERCEIROS     | A<br>Condiliar |                                   |
|        |                    |                      | Valor total dos itens<br>selecionados: | R\$<br>18.00 |                                     |                |                                   |

Figura 121

Para concretizar a conciliação o usuário deverá clicar no botão "**OK**" conforme Figura 122.

| Movimentação Financ  | eira                            |
|----------------------|---------------------------------|
| Cód.                 | 1142                            |
| Data                 | 24/07/2012                      |
| Tipo de Movimentação | PAGAMENTO A FAVORECIDO COM OBTV |
| Favorecido           | 001.480.161-20                  |
| Descrição            | Fornecedor SFHRZRNTWDGCVWX      |
| Valor Líquido        | R\$ 18,00                       |

Seleção de Itens do Extrato Bancário para Conciliação

| Código   | Data<br>Lançamento | Tipo<br>Mi | CNPJ/CPF/IG                            | Valor                | Descrição                        | Situação       | Selecionar<br>para |
|----------|--------------------|------------|----------------------------------------|----------------------|----------------------------------|----------------|--------------------|
|          |                    | 🛛 🥹 🛛 🛛 🔍  | "https://hom.com                       | ivenios              | .gov.br" diz:                    | M              | Concinação         |
| 385      | 11/04/2013         |            | )eseja realmente sa                    | lvar esta            | a conciliação?                   | nciliar        |                    |
| 390      | 11/04/2013         | ı V        |                                        | Cancela              |                                  | nciliar        |                    |
| 393      | 11/04/2013         | ¢          |                                        | 10,00                | PORTAL                           | nciliar        |                    |
| 396      | 11/04/2013         | D          | 00.013.631/0001-45                     | R\$<br>18,00         | DEBITO TV<br>PORTAL<br>CONVENIOS | A<br>Conciliar | $\checkmark$       |
| 397      | 11/04/2013         | D          | 00.000.148/0161-20                     | R\$<br>17,00         | DEBITO TV<br>PORTAL<br>CONVENIOS | A<br>Conciliar |                    |
| 398      | 11/04/2013         | D          | 00.013.631/0001-45                     | R\$<br>16,00         | DEBITO TV<br>PORTAL<br>CONVENIOS | A<br>Conciliar |                    |
| 399      | 11/04/2013         | D          | 00.000.148/0161-20                     | R <b>\$</b><br>15,00 | DEBITO TV<br>PORTAL<br>CONVENIOS | A<br>Conciliar |                    |
| 400      | 11/04/2013         | D          | 37.388.378/0001-14                     | R\$<br>1,20          | DEBITO TED VIA<br>STR TERCEIROS  | A<br>Conciliar |                    |
| 401      | 11/04/2013         | D          | 00.000.148/0161-20                     | R\$<br>11,00         | DEBITO TED VIA<br>STR TERCEIROS  | A<br>Conciliar |                    |
| 402      | 11/04/2013         | D          | 00020101300001                         | R\$<br>14,50         | DEBITO TED VIA<br>STR TERCEIROS  | A<br>Conciliar |                    |
|          |                    |            | Valor total dos itens<br>selecionados: | R\$<br>18,00         |                                  |                |                    |
| Cancelar | Salvar             | L          |                                        |                      |                                  |                |                    |

Figura 122

Importante: Para conciliação bancária, o sistema exibirá os tipos de movimentação bancária do tipo: Pagamento com OBTV, Devolução de Recurso ou Aplicação de Poupança.

O sistema exibirá nova mensagem: "*Conciliação Bancária salva com sucesso!*" e o item com o "Cod." de número 396, como no exemplo, não será mais visualizado na lista do Movimentações SICONV como "a conciliar". Na funcionalidade Listar Movimentação Financeira a situação da movimentação conciliada passará de "concluída" para "conciliada, conforme Figura 123.

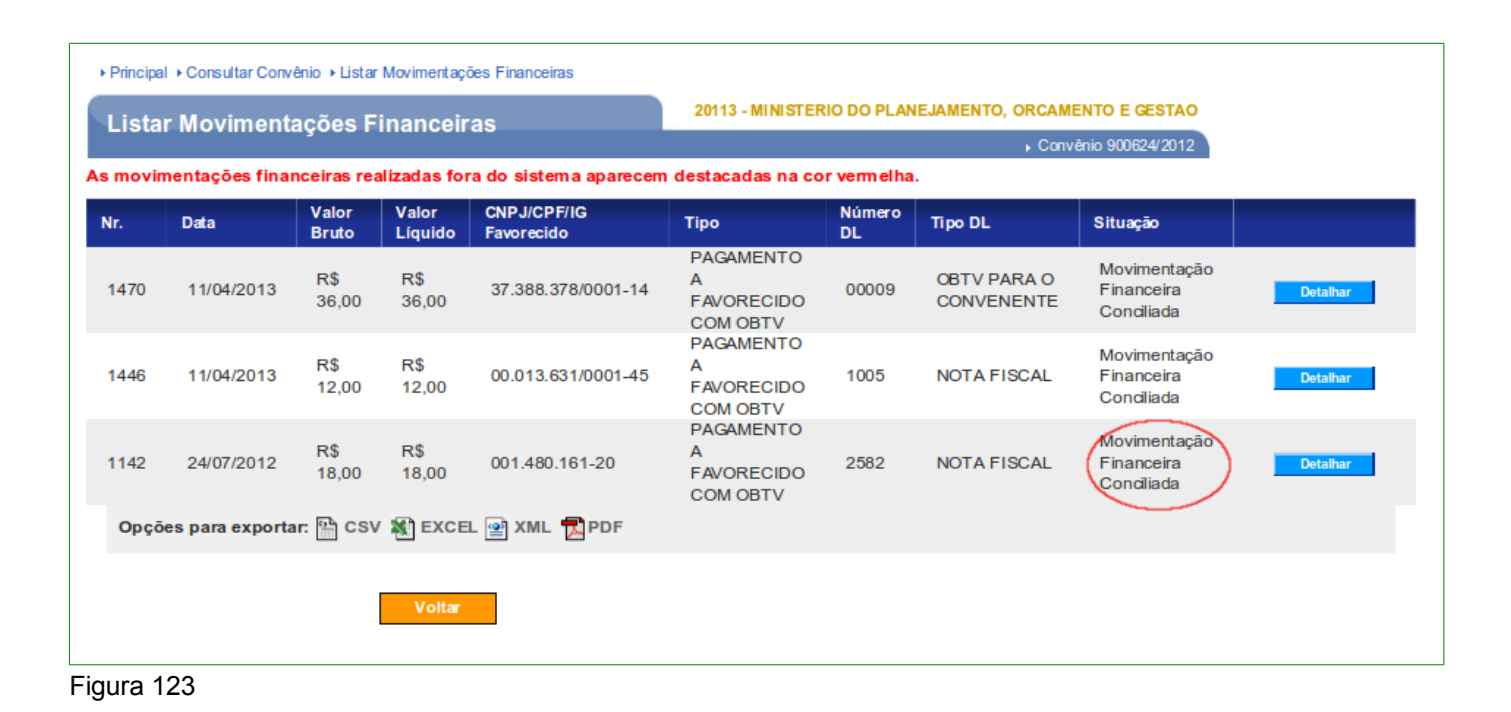

# 10. Classificar Ingresso de Recurso

A classificação de ingresso de recurso é uma funcionalidade gerada a partir dos registros de depósito de contrapartida e devolução de pagamentos retornados diariamente pela instituição financeira (banco) para o sistema SICONV, via SIAFI. O usuário com o perfil de " **Gestor Financeiro do Convenente**" deverá classificar cada ingresso de recurso e enviálo ao SIAFI.

Para classificar o item de ingresso de recurso, o usuário, após informar o Login (CPF) e a senha de acesso ou Certificado Digital, deverá clicar no menu "**Execução**" e na opção "Classificar Ingresso de Recursos", conforme Figura 124.

| Principal                                                                                                    |                                                                                                    |                                                                                                    | Convênio 900624/2                                                                                                    |
|----------------------------------------------------------------------------------------------------|----------------------------------------------------------------------------------------------------|----------------------------------------------------------------------------------------------------|----------------------------------------------------------------------------------------------------|
| Cadastramento                                                                                                    | Cadastros                                                                                                    | ¥ Execução                                                                                                    |                                                                                                    |
| <ul> <li>Programas</li> <li>Propostas</li> <li>Execução</li> <li>Inf. Gerenciais</li> <li>Caixa de Entrad</li> <li>Coiregistrada uma notif<br/>convênio 900441/2011.</li> <li>Foi registrada uma respos<br/>número 2/2011 para o c<br/>Caro(a) Sr.(a), Foi solici</li> <li>Relatório de Acompanha<br/>Acompanhamento e Fis<br/>BAPTISTA SILVA</li> <li>Caro(a) Sr.(a), O Relatóri<br/>sequencial 28, cadastra<br/>Acompanhamento e Fis<br/>CHAVES, foi enviado pa<br/>Caro(a) Sr.(a), Foi solici</li> <li>Relatório de Acompanha<br/>Acompanhamento e Fis<br/>CHAVES, foi enviado pa<br/>Caro(a) Sr.(a), Foi solici</li> <li>Relatório de Acompanha<br/>Acompanhamento e Fis<br/>CHAVES</li> <li>Foi registrada uma notif<br/>convênio 900477/2011.<br/>19/2011.</li> </ul> | Acomp. e Fiscalização  Prestação de Contas  Banco de Projetos  TCE  a  icação de irregularidade para o  O número dessa notificação é 4/2011. ta à solicitação de esclarecimento de onvênio 900346/2011. ta à solicitação de esclarecimento de onvênio 900346/2011. ta à solicitação de esclarecimento de onvênio 900346/2011. ta à solicitação de esclarecimento de onvênio 900346/2011. ta à solicitação de esclarecimento de onvênio 900346/2011. ta à solicitação de esclarecimento de onvênio 900346/2011. ta à solicitação de esclarecimento de onvênio 900346/2011. ta à solicitação de receiro calização ERICK GOLDNER  rio de Acompanhamento de número do pelo Técnico de Terceiro calização ELISVAN TEIXEIRA ara análise.  tada uma complementação para o amento 27 pelo Técnico de Terceiro calização ELISVAN TEIXEIRA  icação de irregularidade para o O número dessa notificação é | <ul> <li>» Alterar Domicí lio Bancário<br/>com OBTV</li> <li>» Aplicação em Poupança</li> <li>» Autorizar Movimentação<br/>Financeira</li> <li>» Cadastrar Credor da<br/>Transferência Voluntária</li> <li>» Cancelar Movimentação<br/>Financeira</li> <li>» Cancelar Movimentação<br/>Financeira</li> <li>» Cancelar Movimentação<br/>Financeira</li> <li>» Cancelar Ingresso de<br/>Recursos</li> <li>» Complementar Dados de<br/>Câmbio do Documento de<br/>Liquidação</li> <li>» Conciliação Bancária</li> <li>» Consulta Registros<br/>Notificação</li> <li>» Consultar Convênios<br/>Reservados</li> <li>» Consultar Convênios/Pré-<br/>Convênios</li> <li>» Consultar Documento de<br/>Liquidação</li> <li>» Consultar Documento de<br/>Liquidação</li> <li>» Consultar Documento de<br/>Liquidação</li> <li>» Consultar Documento de<br/>Liquidação</li> <li>» Consultar Documento de<br/>Liquidação</li> <li>» Consultar Documento de<br/>Liquidação</li> <li>» Consultar Documento de<br/>Liquidação</li> <li>» Consultar Documento de<br/>Liquidação</li> <li>» Consultar Domicílio Bancário<br/>Credor</li> <li>» Consultar Tributos a<br/>Recolher com OBTV</li> <li>» Conta Bancária</li> <li>» Contratos</li> <li>» Devolução de Recursos</li> </ul> | <ul> <li>Extrato Bancário do Convênio</li> <li>Incluir Documento de<br/>Liquidação</li> <li>Listar Movimentações<br/>Financeiras</li> <li>Ordenador Despesa OBTV</li> <li>Pagamento</li> <li>Pagamento com OBTV</li> <li>Pagamento com OBTV</li> <li>Processo de Execução</li> <li>Proroga de Ofício</li> <li>Realizar<br/>Eventos/Retificações</li> <li>Recolher Tributo</li> <li>Registrar Notificação</li> <li>Registro Execução Termo de<br/>Parceria</li> <li>Registro Ingresso de<br/>Recurso</li> <li>Reinciar Senha OBTV</li> <li>Relatórios Execução</li> <li>Termos Aditivos</li> </ul> |

Após consultar o número do Convênio, o sistema exibirá o campo com filtro para a pesquisa, sendo que este preenchimento é opcional:

 Campo "Situação do registro": poderá selecionar a situação do registro de ingresso de recurso, sendo "A Classificar", "Classificados", "Pendente de Envio ao SIAFI" e "Todos".

Informando ou não o campo de pesquisa, o sistema exibirá todos os registros de classificação de ingresso de recurso relacionado ao convênio.

Para classificar o item de ingresso de recurso, o usuário deverá clicar no botão "Classificar", conforme Figura 125.

## 113/143

|                                     |                                                                                                    |                                                              |                                                        |                                                                              | Convênio 900624/201:                                     |
|-------------------------------------|----------------------------------------------------------------------------------------------------|--------------------------------------------------------------|--------------------------------------------------------|------------------------------------------------------------------------------|----------------------------------------------------------|
| Situação d                          | lo registro A c                                                                                                    | lassificar                                                   | 0                                                      |                                                                              |                                                          |
|                                     | Cons                                                                                                    | ultar                                                        |                                                        |                                                                              |                                                          |
|                                     |                                                                                                    |                                                              |                                                        |                                                                              |                                                          |
| Nr.                                 | Depositante                                                                                                    | Data                                                         | Valor                                                  | Situação                                                                     |                                                          |
| Nr.<br>1486                         | Depositante<br>00.000.000/0000-00                                                                                               | Data<br>16/04/2013                                           | Valor<br>R\$ 3,00                                      | Situação<br>A Classificar                                                    | Classificar                                              |
| Nr.<br>1486<br>1485                 | Depositante<br>00.000.000/0000-00<br>00.000.000/0000-00                                                                         | Data<br>16/04/2013<br>16/04/2013                             | Valor<br>R\$ 3,00<br>R\$ 5,00                          | Situação<br>A Classificar<br>A Classificar                                   | Classificar                                              |
| Nr.<br>1486<br>1485<br>1483         | Depositante           00.000.000/0000-00           00.000.000/0000-00           00.000.000/0000-00                              | Data<br>16/04/2013<br>16/04/2013<br>16/04/2013               | Valor<br>R\$ 3,00<br>R\$ 5,00<br>R\$ 8,00              | Situação<br>A Classificar<br>A Classificar<br>A Classificar                  | Classificar<br>Classificar<br>Classificar                |
| Nr.<br>1486<br>1485<br>1483<br>1482 | Depositante           00.000.000/0000-00           00.000.000/0000-00           00.000.000/0000-00           00.000.000/0000-00 | Data<br>16/04/2013<br>16/04/2013<br>16/04/2013<br>16/04/2013 | Valor<br>R\$ 3,00<br>R\$ 5,00<br>R\$ 8,00<br>R\$ 10,00 | Situação<br>A Classificar<br>A Classificar<br>A Classificar<br>A Classificar | Classificar<br>Classificar<br>Classificar<br>Classificar |

Figura 125

O sistema exibirá os dados do recurso selecionado e campo de "Tipo de Ingresso" (Depósito de Contrapartida e Devolução de Pagamento) para ser selecionado. Após a escolha, que neste exemplo, será de Depósito de Contrapartida, o usuário deverá clicar no botão "Classificar", conforme Figura 126.

| Principal → Consultar Convênio → Class | sificar Ingresso de Recurso |                                                        |
|----------------------------------------|-----------------------------|--------------------------------------------------------|
| Classificar Ingresso de                | Recurso                     | 20113 - MINISTERIO DO PLANEJAMENTO, ORCAMENTO E GESTAO |
| onaccinear ingreece ac                 |                             | Convênio 900624/2012                                   |
| Depositante                            | 00.000.000/0000-00          |                                                        |
| Data                                   | 16/04/2013                  |                                                        |
| Valor                                  | R\$ 3,00                    |                                                        |
| Tipo de Ingresso *                     |                             |                                                        |
|                                        | Classificar Voltar          |                                                        |
| Figura 126                             |                             |                                                        |

O sistema exibirá mensagem de confirmação: "*Deseja realmente classificar este Ingresso de Recurso?*". O usuário deverá clicar no botão "**OK**", conforme Figura 127.

114/143

| Principal     Consultar Cor | nvênio + Classificar Ingresso de Recurso |                                                        |
|-----------------------------|------------------------------------------|--------------------------------------------------------|
| Classificar Ingr            | esso de Recurso                          | 20113 - MINISTERIO DO PLANEJAMENTO, ORCAMENTO E GESTAO |
| enacement mgr               |                                          | • Convênio 900624/2012                                 |
| Depositante                 | 00.000/0000-00                           |                                                        |
| Data                        | 🔮 🛛 O site "https://hom.o                | convenios.gov.br" diz: 🛛 🗙                             |
| Valor                       |                                          |                                                        |
| Tipo de Ingresso *          | Deseja realmente clas                    | isificar este Ingresso de Recurso?                     |
|                             |                                          | Cancelar                                               |
|                             |                                          |                                                        |
|                             |                                          |                                                        |

Após clicar em **OK** o sistema exibirá nova mensagem: "*Ingresso classificado com sucesso!*". A situação da classificação do registro na listagem do "**Quadro de Eventos**" é alterada para o status de "**Incluído**", sendo necessário realizar o envio da classificação para o sistema **SIAFI**. Para isto, o usuário deverá clicar no botão "**Enviar para o SIAFI**", conforme Figura 128.

| Principal      Consultar Convêni       | o ► Classificar Ingresso de Recurso |                                                        |
|----------------------------------------|-------------------------------------|--------------------------------------------------------|
| Classificar Ingress                    | so de Recurso                       | 20113 - MINISTERIO DO PLANEJAMENTO, ORCAMENTO E GESTAO |
|                                        |                                     | ▶ Convênio 900624/2012                                 |
| Ingresso class                         | sificado com sucesso!               | fechar 🔀                                               |
| Depositante                            | 00.000.000/0000-00                  |                                                        |
| Data                                   | 16/04/2013                          |                                                        |
| Valor                                  | R\$ 3,00                            |                                                        |
| Tipo de Ingresso *                     | Depósito de Contrapartida           | a 🗘                                                    |
| Número do Ingresso                     | 1486                                |                                                        |
| Número do Depósito de<br>Contrapartida | 1640                                |                                                        |
| Quadro de Evento:                      | 5                                   |                                                        |
| Evento                                 | Nome do Responsável Evento          | Data/Hora da Execução                                  |
| Incluído                               | ZMLTPITTRNQFKFUUCHDMMDB             | 10/10/2013 15:28:41                                    |
|                                        | Enviar para o SIAFI Voltar          |                                                        |

Figura 128

O sistema exibirá mensagem de confirmação: "Deseja realmente enviar este Ingresso de Recurso para o SIAFI?". O usuário deverá clicar no botão "OK", conforme Figura 129.

|                                     | Enviar para o SIAFI Voltar | \$                                                   |
|-------------------------------------|----------------------------|------------------------------------------------------|
| Incluído                            | ZMLTPITTRNQFKFUUCHDMMDB    | 10/10/2013 15:28:41                                  |
| Evento                              | Nome do Responsável Evento | Data/Hora da Execução                                |
| Quadro de Ev                        | entos                      |                                                      |
| lúmero do Depósito<br>Contrapartida | o de 1640                  |                                                      |
| lúmero do Ingresso                  | <b>1486</b>                |                                                      |
| ipo de Ingresso *                   |                            |                                                      |
| /alor                               |                            | Cancelar OK                                          |
| )ata                                |                            | gresso de Recurso para o SIAFI?                      |
| epositante                          |                            |                                                      |
| Ingresso                            | O site "https://hom.conve  | enios.gov.br″ diz: 🛛 🗙 fechar⊠                       |
|                                     |                            | ▶ Convênio 900624/2012                               |
| Classificar In                      | gresso de Recurso          | 113 - MINISTERIO DO PLANEJAMENTO, ORCAMENTO E GESTAO |
|                                     |                            |                                                      |

Após clicar em **OK** o sistema exibirá nova mensagem: "**O Ingresso de recurso foi enviado para o SIAFI com sucesso!**". A situação da classificação do registro é alterada para o status de "**Classificado**", conforme Figura 130.

| Classificar Ingresso de Recurso         2013 - MINISTERIO DO PLANEJAMENTO, ORCAMENTO E CEST.           Convelois 900624/31         Convelois 900624/31           O ingresso de recurso foi enviado para o SIAFI com successo!         rechar[]           Situação do registro         Todos           Consultar           Nr.         Depositante           Nr.         Denos Utar           Nr.         Denos Utar           Nr.         Denos Utar           Nr.         Denos Utar           Nr.         Denos Utar           Nr.         Denos Utar           Nr.         Denos Utar           1623         00.000.000000-00         16/09/2013         R\$ 10.00,0         Pendente de envio ao SIAFI         Envio           1623         00.000.0000000-00         13/09/2013         R\$ 1,00         Pendente de envio ao SIAFI         Envio           1623         00.000.0000000-00         25/06/2013         R\$ 70,00         Classificado         Denathue           1623         00.000.0000000-00         23/04/2013         R\$ 10,00         Classificado         Denathue           16120         00.000.0000000-00         23/04/                                                                                                    | Principal |                      | ificar Ingresso de Recurs | D               |                                    |                      |
|----------------------------------------------------------------------------------------------------|-----------|----------------------|---------------------------|-----------------|------------------------------------|----------------------|
| Nr.         Depositante         Data         Valor         Situação do registro           Nr.         Depositante         Data         Valor         Situação do registro         Consultar           Nr.         Depositante         Data         Valor         Situação         Situação           1635         00.000.000/000-00         08/10/2013         R\$ 10.000,00         Pendente de envio ao SIAFI         Envio           1623         00.000.000/000-00         17/09/2013         R\$ 10.00         Pendente de envio ao SIAFI         Envio           1623         00.000.000/000-00         18/09/2013         R\$ 12,00         Pendente de envio ao SIAFI         Envio           1612         00.000.000/000-00         25/06/2013         R\$ 11.00         Pendente de envio ao SIAFI         Envio           1563         00.000.000/000-00         25/06/2013         R\$ 11.00,01         Pendente de envio ao SIAFI         Envio           1564         00.000.000/000-00         23/04/2013         R\$ 11.00,01         Pendente de envio ao SIAFI         Envio           1502         00.000.000/000-00         23/04/2013         R\$ 11.00         Classificado         Detathar           1499         0.000.000/000-00         23/04/2013         R\$ 15,00         Classificado         Detathar                                                                                                    | Class     | ificar Ingresso de l | Recurso                   | 201             | 13 - MINISTERIO DO PLANEJAMENTO, O | RCAMENTO E GESTAO    |
| O ingresso de recurso foi enviado para o SIAFI com sucesso!         recharQ           Situação do registro         Todos                                                                                                    |           |                      |                           |                 |                                    | Convênio 900624/2012 |
| O ingresso de recurso foi enviado para o SIAFI com sucesso!         rechar()           Situação do registro         Todos         Consultar           O consultar         Consultar           Nr.         Depositante         Data         Valor         Situação         Situação           1635         00.000.000/0000-00         08/10/2013         R\$ 10.000,00         Pendente de envio ao SIAFI         Envio           1625         00.000.000/0000-00         16/09/2013         R\$ 10.00         Pendente de envio ao SIAFI         Envio           1623         00.000.000/0000-00         16/09/2013         R\$ 10.00         Pendente de envio ao SIAFI         Envio           1612         00.000.000/0000-00         25/06/2013         R\$ 10.00         Pendente de envio ao SIAFI         Envio           1540         00.000.000/0000-00         25/06/2013         R\$ 11.000,01         Pendente de envio ao SIAFI         Envio           1502         00.000.000/0000-00         23/04/2013         R\$ 11.000,01         Pendente de envio ao SIAFI         Envio           1500         00.000.000/0000-00         23/04/2013         R\$ 17,00         Pendente de envio ao SIAFI         Envio           1480         00.000.000/0000-00         23/04/2013         R\$ 16,00         Classificado         Dettahar <th></th> <th></th> <th></th> <th></th> <th></th> <th></th>                                                                          |           |                      |                           |                 |                                    |                      |
| Situação do registro         Todos         Consultar           Nr.         Depositante         Data         Valor         Situação         Pendente de envio ao SIAFI         Envio           1635         00.000.000/0000-00         08/10/2013         R\$ 10.000         Pendente de envio ao SIAFI         Envio           1625         00.000.000/0000-00         16/09/2013         R\$ 12,00         Pendente de envio ao SIAFI         Envio           1623         00.000.000/0000-00         16/09/2013         R\$ 12,00         Pendente de envio ao SIAFI         Envio           1612         00.000.000/0000-00         25/06/2013         R\$ 70,00         Classificado         Dutatave           1540         00.000.000/0000-00         25/06/2013         R\$ 11.000,01         Pendente de envio ao SIAFI         Envio           1502         00.000.000/0000-00         23/04/2013         R\$ 18,00         Classificado         Dutatave           1500         00.000.000/0000-00         23/04/2013         R\$ 16,00         Classificado         Dutatave           1487         00.000.000/0000-00         23/04/2013         R\$ 16,00         Classificado         Dutatave           1486         00.000.000/0000-00         23/04/2013         R\$ 6,00         Pendente de envio ao SIAFI         Envio <th>0</th> <th>) ingresso de recui</th> <th>rso foi enviado j</th> <th>oara o SIAFI co</th> <th>om sucesso!</th> <th>fechar(<u>×</u>)</th>   | 0         | ) ingresso de recui  | rso foi enviado j         | oara o SIAFI co | om sucesso!                        | fechar( <u>×</u> )   |
| Nr.         Depositante         Data         Valor         Situação           1635         00.000.000/0000-00         08/10/2013         R\$ 10.000,00         Pendente de envio ao SIAFI         Envio           1625         00.000.000/0000-00         17/09/2013         R\$ 100,00         Pendente de envio ao SIAFI         Envio           1623         00.000.000/0000-00         17/09/2013         R\$ 10,00         Pendente de envio ao SIAFI         Envio           1612         00.000.000/0000-00         13/09/2013         R\$ 12,00         Pendente de envio ao SIAFI         Envio           1563         00.000.000/0000-00         25/06/2013         R\$ 10,00         Pendente de envio ao SIAFI         Envio           1563         00.000.000/0000-00         25/06/2013         R\$ 11,000,01         Pendente de envio ao SIAFI         Envio           1562         00.000.000/0000-00         23/04/2013         R\$ 11,000,01         Pendente de envio ao SIAFI         Envio           1500         00.000.000/0000-00         23/04/2013         R\$ 16,00         Classificado         Oetalhar           1487         00.000.000/0000-00         23/04/2013         R\$ 15,00         Classificado         Detalhar           1487         00.000.000/000-00         18/04/2013         R\$ 5,00                                                                                                    | Situação  | do registro          | Todos                     |                 |                                    |                      |
| Nr.         Depositante         Data         Valor         Situação           1635         00.000.000/000-00         08/10/2013         R\$ 10.000,00         Pendente de envio ao SIAFI         Envio           1625         00.000.000/000-00         17/09/2013         R\$ 100,00         Pendente de envio ao SIAFI         Envio           1625         00.000.000/000-00         16/09/2013         R\$ 12,00         Pendente de envio ao SIAFI         Envio           1612         00.000.000/000-00         23/09/2013         R\$ 17,00         Pendente de envio ao SIAFI         Envio           1563         00.000.000/000-00         23/06/2013         R\$ 11.000,01         Pendente de envio ao SIAFI         Envio           1563         00.000.000/000-00         23/04/2013         R\$ 11.000,01         Pendente de envio ao SIAFI         Envio           1502         00.000.000/000-00         23/04/2013         R\$ 15,00         Classificado         Detalaur           1501         00.000.000/000-00         23/04/2013         R\$ 15,00         Classificado         Detalaur           1489         00.000.000/000-00         23/04/2013         R\$ 2,00         Pendente de envio ao SIAFI         Envie           1486         00.000.000/000-00         16/04/2013         R\$ 5,00         A Classifi                                                                                                    | Undayao   | do logisti o         | 10003                     | · ·             |                                    |                      |
| Nr.         Depositante         Data         Valor         Situação           1635         00.000.000/0000-00         08/10/2013         R\$ 10.000,00         Pendente de envio ao SIAFI         Envio           1625         00.000.000/0000-00         17/09/2013         R\$ 100,00         Pendente de envio ao SIAFI         Envio           1623         00.000.000/0000-00         16/09/2013         R\$ 12,00         Pendente de envio ao SIAFI         Envio           1612         00.000.000/0000-00         03/09/2013         R\$ 10,00         Pendente de envio ao SIAFI         Envio           1563         00.000.000/0000-00         25/06/2013         R\$ 70,00         Classificado         Detalhar           1540         00.000.000/0000-00         23/04/2013         R\$ 11.000,01         Pendente de envio ao SIAFI         Envio           1501         00.000.000/0000-00         23/04/2013         R\$ 17,00         Pendente de envio ao SIAFI         Envio           1500         00.000.000/0000-00         23/04/2013         R\$ 15,00         Classificado         Detalhar           1499         00.000.000/0000-00         23/04/2013         R\$ 5,00         A Classificado         Detalhar           1486         00.000.000/0000-00         16/04/2013         R\$ 2,00         Pendente de e                                                                                                    |           |                      | Consultar                 |                 |                                    |                      |
| Nr.         Depositante         Data         Valor         Strutação           1635         00.000.000/0000-00         08/10/2013         R\$ 10.000,00         Pendente de envio ao SIAFI         Envio           1623         00.000.000/0000-00         17/09/2013         R\$ 100,00         Pendente de envio ao SIAFI         Envio           1623         00.000.000/0000-00         18/09/2013         R\$ 12,00         Pendente de envio ao SIAFI         Envio           1612         00.000.000/0000-00         03/09/2013         R\$ 70,00         Classificado         Detalhar           1563         00.000.000/0000-00         23/06/2013         R\$ 70,00         Classificado         Detalhar           1502         00.000.000/0000-00         23/04/2013         R\$ 11.000,01         Pendente de envio ao SIAFI         Envio           1502         00.000.000/0000-00         23/04/2013         R\$ 17,00         Pendente de envio ao SIAFI         Envio           1500         00.000.000/0000-00         23/04/2013         R\$ 15,00         Classificado         Detalhar           1499         00.000.000/0000-00         23/04/2013         R\$ 2,00         Pendente de envio ao SIAFI         Envio           1486         00.000.000/0000-00         16/04/2013         R\$ 5,000         A Classificar                                                                                                    | No        | Demostituate         | D-4-                      | Weles           | 614                                |                      |
| 1635       00.000.000/0000-00       08/10/2013       R\$ 10.000,00       Pendente de envio ao SIAFI       Envio         1625       00.000.000/0000-00       17/09/2013       R\$ 100,00       Pendente de envio ao SIAFI       Envio         1623       00.000.000/0000-00       16/09/2013       R\$ 12,00       Pendente de envio ao SIAFI       Envio         1612       00.000.000/0000-00       03/09/2013       R\$ 10.00       Pendente de envio ao SIAFI       Envio         1563       00.000.000/0000-00       25/06/2013       R\$ 70,00       Classificado       Detalhar         1560       00.000.000/0000-00       23/04/2013       R\$ 11.000,01       Pendente de envio ao SIAFI       Envio         1501       00.000.000/0000-00       23/04/2013       R\$ 17,00       Pendente de envio ao SIAFI       Envio         1500       00.000.000/0000-00       23/04/2013       R\$ 16,00       Classificado       Detalhar         1499       00.000.000/0000-00       23/04/2013       R\$ 15,00       Classificado       Detalhar         1487       00.000.000/0000-00       16/04/2013       R\$ 2,00       Pendente de envio ao SIAFI       Envio         1486       00.000.000/0000-00       16/04/2013       R\$ 5,00       A Classificado       Detalhar         1486                                                                                                    | Nr.       | Depositante          | Data                      | Valor           | Situação                           |                      |
| 1625       00.000.000/000-00       17/09/2013       R\$ 100,00       Pendente de envio ao SIAFI       Envio         1623       00.000.000/0000-00       16/09/2013       R\$ 12,00       Pendente de envio ao SIAFI       Envio         1612       00.000.000/0000-00       03/09/2013       R\$ 10,00       Pendente de envio ao SIAFI       Envio         1563       00.000.000/0000-00       25/06/2013       R\$ 70,00       Classificado       Detalhar         1540       00.000.000/0000-00       23/04/2013       R\$ 11.000,01       Pendente de envio ao SIAFI       Envio         1502       00.000.000/0000-00       23/04/2013       R\$ 17,00       Pendente de envio ao SIAFI       Envio         1500       00.000.000/0000-00       23/04/2013       R\$ 16,00       Classificado       Detalhar         1499       00.000.000/0000-00       23/04/2013       R\$ 15,00       Classificado       Detalhar         1487       00.000.000/0000-00       16/04/2013       R\$ 2,00       Pendente de envio ao SIAFI       Envio         1486       00.000.000/0000-00       16/04/2013       R\$ 5,00       A Classificado       Detalhar         1484       00.000.000/0000-00       16/04/2013       R\$ 6,00       Pendente de envio ao SIAFI       Envio         1483                                                                                                    | 1635      | 00.000.000/0000-00   | 08/10/2013                | R\$ 10.000,00   | Pendente de envio ao SIAFI         | Envio                |
| 1623         00.000/0000000         18/09/2013         R\$ 12/00         Pendente de envio ao SIAF1         Envio           1612         00.000/0000000         03/09/2013         R\$ 1,00         Pendente de envio ao SIAF1         Envio           1563         00.000/0000000         25/06/2013         R\$ 70,00         Classificado         Detalhar           1540         00.000/0000000         17/05/2013         R\$ 11.000,01         Pendente de envio ao SIAF1         Envio           1502         00.000/0000000         23/04/2013         R\$ 18,00         Classificado         Detalhar           1500         00.000.000/0000-00         23/04/2013         R\$ 16,00         Classificado         Detalhar           1500         00.000.000/0000-00         23/04/2013         R\$ 15,00         Classificado         Detalhar           1499         00.000.000/0000-00         23/04/2013         R\$ 15,00         Classificado         Detalhar           1487         00.000.000/0000-00         16/04/2013         R\$ 2,00         Pendente de envio ao SIAF1         Envio           1486         00.000.000/0000-00         16/04/2013         R\$ 5,00         A Classificado         Detalhar           1481         00.000.000/0000-00         16/04/2013         R\$ 6,00         Pendente de env                                                                                                    | 1625      | 00.000.000/0000-00   | 17/09/2013                | R\$ 100,00      | Pendente de envio ao SIAFI         | Envio                |
| 1612         00.000.000/0000-00         03/09/2013         R\$ 1,00         Pendente de envio ao SIAF1         Envio           1563         00.000.000/0000-00         25/06/2013         R\$ 70,00         Classificado         Detalhar           1540         00.000.000/0000-00         17/05/2013         R\$ 11.000,01         Pendente de envio ao SIAF1         Envio           1502         00.000.000/0000-00         23/04/2013         R\$ 18,00         Classificado         Detalhar           1501         00.000.000/0000-00         23/04/2013         R\$ 17,00         Pendente de envio ao SIAF1         Envio           1500         00.000.000/0000-00         23/04/2013         R\$ 17,00         Pendente de envio ao SIAF1         Envio           1500         00.000.000/0000-00         23/04/2013         R\$ 15,00         Classificado         Detalhar           1499         00.000.000/0000-00         16/04/2013         R\$ 2,00         Pendente de envio ao SIAF1         Envio           1486         00.000.000/0000-00         16/04/2013         R\$ 5,00         A Classificado         Detalhar           1484         00.000.000/0000-00         16/04/2013         R\$ 6,00         Pendente de envio ao SIAF1         Envio           1483         00.000.000/0000-00         16/04/2013 <td< td=""><td>1623</td><td>00.000.000/0000-00</td><td>16/09/2013</td><td>R\$ 12,00</td><td>Pendente de envio ao SIAFI</td><td>Envio</td></td<> | 1623      | 00.000.000/0000-00   | 16/09/2013                | R\$ 12,00       | Pendente de envio ao SIAFI         | Envio                |
| 1563         00.000.000/0000-00         20/06/2013         R\$ 70,00         Classificado         Detalhar           1540         00.000.000/0000-00         17/05/2013         R\$ 11.000,01         Pendente de envio ao SIAFI         Envio           1502         00.000.000/0000-00         23/04/2013         R\$ 18,00         Classificado         Detalhar           1501         00.000.000/0000-00         23/04/2013         R\$ 17,00         Pendente de envio ao SIAFI         Envio           1500         00.000.000/0000-00         23/04/2013         R\$ 16,00         Classificado         Detalhar           1499         00.000.000/0000-00         23/04/2013         R\$ 15,00         Classificado         Detalhar           1487         00.000.000/0000-00         16/04/2013         R\$ 2,00         Pendente de envio ao SIAFI         Envio           1486         00.000.000/0000-00         16/04/2013         R\$ 3,00         Classificado         Detalhar           1486         00.000.000/0000-00         16/04/2013         R\$ 5,00         A Classificar         Classificar           1484         00.000.000/0000-00         16/04/2013         R\$ 6,00         Pendente de envio ao SIAFI         Envio           1483         00.000.000/0000-00         16/04/2013         R\$ 8,00                                                                                                    | 1612      | 00.000.000/0000-00   | 03/09/2013                | R\$ 1,00        | Pendente de envio ao SIAFI         | Envio                |
| 1340       00.000.000/0000-00       17/03/2013       R\$ 11.000,01       Pendente de envio ao SIAF1       Envio         1502       00.000.000/0000-00       23/04/2013       R\$ 18,00       Classificado       Detalhar         1501       00.000.000/0000-00       23/04/2013       R\$ 17,00       Pendente de envio ao SIAF1       Envio         1500       00.000.000/0000-00       23/04/2013       R\$ 16,00       Classificado       Detalhar         1499       00.000.000/0000-00       23/04/2013       R\$ 15,00       Classificado       Detalhar         1487       00.000.000/0000-00       16/04/2013       R\$ 2,00       Pendente de envio ao SIAF1       Envio         1486       00.000.000/0000-00       16/04/2013       R\$ 3,00       Classificado       Detalhar         1485       00.000.000/0000-00       16/04/2013       R\$ 5,00       A Classificar       Classificar         1484       00.000.000/0000-00       16/04/2013       R\$ 6,00       Pendente de envio ao SIAF1       Envio         1483       00.000.000/0000-00       16/04/2013       R\$ 8,00       A Classificar       Classificar         1484       00.000.000/0000-00       16/04/2013       R\$ 10,00       A Classificar       Classificar         1482       00.000.000/000-                                                                                                    | 1063      | 00.000.000/0000-00   | 20/06/2013                | R\$ 70,00       | Classificado                       | Detalhar             |
| 1502         00.000.000/000-00         23/04/2013         R\$ 16,00         Classificado         Detalhar           1501         00.000.000/000-00         23/04/2013         R\$ 17,00         Pendente de envio ao SIAFI         Envio           1500         00.000.000/000-00         23/04/2013         R\$ 16,00         Classificado         Detalhar           1499         00.000.000/000-00         23/04/2013         R\$ 15,00         Classificado         Detalhar           1487         00.000.000/0000-00         16/04/2013         R\$ 2,00         Pendente de envio ao SIAFI         Envio           1486         00.000.000/0000-00         16/04/2013         R\$ 3,00         Classificado         Detalhar           1485         00.000.000/0000-00         16/04/2013         R\$ 5,00         A Classificar         Classificar           1484         00.000.000/0000-00         16/04/2013         R\$ 6,00         Pendente de envio ao SIAFI         Envio           1483         00.000.000/0000-00         16/04/2013         R\$ 8,00         A Classificar         Classificar           1482         00.000.000/0000-00         16/04/2013         R\$ 10,00         A Classificar         Classificar           1481         00.000.000/0000-00         16/04/2013         R\$ 15,00         A Cla                                                                                                    | 1540      | 00.000.000/0000-00   | 17/05/2013                | R\$ 11.000,01   | Pendente de envio ao SIAFI         | Envio                |
| 1501       00.000.000/000-00       23/04/2013       R\$ 17,00       Pendente de envis ao SIAF1       Envio         1500       00.000.000/0000-00       23/04/2013       R\$ 16,00       Classificado       Detalhar         1499       00.000.000/0000-00       23/04/2013       R\$ 15,00       Classificado       Detalhar         1487       00.000.000/0000-00       16/04/2013       R\$ 2,00       Pendente de envio ao SIAF1       Envio         1486       00.000.000/0000-00       16/04/2013       R\$ 3,00       Classificado       Detalhar         1485       00.000.000/0000-00       16/04/2013       R\$ 5,00       A Classificar       Classificar         1484       00.000.000/0000-00       16/04/2013       R\$ 6,00       Pendente de envio ao SIAF1       Envio         1483       00.000.000/0000-00       16/04/2013       R\$ 8,00       A Classificar       Classificar         1482       00.000.000/0000-00       16/04/2013       R\$ 10,00       A Classificar       Classificar         1481       00.000.000/0000-00       16/04/2013       R\$ 10,00       A Classificar       Classificar         1480       00.000.000/0000-00       16/04/2013       R\$ 15,00       A Classificar       Classificar         1480       00.000.000/0000-00                                                                                                    | 1502      | 00.000.000/0000-00   | 23/04/2013                | R\$ 10,00       | Classificado                       | Detalhar             |
| 1500       00.000/000/000-00       23/04/2013       R\$ 16,00       Classificado       Detalhar         1499       00.000/0000-00       23/04/2013       R\$ 15,00       Classificado       Detalhar         1487       00.000/0000-00       16/04/2013       R\$ 2,00       Pendente de envio ao SIAFI       Envio         1486       00.000/0000-00       16/04/2013       R\$ 3,00       Classificado       Detalhar         1485       00.000/0000-00       16/04/2013       R\$ 5,00       A Classificar       Classificar         1484       00.000/0000-00       16/04/2013       R\$ 6,00       Pendente de envio ao SIAFI       Envio         1483       00.000/0000-00       16/04/2013       R\$ 8,00       A Classificar       Classificar         1482       00.000/0000-00       16/04/2013       R\$ 10,00       A Classificar       Classificar         1481       00.000/0000-00       16/04/2013       R\$ 15,00       A Classificar       Classificar         1480       00.000/0000-00       16/04/2013       R\$ 15,00       A Classificar       Classificar         1480       00.000/0000-00       16/04/2013       R\$ 20,00       Pendente de envio ao SIAFI       Envio         1473       00.000/0000-00       16/04/2013       R\$ 10.0                                                                                                    | 1501      | 00.000.000/0000-00   | 23/04/2013                | R\$ 17,00       | Pendente de envio ao SIAFI         | Envio                |
| 1499       00.000/0000-00       23/04/2013       R\$ 10,00       Classification       Defailiar         1487       00.000/0000-00       16/04/2013       R\$ 2,00       Pendente de envio ao SIAFI       Envio         1486       00.000/0000-00       16/04/2013       R\$ 3,00       Classificado       Detalhar         1485       00.000/0000-00       16/04/2013       R\$ 5,00       A Classificar       Classificar         1484       00.000/0000-00       16/04/2013       R\$ 6,00       Pendente de envio ao SIAFI       Envio         1483       00.000/0000-00       16/04/2013       R\$ 6,00       Pendente de envio ao SIAFI       Envio         1484       00.000/0000-00       16/04/2013       R\$ 6,00       Pendente de envio ao SIAFI       Envio         1482       00.000/0000-00       16/04/2013       R\$ 8,00       A Classificar       Classificar         1481       00.000/0000-00       16/04/2013       R\$ 10,00       A Classificar       Classificar         1480       00.000/0000-00       16/04/2013       R\$ 15,00       A Classificar       Classificar         1480       00.000/0000-00       16/04/2013       R\$ 20,00       Pendente de envio ao SIAFI       Envio         1473       00.000/0000-00       10/04/2013                                                                                                    | 1400      | 00.000.000/0000-00   | 23/04/2013                | R\$ 15,00       | Classificado                       | Detalhar             |
| 1467       00.000/0000-00       16/04/2013       R\$ 2,00       Pendente de envis ao SIAF1       Envis         1486       00.000/0000-00       16/04/2013       R\$ 3,00       Classificado       Detalhar         1485       00.000/0000-00       16/04/2013       R\$ 5,00       A Classificar       Classificar         1484       00.000/0000-00       16/04/2013       R\$ 6,00       Pendente de envis ao SIAF1       Envis         1483       00.000/0000-00       16/04/2013       R\$ 8,00       A Classificar       Classificar         1482       00.000.000/0000-00       16/04/2013       R\$ 10,00       A Classificar       Classificar         1481       00.000.000/0000-00       16/04/2013       R\$ 10,00       A Classificar       Classificar         1480       00.000.000/0000-00       16/04/2013       R\$ 20,00       Pendente de envis ao SIAF1       Envis         1473       00.000.000/0000-00       16/04/2013       R\$ 20,00       Pendente de envis ao SIAF1       Envis         1441       00.000.000/0000-00       16/04/2013       R\$ 10.000,00       Classificado       Detalhar         1441       00.000.000/0000-00       10/04/2013       R\$ 1,10       Classificado       Detalhar           1441       00.000.000                                                                                                    | 1407      | 00.000.000/0000-00   | 25/04/2013                | R\$ 13,00       | Depdente de envie en SIAEL         | Detainar             |
| 1486       00.000/000/000-00       16/04/2013       R\$ 5,00       Classificar       Detainar         1485       00.000/0000-00       16/04/2013       R\$ 5,00       A Classificar       Classificar         1484       00.000/0000-00       16/04/2013       R\$ 6,00       Pendente de envio ao SIAFI       Envio         1483       00.000/0000-00       16/04/2013       R\$ 8,00       A Classificar       Classificar         1482       00.000/0000-00       16/04/2013       R\$ 10,00       A Classificar       Classificar         1481       00.000/0000-00       16/04/2013       R\$ 15,00       A Classificar       Classificar         1480       00.000/0000-00       16/04/2013       R\$ 10,00       Pendente de envio ao SIAFI       Envio         1480       00.000/0000-00       16/04/2013       R\$ 10,00       Pendente de envio ao SIAFI       Envio         1473       00.000/0000-00       10/04/2013       R\$ 10.000,00       Classificado       Detalhar         1441       00.000.000/0000-00       09/04/2013       R\$ 1,10       Classificado       Detalhar                                                                                                    | 1407      | 00.000.000/0000-00   | 16/04/2013                | R\$ 2,00        | Classificade                       | Envio                |
| 1460       00.000.000/0000-00       16/04/2013       R\$ 6,00       Pendente de envio ao SIAFI       Envio         1483       00.000.000/0000-00       16/04/2013       R\$ 8,00       A Classificar       Classificar         1482       00.000.000/0000-00       16/04/2013       R\$ 10,00       A Classificar       Classificar         1481       00.000.000/0000-00       16/04/2013       R\$ 15,00       A Classificar       Classificar         1480       00.000.000/0000-00       16/04/2013       R\$ 15,00       A Classificar       Classificar         1480       00.000.000/0000-00       16/04/2013       R\$ 10,00       Pendente de envio ao SIAFI       Envio         1473       00.000.000/0000-00       10/04/2013       R\$ 10.000,00       Classificado       Detalhar         1441       00.000.000/0000-00       09/04/2013       R\$ 1,10       Classificado       Detalhar                                                                                                    | 1485      | 00.000.000/0000-00   | 16/04/2013                | R\$ 5,00        | A Classificar                      | Detainar             |
| 1404       00.000/0000-00       16/04/2013       R\$ 6,00       Peridente de envis ao SIAF1       Envis         1483       00.000.000/0000-00       16/04/2013       R\$ 8,00       A Classificar       Classificar         1482       00.000.000/0000-00       16/04/2013       R\$ 10,00       A Classificar       Classificar         1481       00.000.000/0000-00       16/04/2013       R\$ 15,00       A Classificar       Classificar         1480       00.000.000/0000-00       16/04/2013       R\$ 20,00       Pendente de envio ao SIAF1       Envio         1473       00.000.000/0000-00       10/04/2013       R\$ 10.000,00       Classificado       Detalhar         1441       00.000.000/0000-00       09/04/2013       R\$ 1,10       Classificado       Detalhar                                                                                                    | 1400      | 00.000.000/0000-00   | 16/04/2013                | R\$ 6,00        | Dendente de envie de SIAEI         | Classificar          |
| 1463       00.000.000/0000-00       16/04/2013       R\$ 10,00       A Classificar       Classificar         1482       00.000.000/0000-00       16/04/2013       R\$ 10,00       A Classificar       Classificar         1481       00.000.000/0000-00       16/04/2013       R\$ 15,00       A Classificar       Classificar         1480       00.000.000/0000-00       16/04/2013       R\$ 20,00       Pendente de envio ao SIAFI       Envio         1473       00.000.000/0000-00       10/04/2013       R\$ 10.000,00       Classificado       Detalhar         1441       00.000.000/0000-00       09/04/2013       R\$ 1,10       Classificado       Detalhar                                                                                                    | 1/183     | 00.000.000/0000-00   | 16/04/2013                | R\$ 8.00        | A Classificar                      | Envio                |
| 1481         00.000.000/0000-00         16/04/2013         R\$ 15,00         A Classificar         Classificar           1480         00.000.000/0000-00         16/04/2013         R\$ 20,00         Pendente de envio ao SIAF1         Envio           1473         00.000.000/0000-00         10/04/2013         R\$ 10.000,00         Classificado         Detalhar           1441         00.000.000/0000-00         09/04/2013         R\$ 1,10         Classificado         Detalhar                                                                                                    | 1482      | 00.000.000/0000-00   | 16/04/2013                | R\$ 10.00       | A Classificar                      | Classificar          |
| 1480         00.000.000/0000-00         16/04/2013         R\$ 20,00         Pendente de envio ao SIAFI         Envio           1473         00.000.000/0000-00         10/04/2013         R\$ 10.000,00         Classificado         Detalhar           1441         00.000.000/0000-00         09/04/2013         R\$ 1,10         Classificado         Detalhar                                                                                                    | 1481      | 00.000.000/0000-00   | 16/04/2013                | R\$ 15.00       | A Classificar                      | Classificat          |
| 1473         00.000.000/0000-00         10/04/2013         R\$ 10.000,00         Classificado         Detalhar           1441         00.000.000/0000-00         09/04/2013         R\$ 1,10         Classificado         Detalhar                                                                                                    | 1480      | 00.000.000/0000-00   | 16/04/2013                | R\$ 20.00       | Pendente de envio ao SIAEL         | Envio                |
| 1441 00.000.000/0000-00 09/04/2013 R\$ 1,10 Classificado Detalhar                                                                                                    | 1473      | 00.000.000/0000-00   | 10/04/2013                | R\$ 10.000.00   | Classificado                       | Detalbar             |
|                                                                                                    | 1441      | 00.000.000/0000-00   | 09/04/2013                | R\$ 1.10        | Classificado                       | Detalbar             |
|                                                                                                    |           | 55.555.55070000-00   | 00.0112010                |                 | Shouldon                           | Detainal             |
| Cancelar                                                                                                    |           |                      | Cancelar                  |                 |                                    |                      |

Para a classificação do tipo de ingresso de **Devolução de Pagamento**, o usuário deverá clicar no botão "**Classificar**", conforme Figura 131.

| <ul> <li>Principal</li> </ul> | I ► Consultar Convênic → Classific | car Ingresso de Recurso |              |                     |                         |
|-------------------------------|------------------------------------|-------------------------|--------------|---------------------|-------------------------|
| Class                         | sificar ingresso de Re             | curso                   | 20113 - MINI | STERIO DO PLANEJAME | NTO, ORCAMENTO E GESTAO |
| Situação o                    | do registro                        | Todos                   |              |                     |                         |
|                               |                                    | Consultar               |              |                     |                         |
| Nr.                           | Depositante                        | Data                    | Valor        | Situação            |                         |
| 693                           | 00.000.000/0000-00                 | 26/05/2011              | R\$ 2.589,00 | A Classificar       | Classificar             |
| 592<br>Cancel                 | 00.000.000/0000-00                 | 22/03/2012              | R\$ 3.738,00 | Classificado        | Detainar                |

Figura 131

O sistema exibirá os dados do recurso selecionado e campo de **"Tipo de Ingresso"** (**Depósito de Contrapartida** e **Devolução de Pagamento**) para ser selecionado.

Após a escolha, que neste exemplo, será de **Devolução de Pagamento**, o sistema exibirá na seção **"Pagamentos a Devolver"**, o campo **"Número Pagamento**" para que o usuário informe o número do pagamento com OBTV já efetuado ao fornecedor/credor e os campos **"Valor Total Devolvido"** e **"Valor Restante a Devolver"**.

Importante: A classificação poderá ser feita para um ou mais pagamentos.

Para classificação do pagamento a devolver, o usuário deverá informar o número do pagamento e clicar no botão "Adicionar", conforme Figura 132.

| Principal - Consultar Convênio - Classifi | car Ingresso de Recurso |                                                        |
|-------------------------------------------|-------------------------|--------------------------------------------------------|
| Classificar Ingresso de Re                | ecurso                  | 20113 - MINISTERIO DO PLANEJAMENTO, ORCAMENTO E GESTAO |
| Depositante                               | 00-000/000/000.00       |                                                        |
| Data                                      | 26/05/2011              |                                                        |
| Valor                                     | R\$ 2.589,00            |                                                        |
| Tipo de Ingresso *                        | Devolução de Pagamento  |                                                        |
| Pagamentos a Devolver                     |                         |                                                        |
| Número Pagamento                          | Adicionar               |                                                        |
| Valor Total Dovolvido                     | R\$ 0,00                |                                                        |
| Valor Rostante a Devolver                 | R\$ 2.589,00            |                                                        |
| Classificar Voltar                        |                         |                                                        |

## Figura 132

Ao informar o número do pagamento e clicar no botão " Adicionar", o sistema exibirá tela com os campos dos Dados da Devolução, os campos dos Dados do Pagamento e no campo "Valor Devolvido" da seção "Devolução por Natureza / Fontes de Recurso", o usuário deverá informar o valor a ser devolvido em relação ao pagamento informado e clicar no botão "Devolução dos Itens", conforme Figura 133.

| Classificar Ingresso de    | Recurso                 | 20113 - MINISTERIO D | D PLANEJAMENTO | D, ORCAMENTO E | GESTA  |
|----------------------------|-------------------------|----------------------|----------------|----------------|--------|
| ados da Devolução          |                         |                      |                |                |        |
| ata                        | 27/03/2012              |                      |                |                |        |
| alor da Devolução          | R\$ 2.589,00            |                      |                |                |        |
| ados do pagamento          |                         |                      |                |                |        |
| úmero do Pagamento         | 979                     |                      |                |                |        |
| alor Original do Pagamento | R\$ 2.589,00            |                      |                |                |        |
| alor Alual do Pagamento    | R\$ 2.589,00            |                      |                |                |        |
| evolução por Natureza      | / Fontes de Recurso     |                      |                |                |        |
|                            |                         |                      |                |                | C      |
| Natureza de Despesa        |                         | Valo                 | Apropriado     | Valor Devolvi  | do     |
| OUTROS SERVICOS DE TE      | RCEIROS-PESSOA JURIDICA |                      | R\$ 2.589,00   | ·              | F\$ 0, |
| Fonte de Recurso           |                         | Valor                | Apropriado     | Valor Devolvio | do     |
| RECURSOS ORDIN             | IARIOS                  |                      | R\$ 2.589,0    | u 🗌            | 0,     |
|                            |                         |                      |                |                | ~      |
|                            |                         |                      |                |                |        |

Ao informar o valor a ser devolvido e clicar no botão "**Devolução dos Itens**", o sistema exibirá nova tela com os campos dos **Dados da Devolução**, os campos **atualizados** dos **Dados do Pagamento** e na seção "**Devolução por Meta / Etapa agrupados por Fonte de Recurso**", o usuário deverá selecionar o item do Documento de Liquidação vinculado ao pagamento informado, conforme Figura 134.

| Principal      Consultar Convénio      Clas | sificar Ingresso de Recurso   |                  |                        |                       |
|---------------------------------------------|-------------------------------|------------------|------------------------|-----------------------|
| Classificar Ingresso de l                   | Recurso                       | 20113 - MIN      | ISTERIO DO PLANEJANENT | O, ORCAMENTO E CESTAO |
| Dados da Devolução                          |                               |                  |                        |                       |
| Número da Devolução                         | 995                           |                  |                        |                       |
| Data                                        | 26/05/2011                    |                  |                        |                       |
| Valor da Dovolução                          | R\$ 2.589,00                  |                  |                        |                       |
| Dados do pagamento                          |                               |                  |                        |                       |
| Número do Pagamento                         | 979                           |                  |                        |                       |
| Valor Original do Pagamento                 | R\$ 2.589,00                  |                  |                        |                       |
| Valor Atual do Pagamento                    | R\$ 2.589,00                  |                  |                        |                       |
| Valor a Devolver                            | R\$ 2.589,00                  |                  |                        |                       |
| Devolução por Meta / Etap                   | a agrupados por Fo            | onte de Recurso  |                        |                       |
|                                             |                               |                  |                        | <b>H E</b>            |
| Fonte de Recurso                            |                               | Valor a Devolver | Valor Apropriado       | Valor Devolvido       |
| Recursos de Repasse                         |                               | R\$ 2.589,       | 00 R\$ 2.589,0         | R\$ 0,00              |
| Item                                        |                               |                  | Valor Apropriado       | Valor Devolvido       |
| Descrição do ltem do                        | Doc. de Liquidação            |                  | R\$ 2.589,0            | 0 R\$ 0,00            |
| Salvar Voltar Volt                          | ar para o ingresso de recurso |                  |                        |                       |
| Figura 134                                  |                               |                  |                        |                       |

Ao clicar no item do Documento de Liquidação, o sistema exibirá nova tela com as **Metas** do convênio e o usuário deverá selecionar a meta vinculada ao pagamento informado, conforme Figura 135.

| Principal + Consultar Convênio + Cla | ssificar Ingresso de Recurso      |                  |                     |                       |
|--------------------------------------|-----------------------------------|------------------|---------------------|-----------------------|
| Classificar Ingresso de              | Recurso                           | 20113 - MINIST   | ERIO DO PLANEJAMENT | 0, ORCAMENTO E GESTAO |
| Dados da Devolução                   |                                   |                  |                     |                       |
| Número da Devolução                  | 995                               |                  |                     |                       |
| Data                                 | 26/05/2011                        |                  |                     |                       |
| Valor da Devolução                   | R\$ 2.589,00                      |                  |                     |                       |
| Dados do pagamento                   |                                   |                  |                     |                       |
| Número do Pagamento                  | 979                               |                  |                     |                       |
| Valor Original do Pagamento          | R\$ 2.589,00                      |                  |                     |                       |
| Valor Atual do Pagamento             | R\$ 2.589,00                      |                  |                     |                       |
| Valor a Devolver                     | R\$ 2.589,00                      |                  |                     |                       |
| Devolução por Meta / Etaj            | pa <mark>agrupados por F</mark> o | nte de Recurso   |                     |                       |
|                                      |                                   |                  |                     | <b>E E</b>            |
| Fonte de Recurso                     |                                   | Valor a Devolver | Valor Apropriado    | Valor Devolvido       |
| Recursos de Repasse                  |                                   | R\$ 2.589,00     | R\$ 2.589,00        | R\$ 0,00              |
| Item                                 |                                   |                  | Valor Apropriado    | Valor Devolvido       |
| Descrição do Item do                 | Doc. de Liquidação                |                  | R\$ 2.589,0         | 00 R\$ 0,00           |
| Meta                                 |                                   |                  | Valor Apropriado    | Valor Devolvido       |
| Meta 1 Inclusão D                    | igital - Montagem da Sala         |                  | R\$ 2.589,0         | 00 R\$ 0,00           |
|                                      |                                   |                  |                     |                       |
| Salvar Voltar Volt                   | lar para o ingresso de recurso    |                  |                     |                       |
| Figura 135                           |                                   |                  |                     |                       |

Após clicar na meta, o sistema exibirá nova tela com as **Etapas** do convênio e o usuário deverá informar o valor a ser devolvido em relação a(s) etapa(s) vinculada ao pagamento informado e clicar no botão "**Salvar**", conforme Figura 136.

| ▶ Principal → Consultar Co | nvênio + Classificar ingresso de Recurso |                  |                       |                    |
|----------------------------|------------------------------------------|------------------|-----------------------|--------------------|
| Classificar Ingr           | esso de Recurso                          | 20113 - MINISTI  | ERIO DO PLANEJAMENTO, | ORCAMENTO E CESTAO |
| Dados da Devolu            | ção                                      |                  |                       |                    |
| Número da Devolução        | 995                                      |                  |                       |                    |
| Data                       | 26/05/2011                               |                  |                       |                    |
| Valor da Devolução         | R\$ 2.589,00                             |                  |                       |                    |
| Dados do pagam             | ento                                     |                  |                       |                    |
| Número do Pagamento        | 979                                      |                  |                       |                    |
| Valor Original do Pagan    | nento R\$ 2.589,00                       |                  |                       |                    |
| Valor Atual do Pagamor     | nto R\$ 2.589,00                         |                  |                       |                    |
| Valor a Devolver           | R\$ 2.589,00                             |                  |                       |                    |
| Devolução por M            | eta / Etapa agrupados por Fo             | onte de Recurso  |                       |                    |
|                            |                                          |                  |                       | C 🗆                |
| Fonte de Recurs            | 9                                        | Valor a Devolver | Valor Apropriado      | Valor Dovolvido    |
| Recursos de Repa           | SSE                                      | R\$ 2.589,00     | R\$ 2.589,00          | R\$ 0.00           |
| ltem                       |                                          |                  | Valor Apropriado      | Valor Devolvido    |
| Descrição                  | do item do Doc. de Liquidação            |                  | R\$ 2.589,00          | R\$ 0,00           |
| Meta                       |                                          |                  | Valor Apropriado      | alor Devolvido     |
| Mcta 1                     | Inclusão Digital - Montagom da Sala      |                  | R\$ 2.589,00          | R\$ 0,00           |
| Ins                        | talação da Sala                          |                  | R\$ 2.589,00          | 0,00               |
| Salvar Volt                | Voltar para o Ingresso de recurso        | 0                |                       |                    |
| Figura 136                 |                                          |                  |                       |                    |

# O sistema exibirá mensagem: "Pagamento adicionado com sucesso! O rascunho foi salvo automaticamente.".

Caso seja necessário incluir novos pagamentos para a classificação, o usuário deverá repetir os passos de adição de pagamentos a devolver.

Para concluir a classificação da Devolução de Pagamento, o usuário deverá clicar no botão "**Classificar**", conforme Figura 137.

| ► Principal ► Consultar Convé | ênio ► Classificar Ingresso de Recurso |                    |                                |                 |
|-------------------------------|----------------------------------------|--------------------|--------------------------------|-----------------|
| Classificar Ingres            | so de Recurso                          | 20113 - MI         | NISTERIO DO PLANEJAMENTO, ORCA | AMENTO E GESTAO |
| Pagamento a                   | dicionado com sucesso                  | ! O rascunho foi s | alvo automaticamente.          | fechar 🔀        |
| Depositante                   | 00.000.000/0000-00                     |                    |                                |                 |
| Dala                          | 27/03/2012                             |                    |                                |                 |
| Valor                         | R\$ 2.589,00                           |                    |                                |                 |
| Tipo de Ingresso *            | Devolução de P                         | agamento 🛛 🔾       |                                |                 |
| Número do Ingresso            | 593                                    |                    |                                |                 |
| Número da Devolução           | 995                                    |                    |                                |                 |
| Pagamentos a Deve             | olver                                  |                    |                                |                 |
| Número Pagamento              | Adici                                  | onar               |                                |                 |
| Pagamento                     | Valor do Pagamento                     | Valor Devolvid     | lo                             |                 |
| 979 R                         | \$ 2.589,00                            | R\$ 2.589,00       | Detalhar                       | Excluir         |
| Valor Total Devolvido         | R\$ 2.589,00                           |                    |                                |                 |
| Valor Restante a Devolver     | R\$ 0,00                               |                    |                                |                 |
| Quadro de Eventos             | i -                                    |                    |                                |                 |
| Evento                        | Nome do Responsáv                      | el Evento          | Data/Hora da Execuçã           | io              |
| Em Elaboração                 | ELEELE TETETE                          |                    | 27/03/2012 11:17:08            |                 |
| Classificar Excluir R         | ascunho Voltar                         |                    |                                |                 |
| gura 137                      |                                        |                    |                                |                 |

O sistema exibirá mensagem de confirmação: "*Deseja realmente classificar este Ingresso de Recurso?*". O usuário deverá clicar no botão "**OK**", conforme Figura 138.

| Principal      Consultar Convênir | ► Classificar Ingresso de Recurso |                                                       |     |
|-----------------------------------|-----------------------------------|-------------------------------------------------------|-----|
| Classificar Ingresso              | o de Recurso                      | 20113 - MINISTERIO DO PLANEJAMENTO, ORCAMENTO E GESTA | TAO |
| Pagamento adi                     | icionado com sucesso! O rasc      | unho foi salvo automaticamente. festar 🛛              | r⊠  |
| Depositante                       | 00-0000,000,000.000               |                                                       |     |
| Data                              | 27/03/2012                        |                                                       |     |
| Valor                             | 🕘 🛛 O site "https://hom.o         | convenios.gov.br" diz: 🛛 🕱                            |     |
| Tipo de Ingresso *                | Deseja realmente clas             | sificar este Ingresso de Recurso?                     |     |
| Número do Ingresso                | ~                                 |                                                       |     |
| Número da Devolução               |                                   | Cancelar Q OK                                         |     |
| Pagamentos a Devol                | ver                               |                                                       |     |
| Número Pagamento                  | Adicionar                         |                                                       |     |
| Pagamento                         | Valor do Pagamento                | Valor Devolvido                                       |     |
| 979 R\$ 2                         | .589,00 R\$ 2.58                  | 9.00 L'eta har Excluir                                |     |
| Valor Total Devolvido             | R\$ 2.589,00                      |                                                       |     |
| Valor Restante a Devolver         | R\$ 0,00                          |                                                       |     |
| Quadro de Eventos                 |                                   |                                                       |     |
| Evento                            | Nome do Responsável Evento        | Data/Hora da Execução                                 |     |
| Em Elaboração                     | ELEELE TETETE                     | 27/03/2012 11:17:08                                   |     |
| Classificar Excluir Rase          | cunho Voltar                      |                                                       |     |

Figura 138

Após clicar em "**OK**", o sistema exibirá mensagem: "*Ingresso classificado com sucesso!*".

Após a classificação, o usuário deverá enviar o registro classificado para o sistema **SIAFI**. Para isto, deverá clicar no botão "**Enviar para o SIAFI**", conforme Figura 139.

| Classificar Ingres  | so de Recurso              | 20113 - MINISTERIO DO | PLANEJAMENTO, ORCAMENTO E GEST |
|---------------------|----------------------------|-----------------------|--------------------------------|
| Ingresso clas       | ssificado com sucesso!     |                       | 1estar[                        |
| Depositante         | 00.000.000/000-00          |                       |                                |
| Data                | 27/03/2012                 |                       |                                |
| /alor               | R\$ 2.589,00               |                       |                                |
| lipo de Ingresso *  | Devolução de Pagamen       | Lo                    |                                |
| Número do Ingresso  | 593                        |                       |                                |
| Número da Devolução | 995                        |                       |                                |
| Pagamentos Devol    | vidos                      |                       |                                |
| Pagamento           | Valor do Pagamento         | Valor Devolv          | vide                           |
| 979                 | R\$ 2.569.00               | R\$ 2.589,00          | Detalhar                       |
| Quadro de Eventos   | •                          |                       |                                |
| Evento              | Nome do Responsável Evento | ) [                   | Data/Hora da Execução          |
| Em Elaboração       | ELEELE TETETE              | i                     | 27/03/2012 11:17:08            |
| Incluído            | ELEELE TETETE              | 2                     | 27/03/2012 11:35:19            |
| Envier para o SIAFI | Voltar                     |                       |                                |

O sistema exibirá mensagem de confirmação: "Deseja realmente enviar este Ingresso de Recurso para o SIAFI?". O usuário deverá clicar no botão "OK", conforme Figura 140.

| Principal      Consultar Conv | vênio + Classificar Ingresso de Recurso | ******                             |                           |
|-------------------------------|-----------------------------------------|------------------------------------|---------------------------|
| Classificar Ingres            | sso de Recurso                          | 20113 - MINISTERIO DO PLANEJA      | MENTO, ORCAMENTO E GESTAO |
|                               |                                         |                                    |                           |
| Ingresso cla                  | ssificado com sucesso!                  |                                    | teshar[X]                 |
| l                             | 🔮 🛛 🛛 🛛 O site "https://ho              | m.convenios.gov.br" diz:           | ×)                        |
| Depositante<br>Dala           | Deseja realmente envia                  | ar este Ingresso de Recurso para o | SIAFI?                    |
| Valor                         |                                         | 🔇 Cancelar 🤇 🛫                     | ОК                        |
| Tipo de Ingresso *            |                                         |                                    |                           |
| Número do Ingresso            | 593                                     |                                    |                           |
| Número da Devolução           | 995                                     |                                    |                           |
| Pagamentos Devo               | lvidos                                  |                                    |                           |
| Pagamento                     | Valor do Pagamento                      | Valor Devolvido                    |                           |
| 979                           | R\$ 2.589,00                            | R\$ 2.589,00                       | Detalhar                  |
| Quadro de Evento              | S                                       |                                    |                           |
| Evento                        | Nome do Responsável Eve                 | nto Data/Hor                       | a da Execução             |
| Em Elaboração                 | ELEELE TETETE                           | 27/03/201                          | 2 11:17:08                |
| Incluído                      | ELEELE TETETE                           | 27/03/201                          | 2 11:35:19                |
| Enviar para o SIAFI           | Voltar                                  |                                    |                           |

Após clicar em "OK", o sistema exibirá mensagem: "O ingresso de recurso foi enviado para o SIAFI com sucesso!", conforme Figura 141.

| ▶ Princip | al ► Consultar Convênio → Classifio | ar Ingresso de Recurso |                |                      |                         |
|-----------|-------------------------------------|------------------------|----------------|----------------------|-------------------------|
| Clas      | sificar Ingresso de Re              | curso                  | 20113 - MINIS  | STERIO DO PLANEJANEN | NTO, ORCAMENTO E GESTAO |
|           | O ingresso de recurso               | ) foi enviado para o   | SIAFI com suce | esso!                | feonar 🔀                |
| Situação  | ) do registro                       | Todos                  | 0              |                      |                         |
|           |                                     | Consultar              |                |                      |                         |
| Nr.       | Depositante                         | Data                   | Valor          | Situação             |                         |
| 593       | 00.000.000/0000-00                  | 27/03/2012             | R\$ 2.589,00   | Classificado         | Dotalhar                |
| 592       | 00.000.000/0000-00                  | 22/03/2012             | F\$ 3.739,00   | Classificado         | Detalhar                |
| Cance     | elar                                |                        |                |                      |                         |

Figura 141

# **11. Discriminar OBTV**

Para discriminar o registro da OBTV para o Convenente, o usuário, após informar o Login (CPF) e a senha de acesso ou Certificado Digital, deverá clicar no menu " Execução" e na opção "Discriminar OBTV", conforme Figura 142.

| Cadastramento                                                                                                    | Cadastros                                                                                                    | ≥ Execução                                                                                                    |                                                                                                    |
|----------------------------------------------------------------------------------------------------|----------------------------------------------------------------------------------------------------|----------------------------------------------------------------------------------------------------|----------------------------------------------------------------------------------------------------|
| Programas<br>Propostas<br>Execução<br>Inf. Gerenciais<br>Caixa de Entrac<br>Convênio 900368/2011<br>autorização de retificaç<br>Foi registrada uma soli<br>convênio 900466/2011.<br>Foi registrada uma noti<br>convênio 900703/2012. | Acomp. e Fiscalização Prestação de Contas Banco de Projetos TCE Ia Ia Icação de esclarecimento para o O número dessa solicitação é 1/2011. ficação de irregularidade para o O número dessa notificação é 6/2013. | <ul> <li>Aplicação em Poupança</li> <li>Autorizar Movimentação<br/>Financeira</li> <li>Cadastrar Credor da<br/>Transferência Voluntária</li> <li>Cancelar Movimentação<br/>Financeira</li> <li>Classificar Ingresso de<br/>Recursos</li> <li>Complementar Dados de<br/>Câmbio do Documento de<br/>Liquidação</li> <li>Conciliação Bancária</li> <li>Consulta Registros<br/>Notificação</li> <li>Consultar Convênios<br/>Reservados</li> <li>Consultar Convênios/Pré-<br/>Convênios</li> <li>Consultar Tributos a<br/>Recolher com OBTV</li> <li>Conta Bancária</li> <li>Consultar Si pour completatoria</li> <li>Consultar Tributos a<br/>Recolher com OBTV</li> <li>Conta Bancária</li> <li>Devolução de Recursos</li> <li>Discriminar OBTV</li> </ul> | <ul> <li>» Extrato Bancário do Convênio</li> <li>» Listar Movimentações<br/>Financeiras</li> <li>» Ordenador Despesa OBTV</li> <li>» Pagamento com OBTV</li> <li>» Processo de Execução</li> <li>» Prorroga de Ofício</li> <li>» Realizar<br/>Eventos/Retificações</li> <li>» Recolher Tributo</li> <li>» Recolher Tributo com OBTV</li> <li>» Registrar Notificação</li> <li>» Registro Execução Termo de<br/>Parceria</li> <li>» Registro Ingresso de<br/>Recurso</li> <li>» Reiniciar Senha OBTV</li> <li>» Relatórios Execução</li> <li>» Termos Aditivos</li> </ul> |

Figura 142

Após consultar o número do Convênio, o sistema exibirá campos com filtros para pesquisa, sendo que este preenchimento é opcional:

- Campo "Nro. da OBTV": poderá informar o número da Ordem
   Bancária (OB) referente a OBTV para o Convenente, no formato padrão de Ano
   + OB + número sequencial. Exemplo: 2012OB800101.
- Campo "Situação da Discriminação": poderá selecionar a situação da discriminação, podendo ser:
  - "Inexistente": foi feita a OBTV para o Convenente, mas ainda não foi discriminado a nenhum pagamento.
  - "Parcial": foi feita a discriminação de uma parte, isto é, ainda não foi completada ou voltou para o modo de edição.

 "Completa": foi feita a discriminação completa da OBTV para o Convenente ou a complementação de alguma discriminação parcial do pagamento.

Informando ou não os campos de pesquisa, o sistema exibirá todos os registros para a discriminação que tenham o tipo de pagamento com OBTV para o Convenente incluídos na opção de Pagamento com OBTV do menu Execução. Observe que para cada registro para ser discriminado, o sistema exibirá as colunas de "Número da OBTV" e o "Número do Documento de Liquidação" com os respectivos valores para serem inseridos.

Para discriminar, o usuário deverá clicar no botão "Discriminar", conforme Figura 143.

| Principal      Consultar                                                               | r Convênio → Disc                          | criminar OBTV             |                  |                                  |                                         |                  |                                |
|----------------------------------------------------------------------------------------|--------------------------------------------|---------------------------|------------------|----------------------------------|-----------------------------------------|------------------|--------------------------------|
| Discriminar (                                                                          | OBTV                                       |                           |                  | 20113 - 1                        | MINISTERIO DO                           | PLANEJAMENTO, OR | CAMENTO E GESTAO               |
|                                                                                        |                                            |                           |                  |                                  |                                         | •                | Convênio 900563/2012           |
| Nro. da OBTV                                                                           |                                            |                           |                  |                                  |                                         |                  |                                |
| Situação da Discrim                                                                    | ninação                                    |                           | ٥                |                                  |                                         |                  |                                |
| Tipo OBTV                                                                              |                                            |                           |                  | 0                                |                                         |                  |                                |
|                                                                                        |                                            | Consultar                 |                  |                                  |                                         |                  |                                |
| <mark>s movimentações</mark><br>Página 1 de 2 (24 ite<br>Primeira/Ant] <b>1</b> ,2 [Pi | financeiras re<br>ens)<br>r³x/Última]      | ealizadas fora do si      | stema apareo     | cem destacada                    | as na cor verm                          | elha.            |                                |
| Número da OBTV                                                                         | Número do<br>Documento<br>de<br>Liquidação | Tipo OBTV                 | Valor da<br>OBTV | Valor Total<br>das<br>Devoluções | Valor Total<br>dos Itens<br>Cadastrados | Situação         |                                |
| 2013OB800150                                                                           | 1509                                       | OBTV PARA<br>EXECUTOR     | R\$<br>102,00    | R\$ 0,00                         | R\$<br>101,00                           | PARCIAL          | Discriminar<br>Detalhar        |
| 2012OB800092                                                                           | 00005                                      | OBTV PARA O<br>CONVENENTE | R\$<br>50,00 R   | \$ 0,00                          | R\$<br>50,00                            | INEXISTENTE      | Discriminar<br>Detalhar        |
|                                                                                        | 00056                                      | OBTV PARA O<br>CONVENENTE | R\$<br>150,00    | R\$ 0,00                         | R\$ 0,00                                | INEXISTENTE      | Discriminar<br>Detalhar        |
| 2012OB800364                                                                           | 00042                                      | OBTV PARA O<br>CONVENENTE | R\$<br>1.200,00  | R\$ 0,00                         | R\$ 45,00                               | PARCIAL          | Discriminar<br>Detalhar        |
| 2012OB800334                                                                           | 00032                                      | OBTV PARA O<br>CONVENENTE | R\$<br>22,00     | R\$ 0,00                         | R\$ 20,00                               | PARCIAL          | Discriminar<br>Detalhar        |
| 2012OB800319                                                                           | 00031                                      | OBTV PARA O<br>CONVENENTE | R\$<br>21,00     | R\$ 0,00                         | R\$ 21,00                               | COMPLETA         | Voltar para Edição<br>Detalhar |
| 2012OB800315                                                                           | 00030                                      | OBTV PARA O<br>CONVENENTE | R\$<br>12,00     | R\$ 0,00                         | R\$ 12,00                               | COMPLETA         | Voltar para Edição<br>Detalhar |
| 2012OB800151                                                                           | 00009                                      | OBTV PARA O<br>CONVENENTE | R\$<br>15,00     | R\$ 0,00                         | R\$ 15,00                               | PARCIAL          | Discriminar<br>Detalhar        |
| Op§µes para                                                                            | exportar: 🖺                                | CSV 💐 EXCEL 🔮             | XML 🔂 PD         | F                                |                                         |                  |                                |
|                                                                                        |                                            | Cancelar                  |                  |                                  |                                         |                  |                                |
|                                                                                        |                                            |                           |                  |                                  |                                         |                  |                                |

Será exibida a tela com as abas: Dados Gerais, Itens de Discriminação, Itens de Devolução e Importação de Itens.

Na aba Dados Gerais, serão exibidos os Dados Gerais da OBTV para Convenente, contendo o Número da OBTV, o Número do Documento de Liquidação, o Valor da OBTV para o Convenente, o Valor Total dos Itens Cadastrados e a Situação da Discriminação e os botões:

- "Incluir Item" permite ao usuário incluir o item a ser discriminado;
- "Concluir Discriminação" permite ao usuário concluir os dados da discriminação quando a soma dos valores das discriminações for igual ao valor da OBTV para o Convenente e;
- "Voltar" permite ao usuário voltar para a tela anterior.

O usuário deverá clicar no botão "Incluir Item", conforme Figura 144.

| Principal      Consultar Convênio      Discriminar OBTV         |                                                        |
|-----------------------------------------------------------------|--------------------------------------------------------|
| Discriminar OBTV                                                | 20113 - MINISTERIO DO PLANEJAMENTO, ORCAMENTO E GESTAO |
|                                                                 | ▶ Convênio 900563/2012                                 |
| Dados Gerais Itens de Discriminação Itens de Devolução Importaç | ão de Itens                                            |
| Quadro de Itens de Discriminação Cadastrados                    |                                                        |
| Não há registros a exibir.                                      |                                                        |
| Op§µes para exportar: 🖺 CSV 💐 EXCEL 🔮 XML 🔂 PDF                 |                                                        |
| Induir Item                                                     |                                                        |
| Concluir Discriminação Vol                                      | tar                                                    |

Figura 144

O sistema exibirá tela para o preenchimento do item, conforme os campos a seguir:

- Campo Tipo de Documento: deverá ser selecionado um tipo de documento de liquidação;
- Campo Número do Documento: deverá ser informado o número do documento em relação ao tipo de documento;
- Campo Data da Emissão do Documento: deverá ser informado a data de emissão do documento;
- Campo Data do Pagamento: deverá ser informado a data da execução do pagamento ao fornecedor/credor;
- Campo Valor do Pagamento: deverá ser informado o valor total do pagamento ao fornecedor/credor;
- Campo Identificação do Favorecido: deverá ser selecionado a identificação, sendo CNPJ, CPF ou IG (Inscrição Genéria);
- · Campo Nome do Favorecido: conforme a seleção da Identificação do

**Favorecido**, o sistema abrirá um campo para o usuário inserir o número/nome. Caso seja CNPJ ou CPF, o sistema retornará com o nome do favorecido da base da Receita Federal;

- Campo Tipo da Aquisição: deverá ser informado o tipo de aquisição conforme o item a ser discriminado. Exemplo: Calçados, Veículo automotor etc;
- Campo **Descrição do Item**: deverá ser informada a descrição completa do item;
- Campo Forma de Pagamento: deverá ser informada a forma de pagamento executada par o pagamento ao fornecedor/credor; e
- Campo Documento Digitalizado: poderá ser anexado o documento do item.

Após preencher os dados, o usuário deverá clicar em "Incluir", conforme Figura 145.

| Principal      Consultar Convênio      Discri | minar OBTV       |                                    |                      |
|-----------------------------------------------|------------------|------------------------------------|----------------------|
| Discriminar OBTV                              |                  | 20113 - MINISTERIO DO PLANEJAMENTO | ORCAMENTO E GESTAO   |
|                                               |                  |                                    | Convênio 900563/2012 |
| Tipo de Documento*                            |                  |                                    | 0                    |
| Número do Documento *                         |                  |                                    |                      |
| Data da Emissão do Documento*                 |                  |                                    |                      |
| Data do Pagamento *                           |                  |                                    |                      |
| Valor do Pagamento •                          |                  |                                    |                      |
| Identificação do Favorecido •                 |                  |                                    |                      |
| Nome do Favorecido                            |                  |                                    |                      |
| Tipo da Aquisição •                           |                  |                                    |                      |
| Descrição do Item*                            |                  |                                    |                      |
| Forma de Pagamento*                           |                  | ]                                  |                      |
| Documento Digitalizado                        |                  |                                    |                      |
| Não há documento a exibir.                    |                  |                                    |                      |
|                                               |                  |                                    | Selecionar           |
|                                               | Incluir/Alterar  |                                    |                      |
| (                                             | Incluir Cancelar |                                    |                      |

Figura 145

O sistema exibirá a mensagem: "Item de discriminação incluído com sucesso!" e o campo da Situação da Discriminação é alterada "PARCIAL". Para verificar a inclusão do item, o usuário deverá clicar na aba "Itens de Discriminação", conforme Figura 146.

**Observação**: Como no exemplo, o valor Total dos Itens Cadastrados do item informado foi igual ao Valor da OBTV para o Convenente, o sistema inibiu o botão "**Incluir Item**".

| Principal ► Consu      | ltar Convênio → Di   | scriminar OBTV        |                           |                             |                      |                              |                                |
|------------------------|----------------------|-----------------------|---------------------------|-----------------------------|----------------------|------------------------------|--------------------------------|
| Discrimina             | r OBTV               |                       |                           | 20113 - MINISTERI           | O DO PLANEJAM        | ENTO, ORCAMEN                | TO E GESTAO                    |
|                        |                      |                       |                           |                             |                      | Convêni                      | io 900563/2012                 |
| Item de                | e discrimina         | ação inclui           | do com suces              | so!                         |                      |                              | fechar 🔀                       |
| Dados Gerais           | Itens de Discrimi    | nação Itens (         | de Devolução Impo         | ortação de Itens            |                      |                              |                                |
| Quadro de              | e Itens de Di        | iscriminaç            | ão Cadastrado             | )S                          |                      |                              |                                |
| Número do [            | Documento            |                       |                           |                             |                      |                              |                                |
| Identificação          | do Favorecido        |                       |                           |                             |                      |                              |                                |
| Data do Pag            | amento               |                       |                           |                             |                      |                              |                                |
|                        |                      | Const                 | ıl tar                    |                             |                      |                              |                                |
| Número do<br>Documento | Data do<br>Pagamento | Valor do<br>Pagamento | CNPJ/CPF/IG<br>Favorecido | Nome do Favorecido          | Tipo de<br>Aquisição | Arquivo<br>(se<br>importado) |                                |
| 1/2013                 | 14/10/2013           | R\$ 50,00             | 111.111.111-11            | PRMMJLDPOD<br>BEBRSNZKESWGS | Pagamento<br>Hotel   |                              | Detalhar<br>Alterar<br>Excluir |
| Op§µes p               | oara exportar:       | 🖹 CSV 💐 EX            | CEL 密 XML 🔁 PI            | DF                          |                      |                              |                                |
|                        |                      | Conduir Di            | scriminação               | Voltar                      |                      |                              |                                |
|                        |                      |                       |                           |                             |                      |                              |                                |

Ao clicar na aba **"Itens de Discriminação"**, o sistema exibirá o **"Quadro de Itens de Discriminação Cadastrados"** e os filtros para a consulta dos registros incluídos. A cada registro incluído, é possível detalhar, alterar ou excluir o item.

Para verificar se houve itens de devolução referente a discriminação de OBTV para o Convenente, oriundos do menu **"Execução"** opção **"Devolução de Recursos"**, o usuário deverá clicar na aba **"Itens de Devolução"**, conforme Figura 147.

| Principal      Consultar Convênio      Discriminar OBTV           |                                                        |
|-------------------------------------------------------------------|--------------------------------------------------------|
| Discriminar OBTV                                                  | 20113 - MINISTERIO DO PLANEJAMENTO, ORCAMENTO E GESTAO |
|                                                                   | ▶ Convênio 900563/2012                                 |
| Item de discriminação incluído com sucesso                        | fechar 🔀                                               |
| Dados Gerais Itens de Discriminação Itens de Devolução Importação | io de Itens                                            |
| Itens de Devolução                                                |                                                        |
| Nenhum registro foi encontrado.                                   |                                                        |
| Concluir Discriminação Volt                                       | ar                                                     |

| _ |          |     |          |    |    |   |
|---|----------|-----|----------|----|----|---|
|   | $\sim$   | 1 m | <b>^</b> | 1. | 1  | 1 |
| _ |          |     | -        |    |    |   |
|   | Чv       |     |          |    | т. |   |
|   | <u> </u> |     |          |    |    |   |

O sistema exibirá automaticamente os registros dos itens de devolução. No exemplo, nenhum registro foi encontrado.

Para verificar os dados e concluir a discriminação da OBTV para o Convenente, o usuário deverá clicar na aba "**Dados Gerais**".

O sistema exibirá os Dados Gerais da OBTV para Convenente e quando o valor total dos itens cadastrados for igual ao valor da OBTV para o Convenente, o usuário deverá clicar em **"Concluir Discriminação"**, conforme Figura 148.

| Principal      Consultar Convênio      Discrimi | nar OBTV                      |                                                        |
|-------------------------------------------------|-------------------------------|--------------------------------------------------------|
| Discriminar OBTV                                |                               | 20113 - MINISTERIO DO PLANEJAMENTO, ORCAMENTO E GESTAO |
|                                                 |                               | ▶ Convênio 900563/2012                                 |
| ltem de discriminação                           | o incluído com sucesso        | fechar 🔀                                               |
| Dados Gerais Itens de Discriminação             | Itens de Devolução Importação | ão de Itens                                            |
| Dados Gerais da OBTV                            |                               |                                                        |
| Número da OBTV                                  | 2012OB800414                  |                                                        |
| Número do Documento de<br>Liquidação            | 00058                         |                                                        |
| Tipo OBTV                                       | OBTV PARA O CONVENENTE        |                                                        |
| Valor da OBTV                                   | R\$ 50,00                     |                                                        |
| Valor Total dos Itens Cadastrados               | R\$ 50,00                     |                                                        |
| Situação da Discriminação                       | PARCIAL                       |                                                        |
| Figura 148                                      | concluir Discriminação > Volt | ar                                                     |

O sistema exibirá mensagem de confirmação: "Deseja realmente concluir a discriminação dessa OBTV?". O usuário deverá clicar no botão "OK", conforme Figura 149.

| Principal      Consultar Convênio      Discrin | ninar OBTV                                            |                    |
|------------------------------------------------|-------------------------------------------------------|--------------------|
| Discriminar OBTV                               | 20113 - MINISTERIO DO PLANEJAMENTO, ORCA              | MENTO E GESTAO     |
|                                                | • Co                                                  | nvênio 900563/2012 |
| Item de disc                                   | O site "https://hom.convenios.gov.br" diz:            | fechar🔀            |
| Dados Gerais Itens d<br>Dados Gerais da        | Deseja realmente concluir a discriminação dessa OBTV? |                    |
| Número da OBTV<br>Número do Document           | Cancelar OK                                           | \$                 |
| Tipo OBTV                                      | OBTV PARA O CONVENENTE                                |                    |
| Valor da OBTV                                  | R\$ 50,00                                             |                    |
| Valor Total dos Itens Cadastrados              | R\$ 50,00                                             |                    |
| Situação da Discriminação                      | PARCIAL                                               |                    |
|                                                | Concluir Discriminação Voltar                         |                    |

O sistema exibirá mensagem: "Discriminação da OBTV concluída com sucesso!" e a situação da discriminação é alterada para "COMPLETA", conforme Figura 150.

| Principal + Consultar                   | Convênio ► Disc                                            | criminar OBTV                              |                      |                                  |                                         |                |                                |
|-----------------------------------------|------------------------------------------------------------|--------------------------------------------|----------------------|----------------------------------|-----------------------------------------|----------------|--------------------------------|
| Discriminar (                           | DBTV                                                       |                                            |                      | 201                              | 13 - MINISTERIC                         | DO PLANEJAMENT |                                |
|                                         |                                                            |                                            |                      |                                  |                                         |                | Convenio 900363/201            |
| Discrimi                                | nação da (                                                 | OBTV concluíd                              | a com :              | sucesso!                         |                                         |                | fechar                         |
| Nro. da OBTV                            |                                                            |                                            |                      |                                  |                                         |                |                                |
| Situação da Discrim                     | inação                                                     |                                            | •                    |                                  |                                         |                |                                |
| Tipo OBTV                               |                                                            |                                            |                      | 0                                |                                         |                |                                |
|                                         |                                                            | Consultar                                  |                      |                                  |                                         |                |                                |
| Primeira /Ant] 1,2 [P<br>Número da OBTV | r³x/Ā⊡ltima]<br>Número do<br>Documento<br>de<br>Liquidação | Tipo OBTV                                  | Valor<br>da<br>OBTV  | Valor Total<br>das<br>Devoluções | Valor Total<br>dos Itens<br>Cadastrados | Situação       |                                |
| 2012OB800147                            | 00007                                                      | OBTV PARA O<br>CONVENENTE                  | R\$<br>8,00          | R\$ 0,00                         | R\$ 8,00                                | COMPLETA       | Voltar para Edição<br>Detalhar |
| 2012OB800092                            | 00005                                                      | OBTV PARA O<br>CONVENENTE                  | R\$<br>50,00         | R\$ 0,00                         | R\$ 50,00                               | COMPLETA       | Voltar para Edição<br>Detalhar |
| 2012OB800093                            | 00004                                                      | OBTV PARA O<br>CONVENENTE                  | R\$<br>7,00          | R\$ 0,00                         | R\$ 7,00                                | COMPLETA       | Voltar para Edição             |
|                                         |                                                            |                                            |                      |                                  |                                         |                | Detainai                       |
| 2012OB800094                            | 00003                                                      | OBTV PARA O<br>CONVENENTE                  | R\$<br>6,00          | R\$ 0,00                         | R\$ 6,00                                | COMPLETA       | Voltar para Edição<br>Detalhar |
| 2012OB800094<br><b>Op§µes para</b>      | 00003<br>exportar: 🖺                                       | OBTV PARA O<br>CONVENENTE<br>CSV 💐 EXCEL 淫 | R\$<br>6,00<br>XML 🔁 | R\$ 0,00                         | R\$ 6,00                                | COMPLETA       | Voltar para Edição<br>Detalhar |

**Importante**: A qualquer momento antes da aprovação da prestação de contas, o usuário poderá voltar o registro dos itens para a edição e realizar as alterações necessárias.

# 12. Importação de Itens de Discriminação de OBTV

É uma funcionalidade do módulo de discriminação de OBTV para o Convenente, onde o usuário poderá importar o arquivo contendo os registros dos itens seguindo o layout padrão.

Para importar os itens de discriminação de OBTV para o Convenente, o usuário deverá clicar no botão "**Discriminar**", conforme Figura 151.

|                                                      |                                                          |                                                                                                    |                                                                 |                                                                     |                                                 |                                        | + Convênio 900656/2012                                                               |
|------------------------------------------------------|----------------------------------------------------------|----------------------------------------------------------------------------------------------------|-----------------------------------------------------------------|---------------------------------------------------------------------|-------------------------------------------------|----------------------------------------|--------------------------------------------------------------------------------------|
| Nro. da OBTV                                         |                                                          |                                                                                                    |                                                                 |                                                                     |                                                 |                                        |                                                                                      |
| Situação da Discrin                                  | ninação                                                  |                                                                                                    | 0                                                               |                                                                     |                                                 |                                        |                                                                                      |
| Tipo OBTV                                            |                                                          |                                                                                                    |                                                                 | 0                                                                   |                                                 |                                        |                                                                                      |
|                                                      |                                                          | Consultar                                                                                            |                                                                 |                                                                     |                                                 |                                        |                                                                                      |
| s movimentações                                      | financeiras re                                           | ealizadas fora do si                                                                                 | istem a apa                                                     | arecem destac                                                       | adas na cor ve                                  | erm el ha.                             |                                                                                      |
|                                                      | Número do<br>Documento                                   |                                                                                                    | Valor                                                           | Valor Total                                                         | Valor Total                                     | 0/4/                                   |                                                                                      |
| Número da OBTV                                       | de<br>Liquidação                                         |                                                                                                    | OBTV                                                            | Devoluções                                                          | Cadastrados                                     | Situação                               |                                                                                      |
| Número da OBTV                                       | de<br>Liquidação<br>00011                                | OBTV PARA O<br>CONVENENTE                                                                            | 08<br>08<br>1,00                                                | Devoluções<br>R\$ 0,00                                              | Cadastrados                                     | COMPLETA                               | Voltar para Edição<br>Detalhar                                                       |
| Número da OBTV                                       | de<br>Liquidação<br>00011<br>00008                       | OBTV PARA O<br>CONVENENTE<br>OBTV PARA O<br>CONVENENTE                                               | R\$<br>1,00<br>R\$<br>1,00                                      | R\$ 0,00<br>R\$ 0,00                                                | Cadastrados<br>R\$ 1,00<br>R\$ 0,00             | COMPLETA                               | Voltar para Edição<br>Detalhar<br>Discriminar<br>Detalhar                            |
| Número da OBTV<br>2012OB800414                       | de<br>Liquidação<br>00011<br>00008<br>00003              | OBTV PARA O<br>CONVENENTE<br>OBTV PARA O<br>CONVENENTE<br>OBTV PARA O<br>CONVENENTE                  | Ca<br>OBTV<br>R\$<br>1,00<br>R\$<br>1,00<br>R\$<br>20,00        | Devoluções           R\$ 0,00           R\$ 0,00           R\$ 0,00 | Cadastrados<br>R\$ 1,00<br>R\$ 0,00<br>R\$ 0,00 | COMPLETA<br>INEXISTENTE<br>INEXISTENTE | Voltar para Edição<br>Detalhar<br>Discriminar<br>Detalhar<br>Discriminar<br>Detalhar |
| Número da OBTV<br>2012OB800414<br><b>Op§µes para</b> | de<br>Liquidação<br>00011<br>00008<br>00003<br>exportar: | OBTV PARA O<br>CONVENENTE<br>OBTV PARA O<br>CONVENENTE<br>OBTV PARA O<br>CONVENENTE<br>CSV 🐒 EXCEL 😰 | Ca<br>OBTV<br>R\$<br>1,00<br>R\$<br>20,00<br>XML                | Cevoluções<br>R\$ 0,00<br>R\$ 0,00<br>R\$ 0,00<br>PDF               | Cadastrados<br>R\$ 1,00<br>R\$ 0,00<br>R\$ 0,00 | COMPLETA<br>INEXISTENTE<br>INEXISTENTE | Voltar para Edição<br>Detalhar<br>Discriminar<br>Detalhar<br>Discriminar<br>Detalhar |
| Número da OBTV<br>2012OB800414<br>Op§µes para        | de<br>Liquidação<br>00011<br>00008<br>00003<br>exportar: | OBTV PARA O<br>CONVENENTE<br>OBTV PARA O<br>CONVENENTE<br>OBTV PARA O<br>CONVENENTE<br>CSV X EXCEL   | Ca<br>OBTV<br>R\$<br>1,00<br>R\$<br>1,00<br>R\$<br>20,00<br>XML | R\$ 0,00<br>R\$ 0,00<br>R\$ 0,00<br>R\$ 0,00                        | Cadastrados<br>R\$ 1,00<br>R\$ 0,00<br>R\$ 0,00 | COMPLETA<br>INEXISTENTE<br>INEXISTENTE | Voltar para Edição<br>Detalhar<br>Discriminar<br>Detalhar<br>Discriminar<br>Detalhar |

O sistema exibirá as abas **Dados Gerais**, **Itens de Discriminação**, **Itens de Devolução** e a **Importação de Itens**.

O usuário deverá clicar na aba "Importação de Itens", conforme Figura 152.

| Principal → Consultar Convênio → Discrim | inar OBTV                                              |
|------------------------------------------|--------------------------------------------------------|
| Discriminar OBTV                         | 20113 - MINISTERIO DO PLANEJAMENTO, ORCAMENTO E GESTAO |
|                                          | Convênio 900656/2012                                   |
| Dados Gerais Itens de Discriminação      | Itens de Devolução     Importação de Itens             |
| Dados Gerais da OBTV                     |                                                        |
| Número da OBTV                           | 2012OB800414                                           |
| Número do Documento de<br>Liquidação     | 00003                                                  |
| Tipo OBTV                                | OBTV PARA O CONVENENTE                                 |
| Valor da OBTV                            | R\$ 20,00                                              |
| Valor Total dos Itens Cadastrados        | R\$ 0,00                                               |
| Situação da Discriminação                | INEXISTENTE                                            |
|                                          | Concluir Discriminação Voltar                          |

|  | Figu | ra 1 | 52 |
|--|------|------|----|
|--|------|------|----|

Ao clicar na aba **"Importação de Itens**", o sistema SICONV disponibilizará o ícone de Ajuda contendo as seguintes orientações:

- Deve estar formatado conforme layout pré-definido e ter a extensão .xls;
- Deve ter nome no padrão "ARQ\_IMP\_ITENS\_OBTV\_N.xls" onde "N" é um número identificador. Valores de identificadores aceitos: de 0 a 999;
- Não deve ter nome igual ao nome de um arquivo já importado;
- Deve ter todas as colunas preenchidas, exceto as não obrigatórias, conforme definido na tabela do layout;
- Somente será permitida a importação por completo do arquivo, não havendo possibilidade de importação parcial. Caso haja qualquer erro no arquivo, o mesmo não será processado;
- O total dos valores dos itens do arquivo somado ao total dos itens já cadastrados, se houver, não deve ultrapassar o valor da OBTV, caso contrário, o arquivo não será processado e nenhum dos itens será importado;
- Os itens após serem importados terão o mesmo comportamento dos itens incluídos manualmente pela opção 'Incluir Item', podendo, portanto, serem editados, alterados ou excluídos individualmente; e
- Na hipótese de uma importação indevida, o usuário poderá excluir de uma só vez todos os itens importados ligados a um determinado arquivo. Para tal, na própria aba "Importação de Itens", ele deverá clicar no botão 'Excluir' do arquivo correspondente aos itens importados que desejar excluir. Esse procedimento excluirá tanto o arquivo quanto os itens de discriminação importados por meio do referido arquivo.

Para visualizar as orientações e o padrão do layout, o usuário deverá clicar no ícone de Ajuda "?", conforme Figura 153.

| Discriminar OBTV                                           | ► Conv             | ênio 900656/20 |
|------------------------------------------------------------|--------------------|----------------|
| Dados Gerais Itens de Discriminação Itens de Devolução Imp | portação de Itens  | uno 30000 a 20 |
| Importar Novo Arquivo                                      |                    |                |
|                                                            | Selecionar arquivo |                |
| Arquivos Importados                                        |                    |                |
| lão há registros a exibir.                                 |                    |                |
| Concluir Discriminação                                     | Voltar             |                |

O sistema exibirá a tela de ajuda, conforme Figura 154.

|                                                                                                    | de Discriminação                                                         | Itens de Devolução Importação d                                            | e Itens                       |                                                                 |                                                         |                                                             |                                     |
|----------------------------------------------------------------------------------------------------|--------------------------------------------------------------------------|----------------------------------------------------------------------------|-------------------------------|-----------------------------------------------------------------|---------------------------------------------------------|-------------------------------------------------------------|-------------------------------------|
| portação do lit                                                                                                    | one de Diserim                                                           | inação do ORTV                                                             |                               |                                                                 |                                                         |                                                             |                                     |
|                                                                                                    | ens de discriminação, o                                                  | INAÇÃO DE UDI V                                                            | cordo com as s                | equintes orientações                                            |                                                         |                                                             |                                     |
| <ul> <li>Deve estar form</li> </ul>                                                                                      | atado conforme layou                                                     | t predefinido.                                                             |                               | oguinea onenaçõea                                               |                                                         |                                                             |                                     |
| Clique aqu                                                                                                    | ii para baixar o                                                         | layout do arquivo de impo                                                  | ortação.                      |                                                                 |                                                         |                                                             |                                     |
| Clique aqu                                                                                                    | i para baixar u                                                          | m arquivo de exemplo.                                                      |                               |                                                                 |                                                         |                                                             |                                     |
| Deve ter extens                                                                                                    | āo .xls.                                                                 |                                                                            |                               |                                                                 |                                                         |                                                             |                                     |
| <ul> <li>Deve ter nome</li> <li>Não deve ter no</li> </ul>                                                               | no padrao 'ARQ_IMP_<br>me igual ao nome de i                             | ITENS_OBTV_N.xls' onde 'N' e um r<br>.m arquivo já importado.              | número identifica             | ador. Valores de ider                                           | tificadi                                                | ores acertos: de                                            | 0 a 999.                            |
| Deve ter todas                                                                                                    | as colunas preenchida<br>Tipo                                            | s, exceto as não obrigatórias, conform                                     | e definido na tal             | bela a seguir:<br>Tamanho                                       |                                                         | Observação                                                  |                                     |
|                                                                                                    | Opções: NOTA FIS                                                         | CAL, RECIBO DE PAGAMENTO A                                                 | AUTONOMO,                     |                                                                 |                                                         |                                                             |                                     |
| Tipo                                                                                                    | RECOLHIMENTO, I                                                          | IENTO, DIARIAS, PASSAGENS, G<br>NVOICE - DOCUMENTO DE                      | UIA DE                        |                                                                 |                                                         | Obrigatório                                                 |                                     |
| Documento                                                                                                    | IMPORTAÇÃO(Incr                                                          | ção Genérica-IG), NOTA FISCAL / F<br>-CNPJ                                 | ATURA,                        |                                                                 |                                                         | -                                                           |                                     |
| Numero                                                                                                    | Alfanumérico                                                             |                                                                            |                               | 0 a 19 caracteres                                               |                                                         | Obrigatório                                                 |                                     |
| Documento<br>Data Emissao                                                                                                | Data                                                                     |                                                                            |                               | DD/M//                                                          |                                                         | Objection                                                   |                                     |
| Documento                                                                                                    | Data                                                                     |                                                                            |                               | DD/MM/AAAA                                                      |                                                         | Obrigationo                                                 |                                     |
| Data<br>Pagamento                                                                                                    | Data                                                                     |                                                                            |                               | DD/MM/AAAA                                                      |                                                         | Obrigatório                                                 |                                     |
| Valor<br>Pagamento                                                                                                    | Moeda (R\$)                                                              |                                                                            |                               | R\$0,01 a R\$<br>99,999,999,999,999,99                          |                                                         | Obrigatório                                                 |                                     |
| Tipo                                                                                                    |                                                                          |                                                                            |                               | 10.000.000.000,00                                               |                                                         |                                                             |                                     |
| I dentificacao<br>Favorecido                                                                                             | Opções: CNPJ, CPF                                                        | ou IG.                                                                     |                               |                                                                 |                                                         | Obrigatório                                                 |                                     |
| I dentificacao<br>Favorecido                                                                                             | Numérico se CPF ou                                                       | CNPJ e Alfanumérico se IG                                                  |                               | 11 dígitos se CPF, 1<br>dígitos se CNPJ e a<br>caracteres se IG | s se CPF, 14<br>e CNPJ e até 20 Obrigatório<br>es se IG |                                                             |                                     |
| News                                                                                                    |                                                                          |                                                                            |                               |                                                                 |                                                         | Obrigatório se                                              | Tipo de                             |
| Favorecido                                                                                                    | Alfanumérico                                                             |                                                                            |                               | 1 a 45 caracteres                                               |                                                         | I dentificação do Favorecido<br>IG. Para os outros tipos, r |                                     |
|                                                                                                    | Alfanumérico                                                             |                                                                            |                               | 1 a 50 caracteres                                               |                                                         | deve ser preenchido.<br>Obrigatório                         |                                     |
| Descricao Item                                                                                                    | Alfanumérico                                                             |                                                                            |                               | 1 a 200 caracteres                                              |                                                         | Obrigatório                                                 |                                     |
| Forma<br>Pagamento                                                                                                    | Opções: Cheque, Di                                                       | nheiro, Transferência Bancária, Outros                                     |                               |                                                                 |                                                         | Obrigatório                                                 |                                     |
| Especificar                                                                                                    |                                                                          |                                                                            |                               |                                                                 |                                                         | Obrigatório se                                              | Forma de                            |
| Forma<br>Pagamento                                                                                                    | Alfanumérico                                                             |                                                                            |                               | 1 a 50 caracteres                                               |                                                         | deve ser preen<br>contrário.                                | chido caso                          |
| Caso o Tipo do                                                                                                    | Documento seja INVC                                                      | DICE - DOCUMENTO FISCAL DE IN                                              | IPORTAÇÃO,                    | também devem ser                                                | preend                                                  | hidas as seguin                                             | tes colunas                         |
| Campo                                                                                                    |                                                                          | Tipo<br>Nome da moeda conforme descrito na                                 | a planilba 'lavout            | do arruivo de                                                   | Tama                                                    | nho                                                         | Observa                             |
| Moeda                                                                                                    |                                                                          | importação'                                                                | праліпа тауоц                 | t do alquivo de                                                 |                                                         |                                                             | Obrigatór                           |
| Cotação da Mo                                                                                                    | eda                                                                      | Numérico (decimal) composto por três<br>decimais separadas por vírgula.    | casas decimai                 | is, sendo as casas                                              | 0,0001                                                  | 1 a<br>99999,9999                                           | Obrigatór                           |
|                                                                                                    | to Moeda Estrangeira                                                     | Numérico (decimal) composto por dua                                        | is casas decima               | ais (centavos),                                                 | 0,01 a                                                  |                                                             | Obrigatór                           |
| Valor Pagamen                                                                                                    |                                                                          | sendo as casas decimais separadas p<br>Numérico (decimal) composto por dua | or virgula<br>is casas decima | 99999<br>ais (centavos). 0.01 a                                 |                                                         | 999999,99                                                   |                                     |
| Valor Pagamen<br>Valor em 'Real'                                                                                         | das taxas envolvidas                                                     | ndo as casas decimais separadas por vírgula                                |                               |                                                                 | 999999999999999999999                                   |                                                             | Obrigato                            |
| Valor Pagamen<br>Valor em 'Real'<br>na transação                                                                         | das taxas envolvidas                                                     | Alfanumárico                                                               |                               |                                                                 | 1 - 45                                                  | opportunit                                                  | Obsident                            |
| Valor Pagamen<br>Valor em 'Real'<br>na transação<br>Nome Beneficia<br>Endereco Bene                                      | das taxas envolvidas<br>ário<br>ficiário                                 | Alfanumérico<br>Alfanumérico                                               |                               |                                                                 | 1 a 45<br>1 a 30                                        | caracteres<br>0 caracteres                                  | Obrigatór<br>Obrigatór              |
| Valor Pagamen<br>Valor em 'Real'<br>na transação<br>Nome Beneficia<br>Endereco Bene<br>Identificacao In<br>Repetatore Se | das taxas envolvidas<br>àrio<br>ficiário<br>stituicao Bancaria<br>terior | Alfanumérico<br>Alfanumérico<br>Alfanumérico                               |                               |                                                                 | 1 a 45<br>1 a 30<br>1 a 60                              | i caracteres<br>10 caracteres<br>1 caracteres               | Obrigatór<br>Obrigatór<br>Obrigatór |

**Importante**: É possível baixar o layout do arquivo de importação ou baixar um arquivo de exemplo. Para visualizar melhor a formatação a dica é abrir o arquivo com o WordPad e verificar se todos os campos preenchidos que possa ter letras estão com aspas duplas.

Para importar os itens de discriminação de OBTV para o Convenente, o usuário deverá selecionar o arquivo com layout e nome no padrão e clicar no botão " **Importar**", conforme Figura 155.

| Principal      Consultar Convênio      Discriminar OBTV         |                                                        |
|-----------------------------------------------------------------|--------------------------------------------------------|
| Discriminar OBTV                                                | 20113 - MINISTERIO DO PLANEJAMENTO, ORCAMENTO E GESTAO |
|                                                                 | ▶ Convênio 900656/2012                                 |
| Dados Gerais Itens de Discriminação Itens de Devolução Importaç | ão de Itens                                            |
| Importar Novo Arquivo                                           | 2                                                      |
| Importar                                                        | Selecionar arquivo                                     |
| Arquivos Importados                                             |                                                        |
| Não há registros a exibir.                                      |                                                        |
| Concluir Discriminação Vol                                      | tar                                                    |
| Figura 155                                                      |                                                        |

O sistema exibirá mensagem: "*Importação do arquivo realizada com sucesso.*" e a situação é alterada para "**PARCIAL**". Para concluir a discriminação dos itens de OBTV para o Convenente, o usuário deverá clicar em "**Concluir Discriminação**", conforme Figura 156

| Principa | al → Consultar Convênio → Discriminar OB<br>riminar OBTV | TV                 | 20113 - MINISTERI      | O DO PLANEJAMENTO, | ORCAMENTO E GESTAO     |
|----------|----------------------------------------------------------|--------------------|------------------------|--------------------|------------------------|
| DISC     |                                                          |                    |                        |                    | • Convênio 900656/2012 |
|          | Importação do arquivo re                                 | alizada com suc    | esso.                  |                    | fechar 🔀               |
| Dados (  | Gerais Itens de Discriminação Ite                        | ens de Devolução   | portação de Itens      |                    | 0                      |
| ld       | Nome do Arquivo                                          | Data da Importação | Situação da Importação | Mensagem de Erro   |                        |
| 26       | ARQ_IMP_ITENS_OBTV_1.xls                                 | 14/10/2013         | PROCESSADO             |                    | Excluir                |
|          | Condu                                                    | ir Discriminação   | Voltar                 |                    |                        |

Figura 156

O sistema exibirá mensagem de confirmação: "Deseja realmente concluir a discriminação dessa OBTV?". O usuário deverá clicar no botão "OK".

O sistema exibirá nova mensagem: "*Discriminação da OBTV concluída com sucesso!*" e a situação da discriminação é alterada para "**COMPLETA**", conforme Figura 157.

| Discriminar                                                                        | OBTV                                                                      |                                                                                                    |                                                           | 201                                          | 13 - MINISTERIC                                              | DO PLANEJAMENT                               | O, ORCAMENTO E GESTA                                                                                                    |
|------------------------------------------------------------------------------------|---------------------------------------------------------------------------|----------------------------------------------------------------------------------------------------|-----------------------------------------------------------|----------------------------------------------|--------------------------------------------------------------|----------------------------------------------|----------------------------------------------------------------------------------------------------|
| Discrimi                                                                           | nação da (                                                                | OBTV concluíd                                                                                                    | a com :                                                   | sucesso!                                     |                                                              |                                              | fechar [>                                                                                                    |
| Nro. da OBTV                                                                       |                                                                           |                                                                                                    |                                                           |                                              |                                                              |                                              |                                                                                                    |
| Situação da Discrin                                                                | ninação                                                                   |                                                                                                    | ٥                                                         |                                              |                                                              |                                              |                                                                                                    |
| Γipo OBTV                                                                          |                                                                           |                                                                                                    |                                                           | •                                            |                                                              |                                              |                                                                                                    |
| vimeira /Ant] 1,2 [F                                                               | PrĀ <sup>3</sup> x/Ā⊡ltima]<br>Número do<br>Documento<br>de<br>Liquidação | Tipo OBTV                                                                                                    | Valor<br>da<br>OBTV                                       | Valor Total<br>das<br>Devoluções             | Valor Total<br>dos Itens                                     | Situação                                     |                                                                                                    |
|                                                                                    |                                                                           |                                                                                                    |                                                           |                                              | Cadastrados                                                  |                                              |                                                                                                    |
| 2012OB800147                                                                       | 00007                                                                     | OBTV PARA O<br>CONVENENTE                                                                                        | R\$<br>8,00                                               | R\$ 0,00                                     | R\$ 8,00                                                     | COMPLETA                                     | Voltar para Edição<br>Detalhar                                                                                                    |
| 2012OB800147<br>2012OB800092                                                       | 00007                                                                     | OBTV PARA O<br>CONVENENTE<br>OBTV PARA O<br>CONVENENTE                                                           | R\$<br>8,00<br>R\$<br>50,00                               | R\$ 0,00<br>R\$ 0,00                         | Cadastrados<br>R\$ 8,00<br>R\$ 50,00                         | COMPLETA                                     | Voltar para Edição<br>Detalhar<br>Voltar para Edição<br>Detalhar                                                                     |
| 2012OB800147<br>2012OB800092<br>2012OB800093                                       | 00007<br>00005<br>00004                                                   | OBTV PARA O<br>CONVENENTE<br>OBTV PARA O<br>CONVENENTE<br>OBTV PARA O<br>CONVENENTE                              | R\$<br>8,00<br>R\$<br>50,00<br>R\$<br>7,00                | R\$ 0,00<br>R\$ 0,00<br>R\$ 0,00             | Cadastrados<br>R\$ 8,00<br>R\$ 50,00<br>R\$ 7,00             | COMPLETA<br>COMPLETA<br>COMPLETA             | Voltar para Edição<br>Detalhar<br>Voltar para Edição<br>Detalhar<br>Voltar para Edição<br>Oetalhar                                   |
| 2012OB800147<br>2012OB800092<br>2012OB800093<br>2012OB800094                       | 00007<br>00005<br>00004<br>00003                                          | OBTV PARA O<br>CONVENENTE<br>OBTV PARA O<br>CONVENENTE<br>OBTV PARA O<br>CONVENENTE<br>OBTV PARA O<br>CONVENENTE | R\$<br>8,00<br>R\$<br>50,00<br>R\$<br>7,00<br>R\$<br>6,00 | R\$ 0,00<br>R\$ 0,00<br>R\$ 0,00<br>R\$ 0,00 | Cadastrados<br>R\$ 8,00<br>R\$ 50,00<br>R\$ 7,00<br>R\$ 6,00 | COMPLETA<br>COMPLETA<br>COMPLETA<br>COMPLETA | Voltar para Edição<br>Detalhar<br>Voltar para Edição<br>Detalhar<br>Voltar para Edição<br>Detalhar<br>Voltar para Edição<br>Detalhar |
| 2012OB800147<br>2012OB800092<br>2012OB800093<br>2012OB800094<br><b>Op§µes para</b> | 00007<br>00005<br>00004<br>00003<br>exportar:                             | OBTV PARA O<br>CONVENENTE<br>OBTV PARA O<br>CONVENENTE<br>OBTV PARA O<br>CONVENENTE<br>OBTV PARA O<br>CONVENENTE | R\$<br>8,00<br>R\$<br>50,00<br>R\$<br>7,00<br>R\$<br>6,00 | R\$ 0,00<br>R\$ 0,00<br>R\$ 0,00<br>R\$ 0,00 | Cadastrados<br>R\$ 8,00<br>R\$ 50,00<br>R\$ 7,00<br>R\$ 6,00 | COMPLETA<br>COMPLETA<br>COMPLETA<br>COMPLETA | Voltar para Edição<br>Detalhar<br>Voltar para Edição<br>Detalhar<br>Voltar para Edição<br>Detalhar<br>Voltar para Edição<br>Detalhar |

**Importante**: A qualquer momento antes da aprovação da prestação de contas, o usuário poderá voltar o registro do(s) item(ns) para a edição e realizar as alterações necessárias.

# 13. Extrato Bancário do Convênio

O Extrato Bancário do Convênio é gerado a partir dos registros contidos no arquivo de importação do arquivo bancário que é processado todos os dias pelo sistema SICONV. O sistema disponibilizará, para o **Convenente**, somente a opção de consulta.

Os perfis que terão acesso à funcionalidade Extrato Bancário do Convênio são:

- Administrador do Sistema;
- Gestor Financeiro do Concedente;
- · Gestor de Convênio do Concedente;
- Operacional Financeiro do Concedente; e
- Órgão de Controle do Concedente;

- · Gestor Financeiro do Convenente;
- · Gestor de Convênio da Instituição Mandatária;
- · Operacional Financeiro da Instituição Mandatária;
- Operador Financeiro do Convenente e
- Ordenador de Despesa OBTV.

Para consultar o Extrato Bancário, o usuário **Convenente** após informar o Login (CPF), a senha de acesso ou Certificado Digital e consultar o Convênio desejado, deverá clicar no menu "**Execução**", opção "**Extrato Bancário do Convênio**", conforme Figura 158.

| Cadastramento                                                                                                    | Cadastros                                                                                                    | N Execução                                                                                                    |                                                                                                    |
|----------------------------------------------------------------------------------------------------|----------------------------------------------------------------------------------------------------|----------------------------------------------------------------------------------------------------|----------------------------------------------------------------------------------------------------|
| Programas<br>Propostas<br>Execução<br>Inf. Gerenciais<br>Caixa de Entrada<br>Convênio 900368/2011: 1<br>autorização de retificaçã<br>Foi registrada uma solici<br>convênio 900466/2011. C<br>Foi registrada uma notific<br>convênio 900703/2012. C | Acomp. e Fiscalização Prestação de Contas Banco de Projetos TCE Relatório de Execução aguardando o la contentação de esclarecimento para o la úmero dessa solicitação é 1/2011. cação de irregularidade para o la número dessa notificação é 6/2013. | <ul> <li>Aplicação em Poupança</li> <li>Autorizar Movimentação<br/>Financeira</li> <li>Cadastrar Credor da<br/>Transferência Voluntária</li> <li>Cancelar Movimentação<br/>Financeira</li> <li>Classificar Ingresso de<br/>Recursos</li> <li>Complementar Dados de<br/>Câmbio do Documento de<br/>Liquidação</li> <li>Conciliação Bancária</li> <li>Consulta Registros<br/>Notificação</li> <li>Consultar Convênios<br/>Reservados</li> <li>Consultar Convênios/Pré-<br/>Convênios</li> <li>Consultar Tributos a<br/>Recolher com OBTV</li> <li>Contratos</li> <li>Devolução de Recursos</li> <li>Discriminar OBTV</li> </ul> | <ul> <li>Partinato Bancário do Convêrio</li> <li>Listar Movimentações<br/>Financeiras</li> <li>Ordenador Despesa OBTV</li> <li>Pagamento com OBTV</li> <li>Processo de Execução</li> <li>Prorroga de Ofício</li> <li>Realizar<br/>Eventos/Retificações</li> <li>Recolher Tributo</li> <li>Recolher Tributo com OBTV</li> <li>Registrar Notificação</li> <li>Registro Execução Termo de<br/>Parceria</li> <li>Registro Ingresso de<br/>Recurso</li> <li>Relatórios Execução</li> <li>Termos Aditivos</li> </ul> |

Figura 158

O sistema exibirá os registros do Extrato Bancário do Convênio selecionado e exibirá também filtros para pesquisa, sendo que este preenchimento é opcional, sendo eles:

- "Data de Competência": poderá selecionar a data início e/ou fim do período da movimentação bancária; e
- "Tipo de Movimentação": poderá selecionar o tipo de movimentação bancária, podendo ser "Crédito" ou "Débito".
Após a consulta, o sistema exibirá tela com os dados do Extrato Bancário, informando o Saldo Bancário do Convênio juntamente com a Data de Competência do Saldo e as colunas de "Data", "Tipo Movimentação", "Descrição", "CNPJ/CPF/IG Favorecido / Depositante" e "Valor", conforme Figura 159.

|                                                                                                    | ital Convenio + Extrato Bancano                                                                                                    | do Convenio                                                                                                    |                                                                                                    |                                                                                                    |
|----------------------------------------------------------------------------------------------------|----------------------------------------------------------------------------------------------------|----------------------------------------------------------------------------------------------------|----------------------------------------------------------------------------------------------------|----------------------------------------------------------------------------------------------------|
| Extrata Bancária da Convânia                                                                                                    |                                                                                                    |                                                                                                    | 20113 - MINISTERIO DO PLANEJAMENTO,                                                                                                    | ORCAMENTO E GEST                                                                                                    |
|                                                                                                    |                                                                                                    |                                                                                                    |                                                                                                    | ▶ Convênio 900563/20                                                                                                    |
| )ata de Compet                                                                                                    | ênda                                                                                                    |                                                                                                    | a                                                                                                    |                                                                                                    |
| ipo de Movimer                                                                                                    | ntação                                                                                                    | 0                                                                                                    |                                                                                                    |                                                                                                    |
|                                                                                                    | Consul                                                                                                    | tar Cancelar                                                                                                    |                                                                                                    |                                                                                                    |
|                                                                                                    |                                                                                                    |                                                                                                    |                                                                                                    |                                                                                                    |
| aldo Bancario d                                                                                                    | to Convenio: R\$ 55.1                                                                                                    | 75,50                                                                                                    | Data de Competencia do Saldo: 10/04/20                                                                                                    | )12                                                                                                    |
| TENCÃO - O "S                                                                                                    | aldo Bancário do Convânio" o o "                                                                                                    | Data da Compatância de                                                                                                    | <ul> <li>O aldall a E a la facementaria conta la attituía E a la analística. A lá an</li> </ul>                                                                                                    |                                                                                                    |
|                                                                                                    | aluo balicano do Convenio e a                                                                                                    | Data de Competencia di                                                                                                    | o Saloo" sao informados pela instituição bancana. Alem                                                                                                    | disso, o saldo e compos                                                                                                    |
| elo somatório do S                                                                                                    | SALDO DA CONTA CORRENT                                                                                                    | E + TOTAL APLICADO                                                                                                    | o Saloo" sao informados pela instituição bancana. Alem<br>O EM POUPANCA + TOTAL APLICADO EM FUNDO                                                                                                    | disso, o saldo e compos<br>) DE INVESTIMENTO.                                                                                                    |
| elo somatório do S<br>sse saldo deve se                                                                                                    | SALDO DA CONTA CORRENT<br>er entendido como um valor estin                                                                                                    | E + TOTAL APLICADO<br>ado, podendo sofrer vari                                                                                                    | o Saldo" sao informados pela instituição bancana. Alem<br>) EM POUPANÇA + TOTAL APLICADO EM FUNDO<br>iação até o próximo dia útil, principalmente, pelo fato do:                                          | disso, o saido e compos<br>) DE INVESTIMENTO.<br>s rendimentos de aplicaç                                                                                                    |
| elo somatório do s<br>sse saldo deve se<br>revistos fazerem p                                                                                                    | SALDO DA CONTA CORRENT<br>er entendido como um valor estin<br>parte do referido valor.                                                                                                    | E + TOTAL APLICADO<br>nado, podendo sofrer vari                                                                                                    | o Saloo" sao informados pela instituição bancana. Alem<br>O EM POUPANÇA + TOTAL APLICADO EM FUNDO<br>iação até o próximo dia útil, principalmente, pelo fato do:                                          | disso, o saido e compos<br>) DE INVESTIMENTO.<br>s rendimentos de aplicaç                                                                                                    |
| elo somatório do s<br>sse saldo deve se<br>revistos fazerem p                                                                                                    | SALDO DA CONTA CORRENT<br>er entendido como um valor estin<br>parte do referido valor.                                                                                                    | E + TOTAL APLICADO<br>ado, podendo sofrer vari                                                                                                    | o Saido" sao informados pela instituição bancaria. Alem<br>) EM POUPANÇA + TOTAL APLICADO EM FUNDO<br>iação até o próximo dia útil, principalmente, pelo fato do:                                         | disso, o saldo e compos<br>) DE INVESTIMENTO.<br>s rendimentos de aplicaç                                                                                                    |
| elo somatòrio do (<br>sse saldo deve si<br>revistos fazerem ;<br>ata                                                                                                    | SALDO DA CONTA CORRENT<br>SALDO DA CONTA CORRENT<br>parte do referido valor.                                                                                                    | E + TOTAL APLICADO<br>ado, podendo sofrer vari                                                                                                    | D Saloo" salo informados pela instituição bancaria. Alem<br>D EM POUPANÇA + TOTAL APLICADO EM FUNDO<br>iação até o próximo dia útil, principalmente, pelo fato do<br>CNPJ/CPF/IG Favorecido / Depositante | disso, o saldo e compos<br>) DE INVESTIMENTO.<br>s rendimentos de aplicaç<br>Valor                                                                                                    |
| alo somatòrio do (<br>sse saldo deve se<br>evistos fazerem (<br>ata<br>4/03/2012                                                                                                    | SALDO DA CONTA CORRENT<br>SALDO DA CONTA CORRENT<br>parte do referido valor.<br>Tipo Movimentação<br>Débito                                                                                                    | Descrição<br>Mov.do Dia                                                                                                    | CNPJ/CPF/IG Favorecido / Depositante                                                                                                    | disso, o saldo e compos<br>o DE INVESTIMENTO.<br>s rendimentos de aplicaç<br>Valor<br>R\$ 1,98                                                                                                    |
| ata<br>ata<br>14/03/2012<br>14/03/2012                                                                                                    | SALDO DA CONTA CORRENT<br>SALDO DA CONTA CORRENT<br>parte do referido valor.<br>Tipo Movimentação<br>Débito<br>Débito                                                                                                    | Descrição<br>Mov.do Dia<br>Mov.do Dia                                                                                                    | CNPJ/CPF/IG Favorecido / Depositante                                                                                                    | disso, o saido e compos<br>o DE INVESTIMENTO.<br>s rendimentos de aplicaç<br>Valor<br>R\$ 1,98<br>R\$ 5,60                                                                                                    |
| elo somatório do<br>sse saldo deve se<br>revistos fazerem ;<br>ata<br>14/03/2012<br>14/03/2012<br>14/03/2012                                                                                                    | ALLO DA CONTA CORRENT<br>SALDO DA CONTA CORRENT<br>parte do referido valor.<br>Tipo Movimentação<br>Débito<br>Débito<br>Débito                                                                                                    | Descrição<br>Mov.do Dia<br>Mov.do Dia<br>Mov.do Dia                                                                                                    | CNPJ/CPF/IG Favorecido / Depositante                                                                                                    | Valor<br>R\$ 1,98<br>R\$ 5,60<br>R\$ 11,00                                                                                                    |
| elo somatório do 5<br>sse saldo deve su<br>revistos fazerem ;<br>14/03/2012<br>14/03/2012<br>14/03/2012<br>14/03/2012                                                                                                    | Alto Dalicano do Convalio e a<br>SALDO DA CONTA CORRENT<br>parte do referido valor.<br>Tipo Movimentação<br>Débito<br>Débito<br>Débito<br>Débito<br>Débito                                                                                                    | Descrição<br>Mov.do Dia<br>Mov.do Dia<br>Mov.do Dia<br>Mov.do Dia                                                                                                    | DEMOO' Sao informados pela instituição bancana. Alem<br>DEM POUPANÇA + TOTAL APLICADO EM FUNDO<br>iação até o próximo dia útil, principalmente, pelo fato do<br>CNPJ/CPF/IG Favorecido / Depositante      | disso, o saido e compos<br>o DE INVESTIMENTO.<br>s rendimentos de aplicaç<br>Valor<br>R\$ 1,98<br>R\$ 5,60<br>R\$ 11,00<br>R\$ 13,50                                                                                  |
| elo somatório do S<br>isse saldo deve su<br>revistos fazerem p<br>14/03/2012<br>14/03/2012<br>14/03/2012<br>14/03/2012<br>14/03/2012                                                                                                    | Tipo Movimentação<br>Débito<br>Débito<br>Débito<br>Débito<br>Débito<br>Débito                                                                                                    | Descrição<br>Mov.do Dia<br>Mov.do Dia<br>Mov.do Dia<br>Mov.do Dia<br>Mov.do Dia<br>Mov.do Dia<br>Mov.do Dia                                                                                                    | DEMOO' sao informados pela instituição bancana. Alem<br>DEM POUPANÇA + TOTAL APLICADO EM FUNDO<br>iação até o próximo dia útil, principalmente, pelo fato do<br>CNPJ/CPF/IG Favorecido / Depositante      | Valor<br>Valor<br>R\$ 1,98<br>R\$ 5,60<br>R\$ 11,00<br>R\$ 13,50<br>R\$ 75,00                                                                                                    |
| elo somatório do S<br>see saldo deve su<br>revistos fazerem p<br>14/03/2012<br>14/03/2012<br>14/03/2012<br>14/03/2012<br>14/03/2012<br>14/03/2012                                                                                        | Tipo Movimentação<br>Débito<br>Débito<br>Débito<br>Débito<br>Débito<br>Débito<br>Débito                                                                                                    | E + TOTAL APLICADO<br>E + TOTAL APLICADO<br>nado, podendo sofrer vari<br>Descrição<br>Mov.do Dia<br>Mov.do Dia<br>Mov.do Dia<br>Mov.do Dia<br>Mov.do Dia<br>Mov.do Dia                                                                                                    | DEMOO' sao informados pela instituição bancana. Alem<br>DEM POUPANÇA + TOTAL APLICADO EM FUNDO<br>iação até o próximo dia útil, principalmente, pelo fato do<br>CNPJ/CPF/IG Favorecido / Depositante      | disso, o saido e compos<br>o DE INVESTIMENTO.<br>s rendimentos de aplicaç<br>R\$ 1,98<br>R\$ 5,60<br>R\$ 11,00<br>R\$ 13,50<br>R\$ 75,00<br>R\$ 32,00                                                                 |
| elo somatório do S<br>isse saldo deve su<br>revistos fazerem (<br>14/03/2012<br>14/03/2012<br>14/03/2012<br>14/03/2012<br>14/03/2012<br>14/03/2012<br>14/03/2012                                                                         | Tipo Movimentação Débito Débito Débito Débito Débito Débito Débito Débito Débito Débito Débito Débito Débito Débito Débito Débito Débito Débito Débito Débito Débito Débito Débito Débito Débito Débito Débito Débito Débito                                                                                                    | Descrição         Mov.do Dia         Mov.do Dia | DEMOO' sao informados pela instituição bancaria. Alem<br>DEM POUPANÇA + TOTAL APLICADO EM FUNDO<br>iação até o próximo dia útil, principalmente, pelo fato do<br>CNPJ/CPF/IG Favorecido / Depositante     | disso, o saido e compos<br>o DE INVESTIMENTO.<br>s rendimentos de aplicaç<br>R\$ 1,98<br>R\$ 5,60<br>R\$ 11,00<br>R\$ 13,50<br>R\$ 13,50<br>R\$ 75,00<br>R\$ 32,00<br>R\$ 31,00                                       |
| ata<br>14/03/2012<br>14/03/2012<br>14/03/2012<br>14/03/2012<br>14/03/2012<br>14/03/2012<br>14/03/2012<br>14/03/2012<br>14/03/2012<br>14/03/2012<br>14/03/2012                                                                            | Aldo Dalicalido Colivalio e a     SALDO DA CONTA CORRENT er entendido como um valor estin parte do referido valor.      Tipo Movimentação     Débito     Débito | E + TOTAL APLICADO<br>E + TOTAL APLICADO<br>nado, podendo sofrer vari<br>Descrição<br>Mov.do Dia<br>Mov.do Dia<br>Mov.do Dia<br>Mov.do Dia<br>Mov.do Dia<br>Mov.do Dia<br>Mov.do Dia<br>Mov.do Dia<br>Mov.do Dia                                                                                                    | DEMOO' sao informados pela instituição bancaria. Alem<br>DEM POUPANÇA + TOTAL APLICADO EM FUNDO<br>iação até o próximo dia útil, principalmente, pelo fato do<br>CNPJ/CPF/IG Favorecido / Depositante     | disso, o saido e compos<br>D E INVESTIMENTO.<br>s rendimentos de aplicaç                                                                                                    |
| elo somatório do S<br>isse saldo deve su<br>revistos fazerem (<br>14/03/2012<br>14/03/2012<br>14/03/2012<br>14/03/2012<br>14/03/2012<br>14/03/2012<br>14/03/2012<br>14/03/2012<br>14/03/2012                                             | Aldo Datanolo Convano e a     SALDO DA CONTA CORRENT er entendido como um valor estin parte do referido valor.      Tipo Movimentação     Débito     Débito     | E + TOTAL APLICADO<br>E + TOTAL APLICADO<br>nado, podendo sofrer vari<br>Descrição<br>Mov.do Dia<br>Mov.do Dia<br>Mov.do Dia<br>Mov.do Dia<br>Mov.do Dia<br>Mov.do Dia<br>Mov.do Dia<br>Mov.do Dia<br>Mov.do Dia<br>Mov.do Dia<br>Mov.do Dia                                                                                                    | D Saloo" salo informados pela instituição bancaria. Alem<br>D EM POUPANÇA + TOTAL APLICADO EM FUNDO<br>iação até o próximo dia útil, principalmente, pelo fato do<br>CNPJ/CPF/IG Favorecido / Depositante | disso, o saido e compos<br>D DE INVESTIMENTO.<br>s rendimentos de aplicaç<br>R\$ 1,98<br>R\$ 5,60<br>R\$ 11,00<br>R\$ 13,50<br>R\$ 13,50<br>R\$ 75,00<br>R\$ 32,00<br>R\$ 31,00<br>R\$ 31,00<br>R\$ 6,00<br>R\$ 19,00 |
| eelo somatório do §<br>Esse saldo deve so<br>previstos fazerem (<br>14/03/2012<br>14/03/2012<br>14/03/2012<br>14/03/2012<br>14/03/2012<br>14/03/2012<br>14/03/2012<br>14/03/2012<br>14/03/2012<br>14/03/2012<br>14/03/2012<br>14/03/2012 | Tipo Movimentação<br>Débito<br>Débito<br>Débito<br>Débito<br>Débito<br>Débito<br>Débito<br>Débito<br>Débito<br>Débito<br>Débito<br>Débito<br>Débito<br>Débito<br>Débito<br>Débito                                                                                                    | Descrição<br>Mov.do Dia<br>Mov.do Dia<br>Mov.do Dia<br>Mov.do Dia<br>Mov.do Dia<br>Mov.do Dia<br>Mov.do Dia<br>Mov.do Dia<br>Mov.do Dia<br>Mov.do Dia<br>Mov.do Dia<br>Mov.do Dia<br>Mov.do Dia<br>Mov.do Dia<br>Mov.do Dia<br>Mov.do Dia<br>Mov.do Dia                                                                                                    | DEM POUPANÇA + TOTAL APLICADO EM FUNDO<br>iação até o próximo dia útil, principalmente, pelo fato do<br>CNPJ/CPF/IG Favorecido / Depositante                                                              | disso, o saido e compos<br>D E INVESTIMENTO.<br>s rendimentos de aplicaç<br>R\$ 1,98<br>R\$ 5,60<br>R\$ 11,00<br>R\$ 13,50<br>R\$ 13,50<br>R\$ 32,00<br>R\$ 31,00<br>R\$ 31,00<br>R\$ 31,00<br>R\$ 31,00<br>R\$ 19,00 |

Caso necessite alterar os registros da consulta, o usuário deverá selecionar o período da **Data de Competência** e/ou selecionar o **Tipo de Movimentação** bancária e clicar no botão "**Consultar**".

## 14. Saiba Mais

Caso necessite ou queira saber mais sobre o SICONV, veja os **Manuais**, e **passos a passos** de seu interesse, disponíveis no menu "**Manuais**" do Portal dos Convênios.

## 15. Em caso de dúvidas

- Web: Central de Serviço SERPRO: <u>Clique Aqui para o Acionamento Web</u>
- E-mail: <u>css.serpro@serpro.gov.br</u>
- Telefone: 0800-978.2340

## 16. Histórico de Atualizações

| Data       | Atualização/Inclusão de funcionalidades                                            |
|------------|------------------------------------------------------------------------------------|
| 07/06/2013 | Atualização do tópico 3. Cadastrar Credor da Transferência Voluntária com inclusão |
|            | e atualização dos tópicos inferiores.                                              |
| 15/01/2013 | Inclusão do Tópico 13 – Extrato Bancário do Convênio                               |
| 05/11/2012 | Exclusão do Tópico 10 – Item de Extrato Bancário                                   |
| 18/10/2012 | Inclusão do Tópico 6.3 – Reiniciar a Senha OBTV                                    |
| 14/06/2012 | Elaboração do Manual de Convênio, Contrato de Repasse e Termo de Parceria          |
|            | Operados por OBTV (Ordem Bancária de Transferências Voluntárias)                   |
| 14/10/2013 | Revisão do manual e inclusão de pagamento parcial de OBTV.                         |
|            |                                                                                    |
| 14/10/2013 | Inclusão da funcionalidade Consultar Domicílio Bancário Credor no tópico 3.        |
|            | Cadastrar Credor da Transferência Voluntária.                                      |
| 17/10/2013 | Inclusão de informações adicionais sobre pagamento parcial.                        |
|            |                                                                                    |
| 05/12/2013 | Alteração do Tópico 9.0 e inclusão dos Tópicos 9.1 e 9.2.                          |
|            |                                                                                    |
| 05/12/2013 | Inclusão de informação sobre login Certificado Digital.                            |
|            |                                                                                    |
| 14/07/2014 | Alteração nome Discriminação OBTV para Convenente p/ Discriminação OBTV.           |
|            |                                                                                    |

143/143